# 分析Firepower防火墙捕获以排除网络故障

目录 简介 先决条件 要求 使用的组件 <u>背景信息</u> <u>如何收集和导出NGFW产品系列的捕获信息?</u> <u>收集FXOS捕获</u> <u>启用并收集FTD Lina捕获</u> <u>启用和收集FTD Snort捕获</u> 故障排除 例 1.出口接口没有TCP SYN 捕获分析 <u>推荐的操作</u> 可能的原因和建议的操作摘要 案例 2.来自客户端的TCP SYN、来自服务器的TCP RST <u>捕获分析</u> 推荐的操作 <u>案例 3.来自一个终端的TCP三次握手+ RST</u> 捕获分析 3.1 -来自客户端的TCP三次握手+延迟RST 推荐的操作 3.2 - TCP三次握手+来自客户端的延迟FIN/ACK +来自服务器的延迟RST 推荐的操作 <u>3.3 -来自客户端的TCP三次握手+延迟RST</u> <u>推荐的操作</u> <u>3.4 -来自服务器的TCP三次握手+即时RST</u> <u>推荐的操作</u> <u>案例 4.来自客户端的TCP RST</u> 捕获分析 推荐的操作 <u>案例 5.缓慢TCP传输(场景1)</u> 场景 1.缓慢传输 <u>捕获分析</u> <u>推荐的操作</u> <u>场景 2:快速传输</u> <u>案例 6.缓慢TCP传输(场景2)</u> <u>捕获分析</u> 推荐的操作 导出捕获检查入口数据包与出口数据包之间的时间差案例7.TCP连接问题(数据包损坏) 捕获分析 <u>推荐的操作</u> <u>案例 8.UDP连接问题(缺少数据包)</u> <u>捕获分析</u>

 推荐的操作

 捕获分析

 推荐的操作

 方析

 推荐的操作

 方析

 推荐的操作

 家例 12.间歇性连接问题(ARP毒化)

 捕获分析

 推荐的操作

 家例 13.标识导致CPU占用的SNMP对象标识符(OID)

 捕获分析

 推荐的操作

 家例 13.标识导致CPU占用的SNMP对象标识符(OID)

 捕获分析

 推荐的操作

 家例 13.标识导致CPU占用的SNMP对象标识符(OID)

 捕获分析

 推荐的操作

 家例 13.标识导致CPU占用的SNMP对象标识符(OID)

 捕获分析

 推荐的操作

# 简介

本文档介绍旨在有效排查网络问题的各种数据包捕获分析技术。

# 先决条件

# 要求

Cisco 建议您了解以下主题:

- Firepower平台架构
- NGFW日志
- NGFW packet-tracer

此外,在开始分析数据包捕获之前,强烈建议满足以下要求:

- 了解协议操作- 如果您不了解捕获的协议如何运行,请勿开始检查数据包捕获。
- 了解拓扑 -您必须了解端到端的传输设备。如果无法做到这一点,您必须至少了解上游和下游 设备。
- 了解设备-您必须了解设备如何处理数据包、涉及的接口(入口/出口)、设备架构是什么,以 及各个捕获点是什么。
- 了解配置- 您必须了解数据包流应该如何由设备在以下方面处理:
  - 。路由/出口接口
  - 。应用的策略
  - 。网络地址转换 (NAT)
- 了解可用工具-除了捕获之外,建议准备好应用其他工具和技术(例如日志记录和跟踪程序),如果需要,请将其与捕获的数据包相关联。

使用的组件

本文档中的信息基于以下软件和硬件版本:

- 大多数场景基于运行FTD软件6.5.x的FP4140。
- FMC运行软件6.5.x。

本文档中的信息都是基于特定实验室环境中的设备编写的。本文档中使用的所有设备最初均采用原 始(默认)配置。如果您的网络处于活动状态,请确保您了解所有命令的潜在影响。

# 背景信息

数据包捕获是当今最容易被忽视的故障排除工具之一。每天,Cisco TAC都可以通过分析捕获的数 据来解决许多问题。

本文档的目标是帮助网络和安全工程师主要根据数据包捕获分析来识别和排除常见网络问题。

本文档中介绍的所有场景均基于思科技术支持中心(TAC)中看到的实际用户案例。

本文档从思科下一代防火墙(NGFW)的角度介绍了数据包捕获,但相同的概念也适用于其他设备类型。

# 如何收集和导出NGFW产品系列的捕获信息?

对于Firepower设备(1xxx、21xx、41xx、93xx)和Firepower威胁防御(FTD)应用,数据包处理可视化 ,如图所示。

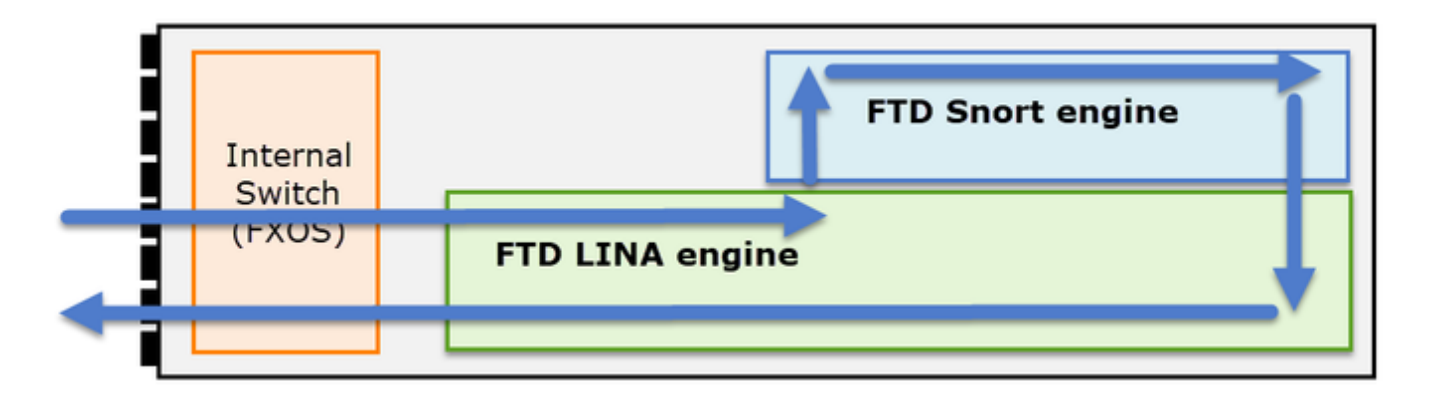

- 1. 数据包进入入口接口,由机箱内部交换机处理。
- 2. 数据包进入FTD Lina引擎,该引擎主要执行L3/L4检查。
- 3. 如果策略要求数据包由Snort引擎进行检查(主要是L7检查)。
- 4. Snort引擎返回数据包的判定。
- 5. LINA 引擎根据 Snort 的判定丢弃或转发数据包.
- 6. 数据包通过内部机箱交换机离开机箱。

根据所示架构,FTD捕获可在三(3)个不同位置进行:

- FXOS
- FTD Lina引擎
- FTD Snort引擎

# 收集FXOS捕获

本文档介绍了该过程:

https://www.cisco.com/c/en/us/td/docs/security/firepower/fxos/fxos271/webguide/b\_GUI\_FXOS\_ConfigGuide\_271/troubleshooting.html#concept\_E8823CC63C934A909BBC0DF12F

FXOS捕获只能从内部交换机的入口方向获取,如下图所示。

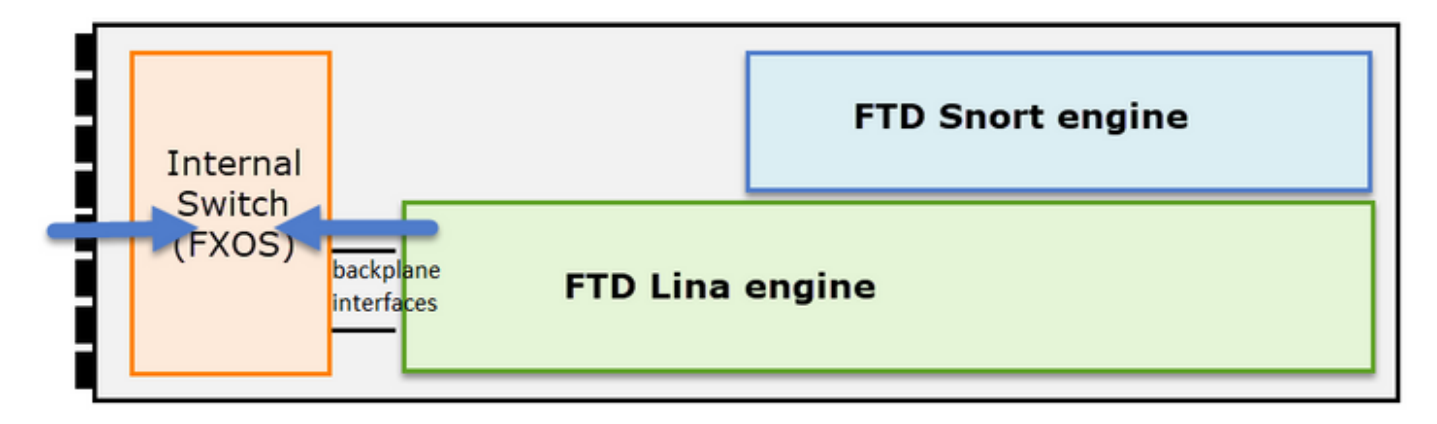

此处显示,由于内部交换机架构的原因,每个方向有两个捕获点。

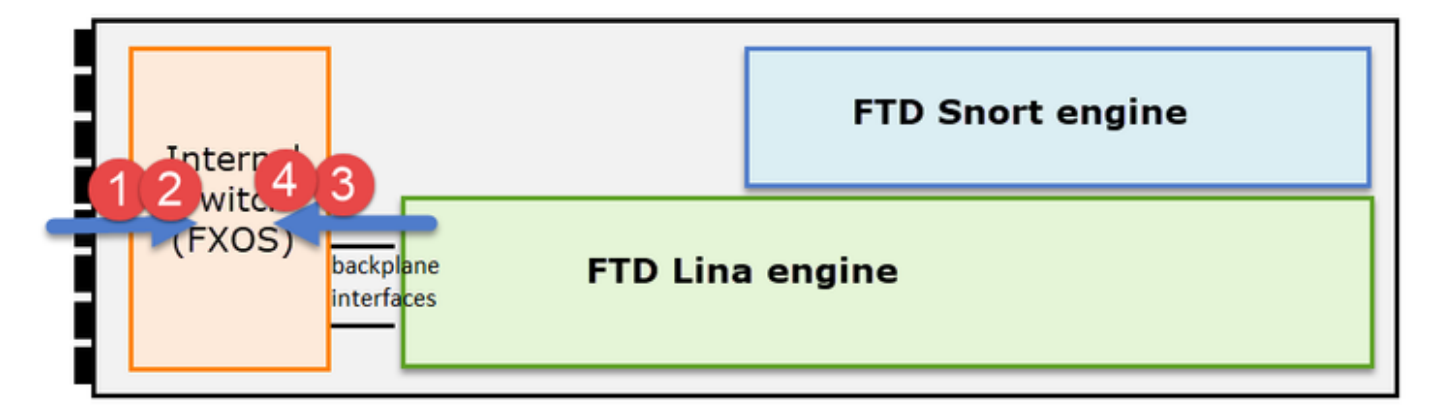

在点2、3和4中捕获的数据包具有虚拟网络标记(VNTag)。

✤ 注意:FXOS机箱级别捕获仅在FP41xx和FP93xx平台上可用。FP1xxx和FP21xx不提供此功 能。

启用并收集FTD Lina捕获

主要捕获点:

- Ingress 接口
- Egress 接口
- 加速安全路径(ASP)

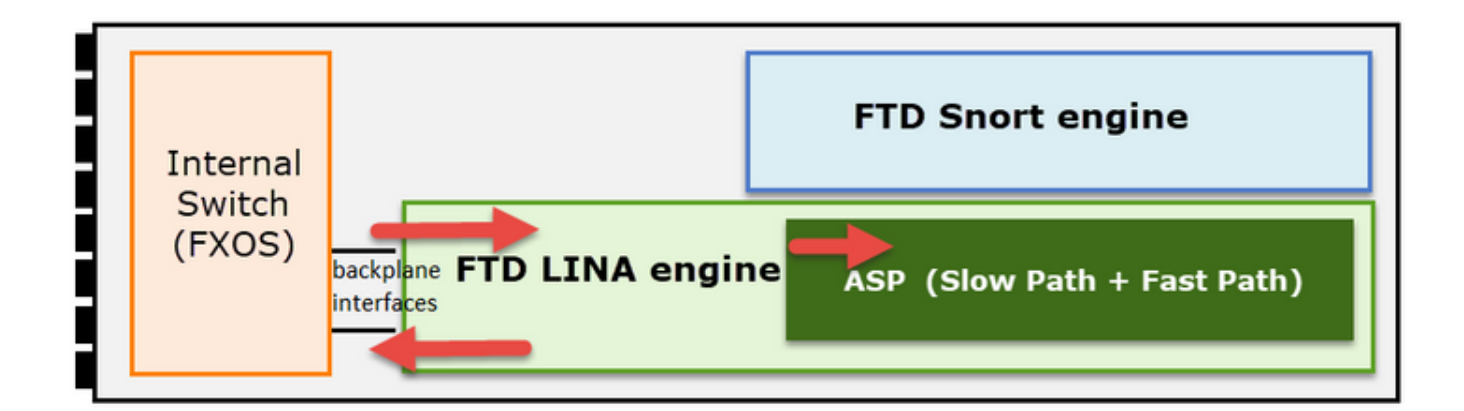

您可以使用Firepower管理中心用户界面(FMC UI)或FTD CLI启用和收集FTD Lina捕获。 在内部接口上从CLI启用捕获:

<#root>

firepower#

capture CAPI interface INSIDE match icmp host 192.168.103.1 host 192.168.101.1

此捕获在两个方向上匹配IP 192.168.103.1和192.168.101.1之间的流量。

启用ASP捕获以查看FTD Lina引擎丢弃的所有数据包:

<#root>

firepower#

capture ASP type asp-drop all

将FTD Lina捕获导出到FTP服务器:

<#root>

firepower#

copy /pcap capture:CAPI ftp://ftp\_username:ftp\_password@192.168.78.73/CAPI.pcap

将FTD Lina捕获导出到TFTP服务器:

## <#root>

firepower#

copy /pcap capture:CAPI tftp://192.168.78.73

从FMC 6.2.x版本开始,您可以从FMC UI启用并收集FTD Lina捕获。

从FMC管理的防火墙收集FTD捕获的另一种方法是。

## 第1步

对于LINA或ASP捕获,请将捕获复制到FTD磁盘。

### <#root>

#### firepower#

copy /pcap capture:capin disk0:capin.pcap

Source capture name [capin]?

```
Destination filename [capin.pcap]?
!!!!
```

### 步骤 2

导航到专家模式,找到保存的捕获,然后将其复制到/ngfw/var/common位置:

## <#root>

firepower#

Console connection detached.

>

expert

```
admin@firepower:~$
```

sudo su

Password: root@firepower:/home/admin#

cd /mnt/disk0

root@firepower:/mnt/disk0#

ls -al | grep pcap

-rwxr-xr-x 1 root root 24 Apr 26 18:19 CAPI.pcap -rwxr-xr-x 1 root root 30110 Apr 8 14:10

capin.pcap

-rwxr-xr-x 1 root root 6123 Apr 8 14:11 capin2.pcap root@firepower:/mnt/disk0#

cp capin.pcap /ngfw/var/common

## 步骤 3

登录到管理FTD的FMC并导航到设备>设备管理。找到FTD设备并选择故障排除图标:

| * |
|---|
|   |

## 步骤 4

# 选择高级故障排除:

| cisco  | Firepower Management Center<br>System / Health / Health Monitor Appliance | Q   | Overview       | Analysis      | Policies |
|--------|---------------------------------------------------------------------------|-----|----------------|---------------|----------|
| Health | Monitor                                                                   |     |                |               |          |
|        | Appliance                                                                 |     |                |               |          |
| 0      | mzafeiro_FP2110-2                                                         | Ger | erate Troubles | nooting Files |          |
|        |                                                                           | Adv | anced Troubles | hooting       |          |

# 指定捕获文件名并选择Download:

| Firepower Management Center<br>System / Health / AT File Download                            | ۹    | Overview       | Analysis | Policies  | Devices | Objects | AMP | Intelligence |
|----------------------------------------------------------------------------------------------|------|----------------|----------|-----------|---------|---------|-----|--------------|
| Advanced Troubleshooting<br>mzafeiro_FP2110-2<br>File Download Threat Defense CLI Packet Tra | acer | Capture w/Trac | e        |           |         |         |     |              |
|                                                                                              |      |                | File     | apin.pcap |         |         | Ва  | ck Download  |

有关如何启用/收集FMC UI捕获的更多示例,请阅读本文档:

https://www.cisco.com/c/en/us/support/docs/security/firepower-ngfw/212474-working-with-

# 启用和收集FTD Snort捕获

捕获点显示在此处的图像中。

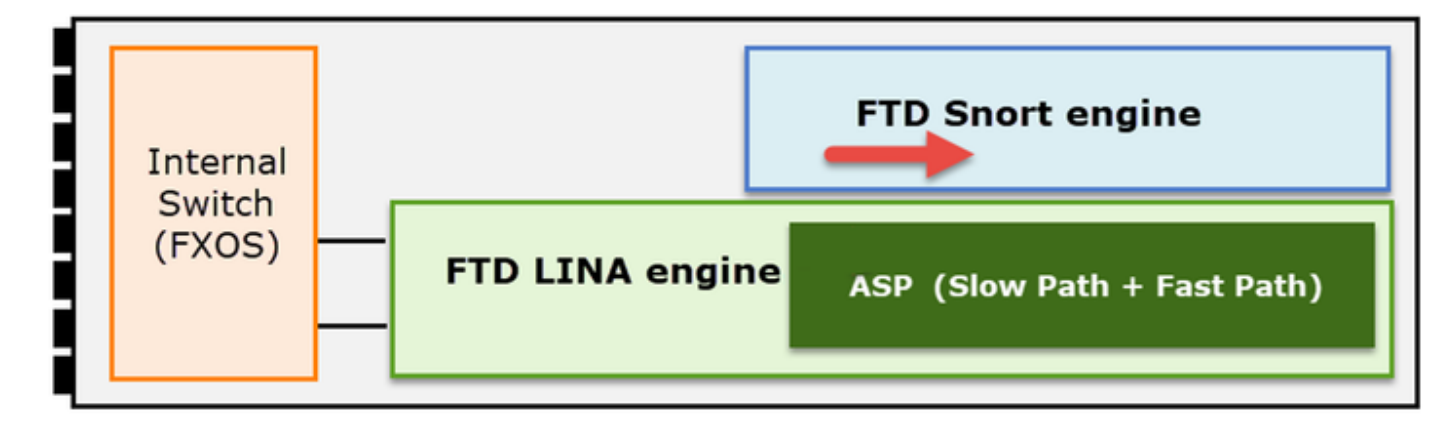

启用Snort级捕获:

## <#root>

>

## capture-traffic

```
Please choose domain to capture traffic from:
  0 - br1
  1 - Router
```

## Selection?

1

```
Please specify tcpdump options desired.
(or enter '?' for a list of supported options)
Options:
```

```
-n host 192.168.101.1
```

要将捕获写入名称为capture.pcap的文件并通过FTP将其复制到远程服务器,请执行以下操作:

## <#root>

>

```
capture-traffic
```

```
Please choose domain to capture traffic from:
0 - br1
```

1 - Router

```
Selection?
1

Please specify tcpdump options desired.
(or enter '?' for a list of supported options)
Options:
-w capture.pcap host 192.168.101.1

CTRL + C <- to stop the capture
>
file copy 10.229.22.136 ftp / capture.pcap
Enter password for ftp@10.229.22.136:
Copying capture.pcap
Copy successful.
>
```

有关包含不同捕获过滤器的更多Snort级捕获示例,请查看以下文档:

https://www.cisco.com/c/en/us/support/docs/security/firepower-ngfw/212474-working-withfirepower-threat-defense-f.html

# 故障排除

例 1.出口接口没有TCP SYN

拓扑如图所示:

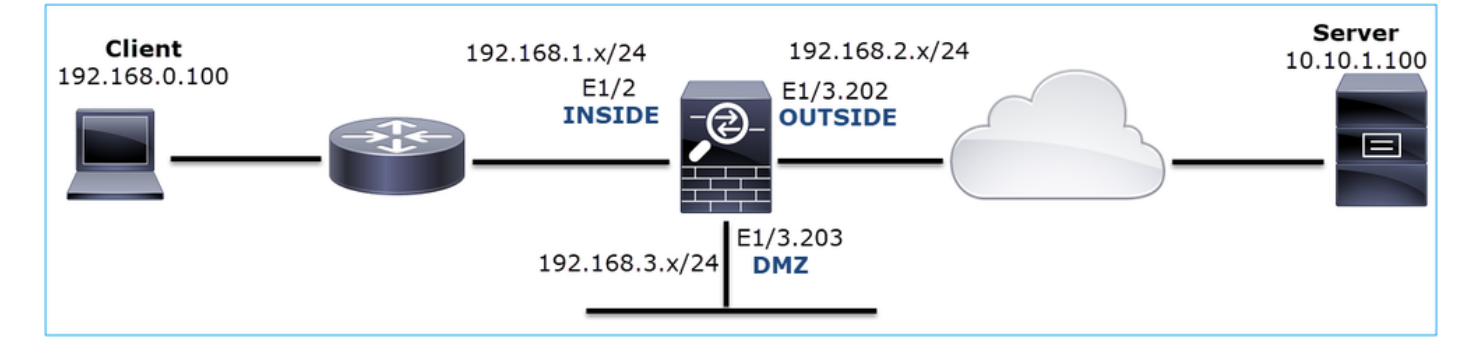

问题说明:HTTP不起作用

受影响的流:

源IP:192.168.0.100

DST IP: 10.10.1.100

协议:TCP 80

捕获分析

在FTD LINA引擎上启用捕获:

<#root>

firepower#

capture CAPI int INSIDE match ip host 192.168.0.100 host 10.10.1.100

firepower#

capture CAPO int OUTSIDE match ip host 192.168.0.100 host 10.10.1.100

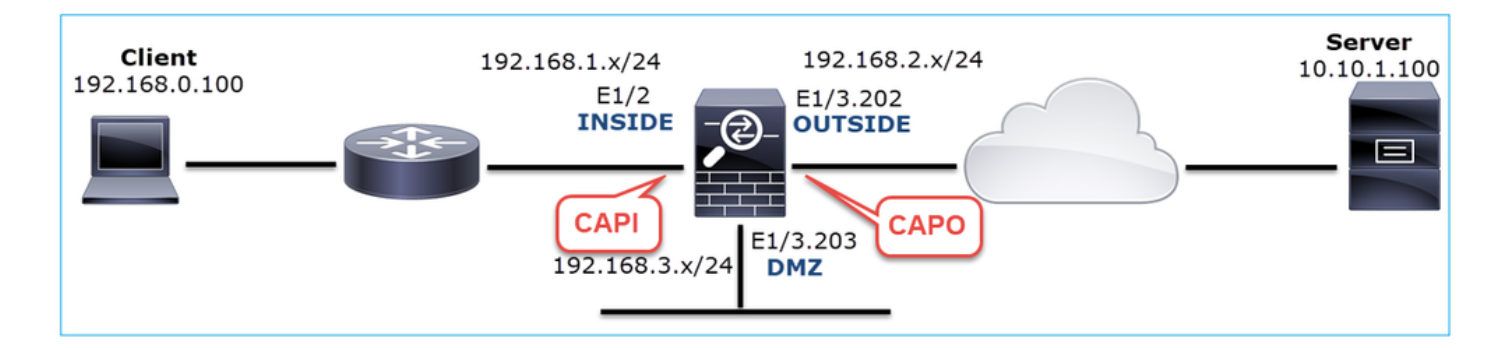

捕获-功能场景:

作为基准,从功能场景获取捕获信息始终非常有用。

捕获在NGFW内部接口上获取,如图所示:

|     | CAPI-working.pcap                                                                            |                   |                     |           |                                                                                             |  |  |  |  |  |
|-----|----------------------------------------------------------------------------------------------|-------------------|---------------------|-----------|---------------------------------------------------------------------------------------------|--|--|--|--|--|
| Eil | Eile Edit View Go Capture Analyze Statistics Telephony Wireless Iools Help                   |                   |                     |           |                                                                                             |  |  |  |  |  |
|     | 🛋 🖩 🖉 🐵 🖡 🖆 🍳 ሩ 👄 警 쟑 🛓 🔜 🔍 Q, Q, Q, 1                                                       |                   |                     |           |                                                                                             |  |  |  |  |  |
|     | Tcp.stream eq 1                                                                              |                   |                     |           |                                                                                             |  |  |  |  |  |
| No. | Time                                                                                         | Source            | Destination         | Protocol  | Length Info                                                                                 |  |  |  |  |  |
| r.  | 2 0.250878                                                                                   | 192.168.0.100     | 10.10.1.100         | TCP       | 66 1779 → 80 [SYN] Seq=0 Win=8192 Len=0 MSS=1460 WS=4 SACK_PERM=1                           |  |  |  |  |  |
|     | 3 0.001221                                                                                   | 10.10.1.100       | 192.168.0.100       | TCP       | 66 80 → 1779 [SYN, ACK] seq=0 Ack=1 Win=8192 Len=0 MSS=1380 WS=256 SACK_PERM=1              |  |  |  |  |  |
|     | 4 0.000488                                                                                   | 192.168.0.100     | 10.10.1.100         | TCP       | 54 1779 → 80 [ACK] Seq=1 Ack=1 Win=66240 Len=0                                              |  |  |  |  |  |
|     | 5 0.000290                                                                                   | 192.168.0.100     | 10.10.1.100         | HTTP      | 369 GET / HTTP/1.1                                                                          |  |  |  |  |  |
| 1   | 6 0.002182                                                                                   | 10.10.1.100       | 192.168.0.100       | HTTP      | 966 HTTP/1.1 200 OK (text/html)                                                             |  |  |  |  |  |
|     | 7 0.066830                                                                                   | 192.168.0.100     | 10.10.1.100         | HTTP      | 331 GET /welcome.png HTTP/1.1                                                               |  |  |  |  |  |
|     | 8 0.021727                                                                                   | 10.10.1.100       | 192.168.0.100       | TCP       | 1434 80 → 1779 [ACK] Seq=913 Ack=593 Win=65792 Len=1380 [TCP segment of a reassembled PDU]  |  |  |  |  |  |
|     | 9 0.000000                                                                                   | 10.10.1.100       | 192.168.0.100       | TCP       | 1434 80 → 1779 [ACK] Seq=2293 Ack=593 Win=65792 Len=1380 [TCP segment of a reassembled PDU] |  |  |  |  |  |
|     | 10 0.000626                                                                                  | 192.168.0.100     | 10.10.1.100         | TCP       | 54 1779 → 80 [ACK] Seq=593 Ack=3673 Win=66240 Len=0                                         |  |  |  |  |  |
| >   | Frame 2: 66 b                                                                                | vtes on wire (528 | B bits), 66 bytes c | aptured ( | (528 bits)                                                                                  |  |  |  |  |  |
| >   | Ethernet II. Srci Cisco fo:fc:d8 (dc:4e:35:fc:fc:d8) Dst: Cisco f6:Id:ae (00:be:75:f6:Id:ae) |                   |                     |           |                                                                                             |  |  |  |  |  |
| >   | Internet Protocol Version 4. Src: 192.168.01.000. Dst: 10.10.1.100                           |                   |                     |           |                                                                                             |  |  |  |  |  |
| >   | Transmission                                                                                 | Control Protocol, | Src Port: 1779, D   | st Port:  | : 80, Seq: 0, Len: 0                                                                        |  |  |  |  |  |
|     |                                                                                              |                   |                     |           |                                                                                             |  |  |  |  |  |

要点:

1. TCP三次握手。

2. 双向数据交换。

- 3. 数据包之间无延迟(基于数据包之间的时间差)。
- 4. 源MAC是正确的下游设备。

在NGFW外部接口上捕获的流量如下图所示:

| 4 | CAPO-working.pcap                                                          |                |                    |                     |          |                                                                                             |  |  |  |  |
|---|----------------------------------------------------------------------------|----------------|--------------------|---------------------|----------|---------------------------------------------------------------------------------------------|--|--|--|--|
| I | Eile Edit View Go Capture Analyze Statistics Telephony Wireless Tools Help |                |                    |                     |          |                                                                                             |  |  |  |  |
| l | 📶 🔳 🖉 🔍 📜 🗋 🗙 🙆 🧣 🍁 🧱 🖡 👤 🔜 🔍 Q. Q. 🏢                                      |                |                    |                     |          |                                                                                             |  |  |  |  |
|   | 📕 tcp.stream eq 1                                                          |                |                    |                     |          |                                                                                             |  |  |  |  |
| N | lo.                                                                        | Time           | Source             | Destination         | Protocol | Length Info                                                                                 |  |  |  |  |
|   | -                                                                          | 2 0.250787     | 192.168.0.100      | 10.10.1.100         | TCP      | 70 1779 → 80 [SYN] Seq=0 Win=8192 Len=0 MSS=1380 WS=4 SACK_PERM=1                           |  |  |  |  |
|   |                                                                            | 3 0.000534     | 10.10.1.100        | 192.168.0.100       | TCP      | 70 80 → 1779 [SYN, ACK] Seq=0 Ack=1 Win=8192 Len=0 MSS=1460 WS=256 SACK_PERM=1              |  |  |  |  |
|   |                                                                            | 4 0.000564     | 192.168.0.100      | 10.10.1.100         | TCP      | 58 1779 → 80 [ACK] Seq=1 Ack=1 Win=66240 Len=0                                              |  |  |  |  |
|   |                                                                            | 5 0.000534     | 192.168.0.100      | 10.10.1.100         | HTTP     | 373 GET / HTTP/1.1                                                                          |  |  |  |  |
|   |                                                                            | 6 0.001663     | 10.10.1.100        | 192.168.0.100       | HTTP     | 970 HTTP/1.1 200 OK (text/html)                                                             |  |  |  |  |
|   |                                                                            | 7 0.067273     | 192.168.0.100      | 10.10.1.100         | HTTP     | 335 GET /welcome.png HTTP/1.1                                                               |  |  |  |  |
|   |                                                                            | 8 0.021422     | 10.10.1.100        | 192.168.0.100       | TCP      | 1438 80 → 1779 [ACK] Seq=913 Ack=593 Win=65792 Len=1380 [TCP segment of a reassembled PDU]  |  |  |  |  |
|   |                                                                            | 9 0.000015     | 10.10.1.100        | 192.168.0.100       | ТСР      | 1438 80 → 1779 [ACK] Seq=2293 Ack=593 Win=65792 Len=1380 [TCP segment of a reassembled PDU] |  |  |  |  |
| < |                                                                            |                |                    |                     |          |                                                                                             |  |  |  |  |
|   | E                                                                          | came 2. 70 H   | ovtes on wire (560 | ) hits) 70 hytes c  | antured  | (560 hits)                                                                                  |  |  |  |  |
|   | F                                                                          | thernet II     | Src: Cisco f6:1d   | Se (00.be.75.f6.1d  | 1.8e) De | $\frac{1}{2}$                                                                               |  |  |  |  |
|   | Section Revision Landon to A DET & TD 202                                  |                |                    |                     |          |                                                                                             |  |  |  |  |
|   | > 802.10 Virtuai LAN, PKI: 0, UEI: 0, 10: 202                              |                |                    |                     |          |                                                                                             |  |  |  |  |
|   |                                                                            | appendect Prot | Control Protocol   | Spc Pont: 1770 D    | of Dont  | PA Sec. A Len: A                                                                            |  |  |  |  |
| 1 |                                                                            | ansmission     | control Protocol,  | , SPC POPC: 1779, D | St Port: | ov, seq. v, Len. v                                                                          |  |  |  |  |
|   |                                                                            |                |                    |                     |          |                                                                                             |  |  |  |  |

# 要点:

1. 与CAPI捕获中的数据相同。

2. 目的MAC是正确的上游设备。

## 捕获-非功能场景

从设备CLI捕获结果如下所示:

<#root>

firepower#

show capture

capture CAPI type raw-data interface INSIDE

[Capturing - 484 bytes]

match ip host 192.168.0.100 host 10.10.1.100
capture CAPO type raw-data interface OUTSIDE

[Capturing - 0 bytes]

match ip host 192.168.0.100 host 10.10.1.100

# CAPI内容:

## <#root>

firepower#

show capture CAPI

#### 6 packets captured

1: 11:47:46.911482 192.168.0.100.3171 > 10.10.1.100.80:

s

```
1089825363:1089825363(0) win 8192 <mss 1460,nop,wscale 2,nop,nop,sackOK>
2: 11:47:47.161902 192.168.0.100.3172 > 10.10.1.100.80:
```

#### s

3981048763:3981048763(0) win 8192 <mss 1460,nop,wscale 2,nop,nop,sackOK> 3: 11:47:49.907683 192.168.0.100.3171 > 10.10.1.100.80:

#### s

```
1089825363:1089825363(0) win 8192 <mss 1460,nop,wscale 2,nop,nop,sackOK>
4: 11:47:50.162757 192.168.0.100.3172 > 10.10.1.100.80:
```

#### S

```
3981048763:3981048763(0) win 8192 <mss 1460,nop,wscale 2,nop,nop,sackOK>
5: 11:47:55.914640 192.168.0.100.3171 > 10.10.1.100.80:
```

#### s

```
1089825363:1089825363(0) win 8192 <mss 1460,nop,nop,sackOK>
6: 11:47:56.164710 192.168.0.100.3172 > 10.10.1.100.80:
```

#### s

3981048763:3981048763(0) win 8192 <mss 1460,nop,nop,sackOK>

#### <#root>

firepower#

show capture CAPO

0 packet captured

0 packet shown

## 这是CAPI捕获在Wireshark中的图像:

| No. | Time                                                     | Source             | Destination        | Protocol | Length Info                                                                            |  |  |  |  |
|-----|----------------------------------------------------------|--------------------|--------------------|----------|----------------------------------------------------------------------------------------|--|--|--|--|
| Г   | 1 0.000000                                               | 192.168.0.100      | 10.10.1.100        | TCP      | 66 3171 → 80 [SYN] Seq=0 Win=8192 Len=0 = = 1460 WS=4 SACK_PERM=1                      |  |  |  |  |
|     | 2 0.250420                                               | 192.168.0.100      | 10.10.1.100        | ТСР      | 66 3172 → 80 [SYN] Seq=0 Win=8192 Len=0 5=1460 WS=4 SACK_PERM=1                        |  |  |  |  |
|     | 3 2.745781                                               | 192.168.0.100      | 10.10.1.100        | тср      | 66 [TCP Retransmission] 3171 🔸 80 [SYN] Seq=0 Win=8192 Len=0 MSS=1460 WS=4 SACK_PERM=1 |  |  |  |  |
|     | 4 0.255074                                               | 192.168.0.100      | 10.10.1.100        | тср      | 66 [TCP Retransmission] 3172 + 80 [SYN] Seq=0 Win=8192 Len=0 MSS=1460 WS=4 SACK_PERM=1 |  |  |  |  |
| L   | 5 5.751883                                               | 192.168.0.100      | 10.10.1.100        | тср      | 62 [TCP Retransmissi 23171 → 80 [SYN] Seq=0 Win=8192 Len=0 MSS=1460 SACK_PERM=1        |  |  |  |  |
|     | 6 0.250070                                               | 192.168.0.100      | 10.10.1.100        | тср      | 62 [TCP Retransmissi 3172 → 80 [SYN] Seq=0 Win=8192 Len=0 MSS=1460 SACK_PERM=1         |  |  |  |  |
|     | 3                                                        | -                  |                    |          |                                                                                        |  |  |  |  |
| >   | Frame 1: 66                                              | bytes on wire (528 | bits), 66 bytes ca | aptured  | (528 bits)                                                                             |  |  |  |  |
| >   | Ethernet II                                              | C: Cisco_fc:fc:    | d8 (4c:4e:35:fc:fc | :d8) Ds  | :: Cisco_f6:1d:ae (00:be:75:f6:1d:ae)                                                  |  |  |  |  |
| >   | Internet Pration 4, Src: 192.168.0.100, Dst: 10.10.1.100 |                    |                    |          |                                                                                        |  |  |  |  |
| >   | Transmission                                             | Control Protocol,  | Src Port: 3171, D  | st Port: | 80, Seq: 0, Len: 0                                                                     |  |  |  |  |
|     |                                                          |                    |                    |          |                                                                                        |  |  |  |  |

- 1. 只看到TCP SYN数据包(无TCP三次握手)。
- 2. 无法建立2个TCP会话(源端口3171和3172)。源客户端重新发送TCP SYN数据包。这些重 新传输的数据包由Wireshark标识为TCP重新传输。
- 3. TCP重新传输每-3到6秒进行一次。
- 4. 源MAC地址来自正确的下游设备。

根据这2条捕获信息,可以得出以下结论:

- 特定5元组(src/dst IP、src/dst port、协议)的数据包到达预期接口(INSIDE)上的防火墙。
- 数据包不会离开预期接口(外部)上的防火墙。

推荐的操作

本部分列出的操作旨在进一步缩小问题范围。

行动1.检查模拟数据包的跟踪。

使用packet-tracer工具查看防火墙如何处理数据包。如果数据包被防火墙访问策略丢弃,则模拟数 据包的跟踪类似于以下输出:

#### <#root>

firepower#

packet-tracer input INSIDE tcp 192.168.0.100 11111 10.10.1.100 80

Phase: 1 Type: CAPTURE Subtype: Result: ALLOW Config: Additional Information: MAC Access list Phase: 2 Type: ACCESS-LIST Subtype: Result: ALLOW Config: Implicit Rule Additional Information: MAC Access list Phase: 3 Type: ROUTE-LOOKUP Subtype: Resolve Egress Interface Result: ALLOW Config: Additional Information: found next-hop 192.168.2.72 using egress ifc OUTSIDE Phase: 4 Type: ACCESS-LIST

Subtype: log

Result: DROP

Config: access-group CSM\_FW\_ACL\_ global access-list CSM\_FW\_ACL\_ advanced deny ip any any rule-id 268439946 event-log flow-start access-list CSM\_FW\_ACL\_ remark rule-id 268439946: ACCESS POLICY: FTD\_Policy - Default access-list CSM\_FW\_ACL\_ remark rule-id 268439946: L4 RULE: DEFAULT ACTION RULE Additional Information: Result:

input-interface: INSIDE input-status: up input-line-status: up output-interface: OUTSIDE output-status: up output-line-status: up Action: drop

Drop-reason: (acl-drop) Flow is denied by configured rule, Drop-location: frame 0x00005647a4f4b120 flow

## 行动2.检查实时数据包的跟踪。

启用数据包跟踪以检查防火墙如何处理实际TCP SYN数据包。默认情况下,仅跟踪前50个入口数据 包:

#### <#root>

firepower#

capture CAPI trace

## 清除捕获缓冲区:

#### <#root>

firepower#

clear capture /all

如果数据包被防火墙访问策略丢弃,跟踪将类似于以下输出:

<#root>

firepower#

show capture CAPI packet-number 1 trace

6 packets captured

1: 12:45:36.279740 192.168.0.100.3630 > 10.10.1.100.80: S 2322685377:2322685377(0) win 8192 <m

Phase: 1 Type: CAPTURE Subtype: Result: ALLOW Config: Additional Information: MAC Access list Phase: 2 Type: ACCESS-LIST Subtype: Result: ALLOW Config: Implicit Rule Additional Information: MAC Access list Phase: 3 Type: ROUTE-LOOKUP Subtype: Resolve Egress Interface Result: ALLOW Config: Additional Information: found next-hop 192.168.2.72 using egress ifc OUTSIDE Phase: 4 Type: ACCESS-LIST Subtype: log Result: DROP Config: access-group CSM\_FW\_ACL\_ global access-list CSM\_FW\_ACL\_ advanced deny ip any any rule-id 268439946 event-log flow-start access-list CSM\_FW\_ACL\_ remark rule-id 268439946: ACCESS POLICY: FTD\_Policy - Default access-list CSM\_FW\_ACL\_ remark rule-id 268439946: L4 RULE: DEFAULT ACTION RULE Additional Information: Result: input-interface: INSIDE input-status: up input-line-status: up output-interface: OUTSIDE output-status: up output-line-status: up Action: drop Drop-reason: (acl-drop) Flow is denied by configured rule, Drop-location: frame 0x00005647a4f4b120 flow

1 packet shown

行动3.检查FTD Lina日志。

要通过FMC在FTD上配置系统日志,请检查本文档:

https://www.cisco.com/c/en/us/support/docs/security/firepower-ngfw/200479-Configure-Loggingon-FTD-via-FMC.html 强烈建议为FTD Lina日志配置外部系统日志服务器。如果没有配置远程系统日志服务器,请在故障 排除时启用防火墙上的本地缓冲区日志。本示例中显示的日志配置是一个很好的起点:

<#root>

firepower#

show run logging

logging enable logging timestamp logging buffer-size 1000000 logging buffered informational

将终端寻呼机设置为24行,以便控制终端寻呼机:

#### <#root>

firepower#

terminal pager 24

## 清除捕获缓冲区:

#### <#root>

firepower#

clear logging buffer

测试连接并使用解析器过滤器检查日志。在本示例中,防火墙访问策略丢弃数据包:

### <#root>

firepower#

#### show logging | include 10.10.1.100

Oct 09 2019 12:55:51: %FTD-4-106023: Deny tcp src INSIDE:192.168.0.100/3696 dst OUTSIDE:10.10.1.100/80 Oct 09 2019 12:55:51: %FTD-4-106023: Deny tcp src INSIDE:192.168.0.100/3697 dst OUTSIDE:10.10.1.100/80 Oct 09 2019 12:55:54: %FTD-4-106023: Deny tcp src INSIDE:192.168.0.100/3696 dst OUTSIDE:10.10.1.100/80 Oct 09 2019 12:55:54: %FTD-4-106023: Deny tcp src INSIDE:192.168.0.100/3697 dst OUTSIDE:10.10.1.100/80 行动4.检查防火墙ASP丢弃。

如果您怀疑防火墙丢弃了数据包,您可以在软件级别看到防火墙丢弃的所有数据包的计数器:

<#root>

firepower#

show asp drop

Frame drop: No route to host (no-route) Flow is denied by configured rule (acl-drop)

234 71

Last clearing: 07:51:52 UTC Oct 10 2019 by enable\_15

Flow drop:

Last clearing: 07:51:52 UTC Oct 10 2019 by enable\_15

您可以启用捕获以查看所有ASP软件级别丢弃:

#### <#root>

firepower#

capture ASP type asp-drop all buffer 33554432 headers-only

提示:如果您对数据包内容不感兴趣,则只能捕获数据包报头(仅报头选项)。这样,您可以 在捕获缓冲区中捕获更多数据包。此外,可以将捕获缓冲区的大小(默认情况下为500KB)增 加到最大32 MB的值(缓冲区选项)。最后,从FTD版本6.3开始,使用file-size选项可以配置 捕获文件最多10GB。在这种情况下,只能看到pcap格式的捕获内容。

要检查捕获内容,可以使用过滤器缩小搜索范围:

<#root>

firepower#

show capture ASP | include 10.10.1.100

| 18: | 07:51:57.823672 | 192.168.0.100.12410 | > | 10.10.1.100.80: | S | 1870382552:187 | 0382552(0) | win | 8192 | <mss< th=""></mss<> |
|-----|-----------------|---------------------|---|-----------------|---|----------------|------------|-----|------|---------------------|
| 19: | 07:51:58.074291 | 192.168.0.100.12411 | > | 10.10.1.100.80: | S | 2006489005:200 | 6489005(0) | win | 8192 | <mss< td=""></mss<> |
| 26: | 07:52:00.830370 | 192.168.0.100.12410 | > | 10.10.1.100.80: | S | 1870382552:187 | 0382552(0) | win | 8192 | <mss< td=""></mss<> |
| 29: | 07:52:01.080394 | 192.168.0.100.12411 | > | 10.10.1.100.80: | S | 2006489005:200 | 6489005(0) | win | 8192 | <mss< td=""></mss<> |
| 45: | 07:52:06.824282 | 192.168.0.100.12410 | > | 10.10.1.100.80: | S | 1870382552:187 | 0382552(0) | win | 8192 | <mss< td=""></mss<> |
| 46: | 07:52:07.074230 | 192.168.0.100.12411 | > | 10.10.1.100.80: | S | 2006489005:200 | 6489005(0) | win | 8192 | <mss< td=""></mss<> |

在本例中,由于已在接口级别跟踪数据包,因此在ASP捕获中不会提及丢弃原因。请记住,只能在 一个位置跟踪数据包(入口接口或ASP丢弃)。在这种情况下,建议使用多个ASP丢弃并设置特定 ASP丢弃原因。下面是推荐方法:

1. 清除当前ASP丢弃计数器:

<#root>

```
firepower#
```

clear asp drop

2. 通过防火墙发送故障排除流程(运行测试)。

3. 再次检查ASP下拉计数器并记下增加的。

#### <#root>

firepower# show asp drop Frame drop: No route to host ( no-route ) Flow is denied by configured rule (

234

acl-drop

)

4. 为发现的特定丢包启用ASP捕获:

#### <#root>

firepower#

capture ASP\_NO\_ROUTE type asp-drop no-route

firepower#

capture ASP\_ACL\_DROP type asp-drop acl-drop

5. 通过防火墙发送故障排除流程(运行测试)。

6. 检查ASP捕获。在本例中,由于缺少路由,数据包被丢弃:

71

## <#root>

#### firepower#

show capture ASP\_NO\_ROUTE | include 192.168.0.100.\*10.10.1.100

```
93: 07:53:52.381663192.168.0.100.12417 > 10.10.1.100.80: S 3451917925:3451917925(0) win 8192 <mss</td>95: 07:53:52.632337192.168.0.100.12418 > 10.10.1.100.80: S 1691844448:1691844448(0) win 8192 <mss</td>101: 07:53:55.375392192.168.0.100.12417 > 10.10.1.100.80: S 3451917925:3451917925(0) win 8192 <mss</td>102: 07:53:55.626386192.168.0.100.12418 > 10.10.1.100.80: S 1691844448:1691844448(0) win 8192 <mss</td>116: 07:54:01.376231192.168.0.100.12417 > 10.10.1.100.80: S 3451917925:3451917925(0) win 8192 <mss</td>117: 07:54:01.626310192.168.0.100.12418 > 10.10.1.100.80: S 1691844448:1691844448(0) win 8192 <mss</td>
```

## 行动5.检查FTD Lina连接表。

有时您可能希望数据包输出接口"X",但无论出于何种原因都会输出接口"Y"。防火墙出口接口确定 基于以下操作顺序:

- 1. 已建立的连接查找
- 2. 网络地址转换(NAT)查找- UN-NAT(目标NAT)阶段的优先级高于PBR和路由查找。
- 3. 基于策略的路由 (PBR)
- 4. 路由表查找

检查FTD连接表:

```
<#root>
```

firepower#

show conn

2 in use, 4 most used

Inspect Snort:

```
preserve-connection: 2 enabled, 0 in effect, 4 most enabled, 0 most in effect
```

ТСР

```
DMZ
```

10.10.1.100:

80

#### INSIDE

192.168.0.100:

11694

, idle 0:00:01, bytes 0, flags

aA N1

тср

DMZ

10.10.1.100:80

#### INSIDE

192.168.0.100:

11693

, idle 0:00:01, bytes 0, flags

aA N1

要点:

- 根据标志(Aa),连接处于初期状态(半打开-防火墙仅看到TCP SYN)。
- 根据源/目标端口,入口接口为INSIDE,出口接口为DMZ。

您可以在以下图片中看到此内容:

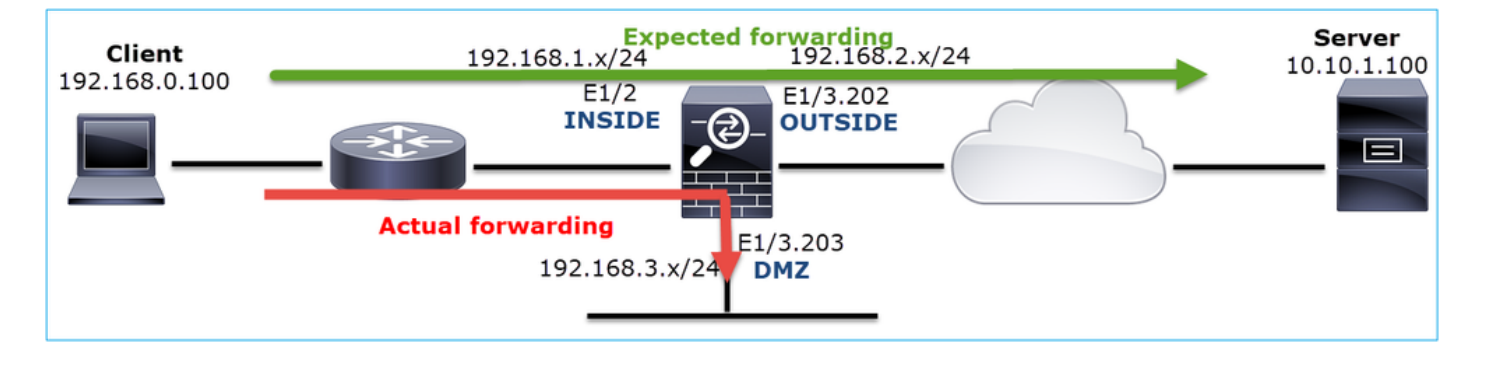

注意:由于所有FTD接口的安全级别都为0,因此show conn输出中的接口顺序基于接口号。 具体而言,将具有较高vpif-num(虚拟平台接口编号)的接口选择为内部,而将具有较低vpifnum的接口选择为外部。您可以使用show interface detail命令来查看接口vpif值。相关增强 ,思科漏洞ID <u>CSCvi15290</u>

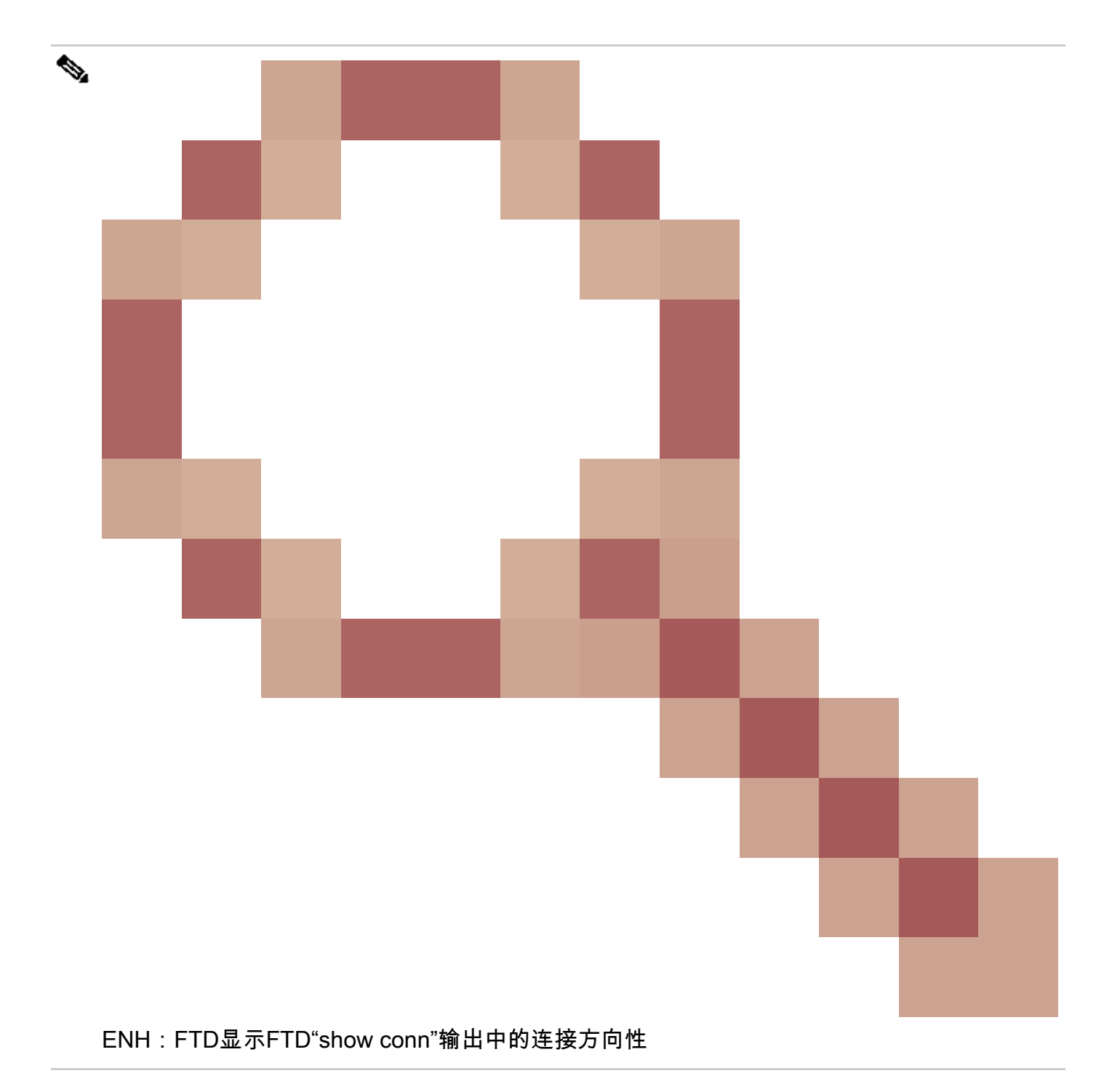

# <#root>

firepower#

show interface detail | i Interface number is |Interface [P|E].\*is up ...

Interface Ethernet1/2 "INSIDE", is up, line protocol is up Interface number is

## 19

Interface Ethernet1/3.202 "OUTSIDE", is up, line protocol is up Interface number is

#### 20

Interface Ethernet1/3.203 "DMZ", is up, line protocol is up

# ✤ 注意:从Firepower软件版本6.5到ASA版本9.13.x, show conn long和show conn detail命令输 出都提供有关连接发起方和响应方的信息

输出1:

<#root>

firepower#

show conn long

• • •

TCP OUTSIDE: 192.168.2.200/80 (192.168.2.200/80) INSIDE: 192.168.1.100/46050 (192.168.1.100/46050), fla

Initiator: 192.168.1.100, Responder: 192.168.2.200

Connection lookup keyid: 228982375

输出2:

<#root>

firepower#

show conn detail

TCP OUTSIDE: 192.168.2.200/80 INSIDE: 192.168.1.100/46050, flags aA N1, idle 4s, uptime 11s, timeout 30s, bytes 0

Initiator: 192.168.1.100, Responder: 192.168.2.200

Connection lookup keyid: 228982375

此外,如果进行网络地址转换,show conn long 还会在括号内显示NAT转换后的IP:

<#root>

firepower#

show conn long

TCP OUTSIDE: 192.168.2.222/80 (192.168.2.222/80) INSIDE: 192.168.1.100/34792 (192.168.2.150/34792), fla
Initiator: 192.168.1.100, Responder: 192.168.2.222
Connection lookup keyid: 262895

22

行动6.检查防火墙地址解析协议(ARP)缓存。

如果防火墙无法解析下一跳,则防火墙将以静默方式丢弃原始数据包(本例中为TCP SYN)并继续 发送ARP请求,直到解析下一跳。

要查看防火墙ARP缓存,请使用命令:

<#root>

firepower#

show arp

此外,要检查是否存在未解析的主机,您可以使用命令:

### <#root>

```
firepower#
```

```
show arp statistics
Number of ARP entries in ASA: 0
Dropped blocks in ARP: 84
Maximum Queued blocks: 3
Queued blocks: 0
Interface collision ARPs Received: 0
ARP-defense Gratuitous ARPS sent: 0
Total ARP retries:
182 < indicates a possible issue for some hosts
Unresolved hosts:</pre>
```

```
1
```

< this is the current status

Maximum Unresolved hosts: 2

如果要进一步检查ARP操作,可以启用特定于ARP的捕获:

## <#root>

firepower#

capture ARP ethernet-type arp interface OUTSIDE

firepower#

show capture ARP

4: 07:15:16.877914 802.1Q vlan#202 P0 arp
who-has 192.168.2.72 tell 192.168.2.50
5: 07:15:18.020033 802.1Q vlan#202 P0 arp who-has 192.168.2.72 tell 192.168.2.50

## 在此输出中,防火墙(192.168.2.50)尝试解析下一跳(192.168.2.72),但没有ARP应答

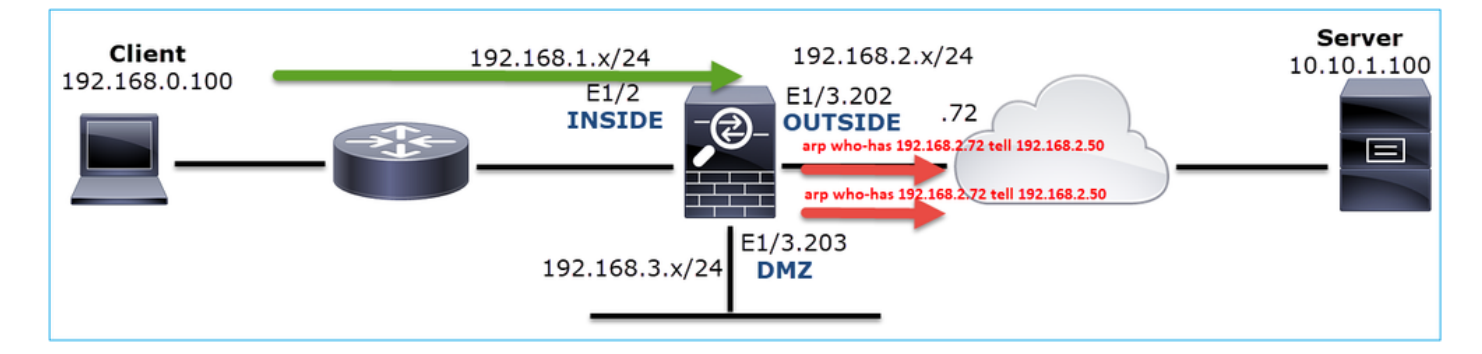

此处的输出显示具有正确ARP解析的功能场景:

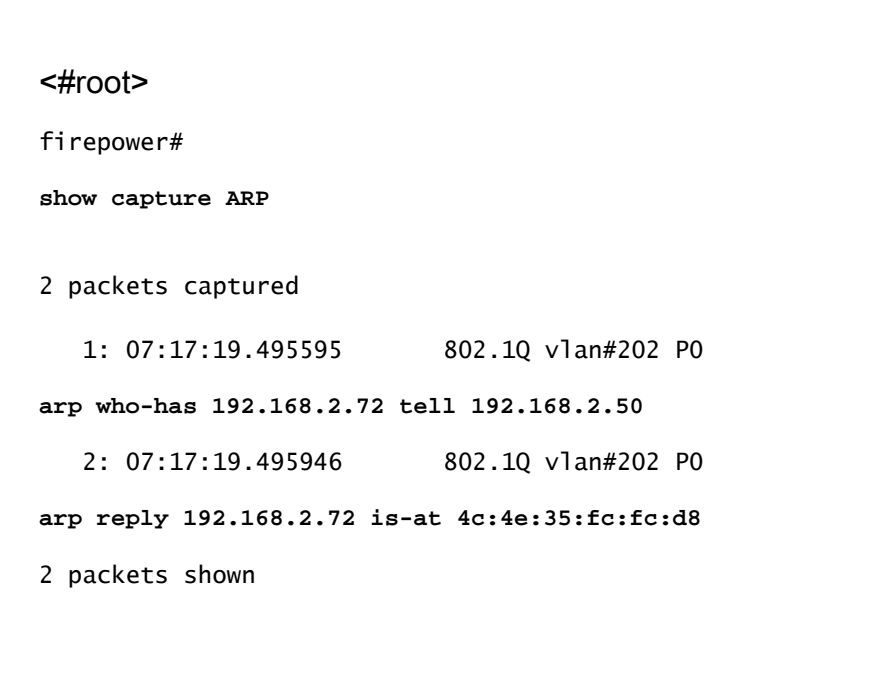

## <#root>

firepower#

show arp

INSIDE 192.168.1.71 4c4e.35fc.fcd8 9 OUTSIDE 192.168.2.72 4c4e.35fc.fcd8 9

如果没有ARP条目,则实时TCP SYN数据包的跟踪结果将显示:

## <#root>

```
firepower#
show capture CAPI packet-number 1 trace
6 packets captured
   1: 07:03:43.270585
192.168.0.100.11997 > 10.10.1.100.80
: S 4023707145:4023707145(0) win 8192 <mss 1460,nop,wscale 2,nop,nop,sackOK>
Phase: 1
Type: CAPTURE
Subtype:
Result: ALLOW
Config:
Additional Information:
MAC Access list
Phase: 2
Type: ACCESS-LIST
Subtype:
Result: ALLOW
Config:
Implicit Rule
Additional Information:
MAC Access list
Phase: 3
Type: ROUTE-LOOKUP
Subtype: Resolve Egress Interface
Result: ALLOW
Config:
Additional Information:
found next-hop 192.168.2.72 using egress ifc OUTSIDE
Phase: 14
Type: FLOW-CREATION
Subtype:
Result: ALLOW
Config:
Additional Information:
New flow created with id 4814, packet dispatched to next module
Phase: 17
Type: ROUTE-LOOKUP
Subtype: Resolve Egress Interface
Result: ALLOW
Config:
Additional Information:
found next-hop 192.168.2.72 using egress ifc OUTSIDE
Result:
input-interface: INSIDE
input-status: up
input-line-status: up
output-interface: OUTSIDE
output-status: up
```

从输出中看到,踪迹显示Action: allow,即使无法到达下一跳,并且防火墙以静默方式丢弃数据包 !在这种情况下,还必须检查Packet Tracer工具,因为它能提供更准确的输出:

## <#root>

firepower# packet-tracer input INSIDE tcp 192.168.0.100 1111 10.10.1.100 80 Phase: 1 Type: CAPTURE Subtype: Result: ALLOW Config: Additional Information: MAC Access list Phase: 2 Type: ACCESS-LIST Subtype: Result: ALLOW Config: Implicit Rule Additional Information: MAC Access list Phase: 3 Type: ROUTE-LOOKUP Subtype: Resolve Egress Interface Result: ALLOW Config: Additional Information: found next-hop 192.168.2.72 using egress ifc OUTSIDE Phase: 14 Type: FLOW-CREATION Subtype: Result: ALLOW Config: Additional Information: New flow created with id 4816, packet dispatched to next module Phase: 17 Type: ROUTE-LOOKUP Subtype: Resolve Egress Interface Result: ALLOW Config: Additional Information: found next-hop 192.168.2.72 using egress ifc OUTSIDE Result: input-interface: INSIDE input-status: up input-line-status: up

output-interface: OUTSIDE
output-status: up
output-line-status: up
Action: drop

Drop-reason: (no-v4-adjacency) No valid V4 adjacency, Drop-location: frame 0x00005647a4e86109 flow (NA),

在最新的ASA/Firepower版本中,以前的消息已优化为:

## <#root>

Drop-reason: (no-v4-adjacency) No valid V4 adjacency.

Check ARP table (show arp) has entry for nexthop

., Drop-location: f

## 可能的原因和建议的操作摘要

如果仅在入口接口上看到TCP SYN数据包,但未从预期出口接口发送任何TCP SYN数据包,则可 能的原因包括:

| 可能的原因          | 推荐的操作                                                                                                    |
|----------------|----------------------------------------------------------------------------------------------------|
| 防火墙访问策略会丢弃数据包。 | <ul> <li>使用packet-tracer或capture w/trace查看防火墙如何处理数据包。</li> <li>检查防火墙日志。</li> <li>检查防火墙ASP丢弃(show asp drop或捕获类型 asp-drop)。</li> <li>检查FMC连接事件。这假设规则已启用日志记录。</li> </ul> |
| 捕获过滤器错误。       | <ul> <li>使用packet-tracer或capture w/trace查看是否存在<br/>可修改源IP或目标IP的NAT转换。在这种情况下<br/>,请调整捕获过滤器。</li> <li>show conn long 命令输出显示NATed IP。</li> </ul>                         |
| 将数据包发送到其他出口接口。 | <ul> <li>使用packet-tracer或capture w/trace查看防火墙如何处理数据包。请记住有关出口接口确定、当前连接、UN-NAT、PBR和路由表查找的操作顺序。</li> <li>检查防火墙日志。</li> <li>检查防火墙连接表(show conn)。</li> </ul>               |

|               | ,则使用clear conn address 命令并指定要清除的连接<br>的5元组。                                                                     |
|---------------|----------------------------------------------------------------------------------------------------|
| 没有通往目的地的路由。   | <ul> <li>使用packet-tracer或capture w/trace查看防火墙如何处理数据包。</li> <li>检查防火墙ASP丢弃(show asp drop)以了解无路由丢弃的原因。</li> </ul> |
| 出口接口上没有ARP条目。 | • 检查防火墙ARP缓存(show arp)。<br>• 使用Packet-tracer查看是否存在有效的邻接关系。                                                      |
| 出口接口关闭。       | 检查防火墙上show interface ip brief命令的输出,并验<br>证接口状态。                                                                 |

# 案例 2.来自客户端的TCP SYN、来自服务器的TCP RST

下图显示拓扑:

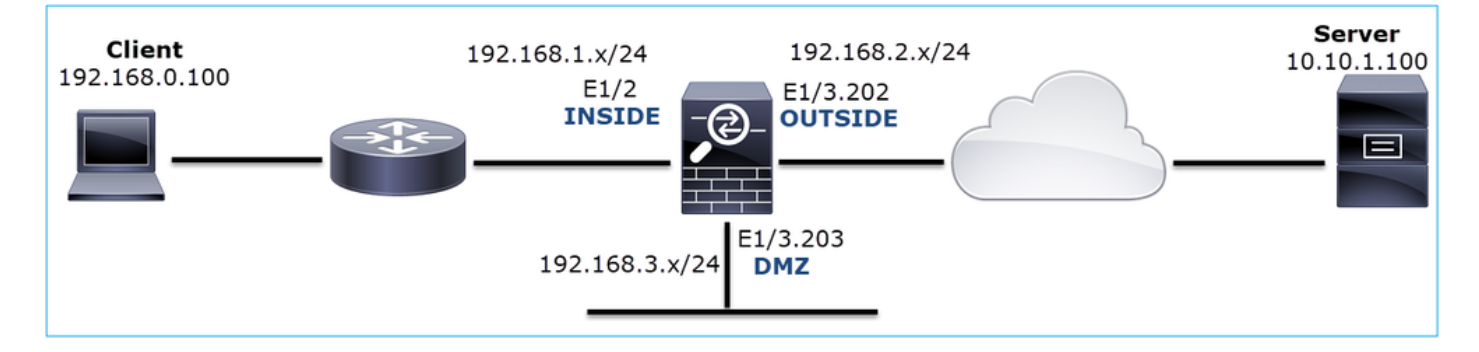

问题说明:HTTP不起作用

受影响的流:

源IP:192.168.0.100

DST IP: 10.10.1.100

协议:TCP 80

捕获分析

在FTD LINA引擎上启用捕获。

### <#root>

#### firepower#

capture CAPI int INSIDE match ip host 192.168.0.100 host 10.10.1.100

#### firepower#

capture CAPO int OUTSIDE match ip host 192.168.0.100 host 10.10.1.100

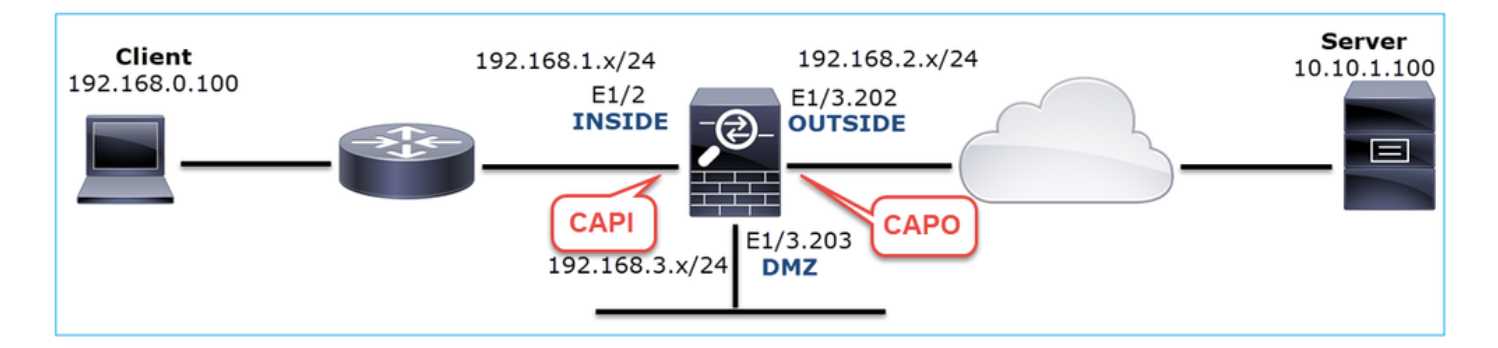

## 捕获-非功能场景:

以下是设备CLI中的捕获结果:

## <#root>

firepower#

show capture

capture CAPI type raw-data trace interface INSIDE [Capturing -

#### 834 bytes

#### ]

match ip host 192.168.0.100 host 10.10.1.100
capture CAPO type raw-data interface OUTSIDE [Capturing -

#### 878 bytes

```
]
```

match ip host 192.168.0.100 host 10.10.1.100

## CAPI内容:

## <#root>

firepower#

## show capture CAPI

 $1: \ 05:20:36.654217 \qquad 192.168.0.100.22195 \ > \ 10.10.1.100.80:$ 

s

```
1397289928:1397289928(0) win 8192 <mss 1460,nop,wscale 2,nop,nop,sackOK>
2: 05:20:36.904311 192.168.0.100.22196 > 10.10.1.100.80:
```

```
s
```

```
2171673258:2171673258(0) win 8192 <mss 1460,nop,wscale 2,nop,nop,sackOK>
3: 05:20:36.905043 10.10.1.100.80 > 192.168.0.100.22196:
```

#### R

```
1850052503:1850052503(0) ack 2171673259 win 0
4: 05:20:37.414132 192.168.0.100.22196 > 10.10.1.100.80:
```

#### s

2171673258:2171673258(0) win 8192 <mss 1460,nop,wscale 2,nop,nop,sackOK> 5: 05:20:37.414803 10.10.1.100.80 > 192.168.0.100.22196:

#### R

```
31997177:31997177(0) ack 2171673259 win 0
6: 05:20:37.914183 192.168.0.100.22196 > 10.10.1.100.80:
```

#### s

```
2171673258:2171673258(0) win 8192 <mss 1460,nop,nop,sackOK> ...
```

#### CAPO内容:

#### <#root>

firepower#

#### show capture CAPO

1: 05:20:36.654507 802.1Q vlan#202 P0 192.168.0.100.22195 > 10.10.1.100.80:

s

```
2866789268:2866789268(0) win 8192 <mss 1380,nop,wscale 2,nop,nop,sackOK>
2: 05:20:36.904478 802.1Q vlan#202 P0 192.168.0.100.22196 > 10.10.1.100.80:
```

s

```
4785344:4785344(0) win 8192 <mss 1380,nop,wscale 2,nop,nop,sackOK>
3: 05:20:36.904997 802.1Q vlan#202 P0 10.10.1.100.80 > 192.168.0.100.22196:
```

#### R

```
0:0(0) ack 4785345 win 0
4: 05:20:37.414269 802.1Q vlan#202 P0 192.168.0.100.22196 > 10.10.1.100.80:
```

#### S

```
4235354730:4235354730(0) win 8192 <mss 1380,nop,wscale 2,nop,nop,sackOK>
5: 05:20:37.414758 802.1Q vlan#202 P0 10.10.1.100.80 > 192.168.0.100.22196:
```

#### R

```
0:0(0) ack 4235354731 win 0
6: 05:20:37.914305 802.1Q vlan#202 P0 192.168.0.100.22196 > 10.10.1.100.80:
```

#### S

4118617832:4118617832(0) win 8192 <mss 1380,nop,nop,sackOK>

# 下图显示了Wireshark中的CAPI捕获。

| No. | Time         | Source          | Destination       | Protocol Length | Info                                                                                 |
|-----|--------------|-----------------|-------------------|-----------------|--------------------------------------------------------------------------------------|
| Г   | 10.000000    | 192.168.0.100   | 10.10.1.100       | TCP 66          | 22195 → 80 [SYN]=0 Win=8192 Len=0 MSS=1460 WS=4 SACK_PERM=1                          |
|     | 2 0.250094   | 192.168.0.100   | 10.10.1.100       | TCP 66          | 22196 → 80 [SYN] 4=0 Win=8192 Len=0 MSS=1460 45=4 SACK_PERM=1                        |
|     | 3 0.000732   | 10.10.1.100     | 192.168.0.100     | TCP 54          | 80 → 22196 [RST, ACK] Seq=1 Ack=1 Win=0 Len=0 $(2)$                                  |
|     | 4 0.509089   | 192.168.0.100   | 10.10.1.100       | тср 3           | [TCP Retransmission] 22196 → 80 [SYN] Seq=0 Win=8192 Len=0 MSS=1460 WS=4 SACK_PERM=1 |
|     | 5 0.000671   | 10.10.1.100     | 192.168.0.100     | TCP 54          | 80 → 22196 [RST, ACK] Seq=2476911971 Ack=1 Win=0 Len=0                               |
|     | 6 0.499380   | 192.168.0.100   | 10.10.1.100       | TCP 62          | [TCP Retransmission] 22196 → 80 [SYN] Seq=0 Win=8192 Len=0 MSS=1460 SACK_PERM=1      |
|     | 7 0.000625   | 10.10.1.100     | 192.168.0.100     | TCP 54          | 80 → 22196 [RST, ACK] Seq=2853655305 Ack=1 Win=0 Len=0                               |
|     | 8 1.739729   | 192.168.0.100   | 10.10.1.100       | TCP 66          | [TCP Retransmission] 22195 → 80 [SYN] Seq=0 Win=8192 Len=0 MSS=1460 WS=4 SACK_PERM=1 |
|     | 9 0.000611   | 10.10.1.100     | 192.168.0.100     | TCP 54          | 80 → 22195 [RST, ACK] Seq=1 Ack=1 Win=0 Len=0                                        |
|     | 10 0.499385  | 192.168.0.100   | 10.10.1.100       | TCP 62          | [TCP Retransmission] 22195 → 80 [SYN] Seq=0 Win=8192 Len=0 MSS=1460 SACK_PERM=1      |
| L   | 11 0.000671  | 10.10.1.100     | 192.168.0.100     | TCP 54          | 80 → 22195 [RST, ACK] Seq=151733665 Ack=1 Win=0 Len=0                                |
|     |              |                 |                   |                 |                                                                                      |
| _   |              |                 |                   |                 |                                                                                      |
| > F | rame 1: 66 b | ytes on wire (5 | 28 bits), 66 byte | es captured (5  | 28 bits)                                                                             |
| > E | thernet II,  | Src: Cisco_fc:f | c:d8 (4c:4e:35:fo | ::fc:d8), Dst:  | Cisco_f6:1d:ae (00:be:75:f6:1d:ae 4                                                  |
| > 1 | nternet Prot | ocol Version 4, | Src: 192.168.0.1  | 100, Dst: 10.1  | 0.1.100                                                                              |
| > T | ransmission  | Control Protoco | 1, Src Port: 2219 | 95, Dst Port:   | 80, Seq: 0, Len: 0                                                                   |
|     |              |                 | -,                | .,              |                                                                                      |

# 要点:

- 1. 源设备发送TCP SYN数据包。
- 2. 向源设备发送TCP RST。
- 3. 源设备重新传输TCP SYN数据包。
- 4. MAC地址正确(在入口数据包上,源MAC地址属于下游路由器,目标MAC地址属于防火墙内 部接口)。

下图显示Wireshark中的CAPO捕获:

| No. | Time Source Destination                                     | Protocol      | Length  | Info                                                                                    |
|-----|-------------------------------------------------------------|---------------|---------|-----------------------------------------------------------------------------------------|
| Г   | 1 2019-10-11 07:20:36.654507 192.168.0.100 10.10.1.100      | TCP           | 70      | 22195 → 80 [SYN] 10 Win=8192 Len=0 MSS=1380 WS=4 SACK_PERM=1                            |
|     | 2 2019-10-11 07:20:36.904478 192.168.0.100 10.10.1.100      | TCP           | 70      | 22196 → 80 [SYN] Seq=0 Win=8192 Len=0 MSS=1380 WS=4 SACK_PERM=1                         |
|     | 3 2019-10-11 07:20:36.904997 10.10.1.100 192.168.0.10       | Ø TCP         | 58      | 80 → 22196 [RST, ACK] Seq=1 Ack=1 Win=0 Len=0 2                                         |
|     | 4 2019-10-11 07:20:37.414269 192.168.0.100 10.10.1.100      | тср           | 70      | [TCP Port numbers reused] 22196 → 80 [SYN] Seq== wi 302 Len=0 MSS=1380 WS=4 SACK_PERM=1 |
|     | 5 2019-10-11 07:20:37.414758 10.10.1.100 192.168.0.10       | ю тср         | 58      | 80 → 22196 [RST, ACK] Seq=1 Ack=1 Win=0 Len=0                                           |
|     | 6 2019-10-11 07:20:37.914305 192.168.0.100 10.10.1.100      | тср           | 66      | [TCP Port numbers reused] 22196 → 80 [SYN] Seq=0 Win=8192 Len=0 MSS=1380 SACK_PERM=1    |
|     | 7 2019-10-11 07:20:37.914762 10.10.1.100 192.168.0.10       | ю тср         | 58      | 80 → 22196 [RST, ACK] Seq=1 Ack=1 Win=0 Len=0                                           |
|     | 8 2019-10-11 07:20:39.654629 192.168.0.100 10.10.1.100      | тср           |         | [TCP Retransmission] 22195 → 80 [SYN] Seq=0 Win=8192 Len=0 MSS=1380 WS=4 SACK_PERM=1    |
|     | 9 2019-10-11 07:20:39.655102 10.10.1.100 192.168.0.10       | ю тср         | 58      | :80 → 22195 [RST, ACK] Seq=1 Ack=1 Win=0 Len=0                                          |
| L   | 10 2019-10-11 07:20:40.154700 192.168.0.100 10.10.1.100     | тср           |         | [TCP Port numbers reused] 22195 → 80 [SYN] Seq=0 Win=8192 Len=0 MSS=1380 SACK_PERM=1    |
|     | 11 2019-10-11 07:20:40.155173 10.10.1.100 192.168.0.10      | ю тср         | 58      | :80 → 22195 [RST, ACK] Seq=1 Ack=1 Win=0 Len=0                                          |
|     |                                                             |               |         |                                                                                         |
| <   |                                                             |               |         |                                                                                         |
| > F | rame 1: 70 bytes on wire (560 bits), 70 bytes cap 4 (560    | bits)         |         |                                                                                         |
| > E | thernet II, Src: Cisco_f6:1d:8e (00:be:75:f6:1d:8e), Dst: ( | isco_fc:fc:d8 | (4c:4e: | 35:fc:fc:d8)                                                                            |
| > 8 | 02.10 Virtual LAN, PRI: 0, DEI: 0, ID: 202                  | _             |         |                                                                                         |

> 002.10 VIFUAL LAW, FRI: 9, DEI: 9, 10: 202
 > Internet Protocol Version 4, Src: 192.168.0.100, Dst: 10.10.1.100
 > Transmission Control Protocol, Src Port: 22195, Dst Port: 80, Seq: 0, Len: 0

## 要点:

- 1. 源设备发送TCP SYN数据包。
- 2. TCP RST到达外部接口。
- 3. 源设备重新传输TCP SYN数据包。
- 4. MAC地址正确(在出口数据包上,防火墙OUTSIDE是源MAC,上游路由器是目标MAC)。

根据这2条捕获信息,可以得出以下结论:

- 客户端和服务器之间的TCP三次握手没有完成
- 有一个到达防火墙出口接口的TCP RST
- 防火墙与适当的上游和下游设备"通信"(基于MAC地址)

推荐的操作

行动1.检查发送TCP RST的源MAC地址。

验证TCP SYN数据包中的目标MAC与TCP RST数据包中的源MAC是否相同。

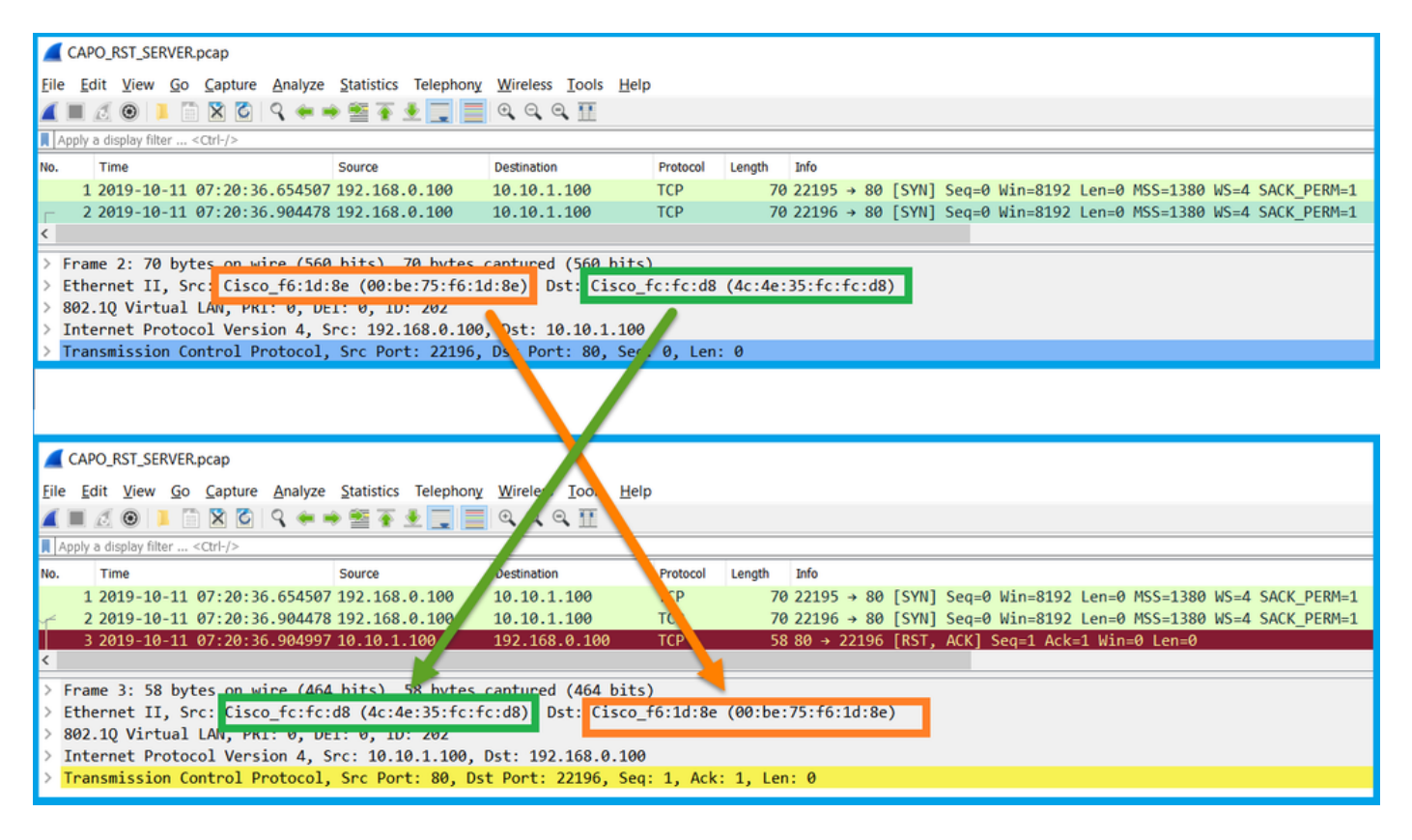

此检查旨在确认以下两点:

- 验证不存在非对称流。
- 验证MAC是否属于预期的上游设备。

行动2.比较入口和出口数据包。

目视比较Wireshark上的两个数据包,验证防火墙没有修改/损坏这些数据包。突出显示了一些预期 差异。

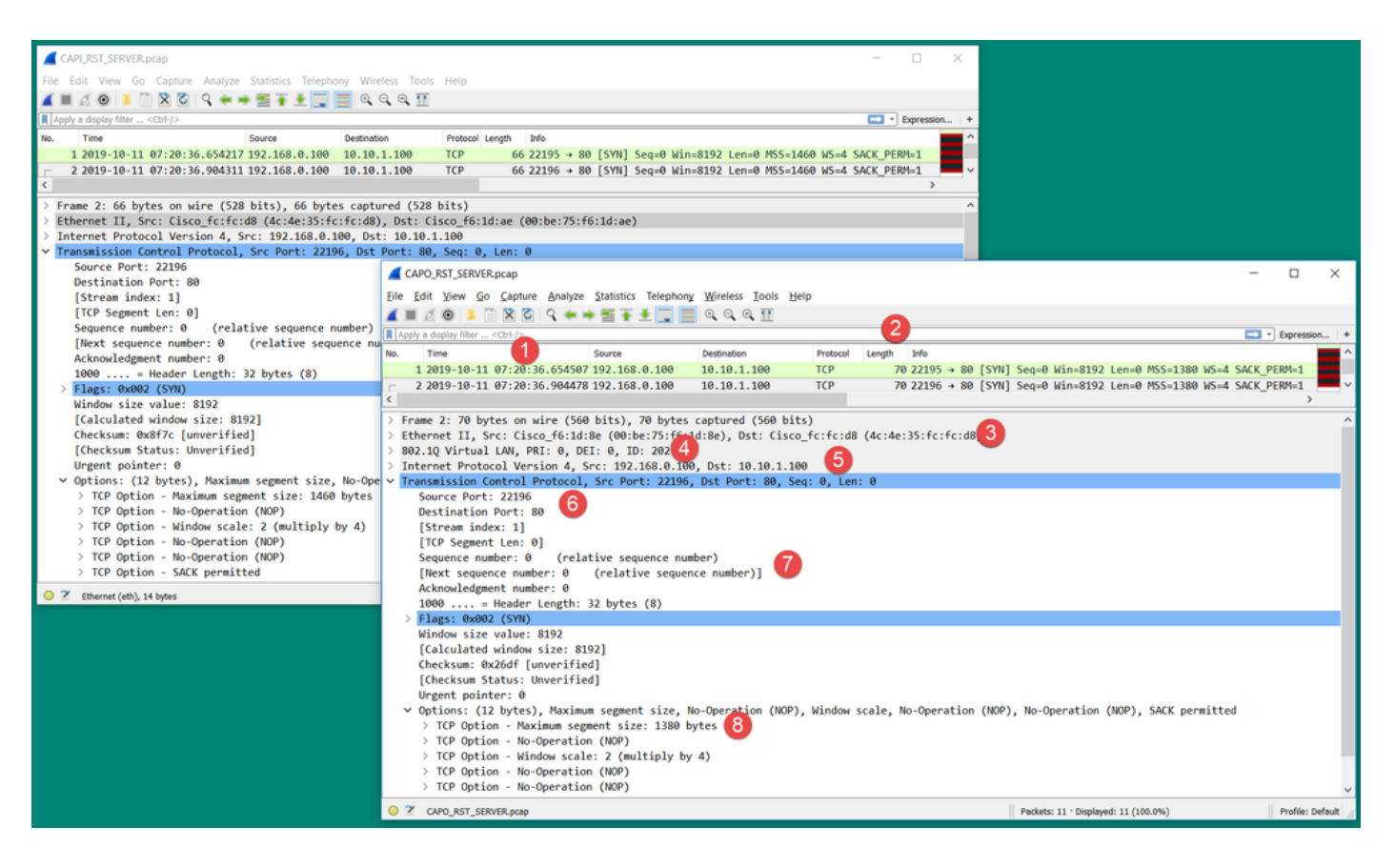

## 要点:

- 时间戳不同。另一方面,这种差异必须小而合理。这取决于应用于数据包的功能和策略检查以 及设备上的负载。
- 2. 如果防火墙仅在一侧添加/删除dot1Q报头,数据包的长度会特别不同。
- 3. MAC地址不同。
- 4. 如果捕获是在子接口上执行的,则可能会存在dot1Q报头。
- 5. 如果NAT或端口地址转换(PAT)应用于数据包,则IP地址会有所不同。
- 6. 如果对数据包应用NAT或PAT,则源端口或目标端口是不同的。
- 7. 如果您禁用Wireshark Relative Sequence Number选项,则会看到防火墙由于初始序列号 (ISN)随机化而修改TCP序列号/确认号。
- 8. 某些TCP选项可能会被覆盖。例如,防火墙默认将TCP最大分段大小(MSS)更改为1380,以避免传输路径中的数据包分段。

行动3.在目的地捕获数据。

如果可能,在目的地本身捕获数据。如果无法实现,则尽可能靠近目的地捕获数据。此处的目标是 验证谁发送了TCP RST(是目标服务器还是路径中的其他设备?)。

案例 3.来自一个终端的TCP三次握手+ RST

下图显示拓扑:

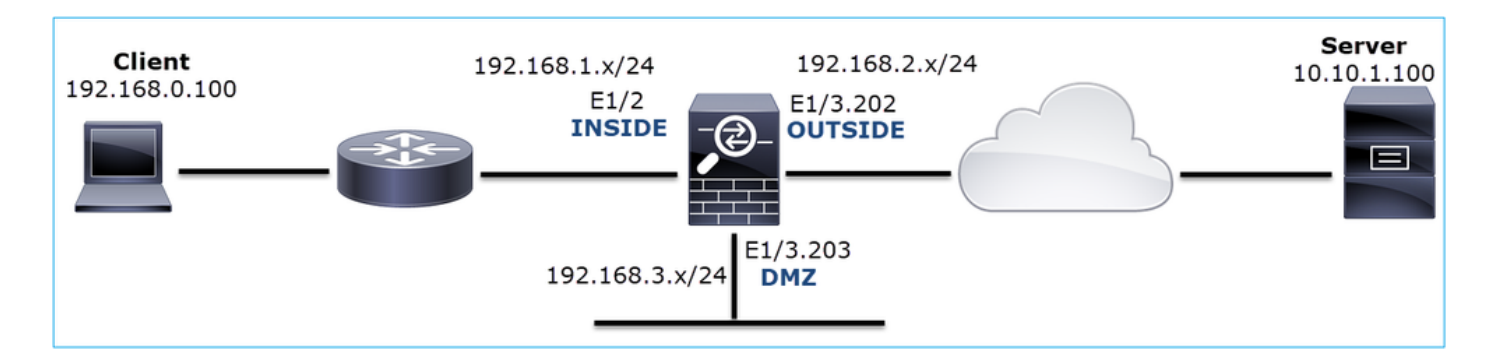

问题说明:HTTP不起作用

受影响的流:

源IP:192.168.0.100

DST IP: 10.10.1.100

协议:TCP 80

捕获分析

在FTD LINA引擎上启用捕获。

<#root>

firepower#

capture CAPI int INSIDE match ip host 192.168.0.100 host 10.10.1.100

firepower#

capture CAPO int OUTSIDE match ip host 192.168.0.100 host 10.10.1.100

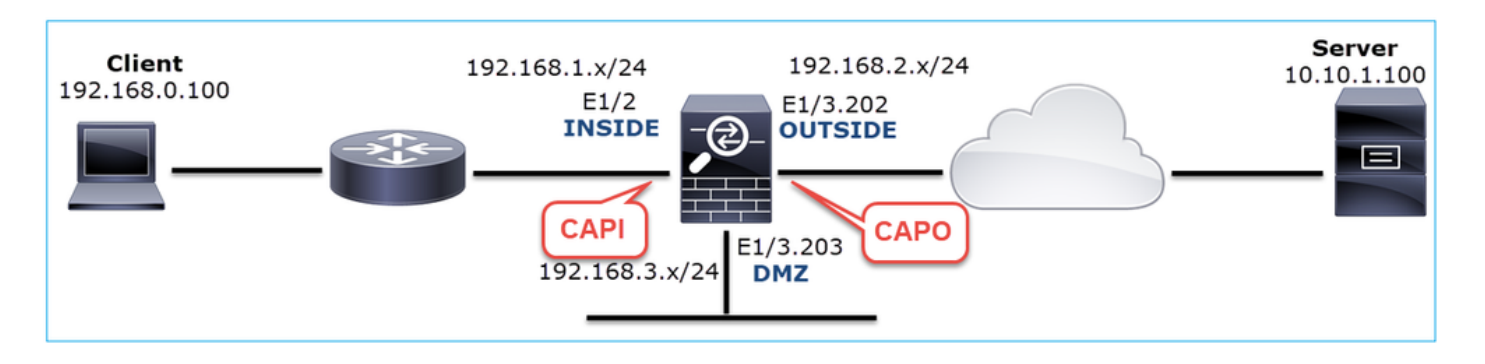

捕获-非功能场景:

此问题在捕获中可能表现为几种不同的方式。

3.1 -来自客户端的TCP三次握手+延迟RST

如图所示,防火墙捕获CAPI和CAPO包含相同的数据包。

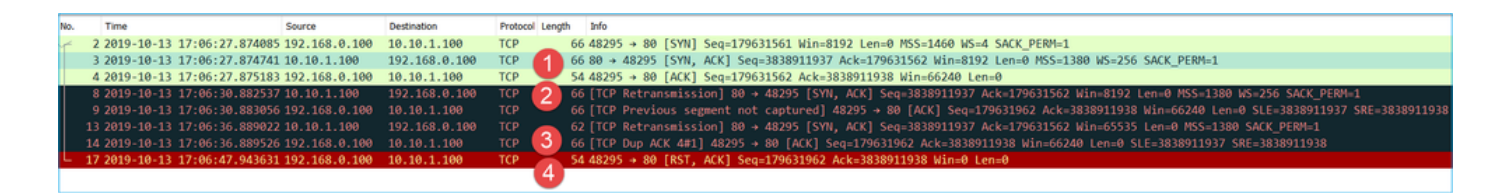

要点:

- 1. TCP三次握手会通过防火墙。
- 2. 服务器重新传输SYN/ACK。
- 3. 客户端重新传输ACK。
- 4. 大约20秒后,客户端放弃并发送TCP RST。

推荐的操作

本部分列出的操作旨在进一步缩小问题范围。

行动1.尽可能靠近两个终端进行捕获。

防火墙捕获表明服务器未处理客户端ACK。这是基于以下事实:

- 服务器重新传输SYN/ACK。
- 客户端重新传输ACK。
- 客户端在任何数据之前发送TCP RST或FIN/ACK。

在服务器上执行捕获操作可显示问题。来自TCP三次握手的客户端ACK从未到达:

| -  | 26 7.636612  | 192.168.0.100 | 10.10.1.100   | TCP | 66 55324→80 [SYN] Seq=433201323 Win=8192 Len=0 MSS=1380 WS=4 SAC… |
|----|--------------|---------------|---------------|-----|-------------------------------------------------------------------|
|    | 29 7.637571  | 10.10.1.100   | 192.168.0.100 | TCP | 66 80→55324 [SYN, ACK] Seq=4063222169 Ack=433201324 Win=8192 Len… |
|    | 30 7.930152  | 192.168.0.100 | 10.10.1.100   | TCP | 66 55325→80 [SYN] Seq=366197499 Win=8192 Len=0 MSS=1380 WS=4 SAC… |
|    | 31 7.930221  | 10.10.1.100   | 192.168.0.100 | TCP | 66 80→55325 [SYN, ACK] Seq=2154790336 Ack=366197500 Win=8192 Len… |
|    | 41 10.629868 | 192.168.0.100 | 10.10.1.100   | TCP | 66 [TCP Spurious Retransmission] 55324→80 [SYN] Seq=433201323 Wi… |
|    | 42 10.633208 | 10.10.1.100   | 192.168.0.100 | TCP | 66 [TCP Retransmission] 80→55324 [SYN, ACK] Seq=4063222169 Ack=4… |
|    | 44 10.945178 | 10.10.1.100   | 192.168.0.100 | TCP | 66 [TCP Retransmission] 80→55325 [SYN, ACK] Seq=2154790336 Ack=3… |
| Ľ. | 60 16.636255 | 192.168.0.100 | 10.10.1.100   | TCP | 62 [TCP Spurious Retransmission] 55324→80 [SYN] Seq=433201323 Wi… |
|    | 61 16.639145 | 10.10.1.100   | 192.168.0.100 | TCP | 62 [TCP Retransmission] 80→55324 [SYN, ACK] Seq=4063222169 Ack=4… |
|    | 62 16.951195 | 10.10.1.100   | 192.168.0.100 | ТСР | 62 [TCP Retransmission] 80→55325 [SYN, ACK] Seg=2154790336 Ack=3  |

3.2 - TCP三次握手+来自客户端的延迟FIN/ACK +来自服务器的延迟RST

如图所示,防火墙捕获CAPI和CAPO包含相同的数据包。

要点:

- 1. TCP三次握手会通过防火墙。
- 2. 约5秒后,客户端发送FIN/ACK。
- 3. 大约20秒后,服务器会放弃并发送TCP RST。

根据捕获结果,可以断定,虽然存在通过防火墙的TCP三次握手,但似乎在一个终端上从未真正完 成握手(重新传输表明此情况)。

推荐的操作

与例3.1相同

3.3 -来自客户端的TCP三次握手+延迟RST

如图所示,防火墙捕获CAPI和CAPO包含相同的数据包。

| No |     | Time                       | Source        | Destination   | Protocol | Len | ngth Info                                                                   |
|----|-----|----------------------------|---------------|---------------|----------|-----|-----------------------------------------------------------------------------|
| Г  | 129 | 2019-10-13 17:09:20.513355 | 192.168.0.100 | 10.10.1.100   | TCP      |     | 66 48355 → 80 [SYN] Seq=2581697538 Win=8192 Len=0 MSS=1460 WS=4 SACK_PERM=1 |
|    | 130 | 2019-10-13 17:09:20.514011 | 10.10.1.100   | 192.168.0.100 | TCP      | 1   | 66 80 → 48355 [SYN, ACK] Seq=1633018698 Ack=2581697539 Win=8192 Len=0 MSS=1 |
|    | 131 | 2019-10-13 17:09:20.514438 | 192.168.0.100 | 10.10.1.100   | TCP      | _   | 54 48355 → 80 [ACK] Seq=2581697539 Ack=1633018699 Win=66240 Len=0           |
| L  | 132 | 2019-10-13 17:09:39.473089 | 192.168.0.100 | 10.10.1.100   | TCP      | 2   | 54 48355 → 80 [RST, ACK] Seq=2581697939 Ack=1633018699 Win=0 Len=0          |

要点:

- 1. TCP三次握手会通过防火墙。
- 2. 大约20秒后,客户端放弃并发送TCP RST。

根据这些捕获信息,可以得出以下结论:

• 5-20秒后,一个终端放弃并决定终止连接。

推荐的操作

与例3.1相同

3.4 -来自服务器的TCP三次握手+即时RST

如图所示,防火墙捕获CAPI和CAPO都包含这些数据包。

| No. |    | Time                       | Source        | Destination   | Protocol L | ength | Info       |       |                 |             |                |           |          |
|-----|----|----------------------------|---------------|---------------|------------|-------|------------|-------|-----------------|-------------|----------------|-----------|----------|
| Г   | 26 | 2019-10-13 17:07:07.104410 | 192.168.0.100 | 10.10.1.100   | TCP        | 66    | 48300 → 80 | [SYN] | Seq=2563435279  | Win=8192 Le | n=0 MSS=1460 W | S=4 SACK_ | PERM=1   |
|     | 27 | 2019-10-13 17:07:07.105112 | 10.10.1.100   | 192.168.0.100 | TCP        | 66    | 80 → 48300 | [SYN, | ACK] Seq=375713 | 7497 Ack=25 | 63435280 Win=8 | L92 Len=0 | MSS=1380 |
|     | 28 | 2019-10-13 17:07:07.105554 | 192.168.0.100 | 10.10.1.100   | TCP        | 54    | 48300 → 80 | [ACK] | Seq=2563435280  | Ack=3757137 | 498 Win=66240  | _en=0     |          |
| L   | 41 | 2019-10-13 17:07:07.106325 | 10.10.1.100   | 192.168.0.100 | тср        | 54    | 80 → 48300 | [RST] | Seq=2563435280  | Win=0 Len=0 |                |           |          |

要点:

- 1. TCP三次握手会通过防火墙。
- 2. 在ACK数据包过几毫秒后,服务器会发出一个TCP RST。

推荐的操作

操作:尽可能靠近服务器进行捕获。

来自服务器的即时TCP RST可能表示发送TCP RST的路径中存在故障服务器或设备。捕获服务器本 身并确定TCP RST的来源。
# 案例 4.来自客户端的TCP RST

下图显示拓扑:

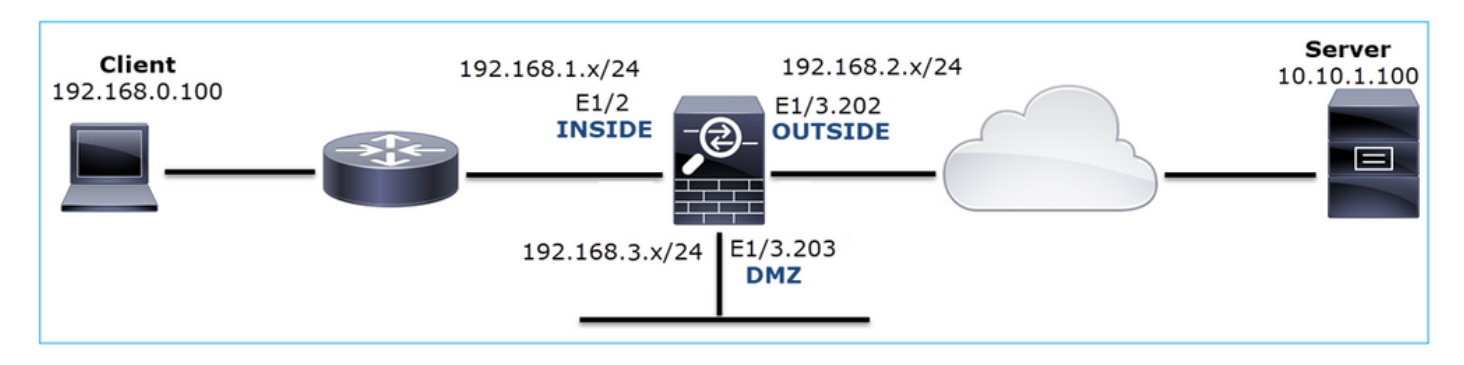

问题说明:HTTP不起作用。

受影响的流:

源IP:192.168.0.100

DST IP: 10.10.1.100

协议:TCP 80

捕获分析

在FTD LINA引擎上启用捕获。

#### <#root>

firepower#

capture CAPI int INSIDE match ip host 192.168.0.100 host 10.10.1.100

firepower#

capture CAPO int OUTSIDE match ip host 192.168.0.100 host 10.10.1.100

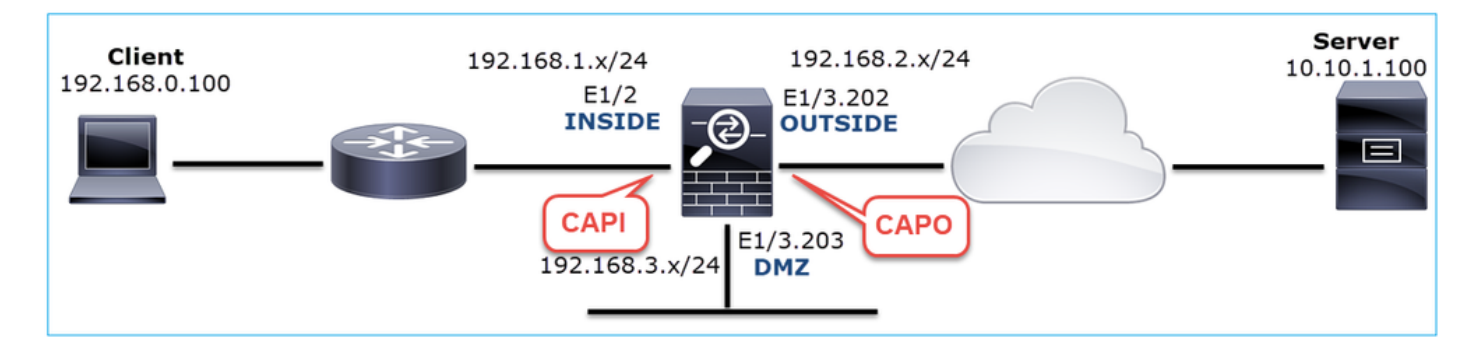

捕获-非功能场景:

以下是CAPI内容。

## <#root>

firepower#

show capture CAPI

#### 14 packets captured

| 1:  | 12:32:22.860627 | 192.168.0.100.47078 | > | 10.10.1.100.80: | S | 4098574664:4098574664(0) win 8192 < | <mss< th=""></mss<> |
|-----|-----------------|---------------------|---|-----------------|---|-------------------------------------|---------------------|
| 2:  | 12:32:23.111307 | 192.168.0.100.47079 | > | 10.10.1.100.80: | S | 2486945841:2486945841(0) win 8192 < | <mss< td=""></mss<> |
| 3:  | 12:32:23.112390 | 192.168.0.100.47079 | > | 10.10.1.100.80: | R | 3000518858:3000518858(0) win 0      |                     |
| 4:  | 12:32:25.858109 | 192.168.0.100.47078 | > | 10.10.1.100.80: | S | 4098574664:4098574664(0) win 8192 < | <mss< td=""></mss<> |
| 5:  | 12:32:25.868698 | 192.168.0.100.47078 | > | 10.10.1.100.80: | R | 1386249853:1386249853(0) win 0      |                     |
| 6:  | 12:32:26.108118 | 192.168.0.100.47079 | > | 10.10.1.100.80: | S | 2486945841:2486945841(0) win 8192 < | <mss< td=""></mss<> |
| 7:  | 12:32:26.109079 | 192.168.0.100.47079 | > | 10.10.1.100.80: | R | 3000518858:3000518858(0) win 0      |                     |
| 8:  | 12:32:26.118295 | 192.168.0.100.47079 | > | 10.10.1.100.80: | R | 3000518858:3000518858(0) win 0      |                     |
| 9:  | 12:32:31.859925 | 192.168.0.100.47078 | > | 10.10.1.100.80: | S | 4098574664:4098574664(0) win 8192 < | <mss< td=""></mss<> |
| 10: | 12:32:31.860902 | 192.168.0.100.47078 | > | 10.10.1.100.80: | R | 1386249853:1386249853(0) win 0      |                     |
| 11: | 12:32:31.875229 | 192.168.0.100.47078 | > | 10.10.1.100.80: | R | 1386249853:1386249853(0) win 0      |                     |
| 12: | 12:32:32.140632 | 192.168.0.100.47079 | > | 10.10.1.100.80: | R | 3000518858:3000518858(0) win 0      |                     |
| 13: | 12:32:32.159995 | 192.168.0.100.47079 | > | 10.10.1.100.80: | S | 2486945841:2486945841(0) win 8192 < | <mss< td=""></mss<> |
| 14: | 12:32:32.160956 | 192.168.0.100.47079 | > | 10.10.1.100.80: | R | 3000518858:3000518858(0) win 0      |                     |
| 1   | cleate chown    |                     |   |                 |   |                                     |                     |

14 packets shown

# 以下是CAPO内容:

<#root>

firepower#

show capture CAPO

11 packets captured

| 1:     | 12:32:22.860780 | 802.1Q vlan#202 | P0 | 192.168.0.100.47078 | > | 10.10.1.100.80: | S | 1386249852:138624985 |
|--------|-----------------|-----------------|----|---------------------|---|-----------------|---|----------------------|
| 2:     | 12:32:23.111429 | 802.1Q vlan#202 | P0 | 192.168.0.100.47079 | > | 10.10.1.100.80: | S | 3000518857:300051885 |
| 3:     | 12:32:23.112405 | 802.1Q vlan#202 | P0 | 192.168.0.100.47079 | > | 10.10.1.100.80: | R | 3514091874:351409187 |
| 4:     | 12:32:25.858125 | 802.1Q vlan#202 | P0 | 192.168.0.100.47078 | > | 10.10.1.100.80: | S | 1386249852:138624985 |
| 5:     | 12:32:25.868729 | 802.1Q vlan#202 | P0 | 192.168.0.100.47078 | > | 10.10.1.100.80: | R | 2968892337:296889233 |
| 6:     | 12:32:26.108240 | 802.1Q vlan#202 | P0 | 192.168.0.100.47079 | > | 10.10.1.100.80: | S | 3822259745:382225974 |
| 7:     | 12:32:26.109094 | 802.1Q vlan#202 | P0 | 192.168.0.100.47079 | > | 10.10.1.100.80: | R | 40865466:40865466(0) |
| 8:     | 12:32:31.860062 | 802.1Q vlan#202 | P0 | 192.168.0.100.47078 | > | 10.10.1.100.80: | S | 4294058752:429405875 |
| 9:     | 12:32:31.860917 | 802.1Q vlan#202 | P0 | 192.168.0.100.47078 | > | 10.10.1.100.80: | R | 1581733941:158173394 |
| 10:    | 12:32:32.160102 | 802.1Q vlan#202 | P0 | 192.168.0.100.47079 | > | 10.10.1.100.80: | S | 4284301197:428430119 |
| 11:    | 12:32:32.160971 | 802.1Q vlan#202 | P0 | 192.168.0.100.47079 | > | 10.10.1.100.80: | R | 502906918:502906918( |
| 11 pac | ckets shown     |                 |    |                     |   |                 |   |                      |

防火墙日志显示:

## <#root>

firepower#

show log | i 47741

Oct 13 2019 13:57:36: %FTD-6-302013: Built inbound TCP connection 4869 for INSIDE:192.168.0.100/47741 ( Oct 13 2019 13:57:36: %FTD-6-302014: Teardown TCP connection 4869 for INSIDE:192.168.0.100/47741 to OUT

TCP Reset-O from INSIDE

Oct 13 2019 13:57:39: %FTD-6-302013: Built inbound TCP connection 4870 for INSIDE:192.168.0.100/47741 ( Oct 13 2019 13:57:39: %FTD-6-302014: Teardown TCP connection 4870 for INSIDE:192.168.0.100/47741 to OUT

#### TCP Reset-O from INSIDE

Oct 13 2019 13:57:45: %FTD-6-302013: Built inbound TCP connection 4871 for INSIDE:192.168.0.100/47741 ( Oct 13 2019 13:57:45: %FTD-6-302014: Teardown TCP connection 4871 for INSIDE:192.168.0.100/47741 to OUT

#### 这些日志表明有一个到达防火墙INSIDE接口的TCP RST

Wireshark中的CAPI捕获:

第一个TCP数据流之后,如图所示。

| No. | Time                                                                                                    | Source                                          | Destination                                              | Protocol Length   | Info                                                                                                    |                                                                                    |                                         |
|-----|----------------------------------------------------------------------------------------------------|-------------------------------------------------|----------------------------------------------------------|-------------------|----------------------------------------------------------------------------------------------------|------------------------------------------------------------------------------------|-----------------------------------------|
| Г   | 1 2019-10-13 14:32:22.860627<br>2 2019-10-13 14:32:23.111307                                                                       | 192.168.0.100<br>192.168.0.100                  | 10.10.1.100<br>10.10.1.100                               | TCP<br>TCP        | 66 47078 → 80 [SYN] Seq=0 Win=8192 Len=0 MSS=1460 WS=4 SACK_PE <sup></sup><br>66 47079 → 80 [SYN] Seq=0 Win=8192 Len=0 MSS=1460 WS=4 SACK_PE                                                                                      | Mark/Unmark Packet                                                                 |                                         |
|     | 3 2019-10-13 14:32:23.112390 3<br>4 2019-10-13 14:32:25.858109 3<br>5 2019-10-13 14:32:25.868698 3<br>6 2010-10-13 14:32:26 108118 | 192.168.0.100<br>192.168.0.100<br>192.168.0.100 | 10.10.1.100<br>10.10.1.100<br>10.10.1.100<br>10.10.1.100 | TCP<br>TCP<br>TCP | 54 47079 → 80 [RST] Scq=513573017 Win=0 Len=0<br>66 [TCP Retransmission] 47078 → 80 [SYN] Scq=0 Win=8192 Len=0<br>54 47078 → 80 [RST] Scq=1582642485 Win=0 Len=0<br>66 [TCP Retransmission] 47070 → 80 [SYN] Scq=0 Win=8192 Len=0 | Ignore/Unignore Packet<br>Set/Unset Time Reference<br>Time Shift<br>Packet Comment |                                         |
|     | 7 2019-10-13 14:32:26.109079 3<br>8 2019-10-13 14:32:26.118295 3                                                                   | 192.168.0.100<br>192.168.0.100<br>192.168.0.100 | 10.10.1.100<br>10.10.1.100<br>10.10.1.100                | ТСР<br>ТСР        | 54 47079 + 80 [KST] Seq=513573017 Win=0 Len=0<br>54 47079 + 80 [KST] Seq=513573017 Win=0 Len=0<br>54 47079 + 80 [KST] Seq=513573017 Win=0 Len=0                                                                                   | Edit Resolved Name                                                                 |                                         |
| L   | 9 2019-10-13 14:32:31.859925<br>10 2019-10-13 14:32:31.860902<br>11 2019-10-13 14:32:31.875229<br>12 2010-10-13 14:32:31.875229    | 192.168.0.100<br>192.168.0.100<br>192.168.0.100 | 10.10.1.100<br>10.10.1.100<br>10.10.1.100                |                   | 62 [1CP Retransmission] 47/08 → 80 [SYN] Seq=0 Win=8192 Len=0<br>54 47078 → 80 [RST] Seq=1582642485 Win=0 Len=0<br>54 47078 → 80 [RST] Seq=1582642485 Win=0 Len=0<br>54 47070 → 80 [RST] Seq=15827017 Uin=0 Len=0                 | Prepare a Filter  Conversation Filter                                              |                                         |
|     | 13 2019-10-13 14:32:32.159995<br>14 2019-10-13 14:32:32.160956                                                                     | 192.168.0.100<br>192.168.0.100                  | 10.10.1.100<br>10.10.1.100<br>10.10.1.100                | тср<br>тср        | 54 47079 + 80 [RST] Seq=513573017 Win=0 Len=0                                                                                                    | SCTP Follow                                                                        | TCP Stream                              |
|     |                                                                                                    |                                                 |                                                          |                   |                                                                                                    | Copy +<br>Protocol Preferences +                                                   | UDP Stream<br>SSL Stream<br>HTTP Stream |
|     |                                                                                                    |                                                 |                                                          |                   |                                                                                                    | Decode <u>A</u> s<br>Show Packet in New <u>W</u> indow                             |                                         |

在Wireshark下,导航到编辑>首选项>协议> TCP ,取消选择相对序列号选项(如图所示)。

| Wireshark · Preferences                                                                                                    | :                                                                                                    | ?    | $\times$ |
|----------------------------------------------------------------------------------------------------|----------------------------------------------------------------------------------------------------|------|----------|
| Steam IHS D ^<br>STP<br>STT<br>STUN<br>SUA<br>SV<br>SYNC<br>SYNCHROPH<br>Synergy<br>Syslog<br>T.38<br>TACACS<br>TACACS+<br>TALI<br>TAPA<br>TCAP<br>TCP<br>TCPENCAP<br>¥ | Transmission Control Protocol         Show TCP summary in protocol tree         Validate the TCP checksum if possible         Allow subdissector to reassemble TCP streams         Analyze TCP sequence numbers         Relative sequence numbers         Scaling factor to use when not available from capture         Track number of bytes in flight         Calculate conversation timestamps         Try heuristic sub-dissectors first         Ignore TCP Timestamps in summary         Do not call subdissectors for error packets         TCP Experimental Options with a Magic Number         Display process information via IPFIX |      | <        |
|                                                                                                    | OK Cancel                                                                                                    | Help |          |

# 下图显示CAPI捕获中的第一个流的内容:

| U  | tcp.stream eq 0              |                    |                   |                 |           |                                | _               |                 |          |              |           |
|----|------------------------------|--------------------|-------------------|-----------------|-----------|--------------------------------|-----------------|-----------------|----------|--------------|-----------|
| No | Time                         | Source             | Destination       | Protocol Length | Info      |                                |                 |                 |          |              |           |
| -  | 1 2019-10-13 14:32:22.8606   | 27 192.168.0.100   | 10.10.1.100       | TCP (           | 6 47078 - | + 80 [SYN]                     | Seq=4098574664  | Win=8192 Len=   | 0 MSS=14 | 160 WS=4 SAC | K_PERM=1  |
| Т  | 4 2019-10-13 14:32:25.8581   | 09 192.168.0.100   | 10.10.1.100       | TCP (           | 6 [TCP Re | etransmiss:                    | ion] 47078 + 80 | [SYN] Seq=409   | 2574664  | Win=8192 Le  | n=0 MSS=1 |
|    | 5 2019-10-13 14:32:25.8686   | 98 192.168.0.100   | 10.10.1.100       | TCP !           | 4 47078 - | + 80 [RST]                     | Seq=1386249853  | Win=0 Len=0     | 2        |              |           |
|    | 9 2019-10-13 14:32:31.8599   | 25 192.168.0.100   | 10.10.1.100       | TCP (           | 2 [TCP Re | etransmiss:                    | ion] 47078 → 80 | [SYN] Seq=409   | 8574664  | Win=8192 Le  | n=0 MSS=1 |
|    | 10 2019-10-13 14:32:31.8609  | 02 192.168.0.100   | 10.10.1.100       | TCP !           | 4 47078 - | <ul> <li>▶ 80 [RST]</li> </ul> | Seq=1386249853  | Win=0 Len=0     |          |              |           |
| L  | 11 2019-10-13 14:32:31.8752  | 29 192.168.0.100   | 10.10.1.100       | TCP !           | 4 47078 - | + 80 [RST]                     | Seq=1386249853  | Win=0 Len=0     |          |              |           |
|    |                              |                    |                   |                 |           |                                |                 |                 |          |              | _         |
| `  |                              |                    |                   |                 |           |                                |                 |                 |          |              |           |
| >  | Frame 1: 66 bytes on wire (5 | 28 bits), 66 byte  | es captured (528  | bits)           |           |                                |                 |                 |          |              |           |
| >  | Ethernet II, Src: Cisco_fc:f | c:d8 (4c:4e:35:fo  | ::fc:d8), Dst: Ci | sco_f6:1d:ae    | (00:be:7  | 5:f6:1d:ae                     | :)              |                 |          |              |           |
| >  | Internet Protocol Version 4, | Src: 192.168.0.1   | 100, Dst: 10.10.1 | .100            |           |                                |                 |                 |          |              |           |
| ~  | Transmission Control Protoco | 1, Src Port: 470   | 78, Dst Port: 80, | Seq: 409857     | 664, Len  | 1:0                            |                 |                 |          |              |           |
|    | Source Port: 47078           |                    |                   |                 |           |                                |                 |                 |          |              |           |
|    | Destination Port: 80         |                    |                   |                 |           |                                |                 |                 |          |              |           |
|    | [Stream index: 0]            | •                  |                   |                 |           |                                |                 |                 |          |              |           |
|    | [ICP Segment Len: 0]         | . 3                |                   |                 |           |                                |                 |                 |          |              |           |
|    | Sequence number: 40985746    | 64                 |                   |                 |           |                                |                 |                 |          |              |           |
|    | [Next sequence number: 40    | 985/4664]          |                   |                 |           |                                |                 |                 |          |              |           |
|    | Acknowledgment number: 0     | 22 hotes (0)       |                   |                 |           |                                |                 |                 |          |              |           |
|    | 1000 = Header Length         | : 32 Dytes (8)     |                   |                 |           |                                |                 |                 |          |              |           |
|    | Vindey size value: 9102      |                    |                   |                 |           |                                |                 |                 |          |              |           |
|    | [Calculated window size:     | 01021              |                   |                 |           |                                |                 |                 |          |              |           |
|    | Charksum: 0x2cd1 [unuanif    | iedl               |                   |                 |           |                                |                 |                 |          |              |           |
|    | [Chackeys Status: Unvarif    | iadl               |                   |                 |           |                                |                 |                 |          |              |           |
|    | Urgent pointer: 0            | real               |                   |                 |           |                                |                 |                 |          |              |           |
|    | > Ontions: (12 hytes) Marie  | mum segment size   | No-Operation (N   | (P) Window s    | cale. No. | -Operation                     | (NOP) No-Oper   | ation (NOP) S   | ACK ner  | itted        |           |
|    | ) [Timestamos]               | and seguence size, | no operation (n   | ,, minuow 3     | core, no  | operación                      | (nor /) no-oper | action (nor)) a | man peri |              |           |
| _  | . [                          |                    |                   |                 |           |                                |                 |                 |          |              |           |

# 要点:

- 1. 客户端发送TCP SYN数据包。
- 2. 客户端发送TCP RST数据包。
- 3. TCP SYN数据包的序列号值等于4098574664。

| No. | Time                                                                                  | Source          | Destination       | Protocol Length | Info                                                                            |  |  |  |  |  |  |
|-----|---------------------------------------------------------------------------------------|-----------------|-------------------|-----------------|---------------------------------------------------------------------------------|--|--|--|--|--|--|
| Г   | 1 2019-10-13 14:32:22.860780                                                          | 192.168.0.100   | 10.10.1.100       | ТСР             | 70 47078 → 80 [SYN] Seq=1386249852 🔛 8192 Len=0 MSS=1380 WS=4 SACK_PERM=1       |  |  |  |  |  |  |
|     | 4 2019-10-13 14:32:25.858125                                                          | 192.168.0.100   | 10.10.1.100       | ТСР             | 70 [TCP Retransmission] 47078 → 80 [SYN] Seq=1386249852 Win=8192 Len=0 MSS=1380 |  |  |  |  |  |  |
|     | 5 2019-10-13 14:32:25.868729                                                          | 192.168.0.100   | 10.10.1.100       | ТСР             | 58 47078 → 80 [RST] Seq=2968892337 Win=0 Len=0                                  |  |  |  |  |  |  |
|     |                                                                                       |                 |                   |                 | 2                                                                               |  |  |  |  |  |  |
| <   |                                                                                       |                 |                   |                 |                                                                                 |  |  |  |  |  |  |
| >   | Frame 1: 70 bytes on wire (560                                                        | bits), 70 byte  | s captured (560 b | pits)           |                                                                                 |  |  |  |  |  |  |
| >   | Ethernet II, Src: Cisco_f6:1d:                                                        | 8e (00:be:75:f6 | :1d:8e), Dst: Cis | sco_fc:fc:d8    | 3 (4c:4e:35:fc:fc:d8)                                                           |  |  |  |  |  |  |
| >   | 802.1Q Virtual LAN, PRI: 0, DEI: 0, ID: 202                                           |                 |                   |                 |                                                                                 |  |  |  |  |  |  |
| >   | Internet Protocol Version 4, Src: 192.168.0.100, Dst: 10.10.1.100                     |                 |                   |                 |                                                                                 |  |  |  |  |  |  |
| ~   | Transmission Control Protocol, Src Port: 47078, Dst Port: 80, Seq: 1386249852, Len: 0 |                 |                   |                 |                                                                                 |  |  |  |  |  |  |

# 要点:

- 1. 客户端发送TCP SYN数据包。防火墙随机分配ISN。
- 2. 客户端发送TCP RST数据包。

根据这两个捕获结果,可以得出以下结论:

- 客户端和服务器之间没有TCP三次握手。
- 有一个来自客户端的TCP RST。CAPI捕获中的TCP RST序列号值为1386249853。

## 推荐的操作

本部分列出的操作旨在进一步缩小问题范围。

行动1.捕获客户端。

根据在防火墙上收集的捕获,有强烈的不对称流量指示。这是基于客户端发送值为1386249853(随机ISN)的TCP RST这一事实:

| No. | Time        | Source        | Destination   | Protoc | ol Le  | ngth Info                                                                         |
|-----|-------------|---------------|---------------|--------|--------|-----------------------------------------------------------------------------------|
| Г   | 19 6.040337 | 192.168.0.100 | 10.10.1.100   | TCP    |        | 66 47078→80 [SYN] Seq=4098574664 998574664 999 Len=0 MSS=1460 WS=4 SACK_PERM=1    |
|     | 29 9.037499 | 192.168.0.100 | 10.10.1.100   | TCP    | 2      | 66 [TCP Retransmission] 47078+80 [SYN] Seq=4098574664 Win=8192 Len=0 MSS=1460 WS= |
|     | 30 9.048155 | 10.10.1.100   | 192.168.0.100 | TCP    | 2      | 66 [TCP ACKed unseen segment] 80→47078 [SYN, ACK] Seq=1924342422 Ack=1386249853 W |
| L   | 31 9.048184 | 192.168.0.100 | 10.10.1.100   | TCP    | $\sim$ | 54 47078→80 [RST] Seq=1386249853 Win=0 Len=0 🤦                                    |
|     |             |               |               |        |        |                                                                                   |

要点:

- 1. 客户端发送TCP SYN数据包。序列号为4098574664,与在防火墙INSIDE接口(CAPI)上看到 的序列号相同
- 2. 有一个ACK号为1386249853的TCP SYN/ACK(由于ISN随机化,预计会出现这种情况)。在 防火墙捕获中看不到此数据包
- 3. 客户端发送TCP RST,因为它预期会收到ACK号值为4098574665的SYN/ACK,但收到的值 为1386249853

上述内容可以图形表示为:

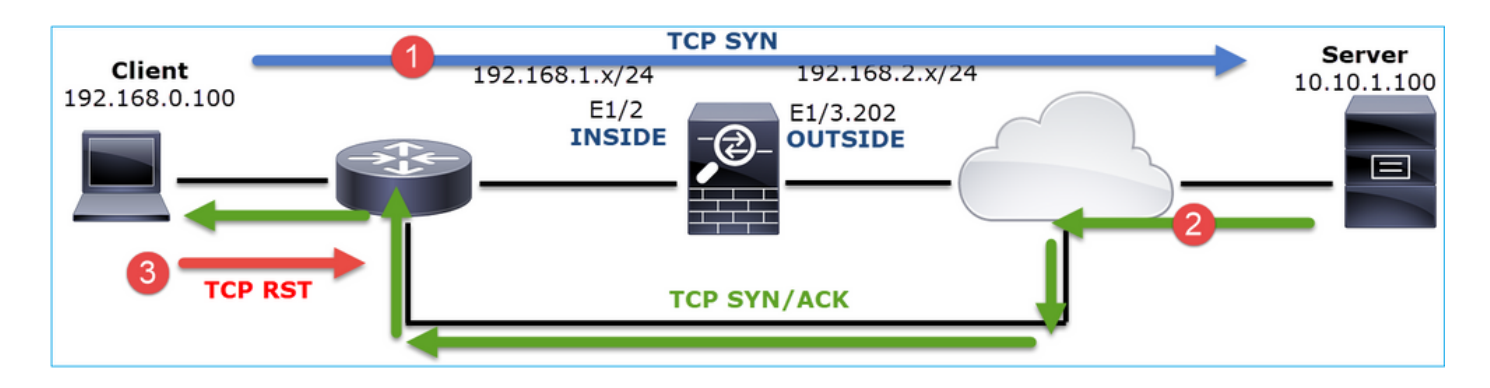

行动2.检查客户端和防火墙之间的路由。

确认:

- 捕获中看到的MAC地址是预期的MAC地址。
- 确保防火墙和客户端之间的路由对称。

在某些情况下,RST来自位于防火墙和客户端之间的设备,而内部网络中存在不对称路由。图中显示了一个典型案例:

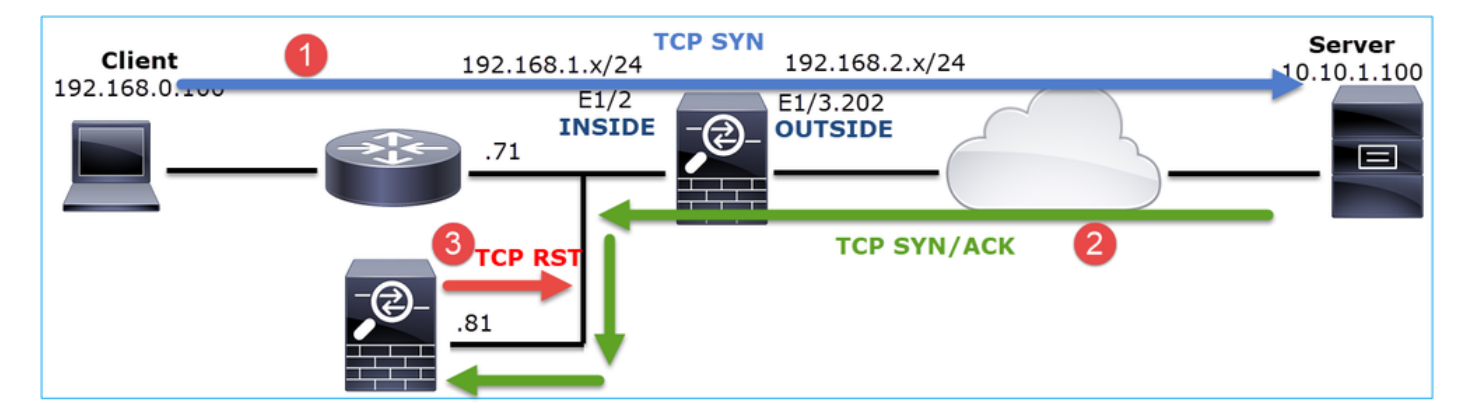

在这种情况下,捕获包含此内容。注意TCP SYN数据包的源MAC地址与TCP RST的源MAC地址以及TCP SYN/ACK数据包的目的MAC地址之间的区别:

#### <#root>

firepower#

show capture CAPI detail

1: 13:57:36.730217

4c4e.35fc.fcd8

00be.75f6.1dae 0x0800 Length: 66

192.168.0.100.47740 > 10.10.1.100.80: S [tcp sum ok] 3045001876:3045001876(0) win 8192 <mss 1460, 2: 13:57:36.981104 4c4e.35fc.fcd8 00be.75f6.1dae 0x0800 Length: 66

192.168.0.100.47741 > 10.10.1.100.80: S [tcp sum ok] 3809380540:3809380540(0) win 8192 <mss 1460, 3: 13:57:36.981776 00be.75f6.1dae

a023.9f92.2a4d

0x0800 Length: 66 10.10.1.100.80 > 192.168.0.100.47741: S [tcp sum ok] 1304153587:1304153587(0) ack 3809380541 win 4: 13:57:36.982126 a023.9f92.2a4d

```
00be.75f6.1dae 0x0800 Length: 54
192.168.0.100.47741 > 10.10.1.100.80:
```

R

[tcp sum ok] 3809380541:3809380541(0) ack 1304153588 win 8192 (ttl 255, id 48501) ...

# 案例 5.缓慢TCP传输(场景1)

问题说明:

主机10.11.4.171和主机10.77.19.11之间的SFTP传输缓慢。虽然两台主机之间的最小带宽(BW)为 100 Mbps,但传输速度不超过5 Mbps。

同时,主机10.11.2.124和172.25.18.134之间的传输速度要快得多。

背景理论:

单个TCP流的最大传输速度由带宽延迟积(BDP)决定。图中显示所使用的公式:

```
Max Single TCP Flow Throughput [bps] = 

RTT (Seconds)

X 8 [bits/Byte]
```

有关BDP的更多详细信息,请点击此处查看资源:

- <u>为什么即使链路为1Gbps,您的应用程序也只使用10Mbps?</u>
- BRKSEC-3021 高级-最大化防火墙性能

场景 1.缓慢传输

下图显示拓扑:

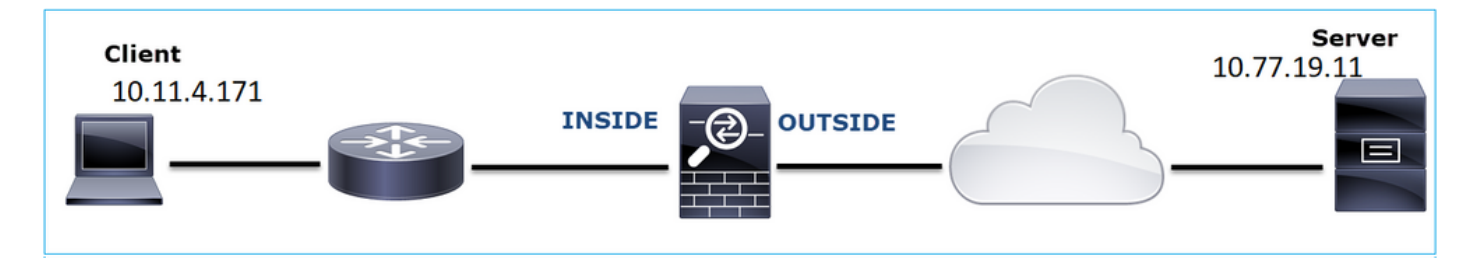

受影响的流:

源IP:10.11.4.171

DST IP: 10.77.19.11

协议:SFTP(FTP over SSH)

捕获分析

在FTD LINA引擎上启用捕获:

<#root>

firepower#

capture CAPI int INSIDE buffer 33554432 match ip host 10.11.4.171 host 10.77.19.11

firepower#

capture CAPO int OUTSIDE buffer 33554432 match ip host 10.11.4.171 host 10.77.19.11

▲ 警告:FP1xxx和FP21xx捕获上的LINA影响通过FTD的数据流的传输速率。排除性能(通过 FTD传输缓慢)故障时,请勿在FP1xxx和FP21xxx平台上启用LINA捕获。除了在源主机和目 的主机上捕获数据外,还应使用SPAN或HW分路器设备。思科漏洞ID <u>CSCvo30697</u>中记录了 此问题。

<#root>

firepower#

capture CAPI type raw-data trace interface inside match icmp any any

WARNING: Running packet capture can have an adverse impact on performance.

推荐的操作

本部分列出的操作旨在进一步缩小问题范围。

往返时间(RTT)计算

首先,确定传输流并遵循它:

| N   | ю.                            | Time                                                                 | Source                                                                                                | Destination                                                                                               | Protocol   | Length                                   | Window size                        | value                                              |
|-----|-------------------------------|----------------------------------------------------------------------|----------------------------------------------------------------------------------------------------|----------------------------------------------------------------------------------------------------|------------|------------------------------------------|------------------------------------|----------------------------------------------------|
|     | - 1<br>2<br>3<br>4<br>5<br>6  | 0.000000<br>0.072521<br>0.000168<br>0.077068<br>0.000152<br>0.000244 | 10.11.4.171<br>10.77.19.11<br>10.11.4.171<br>10.77.19.11<br>10.11.4.171<br>10.11.4.171                | Mark/Unmark Packet<br>Ignore/Unignore Pack<br>Set/Unset Time Refere<br>Time Shift<br>Packet Comment       | et<br>ence | 70<br>70<br>58<br>80<br>58<br>80         |                                    | 49640<br>49680<br>49680<br>49680<br>49680<br>49680 |
|     | 7<br>8<br>9<br>10<br>11<br>12 | 0.071545<br>0.000153<br>0.041288<br>0.000168<br>0.030165<br>0.000168 | 10.77.19.11<br>10.11.4.171<br>10.77.19.11<br>10.11.4.171<br>10.77.19.11<br>10.77.19.11<br>10.11.4.171 | Edit Resolved Name<br>Apply as Filter<br>Prepare a Filter<br>Conversation Filter<br>Colorize Conversation | 1          | 58<br>538<br>738<br>58<br>58<br>58<br>82 |                                    | 49680<br>49680<br>49680<br>49680<br>49680<br>49680 |
| <   |                               |                                                                      |                                                                                                    | SCTP                                                                                                    | ,          | ·                                        |                                    |                                                    |
| 2   | Fra                           | me 1: 70 byt                                                         | es on wire (560                                                                                       | Follow                                                                                                    |            | TC                                       | P Stream                           | 00.5d.7                                            |
| 200 | > 802<br>> Into               | ernet II, Sr<br>.1Q Virtual<br>ernet Protoc                          | LAN, PRI: 0, DEI<br>col Version 4, Sr                                                                 | Copy<br>Protocol Preferences                                                                              | ,          | SS<br>HT                                 | OP Stream<br>L Stream<br>TP Stream | 00:50:7                                            |

更改Wireshark视图,显示自上次显示数据包以来的秒数。这简化了RTT的计算:

| File Edit Vie |                             | ew                                                      | w Go Capture Analyze Statistics Telephony |                       |           |   | Wireless Tools Help |                                         |                                                          |           |                |                    |            |              |            |             |  |
|---------------|-----------------------------|---------------------------------------------------------|-------------------------------------------|-----------------------|-----------|---|---------------------|-----------------------------------------|----------------------------------------------------------|-----------|----------------|--------------------|------------|--------------|------------|-------------|--|
|               |                             | [~                                                      | М                                         | ain To                | olbar     |   |                     |                                         |                                                          |           |                |                    |            |              |            |             |  |
| A             | Apply a di 🖌 Filter Toolbar |                                                         |                                           |                       |           |   |                     |                                         |                                                          |           |                |                    |            |              |            |             |  |
| No.           | т                           | 'ir 🗸                                                   | ✓ Status Bar                              |                       |           |   |                     | Protocol                                | Length                                                   | Win       | dow size value | Info               |            |              |            |             |  |
| Г             | 10                          |                                                         | Fu                                        | Full Screen F11       |           |   |                     | 1                                       | ТСР                                                      | 76        | )              | 4964               | ) 39744 →  | 22 [SYN]     | Seq=17     | 737026093   |  |
|               | 20                          | 20. Z Packet List                                       |                                           |                       |           |   |                     |                                         | ТСР                                                      | 76        | )              | 4968               | ) 22 → 39  | 744 [SYN,    | ACK] S     | Seq=835172  |  |
|               | 30                          | <ul> <li>Packet List</li> <li>Packet Details</li> </ul> |                                           |                       |           |   |                     |                                         | TCP                                                      | 58        | 3              | 4968               | ) 39744 →  | 22 [ACK]     | Seq=17     | 737026094   |  |
|               | 40                          | •                                                       | Packet Details                            |                       |           |   |                     |                                         | SSHV2                                                    | 86        | ,              | 4968               | Server:    | Protocol     | (SSH-2     | 2.0-Sun_SSI |  |
|               | 60                          | 1                                                       |                                           |                       |           |   |                     |                                         | Dete and Time of Dev (4070 01 01 01 02:02 122455)        |           |                |                    |            |              |            |             |  |
|               | 70                          |                                                         | 11                                        | Time Display Format   |           |   |                     |                                         | Date and Time of Day (1970-01-01 01:02:03.123456) Ctrl+A |           |                |                    |            |              |            | Ctri+Alt+1  |  |
|               | 8.0                         |                                                         | Na                                        | ame R                 | esolution |   |                     | ,                                       | Year                                                     | , Day of  | Year, a        | and Time of Day (  | 1970/001 0 | 1:02:03.1234 | 56)        |             |  |
|               | 9.0                         |                                                         | Zo                                        | oom                   |           |   |                     | •                                       | Time                                                     | e of Day  | (01:02         | 2:03.123456)       |            |              |            | Ctrl+Alt+2  |  |
|               | 10 0                        |                                                         | -                                         |                       |           |   |                     |                                         | Seco                                                     | onds Sinc | e 197          | 70-01-01           |            |              |            | Ctrl+Alt+3  |  |
|               | 11 0                        |                                                         | Ex                                        | pand                  | Subtrees  |   | Sh                  | ift+Right                               | Seco                                                     | onds Sinc | e Beg          | ginning of Capture |            |              | (          | Ctrl+Alt+4  |  |
|               | 12.0                        | 1                                                       | Co                                        | ollapse               | e Subtree | s | Sh                  | ift+Left                                | Seconds Since Previous Captured Packet Ctrl+Alt+5        |           |                |                    |            |              | Ctrl+Alt+5 |             |  |
| <             | 12 0                        | -                                                       | Ex                                        | Expand All Ctrl+Right |           |   | rl+Right            | Seconds Since Previous Displayed Packet |                                                          |           |                |                    |            | (            | Ctrl+Alt+6 |             |  |

RTT可以通过在2个数据包交换(一个指向源,一个指向目标)之间加上时间值来计算。在这种情况 下,数据包#2显示防火墙与发送SYN/ACK数据包的设备(服务器)之间的RTT。Packet #3显示防 火墙与发送ACK数据包的设备(客户端)之间的RTT。增加两个数字可以很好地估计端到端RTT:

|   | 1 0.000000  | 10.11.4.171 | 10.77.19.11 | TCP   | 70  | 49640 39744 → 22 [SYN] Seq=1737026093 Win=49640 Len=0 MSS=1460 WS=1 SACK_PERM=1                    |
|---|-------------|-------------|-------------|-------|-----|----------------------------------------------------------------------------------------------------|
| 1 | 2 0.072521  | 10.77.19.11 | 10.11.4.171 | TCP   | 70  | 49680 22 → 39744 [SYN, ACK] Seq=835172681 Ack=1737026094 Win=49680 Len=0 MSS=1380 WS=1 SACK_PERM=1 |
|   | 3 0.000168  | 10.11.4.171 | 10.77.19.11 | TCP   | 58  | 49680 39744 → 22 [ACK] Seq=1737026094 Ack=835172682 Win=49680 Len=0                                |
|   | 4 0.077068  | 10.77.19.11 | 10.11.4.171 | SSHv2 | 80  | 49680 Server: Protocol (SSH-2.0-Sun_SSH_1.1.8)                                                     |
|   | 5 0.000152  | 10.11.4.171 | 10.77.19.11 | TCP   | 58  | 49680 39744 → 22 [ACK] Seq=1737026094 Ack=835172704 Win=49680 Len=0                                |
|   | 6 0.000244  | 10.11.4.171 | 10.77.19.11 | SSHv2 | 80  | 49680 Client: Protocol (SSH-2.0-Sun_SSH_1.1.4)                                                     |
|   | 7 0.071545  | 10.77.19.11 | 10.11.4.171 | TCP   | 58  | 49680 22 → 39744 [ACK] Seq=835172704 Ack=1737026116 Win=49680 Len=0                                |
|   | 8 0.000153  | 10.11.4.171 | 10.77.19.11 | SSHv2 | 538 | 49680 Client: Key Exchange Init                                                                    |
|   | 9 0.041288  | 10.77.19.11 | 10.11.4.171 | SSHv2 | 738 | 49680 Server: Key Exchange Init                                                                    |
|   | 10 0.000168 | 10.11.4.171 | 10.77.19.11 | TCP   | 58  | 49680 39744 → 22 [ACK] Seq=1737026596 Ack=835173384 Win=49680 Len=0                                |
|   | 11 0.030165 | 10.77.19.11 | 10.11.4.171 | TCP   | 58  | 49680 22 → 39744 [ACK] Seq=835173384 Ack=1737026596 Win=49680 Len=0                                |
|   | 12 0.000168 | 10.11.4.171 | 10.77.19.11 | SSHv2 | 82  | 49680 Client: Diffie-Hellman Group Exchange Request                                                |

RTT ≈ 80毫秒

# TCP窗口大小计算

展开TCP数据包,然后展开TCP报头,再选择Calculated window size,然后选择Apply as Column:

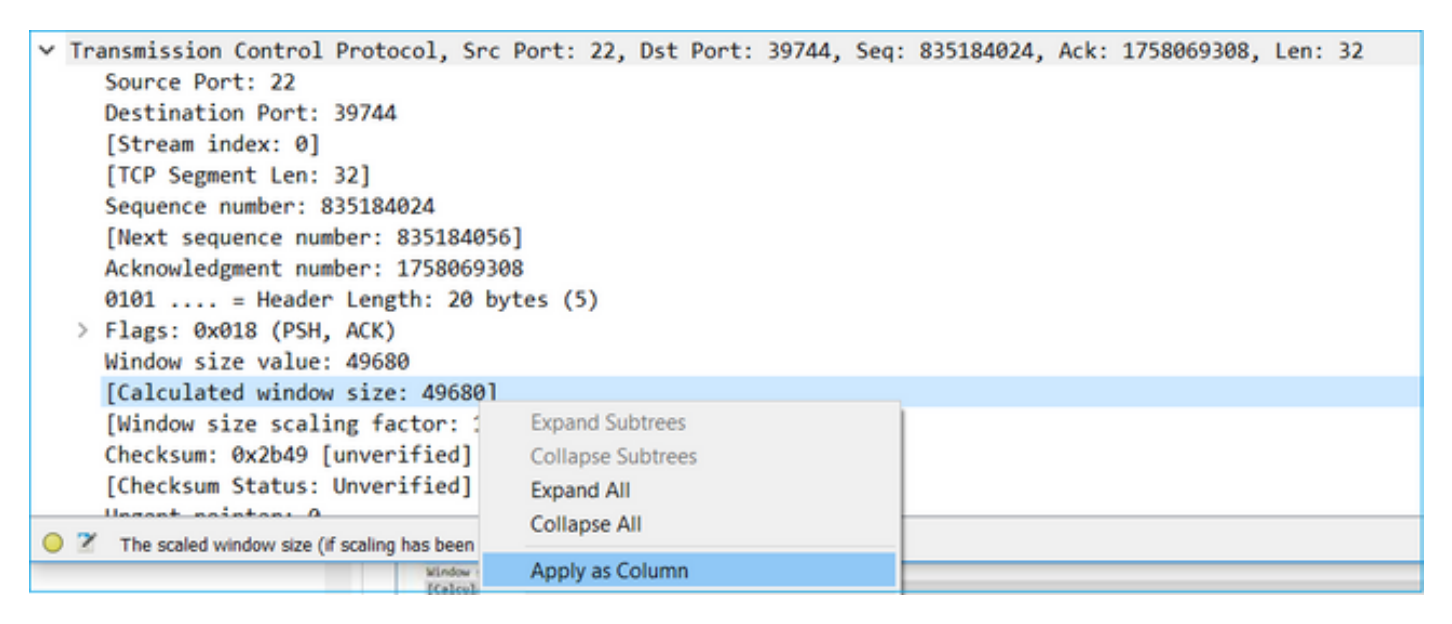

检查Calculated window size value列,查看在TCP会话期间的最大窗口大小值。您还可以选择列名 称并对值排序。

如果测试文件下载(server > client),则必须检查服务器通告的值。服务器通告的最大窗口大小值决 定了获得的最大传输速度。

在这种情况下,TCP窗口大小为≈ 50000字节

| Apply Apply | Apply a display filter <ctrl-></ctrl-> |             |             |          |        |                        |                                             |  |  |  |  |  |  |  |
|-------------|----------------------------------------|-------------|-------------|----------|--------|------------------------|---------------------------------------------|--|--|--|--|--|--|--|
| No.         | Time                                   | Source      | Destination | Protocol | Length | Calculated window size | Info                                        |  |  |  |  |  |  |  |
| 24          | 0.000091                               | 10.11.4.171 | 10.77.19.11 | TCP      | 58     | 49                     | 9680 39744 → 22 [ACK] Seq=1758069341 Ack=83 |  |  |  |  |  |  |  |
| 24          | 0.000077                               | 10.77.19.11 | 10.11.4.171 | TCP      | 58     | 49                     | 9680 22 → 39744 [FIN, ACK] Seq=835184152 Ac |  |  |  |  |  |  |  |
| 24          | 0.071605                               | 10.77.19.11 | 10.11.4.171 | TCP      | 58     | 49                     | 9680 22 → 39744 [ACK] Seq=835184152 Ack=175 |  |  |  |  |  |  |  |
| 24          | 0.000153                               | 10.11.4.171 | 10.77.19.11 | TCP      | 58     | 49                     | 9680 39744 → 22 [FIN, ACK] Seq=1758069340 A |  |  |  |  |  |  |  |
| 24          | 0.000443                               | 10.11.4.171 | 10.77.19.11 | SSHv2    | 90     | 49                     | 9680 Client: Encrypted packet (len=32)      |  |  |  |  |  |  |  |
| 24          | 0.071666                               | 10.77.19.11 | 10.11.4.171 | SSHv2    | 154    | 49                     | 9680 Server: Encrypted packet (len=96)      |  |  |  |  |  |  |  |
| 24          | 0.044050                               | 10.11.4.171 | 10.77.19.11 | TCP      | 58     | 49                     | 9680 39744 → 22 [ACK] Seq=1758069308 Ack=83 |  |  |  |  |  |  |  |
| 24          | 0.073605                               | 10.77.19.11 | 10.11.4.171 | SSHv2    | 90     | 49                     | 9680 Server: Encrypted packet (len=32)      |  |  |  |  |  |  |  |
| 24          | 0.000747                               | 10.11.4.171 | 10.77.19.11 | SSHv2    | 90     | 49                     | 9680 Client: Encrypted packet (len=32)      |  |  |  |  |  |  |  |

根据这些值,并使用"带宽延迟乘积"公式,您可以获得在这些条件下可以达到的最大理论带宽 :50000\*8/0.08 = 5 Mbps的最大理论带宽。

这与客户端在此案例中所体验的情景相匹配。

仔细检查TCP三次握手。两端(更重要的是服务器)都通告窗口缩放值0,这意味着2^0 = 1(无窗 口缩放)。这会对传输速率产生负面影响:

| No. | Time                                                                                          | Source             | Destination         | Protocol Length | Window size value | Info        |         |                   |              |                   |               |            |  |
|-----|-----------------------------------------------------------------------------------------------|--------------------|---------------------|-----------------|-------------------|-------------|---------|-------------------|--------------|-------------------|---------------|------------|--|
|     | 1 0.000000                                                                                    | 10.11.4.171        | 10.77.19.11         | TCP 70          | 49640             | 39744 → 22  | [SYN]   | Seq=1737026093 W  | lin=49640 Le | n=0 MSS=1460 WS=1 | SACK_PERM=1   |            |  |
|     | 2 0.072521                                                                                    | 10.77.19.11        | 10.11.4.171         | TCP 70          | 49680             | 22 → 39744  | [SYN,   | ACK] Seq=8351726  | 81 Ack=1737  | 026094 Win=49680  | Len=0 MSS=138 | WS=1 SACK_ |  |
| <   |                                                                                               |                    |                     |                 |                   |             |         |                   |              |                   |               | _          |  |
| >   | Frame 2: 70                                                                                   | bytes on wire (560 | ) bits), 70 bytes c | aptured (560    | oits)             |             |         |                   |              |                   |               |            |  |
| >   | Ethernet II, Src: Cisco_1f:72:4e (00:5d:73:1f:72:4e), Dst: Cisco_f8:19:ff (00:22:bd:f8:19:ff) |                    |                     |                 |                   |             |         |                   |              |                   |               |            |  |
| >   | 802.10 Virtual LAN, PRI: 0, ID: 102                                                           |                    |                     |                 |                   |             |         |                   |              |                   |               |            |  |
| >   | Internet Protocol Version 4, Src: 10.77.19.11, Dst: 10.11.4.171                               |                    |                     |                 |                   |             |         |                   |              |                   |               |            |  |
| ~   | Transmission                                                                                  | Control Protocol,  | Src Port: 22, Dst   | Port: 39744,    | Seq: 835172681, A | ck: 1737026 | i094, l | Len: 0            |              |                   |               |            |  |
|     | Source Por                                                                                    | rt: 22             |                     |                 |                   |             |         |                   |              |                   |               |            |  |
|     | Destinatio                                                                                    | on Port: 39744     |                     |                 |                   |             |         |                   |              |                   |               |            |  |
|     | [Stream in                                                                                    | ndex: 0]           |                     |                 |                   |             |         |                   |              |                   |               |            |  |
|     | [TCP Segme                                                                                    | ent Len: 0]        |                     |                 |                   |             |         |                   |              |                   |               |            |  |
|     | Sequence r                                                                                    | number: 835172681  |                     |                 |                   |             |         |                   |              |                   |               |            |  |
|     | [Next sequ                                                                                    | uence number: 8351 | .72681]             |                 |                   |             |         |                   |              |                   |               |            |  |
|     | Acknowledg                                                                                    | gment number: 1737 | 026094              |                 |                   |             |         |                   |              |                   |               |            |  |
|     | 1000                                                                                          | = Header Length:   | 32 bytes (8)        |                 |                   |             |         |                   |              |                   |               |            |  |
|     | > Flags: 0x0                                                                                  | 012 (SYN, ACK)     |                     |                 |                   |             |         |                   |              |                   |               |            |  |
|     | Window si:                                                                                    | ze value: 49680    |                     |                 |                   |             |         |                   |              |                   |               |            |  |
|     | [Calculate                                                                                    | ed window size: 49 | 680]                |                 |                   |             |         |                   |              |                   |               |            |  |
|     | Checksum:                                                                                     | 0xa91b [unverifie  | ed]                 |                 |                   |             |         |                   |              |                   |               |            |  |
|     | [Checksum                                                                                     | Status: Unverifie  | ed]                 |                 |                   |             |         |                   |              |                   |               |            |  |
|     | Urgent po:                                                                                    | inter: 0           |                     |                 |                   |             |         |                   |              |                   |               |            |  |
|     | Options:                                                                                      | (12 bytes), Maximu | m segment size, No  | -Operation (NC  | P), Window scale, | No-Operati  | on (NO  | )P), No-Operation | (NOP), SACH  | K permitted       |               |            |  |
|     | > TCP Option - Maximum segment size: 1380 bytes                                               |                    |                     |                 |                   |             |         |                   |              |                   |               |            |  |
|     | > TCP Option - No-Operation (NOP)                                                             |                    |                     |                 |                   |             |         |                   |              |                   |               |            |  |
|     | > TCP Opt                                                                                     | ion - Window scal  | e: 0 (multiply by 1 | 1)              |                   |             |         |                   |              |                   |               |            |  |
|     | > TCP Opt                                                                                     | ion - No-Operatio  | n (NOP)             |                 |                   |             |         |                   |              |                   |               |            |  |

此时,需要在服务器上捕获数据,确认是通告window scale = 0的服务器,然后重新配置它(检查 服务器文档以了解如何执行此操作)。

场景2:快速传输

现在,让我们来看看好方案(通过同一网络快速传输):

## 拓扑:

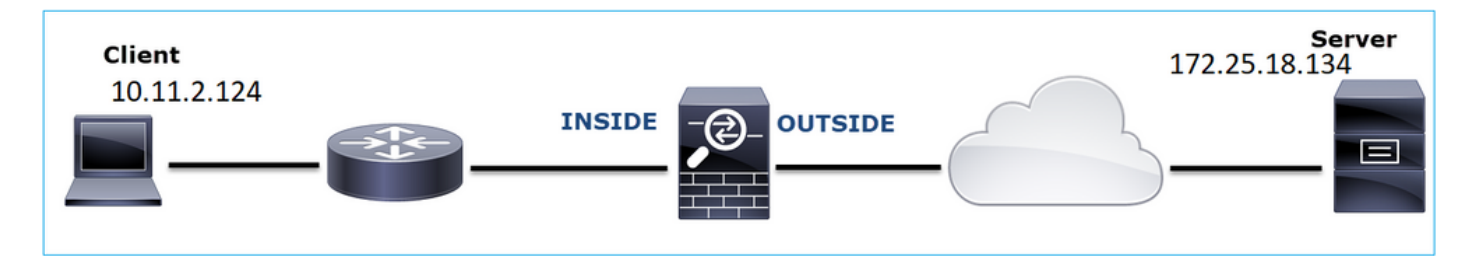

利益流向:

源IP:10.11.2.124

DST IP: 172.25.18.134

协议:SFTP(FTP over SSH)

在FTD LINA引擎上启用捕获

#### <#root>

firepower#

capture CAPI int INSIDE buffer 33554432 match ip host 10.11.2.124 host 172.25.18.134

firepower#

capture CAPO int OUTSIDE buffer 33554432 match ip host 10.11.2.124 host 172.25.18.134

# 往返时间(RTT)计算:在这种情况下,RTT≈300毫秒。

| No. |   | Time     | Source        | Destination   | Protocol | Length |
|-----|---|----------|---------------|---------------|----------|--------|
| 4   | 1 | 0.000000 | 10.11.2.124   | 172.25.18.134 | ТСР      | 78     |
|     | 2 | 0.267006 | 172.25.18.134 | 10.11.2.124   | ТСР      | 78     |
|     | 3 | 0.000137 | 10.11.2.124   | 172.25.18.134 | TCP      | 70     |
|     | 4 | 0.003784 | 10.11.2.124   | 172.25.18.134 | SSHv2    | 91     |
|     | 5 | 0.266863 | 172.25.18.134 | 10.11.2.124   | ТСР      | 70     |
|     | 6 | 0.013580 | 172.25.18.134 | 10.11.2.124   | SSHv2    | 91     |

TCP窗口大小计算:服务器通告TCP窗口缩放系数7。

| > | In | ternet Protocol Version 4, Src: 172.25.18.134, Dst: 10.11.2.124                                         |
|---|----|----------------------------------------------------------------------------------------------------|
| ~ | Tr | ansmission Control Protocol, Src Port: 22, Dst Port: 57093, Seq: 661963571, Ack: 1770516295, Len: 0     |
|   |    | Source Port: 22                                                                                         |
|   |    | Destination Port: 57093                                                                                 |
|   |    | [Stream index: 0]                                                                                       |
|   |    | [TCP Segment Len: 0]                                                                                    |
|   |    | Sequence number: 661963571                                                                              |
|   |    | [Next sequence number: 661963571]                                                                       |
|   |    | Acknowledgment number: 1770516295                                                                       |
|   |    | 1010 = Header Length: 40 bytes (10)                                                                     |
|   | >  | Flags: 0x012 (SYN, ACK)                                                                                 |
|   |    | Window size value: 14480                                                                                |
|   |    | [Calculated window size: 14480]                                                                         |
|   |    | Checksum: 0x6497 [unverified]                                                                           |
|   |    | [Checksum Status: Unverified]                                                                           |
|   |    | Urgent pointer: 0                                                                                       |
|   | v  | Options: (20 bytes), Maximum segment size, SACK permitted, Timestamps, No-Operation (NOP), Window scale |
|   |    | > TCP Option - Maximum segment size: 1300 bytes                                                         |
|   |    | > TCP Option - SACK permitted                                                                           |
|   |    | > TCP Option - Timestamps: TSval 390233290, TSecr 981659424                                             |
|   |    | > TCP Option - No-Operation (NOP)                                                                       |
|   |    | > TCP Option - Window scale: 7 (multiply by 128)                                                        |
|   | >  | [SEQ/ACK analysis]                                                                                      |

# 服务器的TCP窗口大小为≈ 1600000字节:

| 📕 Apph | Apply a display filter <ctrl-></ctrl-> |               |             |          |        |                   |                        |                        |  |  |  |
|--------|----------------------------------------|---------------|-------------|----------|--------|-------------------|------------------------|------------------------|--|--|--|
| No.    | Time                                   | Source        | Destination | Protocol | Length | Window size value | Calculated window size | Info                   |  |  |  |
| 23     | 0.002579                               | 172.25.18.134 | 10.11.2.124 | TCP      | 70     | 12854             | 1645312                | 22 → 57093 [FIN, ACK]  |  |  |  |
| 23     | 0.266847                               | 172.25.18.134 | 10.11.2.124 | TCP      | 70     | 12854             | 1645312                | 22 → 57093 [ACK] Seq=0 |  |  |  |
| 23     | 0.268089                               | 172.25.18.134 | 10.11.2.124 | SSHv2    | 198    | 12854             | 1645312                | Server: Encrypted pack |  |  |  |
| 23     | 0.000076                               | 172.25.18.134 | 10.11.2.124 | SSHv2    | 118    | 12854             | 1645312                | Server: Encrypted pack |  |  |  |
| 23     | 0.000351                               | 172.25.18.134 | 10.11.2.124 | SSHv2    | 118    | 12854             | 1645312                | Server: Encrypted pack |  |  |  |
| 23     | 0.000092                               | 172.25.18.134 | 10.11.2.124 | TCP      | 70     | 12854             | 1645312                | 22 → 57093 [ACK] Seq=0 |  |  |  |
| 23     | 0.000015                               | 172.25.18.134 | 10.11.2.124 | TCP      | 70     | 12854             | 1645312                | 22 → 57093 [ACK] Seq=0 |  |  |  |
| 23     | 0.000091                               | 172.25.18.134 | 10.11.2.124 | TCP      | 70     | 12854             | 1645312                | 22 → 57093 [ACK] Seq=6 |  |  |  |

根据这些值,带宽延迟乘积公式可得出:

1600000\*8/0.3 = 43 Mbps最大理论传输速度

# 案例 6.缓慢TCP传输(场景2)

问题描述:通过防火墙的FTP文件传输(下载)速度缓慢。

下图显示拓扑:

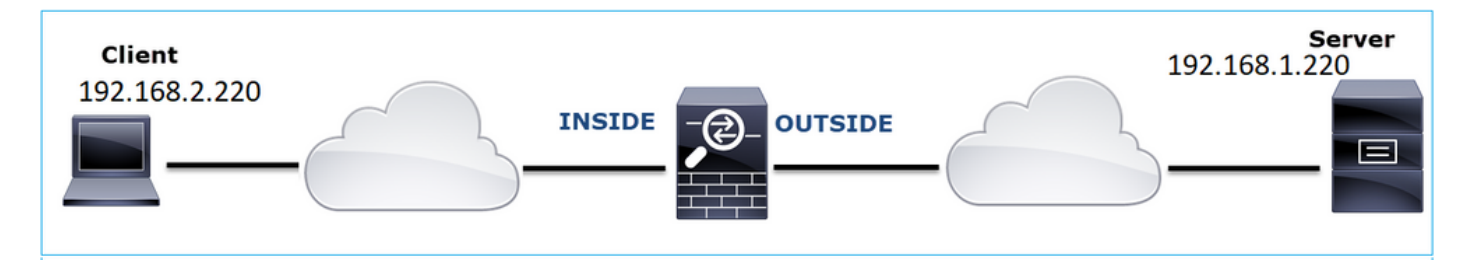

受影响的流:

源IP:192.168.2.220

DST IP: 192.168.1.220

协议:FTP

捕获分析

在FTD LINA引擎上启用捕获。

<#root>

firepower#

capture CAPI type raw-data buffer 33554432 interface INSIDE match tcp host 192.168.2.220 host 192.168.1

firepower#

cap CAPO type raw-data buffer 33554432 interface OUTSIDE match tcp host 192.168.2.220 host 192.168.1.220

选择FTP-DATA数据包,然后按照FTD内部捕获(CAPI)的FTP数据信道操作:

| _ |             |               |               |          |                          |                                            |
|---|-------------|---------------|---------------|----------|--------------------------|--------------------------------------------|
| ſ | 75 0.000412 | 192.168.2.220 | 192.168.1.220 | TCP      | 66 54494 → 2388 [ACK]    | Seq=1884231612 Ack=2670018383              |
|   | 76 0.000518 | 192.168.1.220 | 192.168.2.220 | FTP-DATA |                          | (PASV) (RETR file15mb)                     |
|   | 77 0.000061 | 192.168.1.220 | 192.168.2.220 | FTP-DATA | Mark/Unmark Packet       | (PASV) (RETR file15mb)                     |
| Γ | 78 0.000046 | 192.168.1.220 | 192.168.2.220 | FTP-DATA | Ignore/Unignore Packet   | not captured] FTP Data: 124                |
| ſ | 79 0.000015 | 192.168.1.220 | 192.168.2.220 | FTP-DATA | Set/Unset Time Reference | (PASV) (RETR file15mb)                     |
|   | 80 0.000107 | 192.168.2.220 | 192.168.1.220 | TCP      | Time Shift               | g=1884231612 Ack=2670019631                |
|   | 81 0.000092 | 192.168.2.220 | 192.168.1.220 | TCP      | Packet Comment           | g=1884231612 Ack=2670020879                |
|   | 82 0.000091 | 192.168.2.220 | 192.168.1.220 | TCP      | Edit Recolumd Name       | 4494 → 2388 [ACK] Seq=188423               |
|   | 83 0.000015 | 192.168.2.220 | 192.168.1.220 | TCP      | Edit Resolved Name       | 4494 → 2388 [ACK] Seq=188423               |
|   | 84 0.000321 | 192.168.1.220 | 192.168.2.220 | FTP-DATA | Apply as Filter          | <ul> <li>(PASV) (RETR file15mb)</li> </ul> |
|   | 85 0.000061 | 192.168.1.220 | 192.168.2.220 | FTP-DATA | Prepare a Filter         | <ul> <li>(PASV) (RETR file15mb)</li> </ul> |
|   | 86 0.000153 | 192.168.2.220 | 192.168.1.220 | TCP      | Conversation Filter      | ▶ 4494 → 2388 [ACK] Seq=188423             |
|   | 87 0.000122 | 192.168.2.220 | 192.168.1.220 | TCP      | Colorize Conversation    | , 4494 → 2388 [ACK] Seq=188423             |
|   | 88 0.918415 | 192.168.1.220 | 192.168.2.220 | TCP      | SCTP                     | 38 → 54494 [ACK] Seq=2670020               |
| ſ | 89 0.000397 | 192.168.2.220 | 192.168.1.220 | TCP      | Follow                   | TCP Stream =2670027119                     |
|   | 90 0.000869 | 192.168.1.220 | 192.168.2.220 | FTP-DATA | 10101                    | e15mb)                                     |

# FTP-DATA流内容:

|   | 26 0.000000 | 192.168.2.220 | 192.168.1.220 | TCP      | 74 54494 → 2388 [SYN] Seq=1884231611 Win=29200 Len=0 MSS=1460 SACK_PERM=1 TSval=3577288500 TSecr=0 WS=128                                            |
|---|-------------|---------------|---------------|----------|----------------------------------------------------------------------------------------------------|
|   | 28 1.026564 | 192.168.2.220 | 192.168.1.220 |          | 74 [TCP Retransmission] 54494 + 2388 [SYN] Seq=1884231611 Win=29200 Len=0 MSS=1460 SACK_PERM=1 TSval=3577289526 TSecr=0 WS=128                       |
|   | 29 1.981584 | 192.168.1.220 | 192.168.2.220 | TCP      | 74 2388 → 54494 [SYN, ACK] Seq=2669989678 Ack=1884231612 Win=8192 Len=0 MSS=1260 WS=256 SACK_PERM=1 TSval=4264384 TSecr=3577288500                   |
|   | 30 0.000488 | 192.168.2.220 | 192.168.1.220 | TCP      | 66 54494 → 2388 [ACK] Seq=1884231612 Ack=2669989679 Win=29312 Len=0 TSval=3577291508 TSecr=4264384                                                   |
|   | 34 0.001617 | 192.168.1.220 | 192.168.2.220 | FTP-DATA | 1314 FTP Data: 1248 bytes (PASV) (RETR file15mb)                                                                                                    |
|   | 35 0.000351 | 192.168.2.220 | 192.168.1.220 | TCP      | 66 54494 → 2388 [ACK] Seq=1884231612 Ack=2669990927 Win=32128 Len=0 TSval=3577291510 TSecr=4264384                                                   |
|   | 36 0.000458 | 192.168.1.220 | 192.168.2.220 | FTP-DATA | 1314 [TCP Previous segment not captured] FTP Data: 1248 bytes (PASV) (RETR file15mb)                                                                 |
|   | 37 0.000061 | 192.168.1.220 | 192.168.2.220 | FTP-DATA | 1314 FTP Data: 1248 bytes (PASV) (RETR file15mb)                                                                                                    |
|   | 38 0.000198 | 192.168.2.220 | 192.168.1.220 | TCP      | 78 [TCP Window Update] 54494 → 2388 [ACK] Seq=1884231612 Ack=2669990927 Win=35072 Len=0 TSval=3577291511 TSecr=4264384 SLE=2669992175 SRE=2669993423 |
|   | 39 0.000077 | 192.168.2.220 | 192.168.1.220 | TCP      | 78 [TCP Window Update] 54494 → 2388 [ACK] Seq=1884231612 Ack=2669990927 Win=37888 Len=0 TSval=3577291511 TSecr=4264384 SLE=2669992175 SRE=2669994671 |
|   | 40 0.309096 | 192.168.1.220 | 192.168.2.220 |          | 1314 [TCP Out-Of-Order] 2388 → 54494 [ACK] Seq=2669990927 Ack=1884231612 Win=66048 Len=1248 TSval=4264415 TSecr=3577291511                           |
|   | 41 0.000488 | 192.168.2.220 | 192.168.1.220 | TCP      | 66 54494 → 2388 [ACK] Seq=1884231612 Ack=2669994671 Win=40832 Len=0 TSval=3577291820 TSecr=4264415                                                   |
|   | 42 0.000489 | 192.168.1.220 | 192.168.2.220 | FTP-DATA | 1314 FTP Data: 1248 bytes (PASV) (RETR file15mb)                                                                                                    |
|   | 43 0.000045 | 192.168.1.220 | 192.168.2.220 | FTP-DATA | 1314 [TCP Previous segment not captured] FTP Data: 1248 bytes (PASV) (RETR file15mb)                                                                 |
|   | 44 0.000077 | 192.168.1.220 | 192.168.2.220 | FTP-DATA | 1314 FTP Data: 1248 bytes (PASV) (RETR file15mb)                                                                                                    |
|   | 45 0.000244 | 192.168.2.220 | 192.168.1.220 | TCP      | 66 54494 → 2388 [ACK] Seq=1884231612 Ack=2669995919 Win=43776 Len=0 TSval=3577291821 TSecr=4264415                                                   |
|   | 46 0.000030 | 192.168.2.220 | 192.168.1.220 | TCP      | 78 [TCP Window Update] 54494 → 2388 [ACK] Seq=1884231612 Ack=2669995919 Win=48768 Len=0 TSval=3577291821 TSecr=4264415 SLE=2669997167 SRE=2669999663 |
|   | 47 0.000504 | 192.168.1.220 | 192.168.2.220 | FTP-DATA | 1314 FTP Data: 1248 bytes (PASV) (RETR file15mb)                                                                                                    |
|   | 48 0.000259 | 192.168.2.220 | 192.168.1.220 | TCP      | 78 [TCP Window Update] 54494 → 2388 [ACK] Seq=1884231612 Ack=2669995919 Win=51584 Len=0 TSval=3577291822 TSecr=4264415 SLE=2669997167 SRE=2670000911 |
|   | 49 0.918126 | 192.168.1.220 | 192.168.2.220 | TCP      | 1314 [TCP Out-Of-Order] 2388 → 54494 [ACK] Seq=2669995919 Ack=1884231612 Win=66048 Len=1248 TSval=4264507 TSecr=3577291822                           |
|   | 50 0.000900 | 192.168.2.220 | 192.168.1.220 | TCP      | 66 54494 → 2388 [ACK] Seq=1884231612 Ack=2670000911 Win=54528 Len=0 TSval=3577292741 TSecr=4264507                                                   |
|   | 51 0.000519 | 192.168.1.220 | 192.168.2.220 | FTP-DATA | 1314 FTP Data: 1248 bytes (PASV) (RETR file15mb)                                                                                                    |
|   | 52 0.000061 | 192.168.1.220 | 192.168.2.220 | FTP-DATA | 1314 FTP Data: 1248 bytes (PASV) (RETR file15mb)                                                                                                    |
|   | 53 0.000015 | 192.168.1.220 | 192.168.2.220 | FTP-DATA | 1314 [TCP Previous segment not captured] FTP Data: 1248 bytes (PASV) (RETR file15mb)                                                                 |
|   | 54 0.000015 | 192.168.1.220 | 192.168.2.220 | FTP-DATA | 1314 FTP Data: 1248 bytes (PASV) (RETR file15mb)                                                                                                    |
|   | 55 0.000199 | 192.168.2.220 | 192.168.1.220 | TCP      | 66 54494 → 2388 [ACK] Seq=1884231612 Ack=2670002159 Win=57472 Len=0 TSval=3577292742 TSecr=4264507                                                   |
|   | 56 0.000229 | 192.168.2.220 | 192.168.1.220 | TCP      | 66 54494 → 2388 [ACK] Seq=1884231612 Ack=2670003407 Win=60288 Len=0 TSval=3577292742 TSecr=4264507                                                   |
|   | 57 0.000183 | 192.168.1.220 | 192.168.2.220 | FTP-DATA | 1314 FTP Data: 1248 bytes (PASV) (RETR file15mb)                                                                                                    |
|   | 58 0.000106 | 192.168.2.220 | 192.168.1.220 | TCP      | 78 [TCP Window Update] 54494 → 2388 [ACK] Seq=1884231612 Ack=2670003407 Win=65280 Len=0 TSval=3577292742 TSecr=4264507 SLE=2670004655 SRE=2670007151 |
|   | 59 0.000168 | 192.168.2.220 | 192.168.1.220 | TCP      | 78 [TCP Window Update] 54494 → 2388 [ACK] Seq=1884231612 Ack=2670003407 Win=68224 Len=0 TSval=3577292743 TSecr=4264507 SLE=2670004655 SRE=2670008399 |
| L | 68 8.000000 | 192.168.1.220 | 192.168.2.220 | FTP-DATA | 1314 FTP Data: 1248 bytes (PASV) (RETR file15mb)                                                                                                    |
|   |             |               |               |          |                                                                                                    |

# CAPO捕获内容:

| 31 0.000000 | 192.168.2.220 | 192.168.1.220 | TCP      | 74 54494 → 2388 [SYN] Seq=2157030681 Win=29200 Len=0 MSS=1460 SACK_PERM=1 TSval=3577288500 TSecr=0 WS=128                                            |
|-------------|---------------|---------------|----------|----------------------------------------------------------------------------------------------------|
|             |               |               | тср 🔰    | 74 [TCP Retransmission] 54494 + 2388 [SYN] Seq=2157030681 Win=29200 Len=0 MSS=1460 SACK_PERM=1 TSval=3577289526 TSecr=0 WS=128                       |
| 34 1.981400 | 192.168.1.220 | 192.168.2.220 | TCP      | 74 2388 -> 54494 [SYN, ACK] Seq=2224316911 Ack=2157030682 Win=8192 Len=0 MSS=1260 WS=256 SACK_PERM=1 TSval=4264384 TSecr=3577288500                  |
| 35 0.000610 | 192.168.2.220 | 192.168.1.220 | TCP      | 66 54494 → 2388 [ACK] Seq=2157030682 Ack=2224316912 Win=29312 Len=0 TSval=3577291508 TSecr=4264384                                                   |
| 38 0.001328 | 192.168.1.220 | 192.168.2.220 | FTP-DATA | 1314 FTP Data: 1248 bytes (PASV) (RETR file15mb)                                                                                                    |
| 40 0.000641 | 192.168.2.220 | 192.168.1.220 | TCP      | 66 54494 → 2388 [ACK] Seq=2157030682 Ack=2224318160 Win=32128 Len=0 TSval=3577291510 TSe 🛜 264384                                                    |
| 41 0.000381 | 192.168.1.220 | 192.168.2.220 | FTP-DATA | 1314 [TCP Previous segment not captured] FTP Data: 1248 bytes (PASV) (RETR file15mb) 🔁                                                               |
| 42 0.000046 | 192.168.1.220 | 192.168.2.220 | FTP-DATA | 1314 FTP Data: 1248 bytes (PASV) (RETR file15mb)                                                                                                    |
| 43 0.000290 | 192.168.2.220 | 192.168.1.220 | TCP      | 78 [TCP Window Update] 54494 + 2388 [ACK] Seq=2157030682 Ack=2224318160 Win=35072 Len=0 TSval=3577291511 TSecr=4264384 SLE=2224319408 SRE=2224320656 |
| 44 0.000076 | 192.168.2.220 | 192.168.1.220 | TCP      | 78 [TCP Window Update] 54494 → 2388 [ACK] Seq=2157030682 Ack=2224318160 Win=37888 Len=0 TSval=3577291511 TSecr=4264384 SLE=2224319408 SRE=2224321904 |
| 45 0.309005 | 192.168.1.220 | 192.168.2.220 | TCP      | 1314 [TCP Out-Of-Order] 2388 → 54494 [ACK] Seq=2224318160 Ack=2157030682 Win=66048 Len=1248 TSval=4264415 TSecr=3577291511                           |
| 46 0.000580 | 192.168.2.220 | 192.168.1.220 | TCP      | 66 54494 → 2388 [ACK] Seq=2157030682 Ack=2224321904 Win=40832 Len=0 TSval=3577291820 TSecr=4264415                                                   |
| 47 0.000412 | 192.168.1.220 | 192.168.2.220 | FTP-DATA | 1314 FTP Data: 1248 bytes (PASV) (RETR file15mb)                                                                                                    |
| 48 0.000061 | 192.168.1.220 | 192.168.2.220 | FTP-DATA | 1314 [TCP Previous segment not captured] FTP Data: 1248 bytes (PASV) (RETR file15mb)                                                                 |
| 49 0.000076 | 192.168.1.220 | 192.168.2.220 | FTP-DATA | 1314 FTP Data: 1248 bytes (PASV) (RETR file15mb)                                                                                                    |
| 50 0.000290 | 192.168.2.220 | 192.168.1.220 | TCP      | 66 54494 → 2388 [ACK] Seq=2157030682 Ack=2224323152 Win=43776 Len=0 TSval=3577291821 TSecr=4264415                                                   |
| 51 0.000046 | 192.168.2.220 | 192.168.1.220 | TCP      | 78 [TCP Window Update] 54494 → 2388 [ACK] Seq=2157030682 Ack=2224323152 Win=48768 Len=0 TSval=3577291821 TSecr=4264415 SLE=2224324400 SRE=2224326896 |
| 52 0.000412 | 192.168.1.220 | 192.168.2.220 | FTP-DATA | 1314 FTP Data: 1248 bytes (PASV) (RETR file15mb)                                                                                                    |
| 53 0.000351 | 192.168.2.220 | 192.168.1.220 | TCP      | 78 [TCP Window Update] 54494 + 2388 [ACK] Seq=2157030682 Ack=2224323152 Win=51584 Len=0 TSval=3577291822 TSecr=4264415 SLE=2224324400 SRE=2224328144 |
| 54 0.918019 | 192.168.1.220 | 192.168.2.220 | TCP 1    | 1314 [TCP Out-Of-Order] 2388 → 54494 [ACK] Seq=2224323152 Ack=2157030682 Win=66048 Len=1248 TSval=4264507 TSecr=3577291822                           |
| 55 0.001007 | 192.168.2.220 | 192.168.1.220 | TCP      | 66 54494 → 2388 [ACK] Seq=2157030682 Ack=2224328144 Win=54528 Len=0 TSval=3577292741 TSecr=4264507                                                   |
| 56 0.000457 | 192.168.1.220 | 192.168.2.220 | FTP-DATA | 1314 FTP Data: 1248 bytes (PASV) (RETR file15mb)                                                                                                    |
| 57 0.000061 | 192.168.1.220 | 192.168.2.220 | FTP-DATA | 1314 FTP Data: 1248 bytes (PASV) (RETR file15mb)                                                                                                    |
| 58 0.000016 | 192.168.1.220 | 192.168.2.220 | FTP-DATA | 1314 [TCP Previous segment not captured] FTP Data: 1248 bytes (PASV) (RETR file15mb)                                                                 |
| 59 0.000000 | 192.168.1.220 | 192.168.2.220 | FTP-DATA | 1314 FTP Data: 1248 bytes (PASV) (RETR file15mb)                                                                                                    |
| 60 0.000274 | 192.168.2.220 | 192.168.1.220 | TCP      | 66 54494 → 2388 [ACK] Seq=2157030682 Ack=2224329392 Win=57472 Len=0 TSval=3577292742 TSecr=4264507                                                   |
| 61 0.000214 | 192.168.2.220 | 192.168.1.220 | TCP      | 66 54494 → 2388 [ACK] Seq=2157030682 Ack=2224330640 Win=60288 Len=0 TSval=3577292742 TSecr=4264507                                                   |
| 62 0.000122 | 192.168.1.220 | 192.168.2.220 | FTP-DATA | 1314 FTP Data: 1248 bytes (PASV) (RETR file15mb)                                                                                                    |
| 63 0.000168 | 192.168.2.220 | 192.168.1.220 | TCP      | 78 [TCP Window Update] 54494 → 2388 [ACK] Seq=2157030682 Ack=2224330640 Win=65280 Len=0 TSval=3577292742 TSecr=4264507 SLE=2224331888 SRE=222433488  |
| 64 0.000107 | 192.168.1.220 | 192.168.2.220 | FTP-DATA | 1314 FTP Data: 1248 bytes (PASV) (RETR file15mb)                                                                                                    |
|             |               |               |          |                                                                                                    |

# 要点:

- 1. 存在TCP乱序(OOO)数据包。
- 2. 存在TCP重新传输。
- 3. 存在数据包丢失(丢弃的数据包)的指示。

🔎 提示:导航到File > Export Specified Packets时保存捕获。然后仅保存显示的数据包范围

| ETD Data ank                     |                           |                     |           |   |
|----------------------------------|---------------------------|---------------------|-----------|---|
| File name: FID_Data_only         |                           |                     |           | ¥ |
| Save as type: Wireshark/tcpdump/ | pcap (*.dmp.gz;*.dmp;*.ca | p.gz;*.cap;*.pcap.g | z;*.pcap) | ~ |
|                                  |                           |                     |           |   |
| Compress with azip               |                           |                     |           |   |
| Packet Range                     |                           |                     |           |   |
| - Generi Hange                   | Captured                  | Displayed           |           |   |
| All packets                      | 23988                     | 23954               |           |   |
| O Selected packet                | 1                         | 1                   |           |   |
| Marked packets                   | 0                         | 0                   |           |   |
| First to last marked             | 0                         | 0                   |           |   |
| ORange:                          | 0                         | 0                   |           |   |
| Domains language discribute      | 0                         |                     |           |   |

## 推荐的操作

本部分列出的操作旨在进一步缩小问题范围。

行动1.确定数据包丢失位置。

在这种情况下,您必须同时执行捕获,并使用分治法来识别导致数据包丢失的网段。从防火墙的角 度来看,主要有3种场景:

- 1. 数据包丢失是由防火墙本身导致的。
- 2. 数据包丢失导致在防火墙设备的下游(从服务器到客户端的方向)。
- 3. 数据包丢失导致上游到防火墙设备(从客户端到服务器的方向)。

防火墙导致的数据包丢失:为了确定数据包丢失是否由防火墙引起,需要将入口捕获与出口捕获进 行比较。有很多方法可以比较两种不同的捕获。本部分演示了一种执行此任务的方法。

比较2次捕获以确定数据包丢失的过程

步骤1:确保2个捕获包含来自同一时间窗口的数据包。这意味着一个捕获中一定没有数据包是在另一 个捕获之前或之后捕获的。有几种方法可以做到这一点:

- 检查第一个和最后一个数据包IP标识(ID)值。
- 检查第一个和最后一个数据包的时间戳值。

在本例中,您可以看到每个捕获的第一个数据包具有相同的IP ID值:

| -  | ^                                    |                     |                   |           |                       |                                        |                            |                      |           |                         |                                  |
|----|--------------------------------------|---------------------|-------------------|-----------|-----------------------|----------------------------------------|----------------------------|----------------------|-----------|-------------------------|----------------------------------|
| No | . Time                               | Source              | Destination       | Protocol  | Length Identification | Info                                   |                            |                      |           |                         |                                  |
| E  | 1 2019-10-16 16:13:44.169394         | 192.168.2.220       | 192.168.1.220     | TCP       | 7 0x0a34 (2612)       | 54494 + 2388 [SYN] Seq=18842           | 31611 Win=29200 Len=0      | MSS=1460 SACK_PERM=1 | TSval=35  | 77288500 TSecr=0 WS=128 | 1                                |
|    | 2 2019-10-16 16:13:45.195958         | 192.168.2.220       | 192.168.1.220     |           | 74 0x0a35 (2013)      | [TCP Retransmission] 54494 -           | 2388 [SYN] Seq=188423      | 1611 Win=29200 Len=0 | MSS=1460  | SACK_PERM=1 TSval=3577  | 289526 TSecn=0 WS=128            |
|    | 3 2019-10-16 16:13:47.177542         | 192.168.1.220       | 192.168.2.220     | TCP       | 74 0x151f (5407)      | 2388 → 54494 [SYN, ACK] Seq:           | 2669989678 Ack=1884231     | 612 Win=8192 Len=0 M | SS=1260 ₩ | S=256 SACK_PERM=1 TSval | =4264384 TSecr=3577288500        |
| Т  | 4 2019-10-16 16:13:47.178030         | 192.168.2.220       | 192.168.1.220     | TCP       | 66 0x0a36 (2614)      | 54494 + 2388 [ACK] Sec=18842           | 31612 Ack=2669989679 1     | in=29312 Len=0 TSval | =35772915 | 88 TSecr=4264384        |                                  |
|    | 5 2019-10-16 16:13:47.179647         | 192.168.1.220       | 192.168.2.220     | TCP       | 1314 0x1521 (5409)    | Wireshark                              |                            |                      |           |                         |                                  |
|    | 6 2019-10-16 16:13:47.179998         | 192.168.2.220       | 192.168.1.220     | TCP       | 66 0x0a37 (2615)      | -                                      |                            |                      |           |                         |                                  |
| Т  | 7 2019-10-16 16:13:47.180456         | 192.168.1.220       | 192.168.2.220     | TCP       | 1314 0x1523 (5411)    | File Edit View Go Capture An           | alyze Statistics Telephony | Wireless Tools Help  |           |                         |                                  |
| П  | 8 2019-10-16 16:13:47.180517         | 192.168.1.220       | 192.168.2.220     | TCP       | 1314 0x1524 (5412)    | a 🗐 🖉 🙆 📕 🕲 🚊 🖷 👗                      | + + 월 중 호 📃 🔳              | Q Q Q II             |           |                         |                                  |
|    | 9 2019-10-16 16:13:47,180715         | 192,168,2,220       | 192.168.1.220     | TCP       | 78 0x0a38 (2616)      | Apply a display filter <ctrl-></ctrl-> |                            |                      |           |                         |                                  |
|    | 10 2019-10-16 16:13:47.180792        | 192.168.2.220       | 192.168.1.220     | TCP       | 78 0x0a39 (2617)      | No. Time                               | 6 m m                      | Destination          | Orate cal | Locald Mantfleriton     | lufa.                            |
| Т  | 11 2019-10-16 16:13:47.489888        | 192.168.1.220       | 192.168.2.220     | TCP       | 1314 0x1525 (5413)    | 100. 1010 10 16 16 10 10 10            | 500 Ce                     | 0eschedon            | TODOCO    | Cengo Denorcation       | 210<br>54404 - 2200 [CMU] C 2153 |
|    | 12 2019-10-16 16:13:47,490376        | 192,168,2,220       | 192.168.1.220     | TCP       | 66 0x0a3a (2618)      | 1 2019-10-16 16:13:44.10               | 59516 192.168.2.228        | 192.168.1.220        | TCP       | 7 exea34 (2612)         | 54494 > 2388 [SYN] Seq=2157      |
|    | 13 2019-10-16 16:13:47 490865        | 192,168,1,220       | 192, 168, 2, 228  | TCP       | 1314 0x1526 (5414)    | 2 2019-10-16 16:13:45.19               | 75858 192.168.2.228        | 192.168.1.220        | TCP       | 74 0x0a35 (2613)        | [TCP Retransmission] 54494       |
| 1  | 14 2019-10-16 16:13:47 490910        | 192 168 1 220       | 192 168 2 228     | TCP       | 1314 8x1528 (5416)    | 3 2019-10-16 16:13:47.13               | 77450 192.168.1.220        | 192.168.2.220        | TCP       | 74 0x151f (5407)        | 2388 → 54494 [SYN, ACK] Sec      |
|    | 15 2010-10-16 16:12:47 400097        | 102 168 1 220       | 102 168 2 220     | TCP       | 1214 0×1520 (5417)    | 4 2019-10-16 16:13:47.13               | 78060 192.168.2.220        | 192.168.1.220        | TCP       | 66 0x0a36 (2614)        | 54494 > 2388 [ACK] Seq=2157      |
|    | 15 2019-10-10 10.13.47.499987        | 102.160.2.220       | 102 100 1 220     | TCD       | 1314 0X1929 (3417)    | 5 2019-10-16 16:13:47.13               | 79388 192.168.1.228        | 192.168.2.220        | TCP       | 1314 0x1521 (5409)      | 2388 → 54494 [ACK] Seq=2224      |
|    | 10 2019-10-10 10:13:47.491231        | 192.108.2.220       | 192.108.1.220     | TCP       | 00 0x0a30 (2019)      | 6 2019-10-16 16:13:47.18               | 30029 192.168.2.220        | 192.168.1.220        | TCP       | 66 0x0a37 (2615)        | 54494 > 2388 [ACK] Seq=2157      |
|    | 1/ 2019-10-10 10:13:47.491201        | 192.108.2.220       | 192.108.1.220     | TCP       | 78 0x0a3c (2020)      | 7 2019-10-16 16:13:47.18               |                            | 192.168.2.220        |           |                         | [TCP Previous segment not c      |
|    | 18 2019-10-16 16:13:47.491765        | 192.168.1.220       | 192.168.2.220     | TCP       | 1314 0x152a (5418)    | 8 2019-10-16 16:13:47.18               | 88456 192.168.1.220        | 192.168.2.220        | TCP       | 1314 0x1524 (5412)      | 2388 → 54494 [ACK] Seq=2224      |
|    | 19 2019-10-16 16:13:47.492024        | 192.168.2.220       | 192.168.1.220     | TCP       | 78 0x0a3d (2621)      | 9 2019-10-16 16:13:47.18               | 80746 192.168.2.220        | 192.168.1.220        | TCP       | 78 0x0a38 (2616)        | [TCP Window Update] 54494 -      |
| 1  | 20 2019-10-16 16:13:48.410150        | 192.168.1.220       | 192.168.2.220     | TCP       | 1314 0x152e (5422)    | 10 2019-10-16 16:13:47.18              | 192.168.2.228              | 192.168.1.220        | TCP       | 78 0x0a39 (2617)        | [TCP Window Update] 54494 -      |
|    | 21 2019-10-16 16:13:48.411050        | 192.168.2.220       | 192.168.1.220     | TCP       | 66 0x0a3e (2622)      | 11 2019-10-16 16:13:47.45              | 9827 192.168.1.228         | 192.168.2.220        | TCP       | 1314 0x1525 (5413)      | [TCP_Out-Of-Order] 2388 + 5      |
|    | 22 2019-10-16 16:13:48.411569        | 192.168.1.220       | 192.168.2.220     | TCP       | 1314 0x152f (5423)    | 12 2019-10-16 16:13:47.49              | 0407 192.168.2.220         | 192, 168, 1, 220     | TCP       | 66 0x8a3a (2618)        | 54494 → 2388 [ACK] Seq=2152      |
|    | 23 2019-10-16 16:13:48.411630        | 192.168.1.220       | 192.168.2.220     | TCP       | 1314 0x1530 (5424)    | 13 2019-10-16 16:13:47.49              | 00819 192.168.1.220        | 192, 168, 2, 220     | TCP       | 1314 0x1526 (5414)      | 2388 + 54494 [ACK] Seq=2224      |
|    | 24 2019-10-16 16:13:48.411645        | 192.168.1.220       | 192.168.2.220     |           | 1314 0x1532 (5426)    | 14 2019-10-16 16:13:47 49              | 08880 192 168 1 220        | 192, 168, 2, 228     | тср       | 1314 0x1528 (5416)      | TCP Previous segment not c       |
| Т  | 25 2019-10-16 16:13:48.411660        | 192.168.1.220       | 192.168.2.220     | TCP       | 1314 0x1533 (5427)    | 15 2019-10-16 16:13:47 49              | 00056 102 168 1 220        | 192, 168, 2, 228     | TCP       | 1314 0x1529 (5417)      | 2388 + 54494 [ACK] Seq=2224      |
|    | 26 2019-10-16 16:13:48.411859        | 192.168.2.220       | 192.168.1.220     | TCP       | 66 0x0a3f (2623)      | 16 2010-10-16 16:13:47.44              | 1246 102 168 2 220         | 102 168 1 220        | TCD       | 66 0x0x3b (3610)        | 54404 + 2300 [ACK] 5eq=2153      |
|    | 27 2019-10-16 16:13:48,412088        | 192.168.2.220       | 192.168.1.220     | TCP       | 66 0x0a40 (2624)      | 17 2010 10 16 16 13 47 4               | 102.108.2.220              | 192.100.1.220        | TCD       | 70 0-0-2-2 (2019)       | 54454 4 2500 [ACK] SEQUEZIS/     |
|    | Former de 74 botter en elles (FAR bi | 14-3 74 h-4         | hand (real black) |           |                       | 17 2019-10-16 16:13:47.4               | 1292 192.168.2.220         | 192.168.1.220        | TCP       | 78 0x0a3c (2620)        | [ICP window update] 54494 4      |
| 2  | Frame 1: 74 bytes on wire (592 b)    | its), 74 bytes cap  | tured (592 Dits)  |           |                       | 18 2019-10-16 10:13:47.49              | 192.168.1.220              | 192.108.2.220        | TCP       | 1314 0x1528 (5418)      | 2388 → 54494 [ACK] Seq=2224      |
| 12 | Ethernet II, Src: Vmware_0b:e3:cl    | b (00:0c:29:0b:e3:  | cD), DST: Cisco_9 | d:89:97 ( | (50:3d:e5:9d:89:97)   | 19 2019-10-16 16:13:47.49              | 192.168.2.228              | 192.168.1.220        | TCP       | /s exea3d (2621)        | [ICP Window Update] 54494 -      |
| >  | Internet Protocol Version 4, Src     | : 192.168.2.220, D  | st: 192.168.1.220 |           |                       | 20 2019-10-16 16:13:48.43              | 10074 192.168.1.220        | 192.168.2.220        | TCP       | 1314 0x152e (5422)      | [TCP Out-Of-Order] 2388 + 5      |
| >  | Transmission Control Protocol, Se    | nc Pont: 54494, Dsi | t Port: 2388, Seq | : 1884231 | l611, Len: 0          | 21 2019-10-16 16:13:48.4               | 192.168.2.220              | 192.168.1.220        | TCP       | 66 0x0a3e (2622)        | 54494 → 2388 [ACK] Seq=2157      |
|    |                                      |                     |                   |           |                       | 22 2019-10-16 16:13:48.43              | 11538 192.168.1.220        | 192.168.2.220        | TCP       | 1314 0x152f (5423)      | 2388 → 54494 [ACK] Seq=2224      |
|    |                                      |                     |                   |           |                       | 23 2019-10-16 16:13:48.41              | 11599 192.168.1.220        | 192.168.2.220        | TCP       | 1314 0x1530 (5424)      | 2388 → 54494 [ACK] Seg=2224      |

如果它们不同,那么:

- 1. 比较每个捕获的第一个数据包的时间戳。
- 2. 从具有最新Timestamp的捕获中获取过滤器,将Timestamp过滤器从==更改为>=(第一个数据包)和<=(最后一个数据包)更改,例如:

| No.    | Time                              | Source         | Destination       | Protocol | Length | Info   |      |      |
|--------|-----------------------------------|----------------|-------------------|----------|--------|--------|------|------|
| ¥ 1    | 1 2019-10-16 16:13:43.244692      | 192.168.2.220  | 192.168.1.220     | TCP      | 74     | 38400  | → 21 | 1 [S |
| 2      | 2 2019-10-16 16:13:43.245638      | 192.168.1.220  | 9 192.168.2.220   | TCP      | 74     | 21 → 3 | 8400 | ð [S |
| 3      | 3 2019-10-16 16:13:43.245867      | 192.168.2.220  | 9 192.168.1.220   | TCP      | 66     | 38400  | → 21 | 1 [A |
| <      |                                   |                |                   |          |        |        |      |      |
| Ƴ Fram | e 2: 74 bytes on wire (592 bits)  | , 74 bytes cap | otured (592 bits) |          |        |        |      |      |
| Er     | ncapsulation type: Ethernet (1)   |                |                   |          |        |        |      |      |
| A      | rrival Time: Oct 16, 2019 16:13:4 | 43.245638000   | D12-64            |          |        |        |      |      |
| [      | Time shift for this packet: 0.000 | 0000000 secc   | Expand Subtrees   |          |        |        |      |      |
| E      | poch Time: 1571235223.245638000 s | seconds        | Collapse Subtrees |          |        |        |      |      |
| [      | Time delta from previous captured | d frame: 0.€   | Expand All        |          |        |        |      |      |
| C.     | Time delta from previous displaye | ed frame: 0.   | Collapse All      |          |        |        |      |      |
| []     | Time since reference or first fra | ame: 0.00094   | Apply as Column   |          |        |        |      |      |
| Fi     | rame Number: 2                    |                | Apply as column   |          |        |        |      |      |
| Fi     | rame Length: 74 bytes (592 bits)  |                | Apply as Filter   | •        |        |        |      |      |
| Ca     | apture Length: 74 bytes (592 bits | 5)             | Prepare a Filter  | ► Se     | lected |        |      |      |

(frame.time >= "Oct 16, 2019 16:13:43.244692000") &&(frame.time <= "Oct 16, 2019 16:20:21.785130000")

3. 将指定数据包导出到新捕获,选择文件>导出指定数据包,然后保存显示的数据包。此时,两个 捕获都必须包含覆盖同一时间窗口的数据包。现在您可以开始比较2个捕获。

第二步:指定用于比较2个捕获的数据包字段。可以使用的字段示例:

- IP标识
- RTP序列号
- ICMP序列号

创建每个捕获的文本版本,其中包含您在第1步中指定的每个数据包的字段。为此,请仅保留感兴趣 的列,例如,如果要根据IP标识比较数据包,请修改捕获,如图所示。

|     | ▶ 🗾 🙆 🛞 📕 🛅 🗙 🙆 │ 🤇 🖛 👄 🚟 🕯  | r 👲 📃 📃 Q G   | <b>₹ €</b>    |          | (i                   | Right-click here                |
|-----|------------------------------|---------------|---------------|----------|----------------------|---------------------------------|
| No. | ^ Time                       | Source        | Destination   | Protocol | Length Info          | Align Left                      |
|     | 2 2019-10-16 16:13:43.245638 | 192.168.1.220 | 192.168.2.220 | TCP      | 74 21 → 38400 [SYN,  | A( Align Centre 4               |
|     | 3 2019-10-16 16:13:43.245867 | 192.168.2.220 | 192.168.1.220 | TCP      | 66 38400 → 21 [ACK]  | Se Align Center                 |
|     | 4 2019-10-16 16:13:43.558259 | 192.168.1.220 | 192.168.2.220 | FTP      | 229 Response: 220-Fi | le <mark>: Align Right /</mark> |
|     | 5 2019-10-16 16:13:43.558274 | 192.168.1.220 | 192.168.2.220 | ТСР      | 126 [TCP Out-Of-Orde | Column Preferences              |
|     | C 2040 40 4C 4C 42 42 550C40 | 402 460 2 220 | 402 460 4 220 | TCD      | CC 20400 24 FACK1    | - C                             |
|     |                              |               |               |          |                      |                                 |

| Wireshark · Preferences               |                                                              |                                                                                | ?                                               | × |
|---------------------------------------|--------------------------------------------------------------|--------------------------------------------------------------------------------|-------------------------------------------------|---|
| Columns Displa                        | yed Title                                                    | Type                                                                           | Fields                                          | ^ |
| Layout Capture Capture Filter Buttons | Time<br>Source<br>Destination<br>Protocol                    | Time (format as specified<br>Source address<br>Destination address<br>Protocol | )                                               |   |
| Name Resolution                       | Length<br>Sequence number<br>Source Port<br>Destination Port | Packet length (bytes)<br>Custom<br>Custom<br>Custom                            | tcp.seq<br>udp.srcport<br>udp.dstport           |   |
|                                       | ID<br>Fragment Offset<br>Identification<br>More tragments    | Custom<br>Custom<br>Custom                                                     | vlan.id<br>dtls.handsha<br>ip.id<br>ip.flags.mf |   |
| <pre></pre>                           | Don't fragment                                               | Custom                                                                         | ip.flags.df                                     | ~ |
|                                       |                                                              | OK Cancel                                                                      | Help                                            | ( |

结果:

| Identification                                                               |
|------------------------------------------------------------------------------|
| 0x150e (5390)                                                                |
| 0xfdb0 (64944)                                                               |
| 0x1512 (5394)                                                                |
| 0x1510 (5392)                                                                |
| 0xfdb1 (64945)                                                               |
| 0xfdb2 (64946)                                                               |
| 0xfdb3 (64947)                                                               |
| 0x1513 (5395)                                                                |
| 0xfdb4 (64948)                                                               |
| 0xfdb5 (64949)                                                               |
| 0x1516 (5398)                                                                |
| 0x1515 (5397)                                                                |
| 0x+db6 (64950)                                                               |
| 0x1517 (5399)                                                                |
| 0x+db7 (64951)                                                               |
| 0x1518 (5400)                                                                |
| 0xfdb8 (64952)                                                               |
| 8x1d69 (64953)                                                               |
| 0x1516 (5403)                                                                |
| 9X1518 (5402)<br>Av64ba (64054)                                              |
| 0x100a (04954)<br>0x151a (5404)                                              |
| 0x131C (3404)<br>0x14bb (64055)                                              |
| 0x1000 (04955)<br>0v1514 (5405)                                              |
| 0x1310 (3403)<br>0x0a24 (2612)                                               |
| 8xfdbc (64956)                                                               |
| 8x8a35 (2613)                                                                |
| 8x151f (5487)                                                                |
| Aug-26 (361A)                                                                |
| Frame 23988: 66 bytes on wire (528 bits), 66 bytes captured (528 bits)       |
| Encapsulation type: Ethernet (1)                                             |
| Arrival Time: Oct 16, 2019 16:20:21.785130000 Central European Daylight Time |
|                                                                              |

第三步:创建捕获的文本版本(File > Export Packet Dissections > As Plain Text...),如图所示:

| <b>4</b> W | Wireshark                                   |                      |                 |         |                       |      |        |                        |    |        |       |      |
|------------|---------------------------------------------|----------------------|-----------------|---------|-----------------------|------|--------|------------------------|----|--------|-------|------|
| File       | Edit                                        | View                 | Go              | Capture | Analyze               | Stat | istics | Telephony              | Wi | reless | Tools | Help |
|            | Open<br>Open F<br>Merge.<br>Import<br>Close | lecent<br><br>from H | lex D           | ump     | Ctrl+O<br>Ctrl+W      | •    | *      | * <b>.</b> .           | Q  | ୍ବ     | Ξ     |      |
|            | Save<br>Save A                              | S                    |                 |         | Ctrl+S<br>Ctrl+Shift- | +S   |        |                        |    |        |       |      |
|            | File Se                                     | :                    |                 |         |                       |      |        |                        |    |        |       |      |
|            | Export Specified Packets                    |                      |                 |         |                       |      |        |                        |    |        |       |      |
|            | Export                                      | Packet               | Disse           | ctions  |                       | •    | A      | s Plain Text.          |    |        |       |      |
|            | Export<br>Export                            | Packet<br>PDUs t     | Bytes<br>o File |         | Ctrl+Shift-           | ۰X   | م<br>م | s CSV<br>s "C" Arrays. |    | -      |       |      |

取消选中Include column headings和Packet details选项以仅导出所显示字段的值,如图所示:

| Packet Range                             |          | Packet Format |                           |  |  |  |
|------------------------------------------|----------|---------------|---------------------------|--|--|--|
|                                          | Captured | Displayed     | Packet summary line       |  |  |  |
| <ul> <li>All packets</li> </ul>          | 16514    | 16514         | Include column headings   |  |  |  |
| Selected packet                          | 1        | 1             | Packet details:           |  |  |  |
| <ul> <li>Marked packets</li> </ul>       | 0        | 0             | As deplayed               |  |  |  |
| <ul> <li>First to last marked</li> </ul> | 0        | 0             | As displayed              |  |  |  |
| O Range:                                 | 0        | 0             | Packet Bytes              |  |  |  |
| Remove Ignored packets                   | 0        | 0             | Each packet on a new page |  |  |  |
|                                          |          |               |                           |  |  |  |

第四步:对文件中的数据包进行排序。可以使用Linux sort 命令来完成此操作:

| <#root> |          |   |              |  |  |  |  |  |
|---------|----------|---|--------------|--|--|--|--|--|
| #       |          |   |              |  |  |  |  |  |
| sort    | CAPI_IDs | > | file1.sorted |  |  |  |  |  |
| #       |          |   |              |  |  |  |  |  |
| sort    | CAPO_IDs | > | file2.sorted |  |  |  |  |  |

第五步:使用文本比较工具(例如,WinMerge)或Linux diff 命令查找两次捕获之间的差异。

|             |                 |         |                      |                |       |           |                  | <br> |      |
|-------------|-----------------|---------|----------------------|----------------|-------|-----------|------------------|------|------|
| 0x0a3d      | (2621)          |         |                      |                |       | 0x0a3d    | (2621)           |      |      |
| 0x0a3e      | (2622)          |         |                      |                |       | 0x0a3e    | (2622)           |      |      |
| 0x0a3f      | (2623)          |         |                      |                |       | 0x0a3f    | (2623)           |      |      |
| 0x0a40      | (2624)          |         |                      |                |       | 0x0a40    | (2624)           |      |      |
| 0x0a41      | (2625)          |         |                      |                |       | 0x0a41    | (2625)           |      |      |
| 0x0a42      | (2626)          | WinMerg | e                    |                | ×     | 0x0a42    | (2626)           |      |      |
| 0x0a43      | (2627)          |         |                      |                |       | 0x0a43    | (2627)           |      |      |
| 0x0a44      | (2628)          |         | The selected files a | are identical. |       | 0x0a44    | (2628)           |      |      |
| 0x0a45      | (2629)          |         |                      |                |       | 0x0a45    | (2629)           |      |      |
| 0x0a46      | (2630)          |         | Don't display th     | is message a   | dain. | 0x0a46    | (2630)           |      |      |
| 0x0a47      | (2631)          |         |                      |                |       | 0x0a47    | (2631)           |      |      |
| 0x0a48      | (2632)          |         | Ok                   |                |       | 0x0a48    | (2632)           |      |      |
| 0x0a49      | (2633)          |         |                      |                |       | 0x0a49    | (2633)           |      |      |
| 0x0a4a      | (2634)          |         |                      |                |       | 0x0a4a    | (2634)           |      |      |
| 0x0a4b      | (2635)          |         |                      |                |       | 0x0a4b    | (2635)           |      |      |
| 0x0a4c      | (2636)          |         |                      |                |       | 0x0a4c    | (2636)           |      |      |
| 0x0a4d      | (2637)          |         |                      |                |       | 0x0a4d    | (2637)           |      |      |
| 0x0a4e      | (2638)          |         |                      |                |       | 0x0a4e    | (2638)           |      |      |
| 0v0-4f      | 126301          |         |                      |                |       | 0×0-4F    | 126301           |      |      |
| <           |                 |         |                      |                | >     | <         |                  |      |      |
| .n: 27 Col: | 14/14 Ch: 14/14 |         |                      | 1252           | Win   | Ln: 23955 | Col: 1/1 Ch: 1/1 |      | 1252 |

在这种情况下,FTP数据流量的CAPI和CAPO捕获相同。这证明数据包丢失不是防火墙导致的。

# 确定上行/下行数据包丢失。

| _  |                               |               |               |                                                                                                    |
|----|-------------------------------|---------------|---------------|----------------------------------------------------------------------------------------------------|
| No | . Time                        | Source        | Destination   | Protocol Length Info                                                                                             |
| +  | 1 2019-10-16 16:13:44.169516  | 192.168.2.220 | 192.168.1.220 | TCP 74 54494 → 2388 [SYN] Seq=2157030681 Win=29200 Len=0 MSS=1460 SACK_PERM=1 TSval=3577288500 TSecr=0 WS=1      |
|    | 2 2019-10-16 16:13:45.196050  | 192.168.2.220 | 192.168.1.220 | TCP 74 [TCP Retransmission] 54494 → 2388 [SYN] Seq=2157030681 Win=29200 Len=0 MSS=1460 SACK_PERM=1 TSval=35      |
|    | 3 2019-10-16 16:13:47.177450  | 192.168.1.220 | 192.168.2.220 | TCP → 74 2388 → 54494 [SYN, ACK] Seq=2224316911 Ack=2157030682 Win=8192 Len=0 MSS=1260 WS=256 SACK_PERM=1 TSv    |
|    | 4 2019-10-16 16:13:47.178060  | 192.168.2.220 | 192.168.1.220 | TCP 66 54494 → 2388 [ACK] Seq=2157030682 Ack=2224316912 Win=29312 Len=0 TSval=3577291508 TSecr=4264384           |
|    | 5 2019-10-16 16:13:47.179388  | 192.168.1.220 | 192.168.2.220 | TCP 1314 2388 → 54494 [ACK] Seq=2224316912 Ack=2157030682 Win=66048 Len=1248 TSval=4264384 TSecr=3577291508      |
|    | 6 2019-10-16 16:13:47.180029  | 192.168.2.220 | 192.168.1.220 | TCP 66 54494 → 2388 [ACK] Seq=2157030682 Ack=2224318160 Win=32128 Len=0 TSval=3577291510 TSecr=4264384           |
|    | 7 2019-10-16 16:13:47.180410  | 192.168.1.220 | 192.168.2.220 | TCP 22 1314 [TCP Previous segment not captured] 2388 → 54494 [ACK] Seq=2224319408 Ack=2157030682 Win=66048 Len=1 |
| Т  | 8 2019-10-16 16:13:47.180456  | 192.168.1.220 | 192.168.2.220 | TCP 🚩 1314 2388 → 54494 [ACK] Seq=2224320656 Ack=2157030682 Win=66048 Len=1248 TSval=4264384 TSecr=3577291510    |
|    | 9 2019-10-16 16:13:47.180746  | 192.168.2.220 | 192.168.1.220 | TCP 78 [TCP Window Update] 54494 → 2388 [ACK] Seq=2157030682 Ack=2224318160 Win=35072 Len=0 TSval=357729151      |
|    | 10 2019-10-16 16:13:47.180822 | 192.168.2.220 | 192.168.1.220 | TCP 78 [TCP Window Update] 54494 → 2388 [ACK] Seq=2157030682 Ack=2224318160 Win=37888 Len=0 TSval=357729151      |
|    | 11 2019-10-16 16:13:47.489827 | 192.168.1.220 | 192.168.2.220 | TCP 1314 [TCP Out-Of-Order] 2388 -> 54494 [ACK] Seq=2224318160 Ack=2157030682 Win=66048 Len=1248 TSval=4264415   |
|    | 12 2019-10-16 16:13:47.490407 | 192.168.2.220 | 192.168.1.220 | TCP 66 54494 → 2388 [ACK] Seq=2157030682 Ack=2224321904 Win=40832 Len=0 TSval=3577291820 TSecr=4264415           |
|    | 13 2019-10-16 16:13:47.490819 | 192.168.1.220 | 192.168.2.220 | TCP1314 2388 → 54494 [ACK] Seq=2224321904 Ack=2157030682 Win=66048 Len=1248 TSval=4264415 TSecr=3577291820       |
|    | 14 2019-10-16 16:13:47.490880 | 192.168.1.220 | 192.168.2.220 | TCP 💋 1314 [TCP Previous segment not captured] 2388 → 54494 [ACK] Seq=2224324400 Ack=2157030682 Win=66048 Len=1  |
|    | 15 2019-10-16 16:13:47.490956 | 192.168.1.220 | 192.168.2.220 | TCP 🚩 1314 2388 → 54494 [ACK] Seq=2224325648 Ack=2157030682 Win=66048 Len=1248 TSval=4264415 TSecr=3577291820    |
|    | 16 2019-10-16 16:13:47.491246 | 192,168,2,220 | 192,168,1,220 | TCP 66-54494 + 2388 [ACK] Seg=2157838682 Ack=2224323152 Win=43776 Len=0 TSva]=3577291821 TSecc=4264415           |

## 要点:

1. 此数据包是TCP重传。具体而言,它是从客户端发送到服务器的TCP SYN数据包,用于被动模式 下的FTP数据。由于客户端重新发送数据包,您可以看到初始SYN(数据包#1)数据包在防火墙的上 游丢失。

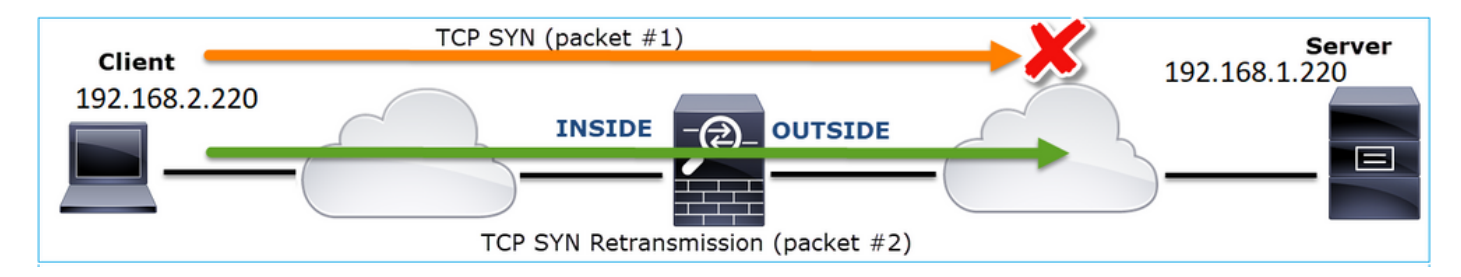

在这种情况下,有可能是SYN数据包发送到服务器,但SYN/ACK数据包在返回途中丢失:

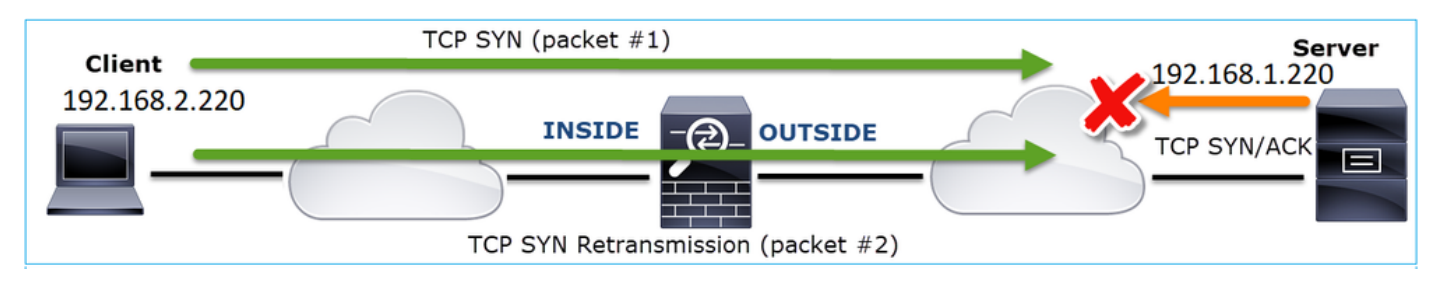

2. 服务器发出一个数据包,Wireshark确定未看到/捕获上一个数据段。由于未捕获的数据包从服务 器发送到客户端,并且在防火墙捕获中看不到,这意味着数据包在服务器和防火墙之间丢失。

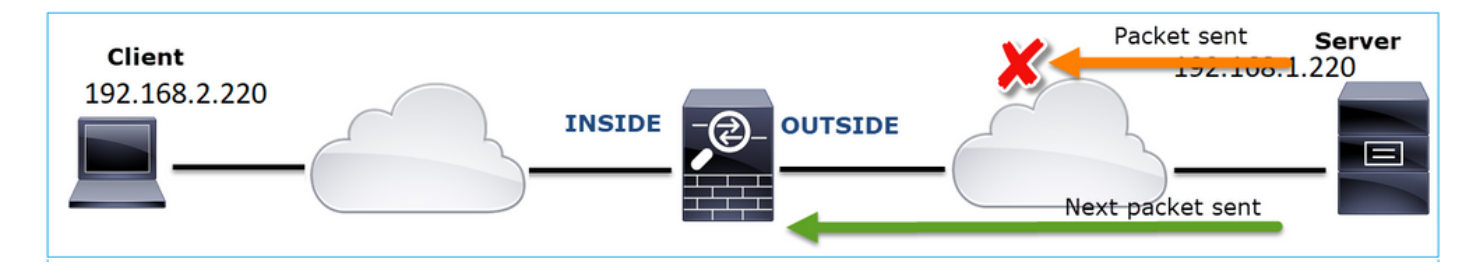

这表示FTP服务器和防火墙之间存在数据包丢失。

行动2.进行其他捕获。

# 在终端处执行额外捕获和捕获。尝试应用分治法,进一步隔离导致数据包丢失的问题数据段。

|   | No. | Time                                | Source                | Destination           | Protocol Length Info                                                         |     |
|---|-----|-------------------------------------|-----------------------|-----------------------|------------------------------------------------------------------------------|-----|
|   |     | 155 2019-10-16 16:13:51.749845      | 192.168.1.220         | 192.168.2.220         | FTP-DA 1314 FTP Data: 1248 bytes (PASV) (RETR file15mb)                      |     |
|   |     | 156 2019-10-16 16:13:51.749860      | 192.168.1.220         | 192.168.2.220         | FTP-DA 1314 FTP Data: 1248 bytes (PASV) (RETR file15mb)                      |     |
|   |     | 157 2019-10-16 16:13:51.749872      | 192.168.1.220         | 192.168.2.220         | FTP-DA 1314 FTP Data: 1248 bytes (PASV) (RETR file15mb)                      |     |
|   |     | 158 2019-10-16 16:13:51.750722      | 192.168.2.220         | 192.168.1.220         | TCP 66 54494 → 2388 [ACK] Seq=2157030682 Ack=2224385552 Win=180480 Len=0 1   | Sv  |
|   |     | 159 2019-10-16 16:13:51.750744      | 192.168.1.220         | 192.168.2.220         | FTP-DA. 1314 FTP Data: 1248 bytes (PASV) (RETR file15mb)                     |     |
|   |     | 160 2019-10-16 16:13:51.750768      | 192.168.2.220         | 192.168.1.220         | TCP 66 54494 → 2388 [ACK] Seq=2157030682 Ack=2224386800 Win=183424 Len=0 1   | Sv  |
|   |     | 161 2019-10-16 16:13:51.750782      | 192.168.1.220         | 192.168.2.220         | FTP-DA., 1314 FTD Date: 1340 huter (PASV) (RETR file15mb)                    |     |
| 1 |     | 162 2019-10-16 16:13:51.751001      | 192.168.2.220         | 192.168.1.220         | TCP7 [TCP Dup ACK 160#1] 54494 → 2388 [ACK] Seq=2157030682 Ack=222438680     | 90  |
| 1 |     | 163 2019-10-16 16:13:51.751024      | 192.168.1.220         | 192.168.2.220         | FTP-DA 314 FTP Data: 1248 bytes (PASV) (RETR file15mb)                       |     |
| 1 | 1   | 164 2019-10-16 16:13:51.751378      | 192.168.2.220         | 192.168.1.220         | TCP 7. [TCP Dup ACK 160#2] 54494 → 2388 [ACK] Seq=2157050682 Ack=222438680   | 90  |
| 1 |     | 165 2019-10-16 16:13:51.751402      | 192.168.1.220         | 192.168.2.220         | FTP-DA 131 FTP Data: 1248 bytes (PASV) (RETR file15mb)                       |     |
|   |     | 166 2019-10-16 16:13:51.751622      | 192.168.2.220         | 192.168.1.220         | TCP 7 [TCP Dup ACK 160#3] 54494 → 2388 [ACK] Seq=2157030682 Ack=222438686    | 90  |
|   |     | 167 2019-10-16 16:13:51.751648      | 192.168.1.220         | 192.168.2.220         | FTP-DA 31 [TCP Fast Retransmission] FTP Data: 1248 bytes (PASV) (RETR file15 | nb) |
|   | <   |                                     |                       |                       |                                                                              |     |
| ľ | > F | rame 167: 1314 bytes on wire (10512 | bits), 1314 bytes ca  | ptured (10512 bits) o | on interface 0                                                               | _   |
|   | > E | thernet II, Src: Vmware 30:2b:78 (0 | 0:0c:29:30:2b:78), Ds | t: Cisco 9d:89:9b (50 | 0:3d:e5:9d:89:9b)                                                            |     |
|   | > 1 | nternet Protocol Version 4. Src: 19 | 2.168.1.220. Dst: 192 | .168.2.220            |                                                                              |     |
|   | > T | ransmission Control Protocol, Src P | ort: 2388, Dst Port   | 494 Seg: 222438680    | 00 Ack: 2157030682, Len: 1248                                                |     |
|   | F   | TP Data (1248 bytes data)           | 4                     |                       |                                                                              |     |
|   | - T | Setup frame: 33]                    |                       |                       |                                                                              |     |
|   | ĩ   | Setup method: PASV1                 |                       |                       |                                                                              |     |
|   | ř   | Command: RETR file15mbl             |                       |                       |                                                                              |     |
|   | ò   | ommand frame: 40                    |                       |                       |                                                                              |     |
|   | ī   | Current working directory: /]       |                       |                       |                                                                              |     |
|   | > i | ine-based text data (1 lines)       |                       |                       |                                                                              |     |
| ŀ | 2 k | and cosed core upon (a ames)        |                       |                       |                                                                              | _   |
|   |     |                                     |                       |                       |                                                                              |     |

要点:

- 接收方(本例中为FTP客户端)跟踪传入的TCP序列号。如果它检测到数据包丢失(已跳过预 期序列号),则生成ACK数据包,其ACK为"已跳过预期序列号"。在本示例中 ,Ack=2224386800。
- 2. Dup ACK触发TCP快速重新传输(收到重复的ACK后,在20毫秒内重新传输)。

重复ACK是什么意思?

- 有几个ACK重复,但实际没有重新传输,这表明到达的数据包更有可能顺序混乱。
- 重复ACK和实际重新传输表明存在一定程度的数据包丢失。

行动3.计算传输数据包的防火墙处理时间。

在两个不同的接口上应用相同的捕获:

<#root>

firepower#

capture CAPI buffer 33554432 interface INSIDE match tcp host 192.168.2.220 host 192.168.1.220

firepower#

capture CAPI interface OUTSIDE

导出捕获检查入口数据包与出口数据包之间的时间差异

案例 7.TCP连接问题(数据包损坏)

问题说明:

无线客户端(192.168.21.193)尝试连接到目标服务器(192.168.14.250 - HTTP),但有2种不同的场景 :

- 当客户端连接到接入点(AP)"A"时,HTTP连接不起作用。
- 当客户端连接到接入点(AP)"B"时,HTTP连接会正常工作。

下图显示拓扑:

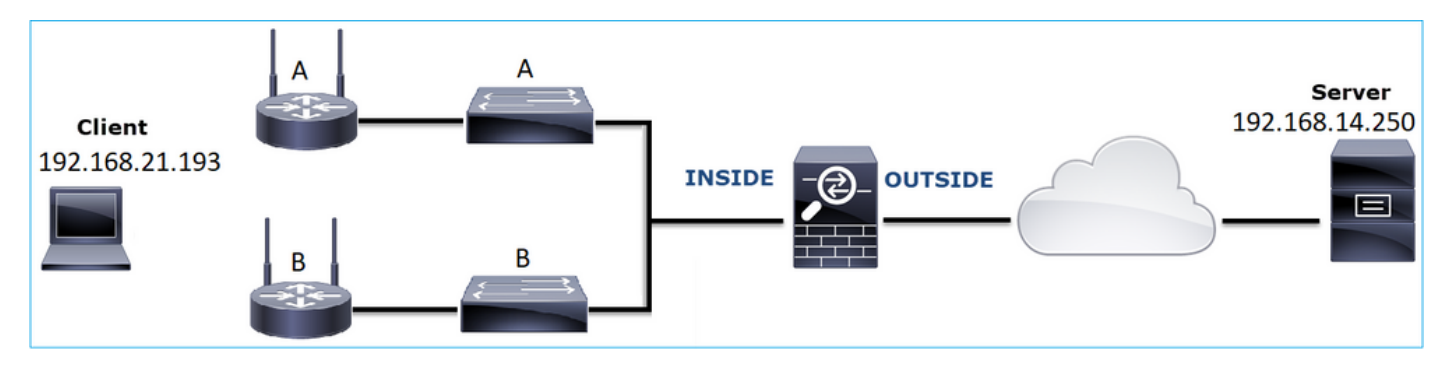

受影响的流:

源IP:192.168.21.193

DST IP: 192.168.14.250

协议:TCP 80

捕获分析

在FTD LINA引擎上启用捕获:

#### <#root>

firepower#

capture CAPI int INSIDE match ip host 192.168.21.193 host 192.168.14.250

capture CAPO int OUTSIDE match ip host 192.168.21.193 host 192.168.14.250

捕获-功能场景:

作为基准,使用已知良好场景中的捕获信息总是非常有用。

下图显示了在NGFW内部接口上捕获的流量

| No. | Time                          | Source         | Destination    | Protocol | Length Info                                                                                           |
|-----|-------------------------------|----------------|----------------|----------|----------------------------------------------------------------------------------------------------|
|     | 1 2013-08-08 17:03:25.554582  | 192.168.21.193 | 192.168.14.250 | TCP      | 66 1055 → 80 [SYN] Seq=1341231 Win=65535 Len=0 MSS=1460 SACK_PERM=1                                   |
|     | 2 2013-08-08 17:03:25.555238  | 192.168.14.250 | 192.168.21.193 | TCP      | 66 80 → 1055 [SYN, ACK] Seq=1015787006 Ack=1341232 Win=64240 Len=0 MSS=1380 SACK_PERM=1               |
|     | 3 2013-08-08 17:03:25.579910  | 192.168.21.193 | 192.168.14.250 | TCP      | 58 1055 → 80 [ACK] Seq=1341232 Ack=1015787007 Win=65535 Len=0                                         |
|     | 4 2013-08-08 17:03:25.841081  | 192.168.21.193 | 192.168.14.250 | HTTP     | 370 GET /ttest.html HTTP/1.1                                                                          |
|     | 5 2013-08-08 17:03:25.848466  | 192.168.14.250 | 192.168.21.193 | TCP      | 1438 80 → 1055 [ACK] Seq=1015787007 Ack=1341544 Win=63928 Len=1380 [TCP segment of a reassembled PDU] |
|     | 6 2013-08-08 17:03:25.848527  | 192.168.14.250 | 192.168.21.193 | HTTP     | 698 HTTP/1.1 404 Not Found (text/html)                                                                |
|     | 7 2013-08-08 17:03:25.858445  | 192.168.21.193 | 192.168.14.250 | TCP      | 58 1055 → 80 [ACK] Seq=1341544 Ack=1015789027 Win=65535 Len=0                                         |
|     | 8 2013-08-08 17:03:34.391749  | 192.168.21.193 | 192.168.14.250 | HTTP     | 369 GET /test.html HTTP/1.1                                                                           |
|     | 9 2013-08-08 17:03:34.395487  | 192.168.14.250 | 192.168.21.193 | HTTP     | 586 HTTP/1.1 200 OK (text/html)                                                                       |
|     | 10 2013-08-08 17:03:34.606352 | 192.168.21.193 | 192.168.14.250 | TCP      | 58 1055 → 80 [ACK] Seq=1341855 Ack=1015789555 Win=65007 Len=0                                         |
|     | 11 2013-08-08 17:03:40.739601 | 192.168.21.193 | 192.168.14.250 | HTTP     | 483 GET /test.html HTTP/1.1                                                                           |
| L   | 12 2013-08-08 17:03:40.741538 | 192.168.14.250 | 192.168.21.193 | HTTP     | 271 HTTP/1.1 304 Not Modified                                                                         |
|     |                               |                |                |          |                                                                                                    |

下图显示了在NGFW外部接口上捕获的流量。

| No. | Time                          | Source         | Destination    | Protocol | Length Info                                                                                            |
|-----|-------------------------------|----------------|----------------|----------|----------------------------------------------------------------------------------------------------|
| E.  | 1 2013-08-08 17:03:25.554872  | 192.168.21.193 | 192.168.14.250 | TCP      | 66 1055 → 80 [SYN] Seq=1839800324 Win=65535 Len=0 MSS=1380 SACK_PERM=1                                 |
|     | 2 2013-08-08 17:03:25.555177  | 192.168.14.250 | 192.168.21.193 | TCP      | 66 80 → 1055 [SYN, ACK] Seq=521188628 Ack=1839800325 Win=64240 Len=0 MSS=1460 SACK_PERM=1              |
|     | 3 2013-08-08 17:03:25.579926  | 192.168.21.193 | 192.168.14.250 | TCP      | 58 1055 → 80 [ACK] Seq=1839800325 Ack=521188629 Win=65535 Len=0                                        |
|     | 4 2013-08-08 17:03:25.841112  | 192.168.21.193 | 192.168.14.250 | HTTP     | 370 GET /ttest.html HTTP/1.1                                                                           |
|     | 5 2013-08-08 17:03:25.848451  | 192.168.14.250 | 192.168.21.193 | TCP      | 1438 80 → 1055 [ACK] Seq=521188629 Ack=1839800637 Win=63928 Len=1380 [TCP segment of a reassembled PDU |
|     | 6 2013-08-08 17:03:25.848512  | 192.168.14.250 | 192.168.21.193 | HTTP     | 698 HTTP/1.1 404 Not Found (text/html)                                                                 |
|     | 7 2013-08-08 17:03:25.858476  | 192.168.21.193 | 192.168.14.250 | TCP      | 58 1055 → 80 [ACK] Seq=1839800637 Ack=521190649 Win=65535 Len=0                                        |
|     | 8 2013-08-08 17:03:34.391779  | 192.168.21.193 | 192.168.14.250 | HTTP     | 369 GET /test.html HTTP/1.1                                                                            |
|     | 9 2013-08-08 17:03:34.395456  | 192.168.14.250 | 192.168.21.193 | HTTP     | 586 HTTP/1.1 200 OK (text/html)                                                                        |
|     | 10 2013-08-08 17:03:34.606368 | 192.168.21.193 | 192.168.14.250 | TCP      | 58 1055 → 80 [ACK] Seq=1839800948 Ack=521191177 Win=65007 Len=0                                        |
|     | 11 2013-08-08 17:03:40.739646 | 192.168.21.193 | 192.168.14.250 | HTTP     | 483 GET /test.html HTTP/1.1                                                                            |
| L   | 12 2013-08-08 17:03:40.741523 | 192.168.14.250 | 192.168.21.193 | HTTP     | 271 HTTP/1.1 304 Not Modified                                                                          |
|     |                               |                |                |          |                                                                                                    |

要点:

- 1. 2个捕获几乎相同(考虑ISN随机化)。
- 2. 没有数据包丢失的迹象。
- 3. 无乱序(OOO)数据包
- 4. 有3个HTTP GET请求。第一个收到404"Not Found",第二个收到200"OK",第三个收到 304"Not Modified"重定向消息。

捕获-已知故障场景:

入口捕获(CAPI)内容。

| No. | Time                          | Source         | Destination    | Protocol | Length Info                                                                                         |
|-----|-------------------------------|----------------|----------------|----------|----------------------------------------------------------------------------------------------------|
| Γ.  | 1 2013-08-08 15:33:31.909193  | 192.168.21.193 | 192.168.14.250 | TCP      | 66 3072 → 80 [SYN] Seq=4231766828 Win=65535 Len=0 MSS=1460 SACK_PERM=1                              |
|     | 2 2013-08-08 15:33:31.909849  | 192.168.14.250 | 192.168.21.193 | TCP      | 66 80 → 3072 [SYN, ACK] Seq=867575959 Ack=4231766829 Win=64240 Len=0 MSS=1380 SACK_PERM=1           |
|     | 3 2013-08-08 15:33:31.913267  | 192.168.21.193 | 192.168.14.250 | ТСР      | 60 3072 → 80 [ACK] Seq=4231766829 Ack=867575960 Win=65535 Len=2[Malformed Packet]                   |
|     | 4 2013-08-08 15:33:31.913649  | 192.168.14.250 | 192.168.21.193 | HTTP     | 222 HTTP/1.1 400 Bad Request (text/html)                                                            |
|     | 5 2013-08-08 15:33:31.980326  | 192.168.21.193 | 192.168.14.250 | TCP      | 369 [TCP Retransmission] 3072 → 80 [PSH, ACK] Seq=4231766829 Ack=867575960 Win=65535 Len=311        |
|     | 6 2013-08-08 15:33:32.155723  | 192.168.14.250 | 192.168.21.193 | тср 💋    | 58 [TCP ACKed unseen segment] 80 → 3072 [ACK] Seq=867576125 Ack=4231767140 Win=63929 Len=0          |
|     | 7 2013-08-08 15:33:34.871460  | 192.168.14.250 |                | тср 🥌    | 222 [TCP Retransmission] 80 → 3072 [FIN, PSH, ACK] Seq=867575960 Ack=4231767140 Win=63929 Len=164   |
|     | 8 2013-08-08 15:33:34.894713  | 192.168.21.193 | 192.168.14.250 | тср      | 60 3072 → 80 [ACK] Seq=4231767140 Ack=867576125 Win=65371 Len=2                                     |
|     | 9 2013-08-08 15:33:34.933560  | 192.168.21.193 | 192.168.14.250 | тср      | 60 [TCP Retransmission] 3072 → 80 [FIN, ACK] Seq=4231767140 Ack=867576125 Win=65371 Len=2           |
|     | 10 2013-08-08 15:33:34.933789 | 192.168.14.250 | 192.168.21.193 | тср      | 58 [TCP ACKed unseen segment] 80 → 3072 [ACK] Seq=867576125 Ack=4231767143 Win=63927 Len=0          |
|     | 11 2013-08-08 15:33:35.118234 | 192.168.21.193 | 192.168.14.250 | TCP      | 66 3073 → 80 [SYN] Seq=2130836820 Win=65535 Len=0 MSS=1460 SACK_PERM=1                              |
|     | 12 2013-08-08 15:33:35.118737 | 192.168.14.250 | 192.168.21.193 | TCP      | 66 80 → 3073 [SYN, ACK] Seq=2991287216 Ack=2130836821 Win=64240 Len=0 MSS=1380 SACK_PERM=1          |
|     | 13 2013-08-08 15:33:35.121575 | 192.168.21.193 | 192.168.14.250 | TCP      | 60 3073 → 80 [ACK] Seq=2130836821 Ack=2991287217 Win=65535 Len=2[Malformed Packet]                  |
|     | 14 2013-08-08 15:33:35.121621 | 192.168.21.193 | 192.168.14.250 | тср      | 371 [TCP Out-Of-Order] 3073 → 80 [PSH, ACK] Seq=2130836821 Ack=2991287217 Win=65535 Len=313         |
|     | 15 2013-08-08 15:33:35.121896 | 192.168.14.250 | 192.168.21.193 | HTTP     | 222 HTTP/1.1 400 Bad Request (text/html)                                                            |
|     | 16 2013-08-08 15:33:35.124657 | 192.168.21.193 | 192.168.14.250 | TCP      | 60 3073 → 80 [ACK] Seq=2130837134 Ack=2991287382 Win=65371 Len=2                                    |
|     | 17 2013-08-08 15:33:35.124840 | 192.168.14.250 | 192.168.21.193 | TCP      | 58 [TCP ACKed unseen segment] 80 → 3073 [ACK] Seq=2991287382 Ack=2130837136 Win=63925 Len=0         |
|     | 18 2013-08-08 15:33:35.126046 | 192.168.21.193 | 192.168.14.250 | TCP      | 60 [TCP Spurious Retransmission] 3073 → 80 [FIN, ACK] Seq=2130837134 Ack=2991287382 Win=65371 Len=2 |
|     | 19 2013-08-08 15:33:35.126244 | 192,168,14,250 | 192,168,21,193 | TCP      | 58 [TCP_ACKed_unseen_segment] 80 → 3073 [ACK] Seg=2991287382 Ack=2130837137 Win=63925 Len=0         |

- 1. 存在TCP三次握手。
- 2. 有TCP重新传输和数据包丢失指示。
- 3. Wireshark发现一个数据包(TCP ACK)存在格式错误。

下图显示了出口捕获(CAPO)内容。

| _   |                               |                |                |          |                                                                                                    |
|-----|-------------------------------|----------------|----------------|----------|----------------------------------------------------------------------------------------------------|
| No. | Time                          | Source         | Destination    | Protocol | Length Info                                                                                         |
| -   | 1 2013-08-08 15:33:31.909514  | 192.168.21.193 | 192.168.14.250 | TCP      | 66 3072 → 80 [SYN] Seq=230342488 Win=65535 Len=0 MSS=1380 SACK_PERM=1                               |
|     | 2 2013-08-08 15:33:31.909804  | 192.168.14.250 | 192.168.21.193 | TCP      | 66 80 → 3072 [SYN, ACK] Seq=268013986 Ack=230342489 Win=64240 Len=0 MSS=1460 SACK_PERM=1            |
|     | 3 2013-08-08 15:33:31.913298  | 192.168.21.193 | 192.168.14.250 | ТСР      | 60 3072 → 80 [ACK] Seq=230342489 Ack=268013987 Win=65535 Len=2[Malformed Packet]                    |
|     | 4 2013-08-08 15:33:31.913633  | 192.168.14.250 | 192.168.21.193 | HTTP     | 222 HTTP/1.1 400 Bad Request (text/html)                                                            |
|     | 5 2013-08-08 15:33:31.980357  | 192.168.21.193 | 192.168.14.250 | TCP      | 369 [TCP Retransmission] 3072 → 80 [PSH, ACK] Seq=230342489 Ack=268013987 Win=65535 Len=311         |
|     | 6 2013-08-08 15:33:32.155692  |                |                | тср 🏉    | 58 [TCP ACKed unseen segment] 80 → 3072 [ACK] Seq=268014152 Ack=230342800 Win=63929 Len=0           |
|     | 7 2013-08-08 15:33:34.871430  |                |                | тср 🥌    | ✓ 222 [TCP Retransmission] 80 + 3072 [FIN, PSH, ACK] Seq=268013987 Ack=230342800 Win=63929 Len=164  |
|     | 8 2013-08-08 15:33:34.894759  | 192.168.21.193 | 192.168.14.250 | TCP      | 60 3072 → 80 [ACK] Seq=230342800 Ack=268014152 Win=65371 Len=2                                      |
|     | 9 2013-08-08 15:33:34.933575  | 192.168.21.193 | 192.168.14.250 | TCP      | 60 [TCP Retransmission] 3072 → 80 [FIN, ACK] Seq=230342800 Ack=268014152 Win=65371 Len=2            |
|     | 10 2013-08-08 15:33:34.933774 |                |                |          | 58 [TCP ACKed unseen segment] 80 → 3072 [ACK] Seq=268014152 Ack=230342803 Win=63927 Len=0           |
| 1   | 11 2013-08-08 15:33:35.118524 | 192.168.21.193 | 192.168.14.250 | TCP      | 66 3073 → 80 [SYN] Seq=2731219422 Win=65535 Len=0 MSS=1380 SACK_PERM=1                              |
|     | 12 2013-08-08 15:33:35.118707 | 192.168.14.250 | 192.168.21.193 | TCP      | 66 80 → 3073 [SYN, ACK] Seq=2453407925 Ack=2731219423 Win=64240 Len=0 MSS=1460 SACK_PERM=1          |
|     | 13 2013-08-08 15:33:35.121591 | 192.168.21.193 | 192.168.14.250 | TCP      | 60 3073 → 80 [ACK] Seq=2731219423 Ack=2453407926 Win=65535 Len=2[Malformed Packet]                  |
|     | 14 2013-08-08 15:33:35.121652 | 192.168.21.193 | 192.168.14.250 | TCP      | 371 [TCP Out-Of-Order] 3073 → 80 [PSH, ACK] Seq=2731219423 Ack=2453407926 Win=65535 Len=313         |
| 1   | 15 2013-08-08 15:33:35.121865 | 192.168.14.250 | 192.168.21.193 | HTTP     | 222 HTTP/1.1 400 Bad Request (text/html)                                                            |
|     | 16 2013-08-08 15:33:35.124673 | 192.168.21.193 | 192.168.14.250 | TCP      | 60 3073 → 80 [ACK] Seq=2731219736 Ack=2453408091 Win=65371 Len=2                                    |
|     | 17 2013-08-08 15:33:35.124810 | 192.168.14.250 | 192.168.21.193 | TCP      | 58 [TCP ACKed unseen segment] 80 → 3073 [ACK] Seq=2453408091 Ack=2731219738 Win=63925 Len=0         |
|     | 18 2013-08-08 15:33:35.126061 |                |                |          | 60 [TCP Spurious Retransmission] 3073 → 80 [FIN, ACK] Seq=2731219736 Ack=2453408091 Win=65371 Len=2 |
|     | 19 2013-08-08 15:33:35.126229 | 192.168.14.250 | 192.168.21.193 |          | 58 [TCP ACKed unseen segment] 80 → 3073 [ACK] Seq=2453408091 Ack=2731219739 Win=63925 Len=0         |

## 要点:

2个捕获几乎相同(考虑ISN随机化):

- 1. 存在TCP三次握手。
- 2. 有TCP重新传输和数据包丢失指示。
- 3. Wireshark发现一个数据包(TCP ACK)存在格式错误。

## 检查格式错误的数据包:

| No.     | Time                                                                                             | Source             | Destination         | Protocol | Length 1 | Info        |       |                                                                        |  |  |  |  |
|---------|--------------------------------------------------------------------------------------------------|--------------------|---------------------|----------|----------|-------------|-------|------------------------------------------------------------------------|--|--|--|--|
| _ 1     | 2013-08-08 15:33:31.909193                                                                       | 192.168.21.193     | 192.168.14.250      | TCP      | 66 3     | 3072 → 80   | [SYN] | Seq=4231766828 Win=65535 Len=0 MSS=1460 SACK_PERM=1                    |  |  |  |  |
| 2       | 2013-08-08 15:33:31.909849                                                                       | 192.168.14.250     | 192.168.21.193      | TCP      | 66 8     | 80 → 3072   | [SYN, | ACK] Seq=867575959 Ack=4231766829 Win=64240 Len=0 MSS=1380 SACK_PERM=1 |  |  |  |  |
| 3       | 2013-08-08 15:33:31.913267                                                                       | 192.168.21.193     | 192.168.14.250      | TCP      | 60 3     | 3072 → 80   | [ACK] | Seq=4231766829 Ack=867575960 Win=65535 Len=2[Malformed Packet]         |  |  |  |  |
| > Frame | e 3: 60 bytes on wire (480 bit                                                                   | s), 60 bytes captu | red (480 bits)      |          |          |             |       |                                                                        |  |  |  |  |
| > Ether | Ethernet II, Src: BelkinIn_63:90:f3 (ec:1a:59:63:90:f3), Dst: Cisco_61:cc:9b (58:8d:09:61:cc:9b) |                    |                     |          |          |             |       |                                                                        |  |  |  |  |
| > 802.1 | > 802.1Q Virtual LAN, PRI: 0, DEI: 0, ID: 20                                                     |                    |                     |          |          |             |       |                                                                        |  |  |  |  |
| > Inter | Dinternet Protocol Version 4, Src: 192.168.21.193, Dst: 192.168.14.250                           |                    |                     |          |          |             |       |                                                                        |  |  |  |  |
| ✓ Trans | smission Control Protocol, Src                                                                   | Port: 3072, Dst P  | ort: 80, Seq: 4231  | 766829,  | Ack: 867 | '575960, Le | en: 2 | 2                                                                      |  |  |  |  |
| So      | urce Port: 3072                                                                                  |                    |                     |          |          |             |       | •                                                                      |  |  |  |  |
| De      | stination Port: 80                                                                               |                    |                     |          |          |             |       |                                                                        |  |  |  |  |
| [5      | tream index: 0]                                                                                  |                    |                     |          |          |             |       |                                                                        |  |  |  |  |
| T]      | CP Segment Len: 2]                                                                               |                    |                     |          |          |             |       |                                                                        |  |  |  |  |
| Se      | quence number: 4231766829                                                                        |                    |                     |          |          |             |       |                                                                        |  |  |  |  |
| [N      | lext sequence number: 42317668                                                                   | 31]                |                     |          |          |             |       |                                                                        |  |  |  |  |
| Ac      | knowledgment number: 86757596                                                                    | 0                  |                     |          |          |             |       |                                                                        |  |  |  |  |
| 01      | 01 = Header Length: 20 by                                                                        | ytes (5)           |                     |          |          |             |       |                                                                        |  |  |  |  |
| > F1    | ags: 0x010 (ACK)                                                                                 |                    |                     |          |          |             |       |                                                                        |  |  |  |  |
| Wi      | ndow size value: 65535                                                                           |                    |                     |          |          |             |       |                                                                        |  |  |  |  |
| [C      | alculated window size: 65535]                                                                    |                    |                     |          |          |             |       |                                                                        |  |  |  |  |
| [W      | lindow size scaling factor: -2                                                                   | (no window scaling | g used)]            |          |          |             |       |                                                                        |  |  |  |  |
| Ch      | ecksum: 0x01bf [unverified]                                                                      |                    |                     |          |          |             |       |                                                                        |  |  |  |  |
| [C      | hecksum Status: Unverified]                                                                      |                    |                     |          |          |             |       |                                                                        |  |  |  |  |
| Un      | gent pointer: 0                                                                                  |                    |                     |          |          |             |       |                                                                        |  |  |  |  |
| > [S    | EQ/ACK analysis]                                                                                 |                    |                     |          |          |             |       |                                                                        |  |  |  |  |
| > [T    | imestamps]                                                                                       |                    |                     |          |          |             |       |                                                                        |  |  |  |  |
| TC      | P payload (2 bytes) 💙                                                                            | •                  |                     |          |          |             |       |                                                                        |  |  |  |  |
| ✓ [Malf | formed Packet: Tunnel Socket]                                                                    | (1)                |                     |          |          |             |       |                                                                        |  |  |  |  |
| ✓ [E    | <pre>xpert Info (Error/Malformed):</pre>                                                         | Malformed Packet   | (Exception occurred | i)]      |          |             |       |                                                                        |  |  |  |  |
|         | [Malformed Packet (Exception                                                                     | occurred)]         |                     |          |          |             |       |                                                                        |  |  |  |  |
|         | [Severity level: Error]                                                                          |                    |                     |          |          |             |       |                                                                        |  |  |  |  |
|         | [Group: Malformed]                                                                               |                    |                     |          |          |             |       |                                                                        |  |  |  |  |
| 0000 5  | i8 8d 09 61 cc 9b ec 1a 59 63                                                                    | 90 f3 81 00 00 14  | Xa                  |          |          |             |       |                                                                        |  |  |  |  |
| 0010    | 8 00 45 00 00 2a 7f 1d 40 00                                                                     | 80 06 d5 a4 c0 a8  | ··E··*·· @·····     |          |          |             |       |                                                                        |  |  |  |  |
| 0020 1  | 5 c1 c0 a8 0e fa 0c 00 00 50                                                                     | fc 3b a22d 33 b6   |                     | 3 -      |          |             |       |                                                                        |  |  |  |  |
| 0030 2  | 28 98 50 10 ff ff 01 bf 00 00                                                                    | 00 00 4            | (.P                 |          |          |             |       |                                                                        |  |  |  |  |
|         |                                                                                                  |                    |                     |          |          |             |       |                                                                        |  |  |  |  |

# 要点:

- 1. 数据包被识别为Wireshark的格式错误。
- 2. 长度为2个字节。

- 3. 有2个字节的TCP负载。
- 4. 负载是4个额外的零(00 00)。

推荐的操作

本部分列出的操作旨在进一步缩小问题范围。

行动1.获取其他捕获。在终端包括捕获,如果可能,请尝试应用分治法隔离数据包损坏的来源,例 如:

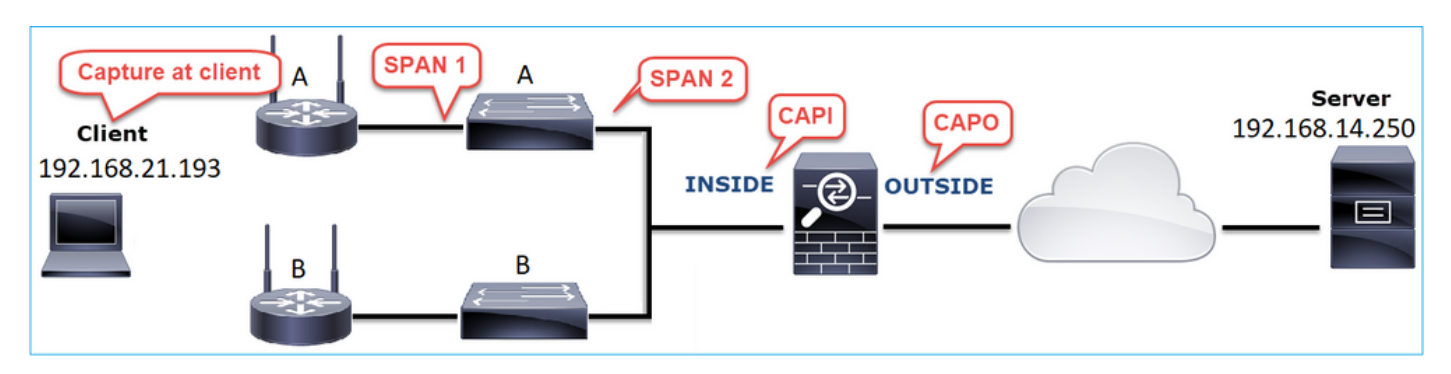

在这种情况下,交换机"A"接口驱动程序添加了2个额外字节,解决方案是更换导致损坏的交换机。

案例 8.UDP连接问题(缺少数据包)

问题说明:在目标Syslog服务器上看不到Syslog (UDP 514)消息。

下图显示拓扑:

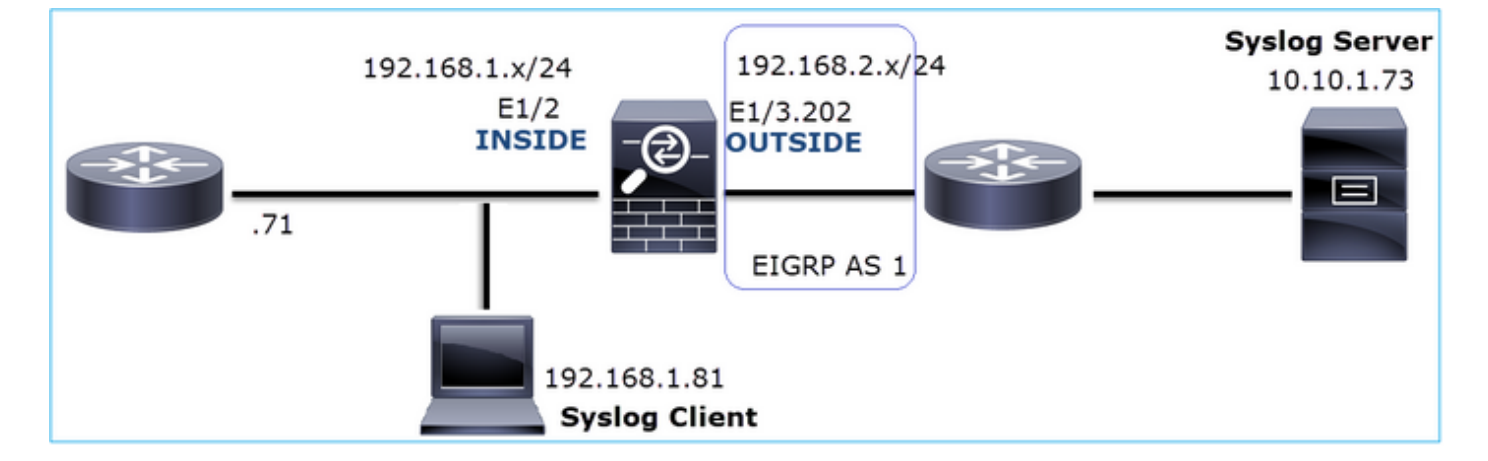

受影响的流:

源IP:192.168.1.81

DST IP: 10.10.1.73

协议:UDP 514

## 捕获分析

#### 在FTD LINA引擎上启用捕获:

#### <#root>

firepower#

capture CAPI int INSIDE trace match udp host 192.168.1.81 host 10.10.1.73 eq 514

firepower#

capture CAPO int OUTSIDE match udp host 192.168.1.81 host 10.10.1.73 eq 514

## FTD捕获显示无数据包:

#### <#root>

#### firepower#

show capture

```
capture CAPI type raw-data trace interface INSIDE [Capturing - 0 bytes]
match udp host 192.168.1.81 host 10.10.1.73 eq syslog
capture CAPO type raw-data interface OUTSIDE [Capturing - 0 bytes]
match udp host 192.168.1.81 host 10.10.1.73 eq syslog
```

推荐的操作

本部分列出的操作旨在进一步缩小问题范围。

行动1.检查FTD连接表。

要检查特定连接,可以使用此语法:

#### <#root>

firepower#

show conn address 192.168.1.81 port 514

10 in use, 3627189 most used Inspect Snort:

preserve-connection: 6 enabled, 0 in effect, 74 most enabled, 0 most in effect

UDP

#### INSIDE

10.10.1.73:514

INSIDE

192.168.1.81:514, idle 0:00:00, bytes

480379697

, flags -

0

N1

# 要点:

- 1. 入口和出口接口相同(U-turn)。
- 2. 字节数具有非常大的值(约5 GB)。
- 3. 标志"o"表示流量分流(HW加速流量)。这就是为什么FTD捕获不显示任何数据包。仅在 41xx和93xx平台上支持流量分流。在本例中,设备是41xx。

行动2.获取机箱级别捕获。

连接到Firepower机箱管理器,在入口接口(本例中为E1/2)和背板接口(E1/9和E1/10)上启用捕获,如图所示:

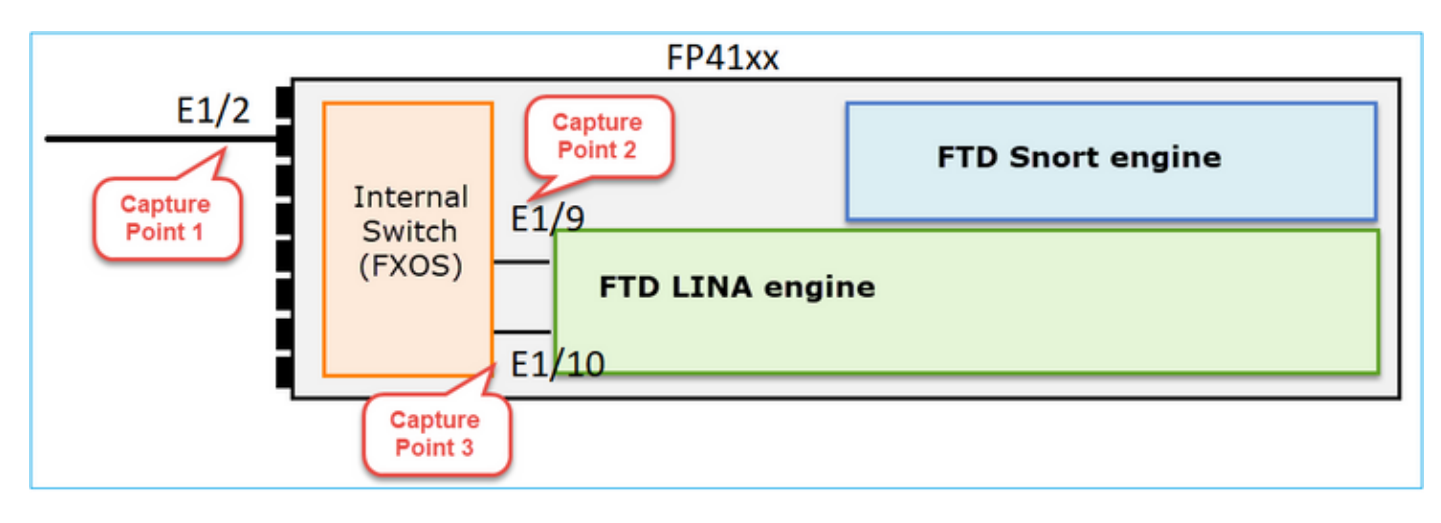

| Overview Interfaces Logical Devices | Security Engine Platform Settings |                     | System Tools Help admin                                        |
|-------------------------------------|-----------------------------------|---------------------|----------------------------------------------------------------|
| Select an Instance: mzafeiro_FTD *  |                                   |                     |                                                                |
| mzafeiro_FTD                        |                                   | Session Name*       | CAPI                                                           |
|                                     |                                   | Selected Interfaces | Ethernet1/2                                                    |
|                                     |                                   | Buffer Size         | 256 MB 👻                                                       |
|                                     |                                   | Snap length:        | 1518 Bytes                                                     |
| Ethernet 1/2                        |                                   | Store Packets       | Overwrite Append                                               |
|                                     |                                   | Capture On          | All Backplane Ports                                            |
| Ethernet 1/3                        | FTD<br>Ethernet1/9, Ethernet1/10  | Capture Filter      | Apply Filter Capture All<br>Apply Another Filter Create Filter |
| Ethernet1/1                         |                                   |                     |                                                                |

# 几秒钟后:

| Capture Session Filter Lis | st     |                      |                              |                |   |
|----------------------------|--------|----------------------|------------------------------|----------------|---|
|                            |        |                      |                              |                |   |
| САРІ                       | Dr     | op Count: 40103750   | Operational State: DOWN - Me | mory_Overshoot |   |
| Interface Name             | Filter | File Size (in bytes) | File Name                    | Device Name    |   |
| Ethernet1/10               | None   | 276                  | CAPI-ethernet-1-10-0.pcap    | mzafeiro_FTD   | ⊻ |
| Ethernet1/9                | None   | 132276060            | CAPI-ethernet-1-9-0.pcap     | mzafeiro_FTD   | 4 |
| Ethernet1/2                | None   | 136234072            | CAPI-ethernet-1-2-0.pcap     | mzafeiro_FTD   | 坐 |
|                            |        |                      |                              |                |   |

# ₽ 提示:在Wireshark中排除VN标记的数据包,以消除物理接口级别的数据包重复

攻击前:

| <b>_</b> c | API-ethernet-1                         | -2-0.pcap          |                      |                |                                                                   |  |  |  |  |
|------------|----------------------------------------|--------------------|----------------------|----------------|-------------------------------------------------------------------|--|--|--|--|
| Eile       | Edit View                              | Go Capture Analyze | Statistics Telephony | Wireless Io    | [ools Help                                                        |  |  |  |  |
| 4          | 0                                      | 🗎 🖹 🙆 🔍 🗰 🛚        | • 월 Ŧ ± 📃 📃          | 0,0,0,1        | H.                                                                |  |  |  |  |
| 🔳 þø       | Apply a display filter <ctrl-></ctrl-> |                    |                      |                |                                                                   |  |  |  |  |
| No.        | Time                                   | Source             | Destination          | Protocol Lengt | ngth Info                                                         |  |  |  |  |
|            | 1 0.0000                               | Cisco_61:5a:9c     | Spanning-tree-(f     | STP            | 64 RST. Root = 32768/0/00:11:bc:88:08:c9 Cost = 8 Port = 0x802d   |  |  |  |  |
|            | 2 0.0000                               | Cisco_61:5a:9c     | Spanning-tree-(f     | STP            | 64 RST. Root = 32768/0/00:11:bc:88:08:c9  Cost = 8  Port = 0x802d |  |  |  |  |
|            | 3 0.0532                               | Vmware_85:4f:ca    | Broadcast            | ARP            | 70 Who has 192.168.103.111? Tell 192.168.103.112                  |  |  |  |  |
|            | 4 0.0000                               | Vmware_85:4f:ca    | Broadcast            | ARP            | 64 Who has 192.168.103.111? Tell 192.168.103.112                  |  |  |  |  |
|            | 5 0.5216                               | Vmware_85:2f:00    | Broadcast            | ARP            | 70 Who has 10.10.10.1? Tell 10.10.10.10                           |  |  |  |  |
|            | 6 0.0000                               | Vmware_85:2f:00    | Broadcast            | ARP            | 64 Who has 10.10.10.1? Tell 10.10.10.10                           |  |  |  |  |
|            | 7 0.5770                               | Vmware_85:2f:00    | Broadcast            | ARP            | 70 Who has 10.10.10.1? Tell 10.10.10.10                           |  |  |  |  |
|            | 8 0.0000                               | Vmware_85:2f:00    | Broadcast            | ARP            | 64 Who has 10.10.10.1? Tell 10.10.10.10                           |  |  |  |  |
|            | 9 0.8479                               | Cisco_61:5a:9c     | Spanning-tree-(f     | STP            | 64 RST. Root = 32768/0/00:11:bc:88:08:c9 Cost = 8 Port = 0x802d   |  |  |  |  |
|            | 10 0.0000                              | Cisco_61:5a:9c     | Spanning-tree-(f     | STP            | 64 RST. Root = 32768/0/00:11:bc:88:08:c9  Cost = 8  Port = 0x802d |  |  |  |  |
|            | 11 0.1520_                             | Vmware_85:2f:00    | Broadcast            | ARP            | 70 Who has 10.10.10.1? Tell 10.10.10.10                           |  |  |  |  |
|            | 12 0.0000                              | Vmware_85:2f:00    | Broadcast            | ARP            | 64 Who has 10.10.10.1? Tell 10.10.10.10                           |  |  |  |  |
|            | 13 0.8606                              | Vmware_85:4f:ca    | Broadcast            | ARP            | 70 Who has 192.168.103.111? Tell 192.168.103.112                  |  |  |  |  |
|            | 14 0.0000.                             | Vmware_85:4f:ca    | Broadcast            | ARP            | 64 Who has 192.168.103.111? Tell 192.168.103.112                  |  |  |  |  |
|            | 15 0.1655                              | 192.168.0.101      | 173.38.200.100       | DNS            | 91 Standard query 0x4a9f A 2.debian.pool.ntp.org                  |  |  |  |  |
|            | 16 0.0000                              | 192.168.0.101      | 173.38.200.100       | DNS            | 85 Standard query 0x4a9f A 2.debian.pool.ntp.org                  |  |  |  |  |
|            | 17 0.0000                              | 192.168.0.101      | 173.38.200.100       | DNS            | 91 Standard query 0x4afd AAAA 2.debian.pool.ntp.org               |  |  |  |  |
|            | 18 0.0000                              | 192.168.0.101      | 173.38.200.100       | DNS            | 85 Standard query 0x4afd AAAA 2.debian.pool.ntp.org               |  |  |  |  |
|            | 19 0.0003                              | 192.168.0.101      | 173.38.200.100       | DNS            | 91 Standard query 0x4a9f A 2.debian.pool.ntp.org                  |  |  |  |  |
|            | 20 0.0000                              | 192.168.0.101      | 173.38.200.100       | DNS            | 85 Standard guery 0x4a9f A 2.debian.pool.ntp.org                  |  |  |  |  |

# 在:

| 4    | CAPI-ethernet-1-2-0.pcap |                    |                      |                   |        |                                                                                                    |  |  |
|------|--------------------------|--------------------|----------------------|-------------------|--------|----------------------------------------------------------------------------------------------------|--|--|
| Eile | e Edit View Go Capture   | Analyze Statistics | Telephony Wireless I | ools <u>H</u> elp |        |                                                                                                    |  |  |
| 4    | 3 X A I O X A            | 9 + + = - +        | 000                  | 11                |        |                                                                                                    |  |  |
| -    |                          |                    |                      |                   |        |                                                                                                    |  |  |
|      | systog dia svillag       |                    |                      |                   | 1      |                                                                                                    |  |  |
| No.  | Time                     | Source             | Destination          | Protocol          | Length | Time to live Info                                                                                    |  |  |
|      | 1334 0.000000000         | 192.168.1.81       | 10.10.1.73           | Syslog            | 147    | 255 LOCAL4.DEBUG: Oct 15 2019 07:47:17: %ASA-7-609002: Teardown local-host identity:192.168.1.81 dur |  |  |
|      | 1336 0.00078873          | 192.168.1.81       | 10.10.1.73           | Syslog            | 147    | 254 LOCAL4.DEBUG: Oct 15 2019 07:47:17: %ASA-7-609002: Teardown local-host identity:192.168.1.81 dur |  |  |
|      | 1338 0.00015099          | 192.168.1.81       | 10.10.1.73           | Syslog            | 147    | 253 LOCAL4.DEBUG: Oct 15 2019 07:47:17: %ASA-7-609002: Teardown local-host identity:192.168.1.81 dur |  |  |
|      | 1340 0.000128919         | 192.168.1.81       | 10.10.1.73           | Syslog            | 131    | 255 LOCAL4.DEBUG: Oct 15 2019 07:47:17: %ASA-7-609001: Built local-host NET_FIREWALL:192.168.1.71\n  |  |  |
|      | 1342 0.000002839         | 192.168.1.81       | 10.10.1.73           | Syslog            | 147    | 252 LOCAL4.DEBUG: Oct 15 2019 07:47:17: %ASA-7-609002: Teardown local-host identity:192.168.1.81 dur |  |  |
|      | 1344 0.000137974         | 192.168.1.81       | 10.10.1.73           | Syslog            | 131    | 254 LOCAL4.DEBUG: Oct 15 2019 07:47:17: %ASA-7-609001: Built local-host NET_FIREWALL:192.168.1.71\n  |  |  |
|      | 1346 0.000002758         | 192.168.1.81       | 10.10.1.73           | Syslog            | 147    | 251 3.4.DEBUG: Oct 15 2019 07:47:17: %ASA-7-609002: Teardown local-host identity:192.168.1.81 dur    |  |  |
|      | 1348 0.000261845         | 192.168.1.81       | 10.10.1.73           | Syslog            | 131    | 253 LocAL4.DEBUG: Oct 15 2019 07:47:17: %ASA-7-609001: Built local-host NET_FIREWALL:192.168.1.71\n  |  |  |
|      | 1350 0.000002736         | 192.168.1.81       | 10.10.1.73           | Syslog            | 147    | 250 LOCAL4.DEBUG: Oct 15 2019 07:47:17: %ASA-7-609002: Teardown local-host identity:192.168.1.81 dur |  |  |
|      | 1352 0.000798149         | 192.168.1.81       | 10.10.1.73           | Syslog            | 200    | 255 LOCAL4.INFO: Oct 15 2019 07:47:17: %ASA-6-302020: Built inbound ICMP connection for faddr 192.16 |  |  |
|      | 1354 0.000498621         | 192.168.1.81       | 10.10.1.73           | Syslog            | 131    | 252 LOCAL4.DEBUG: Oct 15 2019 07:47:17: %ASA-7-609001: Built local-host NET_FIREWALL:192.168.1.71\n  |  |  |
|      | 1356 0.000002689         | 192.168.1.81       | 10.10.1.73           | Syslog            | 147    | 249 LOCAL4.DEBUG: Oct 15 2019 07:47:17: %ASA-7-609002: Teardown local-host identity:192.168.1.81 dur |  |  |
|      | 1358 0.000697783         | 192.168.1.81       | 10.10.1.73           | Syslog            | 195    | 255 LOCAL4.INFO: Oct 15 2019 07:47:17: %ASA-6-302021: Teardown ICMP connection for faddr 192.168.1.7 |  |  |
|      | 1360 0.000599702         | 192.168.1.81       | 10.10.1.73           | Syslog            | 151    | 255 LOCAL4.DEBUG: Oct 15 2019 07:47:17: %ASA-7-609002: Teardown local-host NET_FIREWALL:192.168.1.71 |  |  |
|      | 1362 0.000002728         | 192.168.1.81       | 10.10.1.73           | Syslog            | 200    | 254 LOCAL4.INFO: Oct 15 2019 07:47:17: %ASA-6-302020: Built inbound ICMP connection for faddr 192.16 |  |  |
|      | 1364 0.000499914         | 192.168.1.81       | 10.10.1.73           | Syslog            | 131    | 251 LOCAL4.DEBUG: Oct 15 2019 07:47:17: %ASA-7-609001: Built local-host NET_FIREWALL:192.168.1.71\n  |  |  |
|      | 1366 0.000697761         | 192.168.1.81       | 10.10.1.73           | Syslog            | 147    | 248 LOCAL4.DEBUG: Oct 15 2019 07:47:17: %ASA-7-609002: Teardown local-host identity:192.168.1.81 dur |  |  |
|      | 1368 0.000169137         | 192.168.1.81       | 10.10.1.73           | Syslog            | 195    | 254 LOCAL4.INFO: Oct 15 2019 07:47:17: %ASA-6-302021: Teardown ICMP connection for faddr 192.168.1.7 |  |  |
|      | 1370 0.000433196         | 192.168.1.81       | 10.10.1.73           | Syslog            | 151    | 254 LOCAL4.DEBUG: Oct 15 2019 07:47:17: %ASA-7-609002: Teardown local-host NET_FIREWALL:192.168.1.71 |  |  |
|      | 1372 0.000498718         | 192.168.1.81       | 10.10.1.73           | Syslog            | 200    | 253 LOCAL4.INFO: Oct 15 2019 07:47:17: %ASA-6-302020: Built inbound ICMP connection for faddr 192.16 |  |  |
|      | 1374 0.000002849         | 192.168.1.81       | 10.10.1.73           | Syslog            | 131    | 250 LOCAL4.DEBUG: Oct 15 2019 07:47:17: %ASA-7-609001: Built local-host NET_FIREWALL:192.168.1.71\n  |  |  |
|      | 1376 0.000596345         | 192.168.1.81       | 10.10.1.73           | Syslog            | 147    | 247 LOCAL4.DEBUG: Oct 15 2019 07:47:17: %ASA-7-609002: Teardown local-host identity:192.168.1.81 dur |  |  |
|      | 1378 0.000600157         | 192.168.1.81       | 10.10.1.73           | Syslog            | 195    | 253 LOCAL4.INFO: Oct 15 2019 07:47:17: %ASA-6-302021: Teardown ICMP connection for faddr 192.168.1.7 |  |  |
|      | 1380 0.000002772         | 192.168.1.81       | 10.10.1.73           | Syslog            | 151    | 253 LOCAL4.DEBUG: Oct 15 2019 07:47:17: %ASA-7-609002: Teardown local-host NET_FIREWALL:192.168.1.71 |  |  |
|      | 1382 0.000600947         | 192.168.1.81       | 10.10.1.73           | Syslog            | 200    | 252 LOCAL4.INFO: Oct 15 2019 07:47:17: %ASA-6-302020: Built inbound ICMP connection for faddr 192.16 |  |  |
|      | 1384 0.000498808         | 192.168.1.81       | 10.10.1.73           | Syslog            | 131    | 249 LOCAL4.DEBUG: Oct 15 2019 07:47:17: %ASA-7-609001: Built local-host NET FIREWALL:192.168.1.71\n  |  |  |

# 要点:

1. 系统会应用显示过滤器来删除重复的数据包并仅显示syslog。

2. 数据包之间的差异处于微秒级。这表示数据包速率非常高。

3. 生存时间(TTL)值持续减小。这表示存在数据包环路。

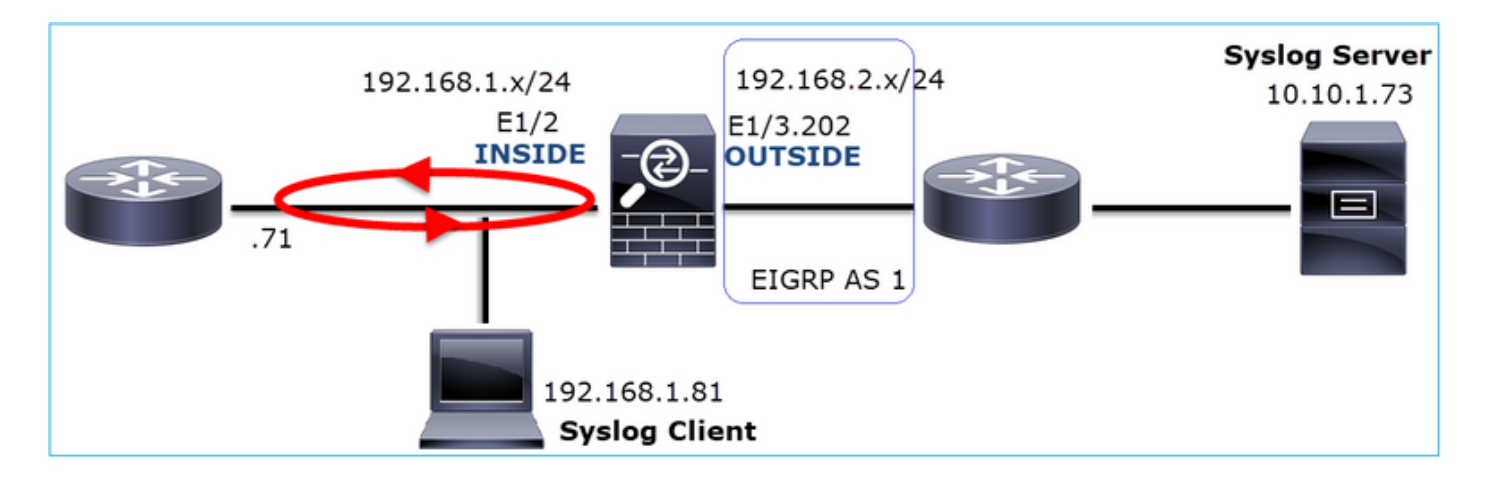

行动3.使用packet-tracer。

由于数据包不通过防火墙LINA引擎,因此您无法执行实时跟踪(通过跟踪捕获),但可以使用 packet-tracer跟踪模拟数据包:

## <#root>

firepower#

packet-tracer input INSIDE udp 10.10.1.73 514 192.168.1.81 514

Phase: 1 Type: CAPTURE Subtype: Result: ALLOW Config: Additional Information: MAC Access list Phase: 2 Type: ACCESS-LIST Subtype: Result: ALLOW Config: Implicit Rule Additional Information: MAC Access list Phase: 3 Type: FLOW-LOOKUP Subtype: Result: ALLOW Config: Additional Information: Found flow with id 25350892, using existing flow Phase: 4 Type: SNORT Subtype: Result: ALLOW Config: Additional Information: Snort Verdict: (fast-forward) fast forward this flow

Phase: 5

Type: ROUTE-LOOKUP Subtype: Resolve Egress Interface Result: ALLOW Config: Additional Information: found next-hop 192.168.1.81 using egress ifc INSIDE Phase: 6 Type: ADJACENCY-LOOKUP Subtype: next-hop and adjacency Result: ALLOW Config: Additional Information: adjacency Active next-hop mac address a023.9f92.2a4d hits 1 reference 1 Phase: 7 Type: CAPTURE Subtype: Result: ALLOW Config: Additional Information: MAC Access list Result: input-interface: INSIDE input-status: up input-line-status: up output-interface: INSIDE output-status: up output-line-status: up Action: allow 行动4.确认FTD路由。 检查防火墙路由表以查看是否存在任何路由问题: <#root> firepower# show route 10.10.1.73

Routing entry for 10.10.1.0 255.255.255.0 Known via "eigrp 1", distance 90, metric 3072, type internal Redistributing via eigrp 1 Last update from 192.168.2.72 on

OUTSIDE, 0:03:37 ago

Routing Descriptor Blocks: \* 192.168.2.72, from 192.168.2.72,

0:02:37 ago, via OUTSIDE

Route metric is 3072, traffic share count is 1

Total delay is 20 microseconds, minimum bandwidth is 1000000 Kbit Reliability 255/255, minimum MTU 1500 bytes Loading 29/255, Hops 1

```
要点:
```

```
1. 路由指向正确的出口接口。
```

2. 路由几分钟前获知(0:02:37)。

行动5.确认连接正常运行时间。

检查连接正常运行时间以查看此连接建立的时间:

#### <#root>

firepower#

show conn address 192.168.1.81 port 514 detail

21 in use, 3627189 most used Inspect Snort:

preserve-connection: 19 enabled, 0 in effect, 74 most enabled, 0 most in effect

- Flags: A awaiting responder ACK to SYN, a awaiting initiator ACK to SYN,
  - b TCP state-bypass or nailed,
  - C CTIQBE media, c cluster centralized,
  - D DNS, d dump, E outside back connection, e semi-distributed,
  - F initiator FIN, f responder FIN,
  - G group, g MGCP, H H.323, h H.225.0, I initiator data,
  - i incomplete, J GTP, j GTP data, K GTP t3-response
  - k Skinny media, L decap tunnel, M SMTP data, m SIP media
  - N inspected by Snort (1 preserve-connection enabled, 2 preserve-connection in effect)
  - n GUP, O responder data, o offloaded,
  - P inside back connection, p passenger flow
  - q SQL\*Net data, R initiator acknowledged FIN,
  - R UDP SUNRPC, r responder acknowledged FIN,
  - T SIP, t SIP transient, U up,
  - V VPN orphan, v M3UA W WAAS,
  - w secondary domain backup,
  - X inspected by service module,
  - x per session, Y director stub flow, y backup stub flow,
  - Z Scansafe redirection, z forwarding stub flow

UDP INSIDE: 10.10.1.73/514 INSIDE: 192.168.1.81/514, flags -oN1, idle 0s,

#### uptime 3m49s

, timeout 2mOs, bytes 4801148711

要点:

1. 该连接是在约4分钟前(即路由表中安装EIGRP路由之前)建立的

行动6.清除已建立的连接。

在这种情况下,数据包与已建立的连接匹配,并被路由到错误的出口接口;这将导致环路。这是因 为防火墙的操作顺序:

1. 已建立的连接查找(其优先级高于全局路由表查找)。

2. 网络地址转换(NAT)查找- UN-NAT(目标NAT)阶段的优先级高于PBR和路由查找。

3. 基于策略的路由 (PBR)

4. 全局路由表查找

由于连接永不超时(当UDP连接空闲超时为2分钟时,系统日志客户端持续发送数据包),因此需 要手动清除连接:

#### <#root>

```
firepower#
```

```
clear conn address 10.10.1.73 address 192.168.1.81 protocol udp port 514
```

1 connection(s) deleted.

## 验证是否已建立新连接:

#### <#root>

```
firepower#
```

show conn address 192.168.1.81 port 514 detail | b 10.10.1.73.\*192.168.1.81

UDP

#### OUTSIDE

: 10.10.1.73/514

#### INSIDE

```
: 192.168.1.81/514,
flags -oN1, idle 1m15s, uptime 1m15s, timeout 2m0s, bytes 408
```

#### 行动7.配置浮动连接超时。

这是解决此问题并避免次优路由的正确解决方案,对于UDP数据流尤其如此。导航到设备>平台设置>超时,然后设置值:

| SMTP Server          | H.323                 | Default 🔻        | 0:05:00 | (0:0:0 or 0:0:0 - 1193:0:0)  |
|----------------------|-----------------------|------------------|---------|------------------------------|
| SNMP                 | SIP                   | Default 🔻        | 0:30:00 | (0:0:0 or 0:5:0 - 1193:0:0)  |
| SSL                  | SIP Media             | Default          | 0:02:00 | (0:0:0 or 0:1:0 - 1193:0:0)  |
| Syslog               |                       |                  |         |                              |
| Timeouts             | SIP Disconnect:       | Default <b>v</b> | 0:02:00 | (0:02:0 or 0:0:1 - 0:10:0)   |
| Time Synchronization | SIP Invite            | Default 🔻        | 0:03:00 | (0:1:0 or 0:1:0 - 0:30:0)    |
| UCAPL/CC Compliance  | SIP Provisional Media | Default v        | 0:02:00 | (0:2:0 or 0:1:0 - 0:30:0)    |
|                      | Floating Connection   | Custom 🔻         | 0:00:30 | (0:0:0 or 0:0:30 - 1193:0:0) |
|                      | Xlate-PAT             | Default 🔻        | 0:00:30 | (0:0:30 or 0:0:30 - 0:5:0)   |

有关浮动连接超时的更多详细信息,请参阅《命令参考》:

https://www.cisco.com/c/en/us/td/docs/security/asa/asa-cli-reference/T-Z/asa-command-ref-T-Z.html#pgfld-1649892

案例 9.HTTPS连接问题(场景1)

问题描述:无法建立客户端192.168.201.105和服务器192.168.202.101之间的HTTPS通信

下图显示拓扑:

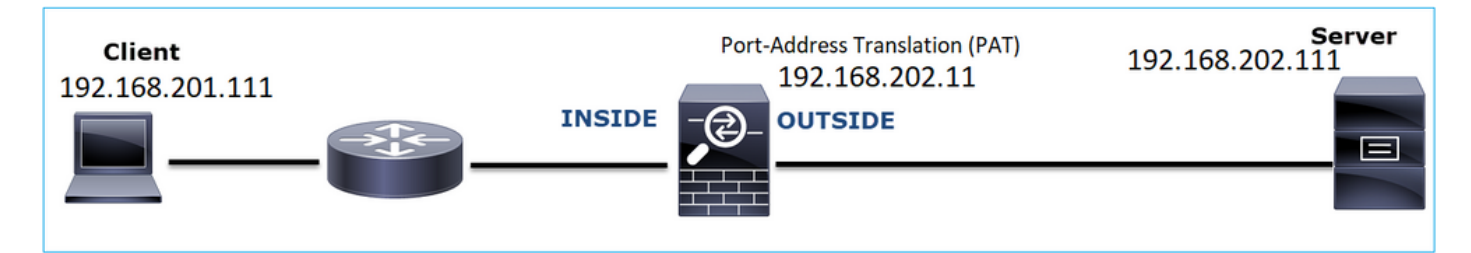

受影响的流:

源IP:192.168.201.111

目的IP:192.168.202.111

协议:TCP 443 (HTTPS)

捕获分析

在FTD LINA引擎上启用捕获:

由于端口地址转换配置,OUTSIDE捕获中使用的IP不同。

<#root>

#### firepower#

capture CAPI int INSIDE match ip host 192.168.201.111 host 192.168.202.111

firepower#

capture CAPO int OUTSIDE match ip host 192.168.202.11 host 192.168.202.111

## 下图显示了在NGFW内部接口上捕获的流量:

| No. | Time                          | Source          | Destination     | Protocol | Length Identification | brfo                                                                                                |
|-----|-------------------------------|-----------------|-----------------|----------|-----------------------|----------------------------------------------------------------------------------------------------|
| 5   | 38 2018-02-01 10:39:35.187887 | 192.168.201.111 | 192.168.202.111 | TCP      | 78 0x2f31 (12081)     | 6666 → 443 [SYN] Seq=2034865631 Win=29200 Len=0 MSS=1460 SACK_PERM=1 TSval=192658158 TSecr=0 WS=128 |
|     | 39 2018-02-01 10:39:35.188909 | 192.168.202.111 | 192.168.201.111 | TCP      | 78 0x0000 (0)         |                                                                                                    |
|     | 40 2018-02-01 10:39:35.189046 | 192.168.201.111 | 192.168.202.111 | TCP      | 70 0x2f32 (12082)     | 6666 → 443 [ACK] Seq=2034865632 Ack=4086514532 Win=29312 Len=0 TSval=192658158 TSecr=3119615816     |
|     | 41 2018-02-01 10:39:35.251695 | 192.168.201.111 | 192.168.202.111 | TLSv1    | 326 0x2f33 (12083)    | Client Hello                                                                                        |
|     | 42 2018-02-01 10:39:35.252352 | 192.168.202.111 | 192.168.201.111 | TCP      | 70 0xefb4 (61364)     | 443 → 6666 [ACK] Seq=4086514532 Ack=2034865888 Win=8192 Len=0 TSval=3119615816 TSecr=192658174      |
| L   | 43 2018-02-01 10:40:05.317320 | 192.168.202.111 | 192.168.201.111 | тср      | 70 0xd8c3 (55491)     | 443 → 6666 [RST] Seq=4086514532 Win=8192 Len=0 TSval=3119645908 TSecr=0                             |
|     |                               |                 |                 |          |                       | 4                                                                                                   |

要点:

- 1. 存在TCP三次握手。
- 2. SSL协商开始。客户端发送Client Hello消息。
- 3. 向客户端发送了TCP ACK。
- 4. 有一个发送到客户端的TCP RST。

下图显示了在NGFW外部接口上捕获的流量。

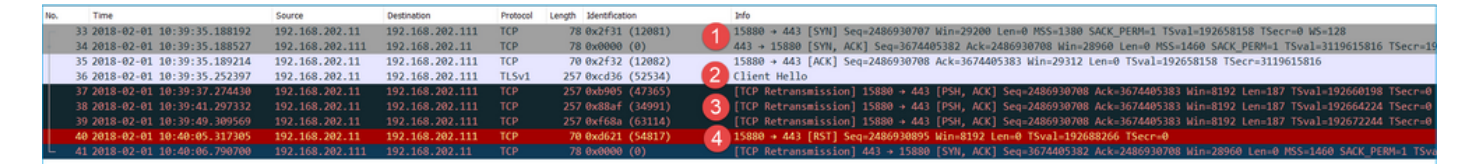

# 要点:

- 1. 存在TCP三次握手。
- 2. SSL协商开始。客户端发送Client Hello消息。
- 3. 防火墙会向服务器发送TCP重新传输。
- 4. 有一个发送到服务器的TCP RST。

## 推荐的操作

本部分列出的操作旨在进一步缩小问题范围。

行动1.获取其他捕获。

在服务器上捕获的信息表明,服务器收到包含损坏的TCP校验和的TLS客户端Hello数据包,然后将 其静默丢弃(没有指向客户端的TCP RST或任何其他应答数据包):

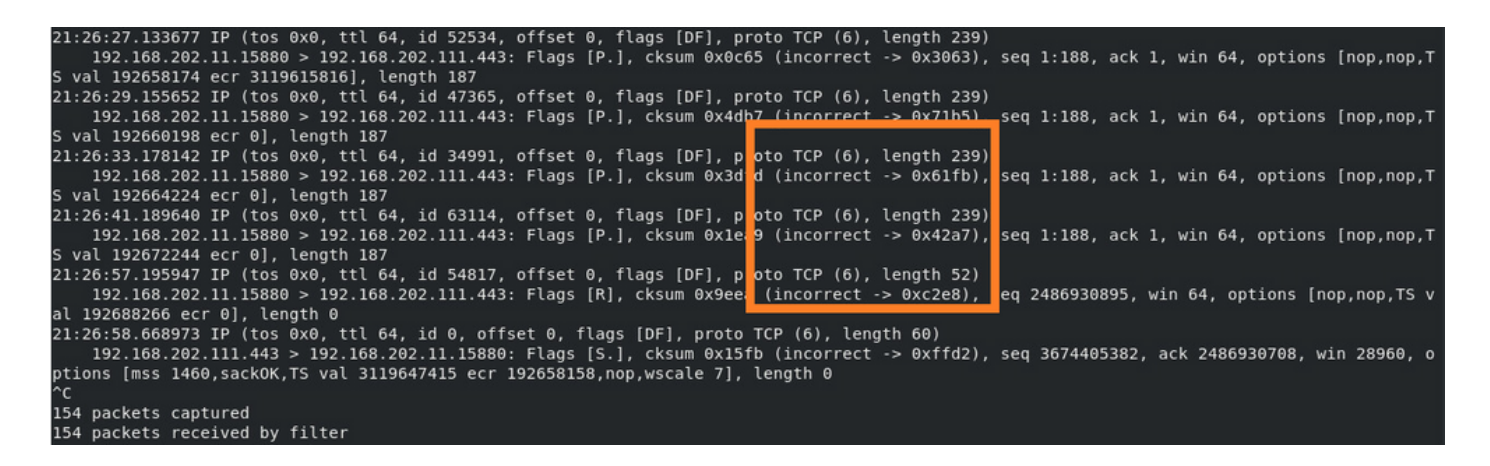

当你把所有东西都放在一起时:

在这种情况下,为了便于理解,需要在Wireshark上启用Validate the TCP checksum if possible选项 。导航到Edit > Preferences > Protocols > TCP,如图所示。

| Wireshark - Preferences                                                                                                    | ?   | × |
|----------------------------------------------------------------------------------------------------|-----|---|
| Steam IHS D       Transmission Control Protocol         STP       Show TCP summary in protocol tree         STT       Validate the TCP checksum if possible         SUA       Allow subdissector to reassemble TCP streams         SV       Analyze TCP sequence numbers         SYNC       Relative sequence numbers         SYNCHROPH       Scaling factor to use when not available from capture         Sysiog       Track number of bytes in flight         T.38       Calculate conversation timestamps         TACACS       Try heuristic sub-dissectors first         TACACS+       Ignore TCP Timestamps in summary         Y CP Experimental Options with a Magic Number         TCP Experimental Options with a Magic Number         O isplay process information via IPFDX         TCP UDP port       0 |     | ~ |
| OK Cancel                                                                                                    | Hel | p |

在这种情况下,将捕获并排使用以获得完整信息会很有帮助:
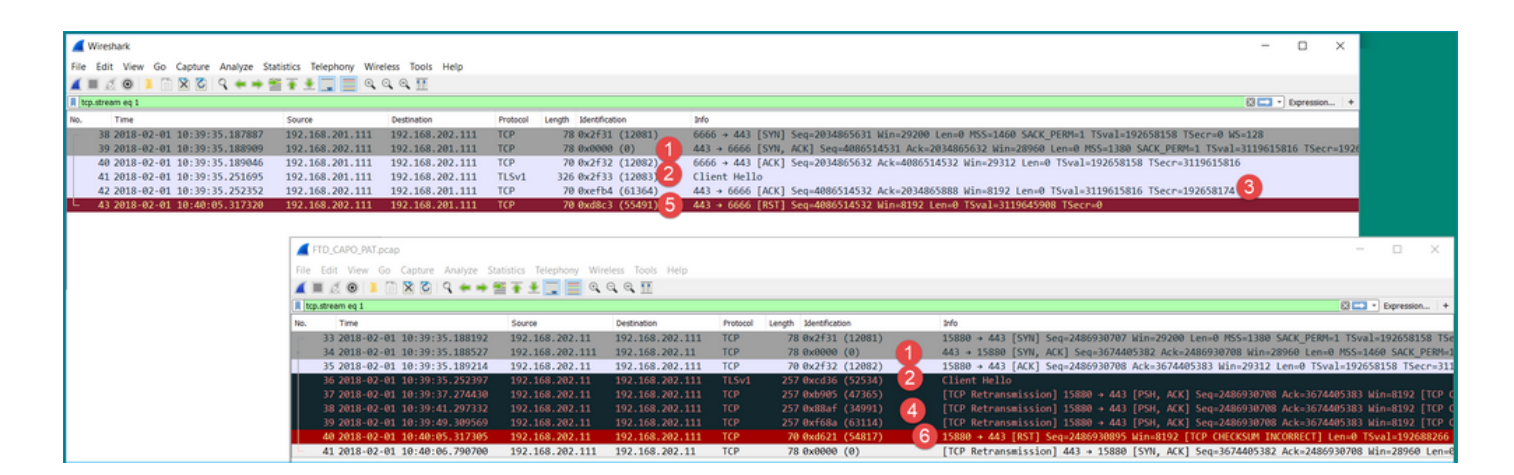

### 要点:

- 1. 存在TCP三次握手。IP ID相同。这意味着该流未被防火墙代理。
- 2. TLS客户端Hello来自具有IP ID 12083的客户端。数据包由防火墙代理(在本例中,防火墙配置了TLS解密策略),并且IP ID更改为52534。此外,数据包TCP校验和已损坏(由于稍后修复的软件缺陷)。
- 3. 防火墙处于TCP代理模式并向客户端(欺骗服务器)发送ACK。

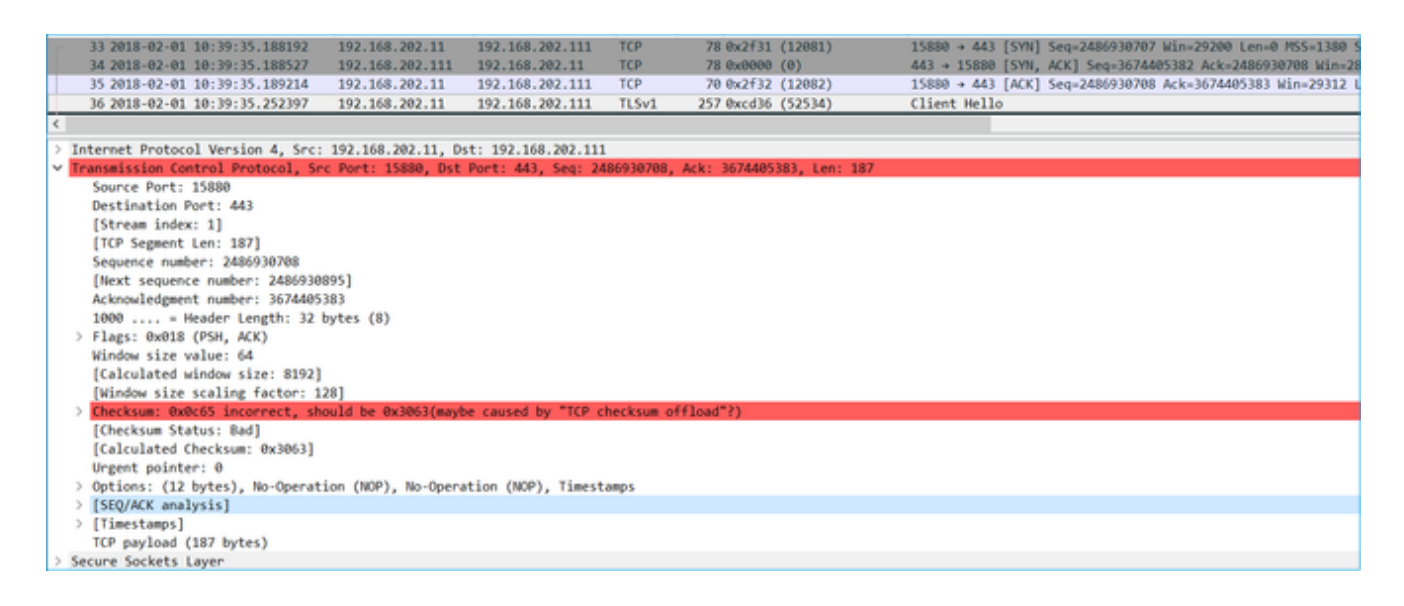

- 防火墙没有从服务器收到任何TCP ACK数据包,而是重新传输TLS客户端Hello消息。这再次 归因于防火墙激活的TCP代理模式。
- 5. 大约30秒后,防火墙会放弃并向客户端发送TCP RST。
- 6. 防火墙向服务器发送TCP RST。

## 供参考:

Firepower TLS/SSL握手处理

# 案例 10.HTTPS连接问题(场景2)

问题说明:FMC智能许可证注册失败。

|                                                                                                    | Analysis Pol                                                                             | licies Devices   | Objects        | AMP   | Intelligence |                                       |                                              |                    |             |                     |                                     | Deploy                                        | Deploy 🔩 Sys                                         | Deploy 🧕 🔩 System Help 🔻                                            |
|----------------------------------------------------------------------------------------------------|------------------------------------------------------------------------------------------|------------------|----------------|-------|--------------|---------------------------------------|----------------------------------------------|--------------------|-------------|---------------------|-------------------------------------|-----------------------------------------------|------------------------------------------------------|---------------------------------------------------------------------|
|                                                                                                    |                                                                                          |                  |                |       |              | Configu                               | uration Users                                | Domains            | Integration | Integration Updates | Integration Updates Licenses + Smar | Integration Updates Licenses + Smart Licenses | Integration Updates Licenses Smart Licenses Health • | Integration Updates Licenses > Smart Licenses Health > Monitoring > |
|                                                                                                    |                                                                                          |                  |                |       |              | Error                                 |                                              |                    | ×           | ×                   | ×                                   | ×                                             | × Dismiss                                            | X Dismiss                                                           |
|                                                                                                    |                                                                                          |                  |                |       |              | Failed to send the<br>the DNS Server/ | e message to the ser<br>HTTP Proxy settings. | ver. Please verify |             |                     | Sm                                  | Smart Licenses                                | Smart Licenses                                       | Smart Licenses                                                      |
|                                                                                                    |                                                                                          |                  |                |       |              |                                       | ,                                            |                    |             |                     |                                     | Failed to registra                            | U Registration to the Cisco<br>Failed to register    | Failed to register                                                  |
|                                                                                                    |                                                                                          |                  |                |       |              |                                       |                                              |                    |             |                     | _                                   |                                               |                                                      |                                                                     |
| We                                                                                                    | come to Sma                                                                              | rt Licenses      |                |       |              |                                       |                                              |                    |             |                     |                                     |                                               |                                                      |                                                                     |
| Befo                                                                                                    | e you use Smart                                                                          | Licenses, obtain | a registration | token |              |                                       |                                              |                    |             |                     |                                     |                                               |                                                      |                                                                     |
| from                                                                                                    | Cisco Smart Soft                                                                         | ware Manager, th | en click Regis | ter   | Reg          | ster                                  |                                              |                    |             |                     |                                     |                                               |                                                      |                                                                     |
|                                                                                                    |                                                                                          |                  |                |       |              |                                       |                                              |                    |             |                     |                                     |                                               |                                                      |                                                                     |
|                                                                                                    |                                                                                          |                  |                |       |              |                                       |                                              |                    |             |                     |                                     |                                               |                                                      |                                                                     |
| mart                                                                                                    | icense Status                                                                            |                  |                |       |              |                                       |                                              |                    |             |                     |                                     |                                               |                                                      |                                                                     |
| Smart<br>Usage Au                                                                                                    | icense Status                                                                            |                  |                |       |              |                                       |                                              | -                  |             |                     |                                     |                                               |                                                      |                                                                     |
| Smart<br>Usage Au<br>Product F                                                                                                    | License Status thorization: sgistration:                                                 | <br>Unreg        | istered        |       |              |                                       |                                              |                    |             |                     |                                     |                                               |                                                      |                                                                     |
| Smart<br>Usage Au<br>Product P<br>Assigned                                                                                                    | License Status<br>thorization:<br>egistration:<br>/irtual Account:                       | <br>Unreg<br>    | istered        |       |              |                                       |                                              |                    |             |                     |                                     |                                               |                                                      |                                                                     |
| Smart Construction Smart Construction Smart Constru | License Status<br>thorization:<br>egistration:<br>virtual Account:<br>ntrolled Features: | <br>Unreg<br>    | istered        |       |              |                                       |                                              |                    |             |                     |                                     |                                               |                                                      |                                                                     |

下图显示拓扑:

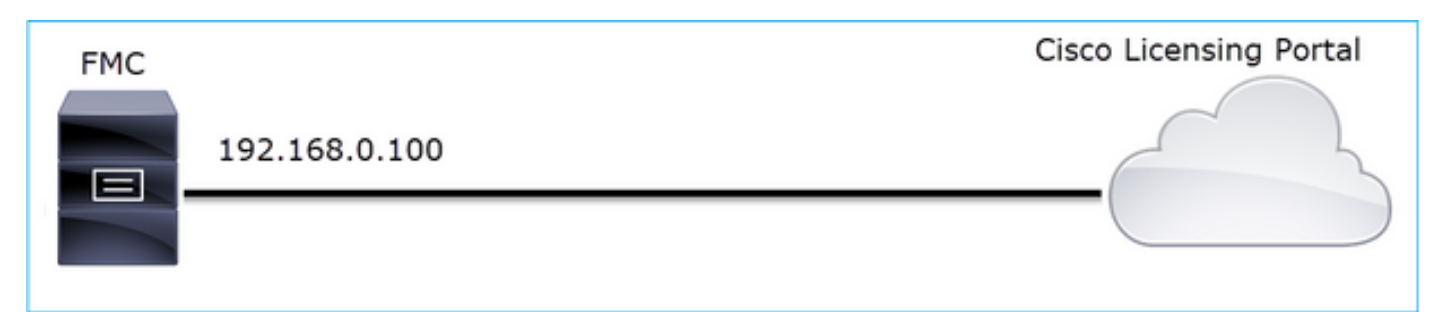

受影响的流:

源IP:192.168.0.100

Dst : tools.cisco.com

协议:TCP 443 (HTTPS)

捕获分析

在FMC管理接口上启用捕获:

| FMC | Capture on FMC eth0 (mgmt) interface<br>192.168.0.100 | Cisco Licensing Portal |
|-----|-------------------------------------------------------|------------------------|
|     |                                                       |                        |

尝试重新注册。出现错误消息后,按CTRL-C停止捕获:

#### <#root>

root@firepower:/Volume/home/admin#

tcpdump -i eth0 port 443 -s 0 -w CAP.pcap
HS\_PACKET\_BUFFER\_SIZE is set to 4.
tcpdump: listening on eth0, link-type EN10MB (Ethernet), capture size 262144 bytes
^C
264 packets captured

<- CTRL-C

264 packets received by filter 0 packets dropped by kernel

root@firepower:/Volume/home/admin#

从FMC收集捕获(System > Health > Monitor,选择设备并选择Advanced Troubleshooting),如图所示:

| Overview                                            | Analysis | Policies   | Devices | Objects | AMP    | Intelli | gence   |            | Deploy   | 0 <sub>8</sub> Sy | stem Help 🔻  | admin 🔻 |
|-----------------------------------------------------|----------|------------|---------|---------|--------|---------|---------|------------|----------|-------------------|--------------|---------|
|                                                     | Cor      | figuration | Users   | Domains | Integr | ation   | Updates | Licenses 🔻 | Health 🕨 | Monitor           | Monitoring • | Tools 🔻 |
| Advanced Troubleshooting<br>firepower File Download |          |            |         |         |        |         |         |            |          |                   |              |         |
|                                                     | 1        | ile CA     | P.pcap  |         | Dow    | nload   | Back    |            |          |                   |              |         |
|                                                     |          |            |         |         |        |         |         |            |          |                   |              |         |

## 下图显示了Wireshark上的FMC捕获:

|     | CAP.pcap                                                                                                    |               |               |            |                                                                       |  |  |  |  |  |  |  |
|-----|----------------------------------------------------------------------------------------------------|---------------|---------------|------------|-----------------------------------------------------------------------|--|--|--|--|--|--|--|
| Eil | jile <u>E</u> dit <u>V</u> iew <u>G</u> o <u>C</u> apture <u>A</u> nalyze <u>S</u> tatistics Telephony <u>W</u> ireless <u>I</u> ools <u>H</u> elp |               |               |            |                                                                       |  |  |  |  |  |  |  |
|     | 🛋 🗏 🐵 📕 🛅 🗙 🙆 9, 🖛 🗯 🖀 🖡 👤 🌉 🔍 9, 9, 11                                                                                                    |               |               |            |                                                                       |  |  |  |  |  |  |  |
|     | Apply a display filter <ctrl-></ctrl->                                                                                                    |               |               |            |                                                                       |  |  |  |  |  |  |  |
| No. | . Time                                                                                                    | Source        | Destination   | Protocol L | ength Info                                                            |  |  |  |  |  |  |  |
|     | 1 2019-10-23 07:44:59.218797                                                                                                    | 192.168.0.100 | 10.229.20.96  | TLSv1.2    | 107 Application Data                                                  |  |  |  |  |  |  |  |
|     | 2 2019-10-23 07:44:59.220929                                                                                                    | 10.229.20.96  | 192.168.0.100 | TLSv1.2    | 123 Application Data                                                  |  |  |  |  |  |  |  |
|     | 3 2019-10-23 07:44:59.220960                                                                                                    | 192.168.0.100 | 10.229.20.96  | TCP        | 54 443 → 64722 [ACK] Seq=1380971613 Ack=2615750168 Win=249 Len=0      |  |  |  |  |  |  |  |
|     | 4 2019-10-23 07:45:02.215376                                                                                                    | 192.168.0.100 | 10.229.20.96  | TLSv1.2    | 107 Application Data                                                  |  |  |  |  |  |  |  |
|     | 5 2019-10-23 07:45:02.217321                                                                                                    | 10.229.20.96  | 192.168.0.100 | TLSv1.2    | 123 Application Data                                                  |  |  |  |  |  |  |  |
|     | 6 2019-10-23 07:45:02.217336                                                                                                    | 192.168.0.100 | 10.229.20.96  | TCP        | 54 443 → 64722 [ACK] Seq=1380971666 Ack=2615750237 Win=249 Len=0      |  |  |  |  |  |  |  |
|     | 7 2019-10-23 07:45:05.215460                                                                                                    | 192.168.0.100 | 10.229.20.96  | TLSv1.2    | 107 Application Data                                                  |  |  |  |  |  |  |  |
|     | 8 2019-10-23 07:45:05.217331                                                                                                    | 10.229.20.96  | 192.168.0.100 | TLSv1.2    | 123 Application Data                                                  |  |  |  |  |  |  |  |
|     | 9 2019-10-23 07:45:05.217345                                                                                                    | 192.168.0.100 | 10.229.20.96  | TCP        | 54 443 → 64722 [ACK] Seq=1380971719 Ack=2615750306 Win=249 Len=0      |  |  |  |  |  |  |  |
|     | 10 2019-10-23 07:45:06.216584                                                                                                    | 10.229.20.96  | 192.168.0.100 | TCP        | 66 64784 → 443 [SYN] Seq=4002690284 Win=64240 Len=0 MSS=1380 WS=256 S |  |  |  |  |  |  |  |
|     | 11 2019-10-23 07:45:06.216631                                                                                                    | 192.168.0.100 | 10.229.20.96  | TCP        | 66 443 → 64784 [SYN, ACK] Seq=3428959426 Ack=4002690285 Win=29200 Ler |  |  |  |  |  |  |  |
|     | 12 2019-10-23 07:45:06.218550                                                                                                    | 10.229.20.96  | 192.168.0.100 | TCP        | 60 64784 → 443 [ACK] Seq=4002690285 Ack=3428959427 Win=66048 Len=0    |  |  |  |  |  |  |  |
|     | 13 2019-10-23 07:45:06.219386                                                                                                    | 10.229.20.96  | 192.168.0.100 | TLSv1.2    | 571 Client Hello                                                      |  |  |  |  |  |  |  |

♀ 提示:要检查捕获的所有新TCP会话,请在Wireshark上使用tcp.flags==0x2显示过滤器。这将

# ✔ 过滤捕获的所有TCP SYN数据包。

| _   |                                                                             |               |               |          |                                                                                                    |  |  |  |  |  |  |  |
|-----|-----------------------------------------------------------------------------|---------------|---------------|----------|----------------------------------------------------------------------------------------------------|--|--|--|--|--|--|--|
|     | CAP.pcap                                                                    |               |               |          |                                                                                                    |  |  |  |  |  |  |  |
| Eil | Elle Edit View Go Capture Analyze Statistics Telephony. Wireless Iools Help |               |               |          |                                                                                                    |  |  |  |  |  |  |  |
| 4   | 🛋 🖩 🖉 🔍 🕼 🔍 🕼 🗣 🗯 🗮 🚍 🛄 🔍 🔍 🔍 🖽                                             |               |               |          |                                                                                                    |  |  |  |  |  |  |  |
|     | R tcp.flags==0x2                                                            |               |               |          |                                                                                                    |  |  |  |  |  |  |  |
| No. | Time                                                                        | Source        | Destination   | Protocol | Length Info                                                                                              |  |  |  |  |  |  |  |
|     | 10 2019-10-23 07:45:06.216584                                               | 10.229.20.96  | 192.168.0.100 | TCP      | 66 64784 → 443 [SYN] Seq=4002690284 Win=64240 Len=0 MSS=1380 WS=256 SACK_PERM=1                          |  |  |  |  |  |  |  |
|     | 19 2019-10-23 07:45:06.225743                                               | 10.229.20.96  | 192.168.0.100 | TCP      | 66 64785 → 443 [SYN] Seq=3970528579 Win=64240 Len=0 MSS=1380 WS=256 SACK_PERM=1                          |  |  |  |  |  |  |  |
|     | 45 2019-10-23 07:45:12.403280                                               | 10.229.20.96  | 192.168.0.100 | TCP      | 66 64790 → 443 [SYN] Seq=442965162 Win=64240 Len=0 MSS=1380 WS=256 SACK_PERM=1                           |  |  |  |  |  |  |  |
|     | 51 2019-10-23 07:45:12.409842                                               | 10.229.20.96  | 192.168.0.100 | TCP      | 66 64791 → 443 [SYN] Seq=77539654 Win=64240 Len=0 MSS=1380 WS=256 SACK_PERM=1                            |  |  |  |  |  |  |  |
|     | 72 2019-10-23 07:45:14.466836                                               | 192.168.0.100 | 72.163.4.38   | TCP      | 74 35752 → 443 [SYN] Seq=2427943531 Win=29200 Len=0 MSS=1460 SACK_PERM=1 TSval=16127801 TSecr=0 WS=128   |  |  |  |  |  |  |  |
|     | 108 2019-10-23 07:45:24.969622                                              | 192.168.0.100 | 72.163.4.38   | TCP      | 74 35756 → 443 [SYN] Seq=1993860949 Win=29200 Len=0 MSS=1460 SACK_PERM=1 TSval=16138303 TSecr=0 WS=128   |  |  |  |  |  |  |  |
|     | 137 2019-10-23 07:45:35.469403                                              | 192.168.0.100 | 173.37.145.8  | TCP      | 74 58326 → 443 [SYN] Seq=723413997 Win=29200 Len=0 MSS=1460 SACK_PERM=1 TSval=2040670996 TSecr=0 WS=128  |  |  |  |  |  |  |  |
|     | 163 2019-10-23 07:45:45.969384                                              | 192.168.0.100 | 173.37.145.8  | TCP      | 74 58330 → 443 [SYN] Seq=2299582550 Win=29200 Len=0 MSS=1460 SACK_PERM=1 TSval=2040681496 TSecr=0 WS=128 |  |  |  |  |  |  |  |
|     | 192 2019-10-23 07:45:56.468604                                              | 192.168.0.100 | 72.163.4.38   | TCP      | 74 35768 → 443 [SYN] Seq=1199682453 Win=29200 Len=0 MSS=1460 SACK_PERM=1 TSval=16169802 TSecr=0 WS=128   |  |  |  |  |  |  |  |
|     | 227 2019-10-23 07:46:07.218984                                              | 10.229.20.96  | 192.168.0.100 | TCP      | 66 64811 → 443 [SYN] Seq=1496581075 Win=64240 Len=0 MSS=1380 WS=256 SACK_PERM=1                          |  |  |  |  |  |  |  |
|     | 236 2019-10-23 07:46:07.225881                                              | 10.229.20.96  | 192.168.0.100 | TCP      | 66 64812 → 443 [SYN] Seq=563292608 Win=64240 Len=0 MSS=1380 WS=256 SACK_PERM=1                           |  |  |  |  |  |  |  |

# ₽ 提示:将SSL客户端Hello中的Server Name字段应用为列。

| 75 2019-10-23 07:45:14.634091 192.168.0.                                                                                                    | 100 72.163.4.38 1                                                                                                   | LSv1.2 571 Client Hello                                     |
|----------------------------------------------------------------------------------------------------|----------------------------------------------------------------------------------------------------|-------------------------------------------------------------|
| <                                                                                                    |                                                                                                    |                                                             |
| <ul> <li>&gt; Frame 75: 571 bytes on wire (4568 bits), 571</li> <li>&gt; Ethernet II, Src: Vmware_10:d0:a7 (00:0c:29:1</li> <li>&gt; Internet Protocol Version 4, Src: 192.168.0.1</li> <li>&gt; Transmission Control Protocol, Src Port: 3575</li> <li>&gt; Secure Sockets Laver</li> </ul> | bytes captured (4568 bits)<br>(0:d0:a7), Dst: Cisco_f6:1d:<br>(00, Dst: 72.163.4.38<br>52, Dst Port: 443, Seq: 2427 | ae (00:be:75:f6:1d:ae)<br>443532, Ack: 2770078885, Len: 517 |
| TLSv1.2 Record Layer: Handshake Protocol<br>Content Type: Handshake (22)<br>Version: TLS 1.0 (0x0301)<br>Length: 512                                                                                                    | Expand Subtrees<br>Collapse Subtrees<br>Expand All<br>Collapse All                                                  |                                                             |
| <ul> <li>Handshake Protocol: Client Hello</li> </ul>                                                                                                    | Apply as Column                                                                                                    |                                                             |
| Handshake Type: Client Hello (1)<br>Length: 508<br>Version: TLS 1.2 (0x0303)<br>> Random: 234490a107438c73b595646532;<br>Session ID Length: 0<br>Cipher Suites Length: 100                                                                                                    | Apply as Filter<br>Prepare a Filter<br>Conversation Filter<br>Colorize with Filter<br>Follow                        | 2<br>2<br>2<br>2                                            |
| Compression Methods Length: 1<br>Compression Methods (1 method)<br>Extensions Length: 367                                                                                                    | Copy<br>Show Packet Bytes<br>Export Packet Bytes                                                                    | •                                                           |
| <pre>v Extension: server_name (len=20) Type: server_name (0) Length: 20 v Server Name Indication extension</pre>                                                                                                    | Wiki Protocol Page<br>Filter Field Reference<br>Protocol Preferences                                                | •                                                           |
| Server Name list length: 18<br>Server Name Type: host_name (<br>Server Name length: 15                                                                                                    | Decode As<br>Go to Linked Packet                                                                                    |                                                             |
| Server Name: tools.cisco.com -                                                                                                    | Show Linked Packet in New Windo                                                                                     |                                                             |

# ₽ 提示:应用此显示过滤器以仅查看客户端Hello消息ssl.handshake.type == 1

| ssi.han | dshake.type == 1             |               |               |          |                    |                 |              |
|---------|------------------------------|---------------|---------------|----------|--------------------|-----------------|--------------|
| No.     | Time                         | Source        | Destination   | Protocol | Length Server Name |                 | Info         |
| 1       | 3 2019-10-23 07:45:06.219386 | 10.229.20.96  | 192.168.0.100 | TLSv1.2  | 571                |                 | Client Hello |
| 2       | 3 2019-10-23 07:45:06.227250 | 10.229.20.96  | 192.168.0.100 | TLSv1.2  | 571                |                 | Client Hello |
| 41      | 3 2019-10-23 07:45:12.406366 | 10.229.20.96  | 192.168.0.100 | TLSv1.2  | 571                |                 | Client Hello |
| 54      | 4 2019-10-23 07:45:12.412199 | 10.229.20.96  | 192.168.0.100 | TLSv1.2  | 571                |                 | Client Hello |
| 75      | 5 2019-10-23 07:45:14.634091 | 192.168.0.100 | 72.163.4.38   | TLSv1.2  | 571                | tools.cisco.com | Client Hello |
| 113     | 2019-10-23 07:45:25.136089   | 192.168.0.100 | 72.163.4.38   | TLSv1.2  | 571                | tools.cisco.com | Client Hello |
| 140     | 2019-10-23 07:45:35.637252   | 192.168.0.100 | 173.37.145.8  | TLSv1.2  | 571                | tools.cisco.com | Client Hello |
| 160     | 2019-10-23 07:45:46.136858   | 192.168.0.100 | 173.37.145.8  | TLSv1.2  | 571                | tools.cisco.com | Client Hello |
| 19      | 2019-10-23 07:45:56.635438   | 192.168.0.100 | 72.163.4.38   | TLSv1.2  | 571                | tools.cisco.com | Client Hello |
| 230     | 2019-10-23 07:46:07.221567   | 10.229.20.96  | 192.168.0.100 | TLSv1.2  | 571                |                 | Client Hello |
| 240     | 2019-10-23 07:46:07.228486   | 10.229.20.96  | 192.168.0.100 | TLSv1.2  | 571                |                 | Client Hello |

# ≫ 注意:在撰写本文时,智能许可门户(tools.cisco.com)使用以下IP:72.163.4.38、 173.37.145.8

### 按照其中一个TCP流操作(Follow > TCP Stream),如图所示。

| <b>75</b> 2019-10-23 07:45:14.634091<br>111 2019-10-23 07:45:25.136089<br>140 2019-10-23 07:45:35.637252<br>166 2019-10-23 07:45:46.136858<br>195 2019-10-23 07:45:56.635438<br>230 2019-10-23 07:46:07.221567 | 192.168.0.100<br>192.168.0.100<br>192.168.0.100<br>192.168.0.100<br>192.168.0.100<br>192.168.0.100<br>10.229.20.96                                                    | 72.163.4.38<br>72.163.4.38<br>173.37.145.8<br>173.37.145.8<br>72.163.4.38<br>192.168.0.100 | TLSv1.2<br>TLSv1.2<br>TLSv1.2<br>TLSv1.2<br>TLSv1.2<br>TLSv1.2<br>TLSv1.2 | 571 tools.cisco.cc<br>571 tools.cisco.cc<br>571 tools.cisco.cc<br>571 tools.cisco.cc<br>571 tools.cisco.cc<br>571 tools.cisco.cc<br>571 | Mark/Unmark Packet<br>Ignore/Unignore Packet<br>Set/Unset Time Reference<br>Time Shift<br>Packet Comment |   |             |  |  |  |  |
|----------------------------------------------------------------------------------------------------|----------------------------------------------------------------------------------------------------|--------------------------------------------------------------------------------------------|---------------------------------------------------------------------------|----------------------------------------------------------------------------------------------------|----------------------------------------------------------------------------------------------------|---|-------------|--|--|--|--|
| 240 2019-10-23 07:46:07.228486                                                                                                    | 10.229.20.96                                                                                                    | 192.168.0.100                                                                              | TLSv1.2                                                                   | 571                                                                                                    | Edit Resolved Name                                                                                       |   |             |  |  |  |  |
| rame 75: 571 bytes on wire (4568<br>thernet II, Src: Vmware_10:d0:a7                                                                                                    | ame 75: 571 bytes on wire (4568 bits), 571 bytes captured (4568 bits)<br>hernet II. Src: Vmware 10:d0:a7 (00:0c:29:10:d0:a7). Dst: Cisco f6:1d:ae (00:be:75:f6:1d:ae) |                                                                                            |                                                                           |                                                                                                    |                                                                                                    |   |             |  |  |  |  |
| nternet Protocol Version 4, Src:                                                                                                    | 192.168.0.100, Ds                                                                                                    | st: 72.163.4.38                                                                            |                                                                           |                                                                                                    | Follow                                                                                                   | • | TCP Stream  |  |  |  |  |
| ecure Sockets Layer                                                                                                    | c Port: 35752, Dst                                                                                                    | : Port: 443, Seq: 2                                                                        | 427943532, /                                                              | ACK: 2770078885, Lei                                                                                                    | Сору                                                                                                    | • | UDP Stream  |  |  |  |  |
| <ul> <li>TLSv1.2 Record Layer: Handshake<br/>Content Type: Handshake (22)<br/>Version: TLS 1.0 (0x0301)<br/>Length: 512</li> </ul>                                                                             | Protocol: Client                                                                                                    | Hello                                                                                      |                                                                           |                                                                                                    | Protocol Preferences<br>Decode As<br>Show Packet in New Window                                           | • | HTTP Stream |  |  |  |  |

|    | tcp.stream eq 5                    |                    |                     |            |                    | 🛛 💶 🔹 Depri                                                                                                |
|----|------------------------------------|--------------------|---------------------|------------|--------------------|----------------------------------------------------------------------------------------------------|
| No | . Time                             | Source             | Destination         | Protocol   | Length Server Name | ne Info                                                                                                    |
| 5  | 72 2019-10-23 07:45:14.466836      | 192.168.0.100      | 72.163.4.38         | TCP        | 74                 | 35752 → 443 [SYN] Seq=2427943531 Win=29200 Len=0 MSS=1460 SACK_PERM=1 TSval=16127801 TSecr=0 WS=128        |
|    | 73 2019-10-23 07:45:14.632885      | 72.163.4.38        | 192.168.0.100       | TCP        | 60                 | 443 → 35752 [SYN, ACK] Seq=2770078884 Ack=2427943532 Win=8190 Len=0 MSS=1330                               |
|    | 74 2019-10-23 07:45:14.632935      | 192.168.0.100      | 72.163.4.38         | TCP        | 54                 | 35752 → 443 [ACK] Seq=2427943532 Ack=2770078885 Win=29200 Len=0                                            |
|    | 75 2019-10-23 07:45:14.634091      | 192.168.0.100      | 72.163.4.38         | TLSv1.2    | 571 tools.cise     | isco.com 2 Client Hello                                                                                    |
|    | 76 2019-10-23 07:45:14.634796      | 72.163.4.38        | 192.168.0.100       | TCP        | 60                 | 443 → 35752 [ACK] Seq=2770078885 Ack=2427944049 Win=32768 Len=0                                            |
|    | 77 2019-10-23 07:45:14.966729      | 72.163.4.38        | 192.168.0.100       | TLSv1.2    | 150                | 4 Server Hello                                                                                             |
|    | 78 2019-10-23 07:45:14.966772      | 192.168.0.100      | 72.163.4.38         | TCP        | 54                 | 35752 → 443 [ACK] Seq=2427944049 Ack=2770078981 Win=29200 Len=0                                            |
|    | 79 2019-10-23 07:45:14.966834      | 72.163.4.38        | 192.168.0.100       | TCP        | 1384               | 443 → 35752 [PSH, ACK] Seq=2770078981 Ack=2427944049 Win=32768 Len=1330 [TCP segment of a reassembled PDU] |
|    | 80 2019-10-23 07:45:14.966850      | 192.168.0.100      | 72.163.4.38         | TCP        | 54                 | 35752 → 443 [ACK] Seq=2427944049 Ack=2770080311 Win=31920 Len=0                                            |
|    | 81 2019-10-23 07:45:14.9668        | 72.163.4.38        | 192.168.0.100       | TLSv1.2    | 155                | 4 Certificate                                                                                              |
|    | 82 2019-10-23 07:45:14.9668        | 192.168.0.100      | 72.163.4.38         | TCP        | 54                 | 35752 → 443 [ACK] Seq=2427944049 Ack=2770080412 Win=31920 Len=0                                            |
|    | 83 2019-10-23 07:45:14.966915      | 72.163.4.38        | 192.168.0.100       | TLSv1.2    | 63                 | 4 Server Hello Done                                                                                        |
|    | 84 2019-10-23 07:45:14.966925      | 192.168.0.100      | 72.163.4.38         | TCP        | 54                 | 35752 → 443 [ACK] Seq=2427944049 Ack=2770080421 Lin=31920 Len=0                                            |
|    | 85 2019-10-23 07:45:14.967114      | 192.168.0.100      | 72.163.4.38         | TLSv1.2    | 61                 | Alert (Level: Fatal, Description: Unknown CA) 🕤                                                            |
| 1  | 86 2019-10-23 07:45:14.967261      | 192.168.0.100      | 72.163.4.38         | тср        | 54                 | S5752 → 443 [RST, ACK] Seq=2427944056 Ack=2770080421 Win=31920 Len=0                                       |
|    | 87 2019-10-23 07:45:14.967382      | 72.163.4.38        | 192.168.0.100       | TCP        | 60                 | 443 → 35752 [ACK] Seq=2770080421 Ack=2427944056 Win=32768 Len=0                                            |
| 5  | 88 2019-10-23 07:45:14.967398      | 192.168.0.100      | 72.163.4.38         | тср        | 54                 | 35752 + 443 [RST] Seq=2427944056 Win=0 Len=0                                                               |
| <  |                                    |                    |                     |            |                    |                                                                                                    |
| >  | Frame 75: 571 bytes on wire (4568  | bits), 571 bytes o | aptured (4568 bits) | )          |                    |                                                                                                    |
| >  | Ethernet II, Src: Vmware_10:d0:a7  | (00:0c:29:10:d0:a) | ), Dst: Cisco_f6:10 | d:ae (00:b | be:75:f6:1d:ae)    | .)                                                                                                    |
| >  | Internet Protocol Version 4, Src:  | 192.168.0.100, Dst | : 72.163.4.38       |            |                    |                                                                                                    |
| >  | Transmission Control Protocol, Src | Port: 35752, Dst   | Port: 443, Seq: 243 | 27943532,  | Ack: 2770078885    | i85, Len: 517                                                                                              |
| ~  | Secure Sockets Layer               |                    |                     |            |                    |                                                                                                    |
|    | ✓ TLSv1.2 Record Layer: Handshake  | Protocol: Client   | Hello               |            |                    |                                                                                                    |
|    | Content Type: Handshake (22)       |                    |                     |            |                    |                                                                                                    |
|    | Version: TLS 1.0 (0x0301)          |                    |                     |            |                    |                                                                                                    |
|    | Length: 512                        |                    |                     |            |                    |                                                                                                    |
|    | ✓ Handshake Protocol: Client He    | ello               |                     |            |                    |                                                                                                    |
|    | Handshake Type: Client Hel         | llo (1)            |                     |            |                    |                                                                                                    |
|    | Length: 508                        |                    |                     |            |                    |                                                                                                    |
|    | Version: TLS 1.2 (0x0303)          |                    |                     |            |                    |                                                                                                    |
|    | > Random: 234490a107438c73b        | 59564653271c7c09fb | bb7ac16897184       |            |                    |                                                                                                    |
|    | Session ID Length: 0               | 3                  |                     |            |                    |                                                                                                    |
|    | Cipher Suites Length: 100          | -                  |                     |            |                    |                                                                                                    |
|    | > Cipher Suites (50 suites)        |                    |                     |            |                    |                                                                                                    |
|    |                                    |                    |                     |            |                    |                                                                                                    |

### 要点:

- 1. 存在TCP三次握手。
- 2. 客户端(FMC)向智能许可门户发送SSL客户端Hello消息。
- 3. SSL会话ID为0。这意味着它不是续会。

- 4. 目标服务器回复服务器Hello、证书和服务器Hello完成消息。
- 5. 客户端发送有关"Unknown CA"的SSL严重警报。
- 6. 客户端发送TCP RST以关闭会话。
- 7. 整个TCP会话持续时间(从建立到关闭)约为0.5秒。

选择Server Certificate,然后展开issuer字段以查看commonName。在本例中,公用名显示执行中 间人(MITM)的设备。

| No.                                                                 | Time                          | Source        | Destination   | Protocol | Length | Server Name     | Info                                                                                 |  |  |
|---------------------------------------------------------------------|-------------------------------|---------------|---------------|----------|--------|-----------------|--------------------------------------------------------------------------------------|--|--|
| -                                                                   | 72 2019-10-23 07:45:14.466836 | 192.168.0.100 | 72.163.4.38   | TCP      | 74     |                 | 35752 → 443 [SYN] Seq=2427943531 Win=29200 Len=0 MSS=1460 SACK_PERM=1 TSval=16127801 |  |  |
|                                                                     | 73 2019-10-23 07:45:14.632885 | 72.163.4.38   | 192.168.0.100 | TCP      | 60     |                 | 443 → 35752 [SYN, ACK] Seq=2770078884 Ack=2427943532 Win=8190 Len=0 MSS=1330         |  |  |
|                                                                     | 74 2019-10-23 07:45:14.632935 | 192.168.0.100 | 72.163.4.38   | TCP      | 54     |                 | 35752 → 443 [ACK] Seq=2427943532 Ack=2770078885 Win=29200 Len=0                      |  |  |
|                                                                     | 75 2019-10-23 07:45:14.634091 | 192.168.0.100 | 72.163.4.38   | TLSv1.2  | 571    | tools.cisco.com | Client Hello                                                                         |  |  |
|                                                                     | 76 2019-10-23 07:45:14.634796 | 72.163.4.38   | 192.168.0.100 | TCP      | 60     |                 | 443 → 35752 [ACK] Seq=2770078885 Ack=2427944049 Win=32768 Len=0                      |  |  |
|                                                                     | 77 2019-10-23 07:45:14.966729 | 72.163.4.38   | 192.168.0.100 | TLSv1.2  | 150    |                 | Server Hello                                                                         |  |  |
|                                                                     | 78 2019-10-23 07:45:14.966772 | 192.168.0.100 | 72.163.4.38   | TCP      | 54     |                 | 35752 → 443 [ACK] Seq=2427944049 Ack=2770078981 Win=29200 Len=0                      |  |  |
| +                                                                   | 79 2019-10-23 07:45:14.966834 | 72.163.4.38   | 192.168.0.100 | TCP      | 1384   |                 | 443 → 35752 [PSH, ACK] Seq=2770078981 Ack=2427944049 Win=32768 Len=1330 [TCP segment |  |  |
|                                                                     | 80 2019-10-23 07:45:14.966850 | 192.168.0.100 | 72.163.4.38   | TCP      | 54     |                 | 35752 → 443 [ACK] Seq=2427944049 Ack=2770080311 Win=31920 Len=0                      |  |  |
| +                                                                   | 81 2019-10-23 07:45:14.966872 | 72.163.4.38   | 192.168.0.100 | TLSv1.2  | 155    |                 | Certificate                                                                          |  |  |
| <                                                                   |                               |               |               |          |        |                 |                                                                                      |  |  |
| <pre>c refificate for.spin.spin.spin.spin.spin.spin.spin.spin</pre> |                               |               |               |          |        |                 |                                                                                      |  |  |

如下图所示:

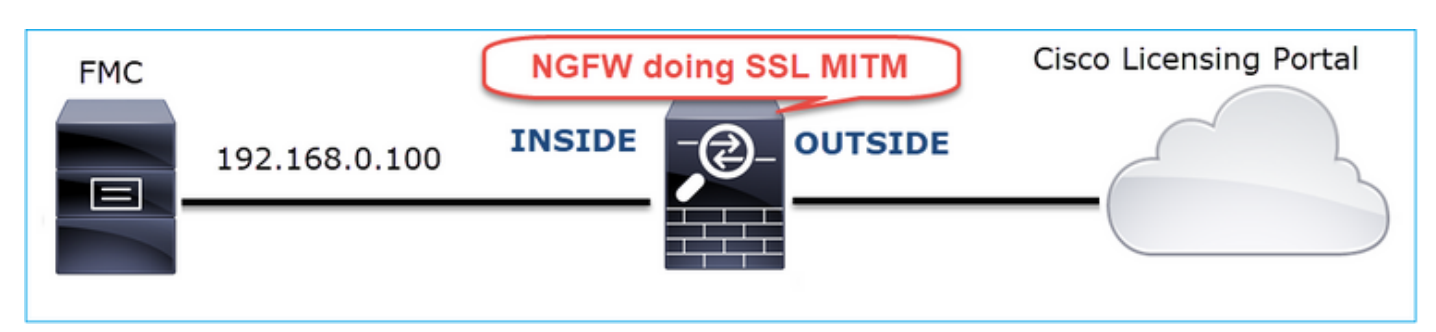

推荐的操作

本部分列出的操作旨在进一步缩小问题范围。

行动1.获取其他捕获。

捕获传输防火墙设备:

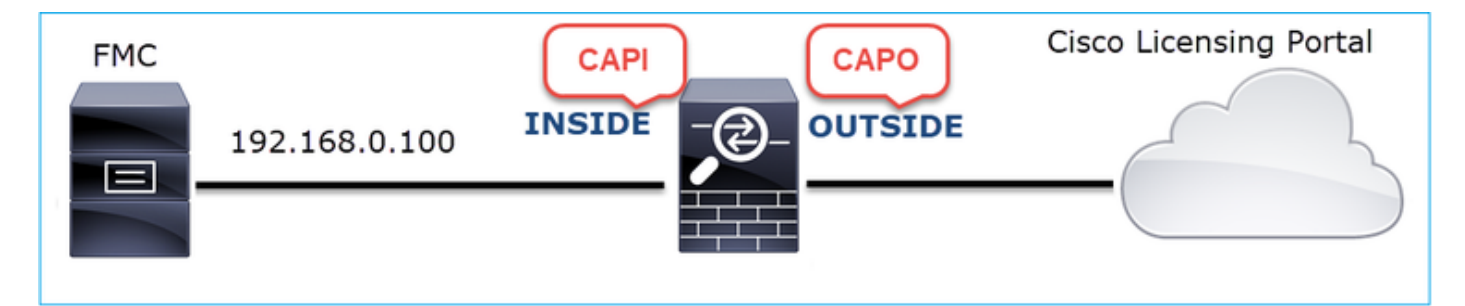

CAPI显示:

| tcp.stream eq 57                                                                                                    |                     |                    |          |                            |                                                                         |
|----------------------------------------------------------------------------------------------------|---------------------|--------------------|----------|----------------------------|-------------------------------------------------------------------------|
| No. Time                                                                                                    | Source              | Destination        | Protocol | Length Server Name         | Info                                                                    |
| - 1221 2019-10-22 17:49:03.212681                                                                                                    | 192.168.0.100       | 173.37.145.8       | TCP      | 74                         | 39924 → 443 [SYN] Seq=427175838 Win=29200 Len=0 MSS=1460 SACK_PERM=1    |
| 1222 2019-10-22 17:49:03.379023                                                                                                    | 173.37.145.8        | 192.168.0.100      | TCP      | 58                         | 443 → 39924 [SYN, ACK] Seq=236460465 Ack=427175839 Win=8190 Len=0 MSS   |
| 1223 2019-10-22 17:49:03.379298                                                                                                    | 192.168.0.100       | 173.37.145.8       | TCP      | 54                         | 39924 → 443 [ACK] Seq=427175839 Ack=236460466 Win=29200 Len=0           |
| 1224 2019-10-22 17:49:03.380336                                                                                                    | 192.168.0.100       | 173.37.145.8       | TLSv1.2  | 571 tools.cisco.com        | Client Hello                                                            |
| 1225 2019-10-22 17:49:03.380732                                                                                                    | 173.37.145.8        | 192.168.0.100      | TCP      | 54                         | 443 → 39924 [ACK] Seq=236460466 Ack=427176356 Win=32768 Len=0           |
| 1226 2019-10-22 17:49:03.710092                                                                                                    | 173.37.145.8        | 192.168.0.100      | TLSv1.2  | 150                        | Server Hello                                                            |
| 1227 2019-10-22 17:49:03.710092                                                                                                    | 173.37.145.8        | 192.168.0.100      | TCP      | 1384                       | 443 → 39924 [PSH, ACK] Seq=236460562 Ack=427176356 Win=32768 Len=1330   |
| 1228 2019-10-22 17:49:03.710092                                                                                                    | 173.37.145.8        | 192.168.0.100      | TLSv1.2  | 155                        | Certificate                                                             |
| 1229 2019-10-22 17:49:03.710107                                                                                                    | 173.37.145.8        | 192.168.0.100      | TLSv1.2  | 63                         | Server Hello Done                                                       |
| 1230 2019-10-22 17:49:03.710412                                                                                                    | 192.168.0.100       | 173.37.145.8       | TCP      | 54                         | 39924 → 443 [ACK] Seq=427176356 Ack=236460562 Win=29200 Len=0           |
| 1231 2019-10-22 17:49:03.710519                                                                                                    | 192.168.0.100       | 173.37.145.8       | TCP      | 54                         | 39924 → 443 [ACK] Seq=427176356 Ack=236461892 Win=31920 Len=0           |
| 1232 2019-10-22 17:49:03.710519                                                                                                    | 192.168.0.100       | 173.37.145.8       | TCP      | 54                         | 39924 → 443 [ACK] Seq=427176356 Ack=236461993 Win=31920 Len=0           |
| 1233 2019-10-22 17:49:03.710534                                                                                                    | 192.168.0.100       | 173.37.145.8       | TCP      | 54                         | 39924 → 443 [ACK] Seq=427176356 Ack=236462002 Win=31920 Len=0           |
| 1234 2019-10-22 17:49:03.710626                                                                                                    | 192.168.0.100       | 173.37.145.8       | TLSv1.2  | 61                         | Alert (Level: Fatal, Description: Unknown CA)                           |
| 1235 2019-10-22 17:49:03.710641                                                                                                    | 173.37.145.8        | 192.168.0.100      | TCP      | 54                         | 443 → 39924 [ACK] Seq=236462002 Ack=427176363 Win=32768 Len=0           |
| 1236 2019-10-22 17:49:03.710748                                                                                                    | 192.168.0.100       | 173.37.145.8       | TCP      | 54                         | 39924 → 443 [RST, ACK] Seq=427176363 Ack=236462002 Win=31920 Len=0      |
| L 1237 2019-10-22 17:49:03.710870                                                                                                    | 192.168.0.100       | 173.37.145.8       | TCP      | 54                         | 39924 → 443 [RST] Seq=427176363 Win=0 Len=0                             |
| /                                                                                                    |                     |                    |          |                            |                                                                         |
| N Contraction of the second second se |                     |                    |          |                            |                                                                         |
| Length: 1426                                                                                                    |                     |                    |          |                            |                                                                         |
| ✓ Handshake Protocol: Certific                                                                                                    | ate                 |                    |          |                            |                                                                         |
| Handshake Type: Certifica                                                                                                    | te (11)             |                    |          |                            |                                                                         |
| Length: 1422                                                                                                    |                     |                    |          |                            |                                                                         |
| Certificates Length: 1419                                                                                                    |                     |                    |          |                            |                                                                         |
| <ul> <li>Certificates (1419 bytes)</li> </ul>                                                                                                    |                     |                    |          |                            |                                                                         |
| Certificate Length: 14                                                                                                    | 16                  |                    |          |                            |                                                                         |
| <ul> <li>Certificate: 3082058430</li> </ul>                                                                                                    | 082046ca00302010202 | 0d00aa23af5d607e00 | 30 (id   | -at-commonName=tools.cisco | o.com,id-at-organizationName=Cisco Systems, Inc.,id-at-localityName=San |
| ✓ signedCertificate                                                                                                    |                     |                    |          |                            |                                                                         |
| version: v3 (2)                                                                                                    |                     |                    |          |                            |                                                                         |
| serialNumber: 0x0                                                                                                    | @aa23af5d607e00002  | f423880            |          |                            |                                                                         |
|                                                                                                    |                     |                    |          |                            |                                                                         |

- signature (sha256WithRSAEncryption)
- > signature (mazJowaters/spectral)
  > issuer: rdhSequence (0)
  > rdhSequence: 3 items (id-at-commonName=FTD4100\_MITM,id-at-organizationalUnitName=FTD\_0U,id-at-organizationName=FTD\_0)
  > RDNSequence item: 1 item (id-at-organizationalUnitName=FTD\_0U)
  > RDNSequence item: 1 item (id-at-commonName=FTD4100\_MITM)
  > RDNSequence item: 1 item (id-at-commonName=FTD4100\_MITM)
- > validity

## CAPO显示:

| L  | tcp.stream eq 57                              |                    |                     |            |          |                                                                                                 |
|----|-----------------------------------------------|--------------------|---------------------|------------|----------|-------------------------------------------------------------------------------------------------|
| No | . Time                                        | Source             | Destination         | Protocol   | Length : | Server Name Info                                                                                |
| 5  | 1169 2019-10-22 17:49:03.212849               | 192.168.0.100      | 173.37.145.8        | TCP        | 78       | 39924 → 443 [SYN] Seq=623942018 Win=29200 Len=0 MSS=1380 SACK_PERM=1 TSval=                     |
|    | 1170 2019-10-22 17:49:03.378962               | 173.37.145.8       | 192.168.0.100       | TCP        | 62       | 443 → 39924 [SYN, ACK] Seq=4179450724 Ack=623942019 Win=8190 Len=0 MSS=1330                     |
| Т  | 1171 2019-10-22 17:49:03.379329               | 192.168.0.100      | 173.37.145.8        | TCP        | 58       | 39924 → 443 [ACK] Seq=623942019 Ack=4179450725 Win=29200 Len=0                                  |
|    | 1172 2019-10-22 17:49:03.380793               | 192.168.0.100      | 173.37.145.8        | TLSv1.2    | 512 1    | tools.cisco.com Client Hello                                                                    |
| ÷  | 1173 2019-10-22 17:49:03.545748               | 173.37.145.8       | 192.168.0.100       | TCP        | 1388     | 443 → 39924 [PSH, ACK] Seq=4179450725 Ack=623942473 Win=34780 Len=1330 [TC                      |
| ÷  | 1174 2019-10-22 17:49:03.545809               | 173.37.145.8       | 192.168.0.100       | TCP        | 1388     | 443 → 39924 [PSH, ACK] Seq=4179452055 Ack=623942473 Win=34780 Len=1330 [TC                      |
|    | 1175 2019-10-22 17:49:03.545824               | 192.168.0.100      | 173.37.145.8        | TCP        | 58       | 39924 → 443 [ACK] Seq=623942473 Ack=4179453385 Win=65535 Len=0                                  |
| ÷  | 1176 2019-10-22 17:49:03.545915               | 173.37.145.8       | 192.168.0.100       | TCP        | 1388     | 443 → 39924 [PSH, ACK] Seq=4179453385 Ack=623942473 Win=34780 Len=1330 [TC                      |
| ÷  | 1177 2019-10-22 17:49:03.545961               | 173.37.145.8       | 192.168.0.100       | TCP        | 1388     | 443 → 39924 [PSH, ACK] Seq=4179454715 Ack=623942473 Win=34780 Len=1330 [TC                      |
|    | 1178 2019-10-22 17:49:03.545961               | 192.168.0.100      | 173.37.145.8        | TCP        | 58       | 39924 → 443 [ <u>ACK] Sea=62394</u> 2473 Ack=4179456045 Win=65535 Len=0                         |
| ÷  | 1179 2019-10-22 17:49:03.709420               | 173.37.145.8       | 192.168.0.100       | TLSv1.2    | 82       | Server Hello, Certificate, Server Hello Done                                                    |
|    | 1180 2019-10-22 17:49:03.710687               | 192.168.0.100      | 173.37.145.8        | TLSv1.2    | 65       | Alert (Level: Fatal, Description: Unknown CA)                                                   |
|    | 1181 2019-10-22 17:49:03.710885               | 192.168.0.100      | 173.37.145.8        | TCP        | 58       | 39924 $\rightarrow$ 443 [FIN, PSH, ACK] Seq=623942480 Ack=4179456069 Win=65535 Len=0            |
| Ľ  | 1182 2019-10-22 17:49:03.874542               | 173.37.145.8       | 192.168.0.100       | TCP        | 58       | 443 → 39924 [RST, ACK] Seq=4179456069 Ack=623942480 Win=9952 Len=0                              |
| <  |                                               |                    |                     |            |          |                                                                                                 |
|    | Length: 5339                                  |                    |                     |            |          |                                                                                                 |
|    | > Handshake Protocol: Server H                | ello               |                     |            |          |                                                                                                 |
|    | ✓ Handshake Protocol: Certific                | ate                |                     |            |          |                                                                                                 |
|    | Handshake Type: Certifica                     | te (11)            |                     |            |          |                                                                                                 |
|    | Length: 5240                                  |                    |                     |            |          |                                                                                                 |
|    | Certificates Length: 5237                     |                    |                     |            |          |                                                                                                 |
|    | <ul> <li>Certificates (5237 bytes)</li> </ul> |                    |                     |            |          |                                                                                                 |
|    | Certificate Length: 202                       | 25                 |                     |            |          |                                                                                                 |
|    | <ul> <li>Certificate: 308207e536</li> </ul>   | 08205cda0030201020 | 2143000683b0f7504f7 | /b2 (id    | -at-com  | mmonName=tools.cisco.com,id-at-organizationName=Cisco Systems, Inc.,id-at-localityName=San Jose |
|    | > signedCertificate                           |                    |                     |            |          |                                                                                                 |
|    | > algorithmIdentifier                         | (sha256WithRSAEnce | ryption)            |            |          |                                                                                                 |
|    | Padding: 0                                    |                    |                     |            |          |                                                                                                 |
|    | encrypted: 6921d084f                          | 7a6f6167058f14e2aa | ad8b98b4e6c971ea6ea | 3b4        |          |                                                                                                 |
|    | Certificate Length: 17                        | 36                 |                     |            |          |                                                                                                 |
|    | ✓ Certificate: 308206c436                     | 38204aca0030201020 | 2147517167783d0437e | b5 (id     | -at-com  | mmonName=HydrantID SSL ICA G2,id-at-organizationName=HydrantID (Avalanche Cloud Corporation),id |
|    | ✓ signedCertificate                           |                    |                     |            |          |                                                                                                 |
|    | version: v3 (2)                               |                    |                     |            |          |                                                                                                 |
|    | serialNumber: 0x7                             | 517167783d0437eb55 | i6c357946e4563b8ebd | 3ac        |          |                                                                                                 |
|    | > signature (sha256                           | WithRSAEncryption) |                     |            |          |                                                                                                 |
|    | issuer: rdnSequen                             | ice (0)            |                     |            |          |                                                                                                 |
|    | > rdnSequence: 3                              | items (id-at-comm  | onName=QuoVadis Ro  | ot CA 2,id | l-at-org | ganizationName=QuoVadis Limited,id-at-countryName=BM)                                           |
|    | > validity                                    |                    |                     |            |          |                                                                                                 |

这些捕获证明传输防火墙修改了服务器证书(MITM)

行动2.检查设备日志。

您可以按照本文档中的说明收集FMC TS捆绑包:

https://www.cisco.com/c/en/us/support/docs/security/sourcefire-defense-center/117663-technote-SourceFire-00.html

在本例中,/dir-archives/var-log/process\_stdout.log文件显示如下消息:

#### <#root>

. . .

SOUT: 10-23 05:45:14 2019-10-23 05:45:36 sla[10068]: \*Wed .967 UTC: CH-LIB-ERROR: ch\_pf\_curl\_send\_msg[4 failed to perform, err code 60, err string "SSL peer certificate or SSH remote key was not OK"

SOUT: 10-23 05:45:14 2019-10-23 05:45:36 sla[10068]: \*Wed .967 UTC: CH-LIB-TRACE: ch\_pf\_curl\_is\_cert\_is cert issue checking, ret 60, url "https://tools.cisco.com/its/

#### 推荐方案

禁用特定流的MITM,以便FMC可以成功注册到智能许可云。

案例 11.IPv6连接问题

问题描述:内部主机(位于防火墙的INSIDE接口之后)无法与外部主机(位于防火墙的 OUTSIDE接口之后的主机)通信。

下图显示拓扑:

| fc00:1:1:1::100 | E1/2<br>INSIDE   | -@_ E1/3.20<br>OUTSI | fc00:1:1:  | 2::2 |  |
|-----------------|------------------|----------------------|------------|------|--|
|                 | fc00:1:1:1::1/64 | fc00:1               | :1:2::1/64 |      |  |

受影响的流:

源IP:fc00:1:1:1::100

目标IP:fc00:1:1:2::2

协议:任意

捕获分析

在FTD LINA引擎上启用捕获。

#### <#root>

firepower#

capture CAPI int INSIDE match ip any6 any6

firepower#

capture CAPO int OUTSIDE match ip any6 any6

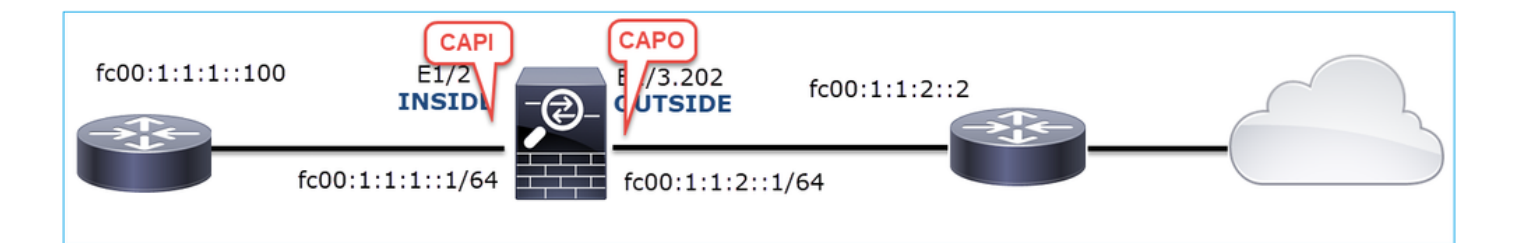

捕获-非功能场景

这些捕获与从IP fc00:1:1:1::100(内部路由器)到IP fc00:1:1:2::2(上游路由器)的 ICMP连接测试并行执行。

防火墙INSIDE接口上的捕获包含:

| No. | Time                          | Source                    | Destination               | Protocol Angth Info                                                                      |
|-----|-------------------------------|---------------------------|---------------------------|------------------------------------------------------------------------------------------|
|     | 1 2019-10-24 13:02:07.001663  | fc00:1:1:1::100           | ff02::1:ff00:1            | ICMPv6 86 Neighbor Solicitation for fc00:1:1:1:1:1 from 4c:4e:35:fc:fc:d8                |
|     | 2 2019-10-24 13:02:07.001876  | fc00:1:1:1:1              | fc00:1:1:1::100           | ICMPv6 2 86 Neighbor Advertisement fc00:1:1:1::1 (rtr, sol, ovr) is at 00:be:75:f6:1d:ae |
|     | 3 2019-10-24 13:02:07.002273  | fc00:1:1:1::100           | fc00:1:1:2::2             | ICMPv6 114 Echo (ping) request id=0x160d, seq=0, hop limit=64 (no response found!)       |
|     | 4 2019-10-24 13:02:08.997918  | fc00:1:1:1::100           | fc00:1:1:2::2             | ICMPv6 114 Echo (ping) request id=0x160d, seq=1, hop limit=64 (no response found!)       |
|     | 5 2019-10-24 13:02:10.998056  | fc00:1:1:1::100           | fc00:1:1:2::2             | ICMPv6 114 Echo (ping) request id=0x160d, seq=2, hop limit=64 (no response found!)       |
|     | 6 2019-10-24 13:02:11.999917  | fe80::2be:75ff:fef6:1dae  | fc00:1:1:1::100           | ICMPv6 4 86 Neighbor Solicitation for fc00:1:1:1::100 from 00:be:75:f6:1d:ae             |
|     | 7 2019-10-24 13:02:12.002075  | fc00:1:1:1::100           | fe80::2be:75ff:fef6:1dae  | ICMPv6 5 78 Neighbor Advertisement fc00:1:1:1:::100 (rtr, sol)                           |
|     | 8 2019-10-24 13:02:12.998346  | fc00:1:1:1::100           | fc00:1:1:2::2             | ICMPv6 114 Echo (ping) request id=0x160d, seq=3, hop limit=64 (no response found!)       |
|     | 9 2019-10-24 13:02:14.998483  | fc00:1:1:1::100           | fc00:1:1:2::2             | ICMPv6 C114 Echo (ping) request id=0x160d, seq=4, hop limit=64 (no response found!)      |
| 1   | 10 2019-10-24 13:02:17.062725 | fe80::4e4e:35ff:fefc:fcd8 | fe80::2be:75ff:fef6:1dae  | ICMPv6 💙 86 Neighbor Solicitation for fe80::2be:75ff:fef6:1dae from 4c:4e:35:fc:fc:d8    |
| 1   | 11 2019-10-24 13:02:17.062862 | fe80::2be:75ff:fef6:1dae  | fe80::4e4e:35ff:fefc:fcd8 | ICMPv6 78 Neighbor Advertisement fe80::2be:75ff:fef6:1dae (rtr, sol)                     |
| 1   | 12 2019-10-24 13:02:22.059994 | fe80::2be:75ff:fef6:1dae  | fe80::4e4e:35ff:fefc:fcd8 | ICMPv6 86 Neighbor Solicitation for fe80::4e4e:35ff:fefc:fcd8 from 00:be:75:f6:1d:ae     |
| 1   | 13 2019-10-24 13:02:22.063000 | fe80::4e4e:35ff:fefc:fcd8 | fe80::2be:75ff:fef6:1dae  | ICMPv6 78 Neighbor Advertisement fe80::4e4e:35ff:fefc:fcd8 (rtr, sol)                    |

要点:

- 1. 路由器发送IPv6邻居请求消息并请求上游设备的MAC地址(IP fc00:1:1:1::1)。
- 2. 防火墙以IPv6邻居通告作为回应。
- 3. 路由器发送ICMP回应请求。
- 4. 防火墙发送IPv6邻居请求消息并请求下游设备的MAC地址(fc00:1:1:1::100)。
- 5. 路由器会以IPv6邻居通告做出响应。
- 6. 路由器发送额外的IPv6 ICMP回应请求。

防火墙OUTSIDE接口上的捕获包含:

| No. | Time                       | Source                    | Destination               | Protocol returns info                                                                 |
|-----|----------------------------|---------------------------|---------------------------|---------------------------------------------------------------------------------------|
| 1   | 2019-10-24 13:02:07.002517 | fe80::2be:75ff:fef6:1d8e  | ff02::1:ff00:2            | ICMP 90 Neighbor Solicitation for fc00:1:1:2::2 from 00:be:75:f6:1d:8e                |
| 2   | 2019-10-24 13:02:07.005569 | fc00:1:1:2::2             | fe80::2be:75ff:fef6:1d8e  | ICM 2 90 Neighbor Advertisement fc00:1:1:2::2 (rtr, sol, ovr) is at 4c:4e:35:fc:fc:d8 |
| 3   | 2019-10-24 13:02:08.997995 | fc00:1:1:1::100           | fc00:1:1:2::2             | ICMPv6 3 18 Echo (ping) request id=0x160d, seq=1, hop limit=64 (no response found!)   |
| 4   | 2019-10-24 13:02:09.001815 | fc00:1:1:2::2             | ff02::1:ff00:100          | ICMPv6 790 Neighbor Solicitation for fc00:1:1:1:::100 from 4c:4e:35:fc:fc:d8          |
| 5   | 2019-10-24 13:02:10.025938 | fc00:1:1:2::2             | ff02::1:ff00:100          | ICMPy6 4 90 Neighbor Solicitation for fc00:1:1:1:::100 from 4c:4e:35:fc:fc:d8         |
| 6   | 2019-10-24 13:02:10.998132 | fc00:1:1:1::100           | fc00:1:1:2::2             | ICM 5 118 Echo (ping) request id=0x160d, seq=2, hop limit=64 (no response found!)     |
| 7   | 2019-10-24 13:02:11.050015 | fc00:1:1:2::2             | ff02::1:ff00:100          | ICMPV6 6 90 Neighbor Solicitation for fc00:1:1:1:::100 from 4c:4e:35:fc:fc:d8         |
| 8   | 2019-10-24 13:02:12.066082 | fe80::4e4e:35ff:fefc:fcd8 | fe80::2be:75ff:fef6:1d8e  | ICMPv6 90 Neighbor Solicitation for fe80::2be:75ff:fef6:1d8e from 4c:4e:35:fc:fc:d8   |
| 9   | 2019-10-24 13:02:12.066234 | fe80::2be:75ff:fef6:1d8e  | fe80::4e4e:35ff:fefc:fcd8 | ICMPv6 82 Neighbor Advertisement fe80::2be:75ff:fef6:1d8e (rtr, sol)                  |
| 10  | 2019-10-24 13:02:12.998422 | fc00:1:1:1::100           | fc00:1:1:2::2             | ICMPv6 118 Echo (ping) request id=0x160d, seq=3, hop limit=64 (no response found!)    |
| 11  | 2019-10-24 13:02:13.002105 | fc00:1:1:2::2             | ff02::1:ff00:100          | ICMPv6 90 Neighbor Solicitation for fc00:1:1:1:::100 from 4c:4e:35:fc:fc:d8           |
| 12  | 2019-10-24 13:02:14.090251 | fc00:1:1:2::2             | ff02::1:ff00:100          | ICMPv6 90 Neighbor Solicitation for fc00:1:1:1:::100 from 4c:4e:35:fc:fc:d8           |
| 13  | 2019-10-24 13:02:14.998544 | fc00:1:1:1::100           | fc00:1:1:2::2             | ICMPv6 118 Echo (ping) request id=0x160d, seq=4, hop limit=64 (no response found!)    |
| 14  | 2019-10-24 13:02:15.178350 | fc00:1:1:2::2             | ff02::1:ff00:100          | ICMPv6 90 Neighbor Solicitation for fc00:1:1:1:::100 from 4c:4e:35:fc:fc:d8           |
| 15  | 2019-10-24 13:02:17.059963 | fe80::2be:75ff:fef6:1d8e  | fe80::4e4e:35ff:fefc:fcd8 | ICMPv6 90 Neighbor Solicitation for fe80::4e4e:35ff:fefc:fcd8 from 00:be:75:f6:1d:8e  |
| 16  | 2019-10-24 13:02:17.062512 | fe80::4e4e:35ff:fefc:fcd8 | fe80::2be:75ff:fef6:1d8e  | ICMPv6 82 Neighbor Advertisement fe80::4e4e:35ff:fefc:fc48 (rtr, sol)                 |

要点:

- 1. 防火墙发送IPv6邻居请求消息,请求上游设备的MAC地址(IP fc00:1:1:2::2)。
- 2. 路由器会以IPv6邻居通告做出响应。
- 3. 防火墙发送IPv6 ICMP回应请求。
- 4. 上游设备(路由器fc00:1:1:2::2)发送IPv6邻居请求消息,该消息请求IPv6地址 fc00:1:1:1::100的MAC地址。

- 5. 防火墙发送额外的IPv6 ICMP回应请求。
- 6. 上游路由器发送另一个IPv6邻居请求消息,要求获取IPv6地址fc00:1:1:1::100的MAC地址。

第四点很有意思。通常,上游路由器会要求防火墙OUTSIDE接口(fc00:1:1:2::2)的MAC地址 ,但实际上它要求的是fc00:1:1:1::100。这表示配置错误。

推荐的操作

本部分列出的操作旨在进一步缩小问题范围。

行动1.检查IPv6邻居表。

防火墙IPv6邻居表已正确填充。

#### <#root>

firepower#

show ipv6 neighbor | i fc00

| fc00:1:1:2::2   | 58 4c4e.35fc.fcd8 | STALE OUTSIDE |
|-----------------|-------------------|---------------|
| fc00:1:1:1::100 | 58 4c4e.35fc.fcd8 | STALE INSIDE  |

#### 行动2.检查IPv6配置。

这是防火墙配置。

#### <#root>

```
firewall#
show run int e1/2
l
interface Ethernet1/2
nameif INSIDE
cts manual
 propagate sgt preserve-untag
 policy static sgt disabled trusted
 security-level 0
 ip address 192.168.0.1 255.255.255.0
 ipv6 address
fc00:1:1:1::1/64
ipv6 enable
firewall#
show run int e1/3.202
I
interface Ethernet1/3.202
vlan 202
```

```
nameif OUTSIDE
cts manual
propagate sgt preserve-untag
policy static sgt disabled trusted
security-level 0
ip address 192.168.103.96 255.255.255.0
ipv6 address
```

fc00:1:1:2::1/64

ipv6 enable

上游设备配置显示了配置错误:

<#root>

Router#

show run interface g0/0.202

!
interface GigabitEthernet0/0.202
encapsulation dot1Q 202
vrf forwarding VRF202
ip address 192.168.2.72 255.255.255.0
ipv6 address FC00:1:1:2::2

/48

捕获-功能场景

子网掩码更改(从/48更改为/64)解决了问题。这是功能场景中的CAPI捕获。

| No. | Time                       | Source          | Destination     | Protocol pength Info                                                                      |
|-----|----------------------------|-----------------|-----------------|-------------------------------------------------------------------------------------------|
| 1   | 2019-10-24 15:17:20.677775 | fc00:1:1:1::100 | ff02::1:ff00:1  | ICMPve 56 Neighbor Solicitation for fc00:1:1:1:1 from 4c:4e:35:fc:fc:d8                   |
| 2   | 2019-10-24 15:17:20.677989 | fc00:1:1:1::1   | fc00:1:1:1::100 | ICMPvd 2 86 Neighbor Advertisement fc00:1:1:1:::1 (rtr, sol, ovr) is at 00:be:75:f6:1d:ae |
| 3   | 2019-10-24 15:17:20.678401 | fc00:1:1:1::100 | fc00:1:1:2::2   | ICMPv6 114 Echo (ping) request id=0x097e, seq=0, hop limit=64 (no response found!)        |
| 4   | 2019-10-24 15:17:22.674281 | fc00:1:1:1::100 | fc00:1:1:2::2   | ICMPv6 114 Echo (ping) request id=0x097e, seq=1, hop limit=64 (no response found!)        |
| 5   | 2019-10-24 15:17:24.674403 | fc00:1:1:1::100 | fc00:1:1:2::2   | ICMPv6 2 114 Echo (ping) request id=0x097e, seq=2, hop limit=64 (reply in 6)              |
| 6   | 2019-10-24 15:17:24.674815 | fc00:1:1:2::2   | fc00:1:1:1::100 | ICMPv6 114 Echo (ping) reply id=0x097e, seq=2, hop limit=64 (request in 5)                |
| 7   | 2019-10-24 15:17:24.675242 | fc00:1:1:1::100 | fc00:1:1:2::2   | ICMPv6 114 Echo (ping) request id=0x097e, seq=3, hop limit=64 (reply in 8)                |
| 8   | 2019-10-24 15:17:24.675731 | fc00:1:1:2::2   | fc00:1:1:1::100 | ICMPv6 114 Echo (ping) reply id=0x097e, seq=3, hop limit=64 (request in 7)                |
| 9   | 2019-10-24 15:17:24.676356 | fc00:1:1:1::100 | fc00:1:1:2::2   | ICMPv6 114 Echo (ping) request id=0x097e, seq=4, hop limit=64 (reply in 10)               |
| 10  | 2019-10-24 15:17:24.676753 | fc00:1:1:2::2   | fc00:1:1:1::100 | ICMPv6 114 Echo (ping) reply id=0x097e, seq=4, hop limit=64 (request in 9)                |

要点:

1. 路由器发送IPv6邻居请求消息,请求上游设备的MAC地址(IP fc00:1:1:1::1)。

- 2. 防火墙以IPv6邻居通告作为回应。
- 3. 路由器发送ICMP回应请求并获得应答。

CAPO内容:

| No. | Time                          | Source            | Destination       | Protoco Protoco Info                                                                     |
|-----|-------------------------------|-------------------|-------------------|------------------------------------------------------------------------------------------|
|     | 1 2019-10-24 15:17:20.678645  | fe80::2be:75ff:fe | ff02::1:ff00:2    | ICM 90 Neighbor Solicitation for fc00:1:1:2::2 from 00:be:75:f6:1d:8e                    |
|     | 2 2019-10-24 15:17:20.681818  | fc00:1:1:2::2     | fe80::2be:75ff:fe | . IC 2 90 Neighbor Advertisement fc00:1:1:2::2 (rtr, sol, ovr) is at 4c:4e:35:fc:fc:d8   |
|     | 3 2019-10-24 15:17:22.674342  | fc00:1:1:1::100   | fc00:1:1:2::2     | ICMER 3 118 Echo (ping) request id=0x097e, seq=1, hop limit=64 (reply in 6)              |
|     | 4 2019-10-24 15:17:22.677943  | fc00:1:1:2::2     | ff02::1:ff00:1    | 104 90 Neighbor Solicitation for fc00:1:1:2::1 from 4c:4e:35:fc:fc:d8                    |
|     | 5 2019-10-24 15:17:22.678096  | fc00:1:1:2::1     | fc00:1:1:2::2     | ICMPV6 5 90 Neighbor Advertisement fc00:1:1:2::1 (rtr, sol, ovr) is at 00:be:75:f6:1d:8e |
|     | 6 2019-10-24 15:17:22.678462  | fc00:1:1:2::2     | fc00:1:1:1::100   | ICMPv6 118 Echo (ping) reply id=0x097e, seq=1, hop limit=64 (request in 3)               |
|     | 7 2019-10-24 15:17:24.674449  | fc00:1:1:1::100   | fc00:1:1:2::2     | ICMPv6118 Echo (ping) request id=0x097e, seq=2, hop limit=64 (reply in 8)                |
|     | 8 2019-10-24 15:17:24.674785  | fc00:1:1:2::2     | fc00:1:1:1::100   | ICMPv 👩 118 Echo (ping) reply id=0x097e, seq=2, hop limit=64 (request in 7)              |
|     | 9 2019-10-24 15:17:24.675395  | fc00:1:1:1::100   | fc00:1:1:2::2     | ICMPvo 118 Echo (ping) request id=0x097e, seq=3, hop limit=64 (reply in 10)              |
|     | 10 2019-10-24 15:17:24.675700 | fc00:1:1:2::2     | fc00:1:1:1::100   | ICMPv6 118 Echo (ping) reply id=0x097e, seq=3, hop limit=64 (request in 9)               |
|     | 11 2019-10-24 15:17:24.676448 | fc00:1:1:1::100   | fc00:1:1:2::2     | ICMPv6 118 Echo (ping) request id=0x097e, seq=4, hop limit=64 (reply in 12)              |
|     | 12 2019-10-24 15:17:24.676738 | fc00:1:1:2::2     | fc00:1:1:1::100   | ICMPv6 118 Echo (ping) reply id=0x097e, seq=4, hop limit=64 (request in 11)              |

要点:

- 1. 防火墙发送IPv6邻居请求消息,请求上游设备的MAC地址(IP fc00:1:1:2::2)。
- 2. 防火墙以IPv6邻居通告作为回应。
- 3. 防火墙发送ICMP回应请求。
- 4. 路由器发送IPv6邻居请求消息,请求下游设备的MAC地址(IP fc00:1:1:1::1)。
- 5. 防火墙以IPv6邻居通告作为回应。
- 6. 防火墙发送ICMP回应请求并获得应答。

# 案例 12.间歇性连接问题(ARP毒化)

问题描述:内部主机(192.168.0.x/24)与同一子网中的主机存在间歇性连接问题

下图显示拓扑:

| 192.168.0.0/24<br>E1/2<br>INSIDE<br>.1<br>E1/3.202<br>OUTSIDE |
|---------------------------------------------------------------|
| MAC address<br>00be.75f6.1dae                                 |

受影响的流:

源IP:192.168.0.x/24

目标IP:192.168.0.x/24

协议:任意

内部主机的ARP缓存似乎已中毒:

| C:\Windows\system32\cmd.ex                        | e                                                           |                                          |          |
|---------------------------------------------------|-------------------------------------------------------------|------------------------------------------|----------|
| C:\Users\mzafeiro1>arp<br>Interface: 192.168.0.55 | -а<br>Øxb                                                   |                                          | <u>^</u> |
| Internet Address                                  | Physical Address                                            | Type                                     |          |
| 192.168.0.1                                       | 00-be-75-f6-1d-ae                                           | dynamic                                  |          |
| 192.168.0.22                                      | 00-be-75-f6-1d-ae                                           | dynamic                                  |          |
| 192.168.0.23                                      | 00-be-75-f6-1d-ae                                           | dynamic                                  |          |
| 192.168.0.24<br>192.168.0.25<br>192.168.0.26      | 00-be-75-f6-1d-ae<br>00-be-75-f6-1d-ae<br>00-be-75-f6-1d-ae | dynamic<br>dynamic<br>dynamic<br>dynamic |          |
| 192.168.0.27                                      | 00-be-75-f6-1d-ae                                           | dynamic                                  |          |
| 192.168.0.28                                      | 00-be-75-f6-1d-ae                                           | dynamic                                  |          |
| 192.168.0.29                                      | 00-be-75-f6-1d-ae                                           | dynamic                                  |          |
| 192.168.0.30                                      | 00-be-75-f6-1d-ae                                           | dynamic                                  |          |
| 192.168.0.88                                      | 00-be-75-f6-1d-ae                                           | dynamic                                  |          |
| 192.168.0.255                                     | ff-ff-ff-ff-ff-ff                                           | static                                   |          |
| 224.0.0.22                                        | 01-00-5e-00-00-16                                           | static                                   |          |
| 224.0.0.251                                       | 01-00-5e-00-00-fb                                           | static                                   |          |
| 224.0.0.252                                       | 01-00-5e-00-00-fc                                           | static                                   |          |
| 239.255.255.250                                   | 01-00-5e-7f-ff-fa                                           | static                                   |          |
| C:\Users\mzafeiro1>                               |                                                             |                                          | -        |

捕获分析

在FTD LINA引擎上启用捕获

此捕获仅捕获内部接口上的ARP数据包:

<#root>

firepower#

capture CAPI\_ARP interface INSIDE ethernet-type arp

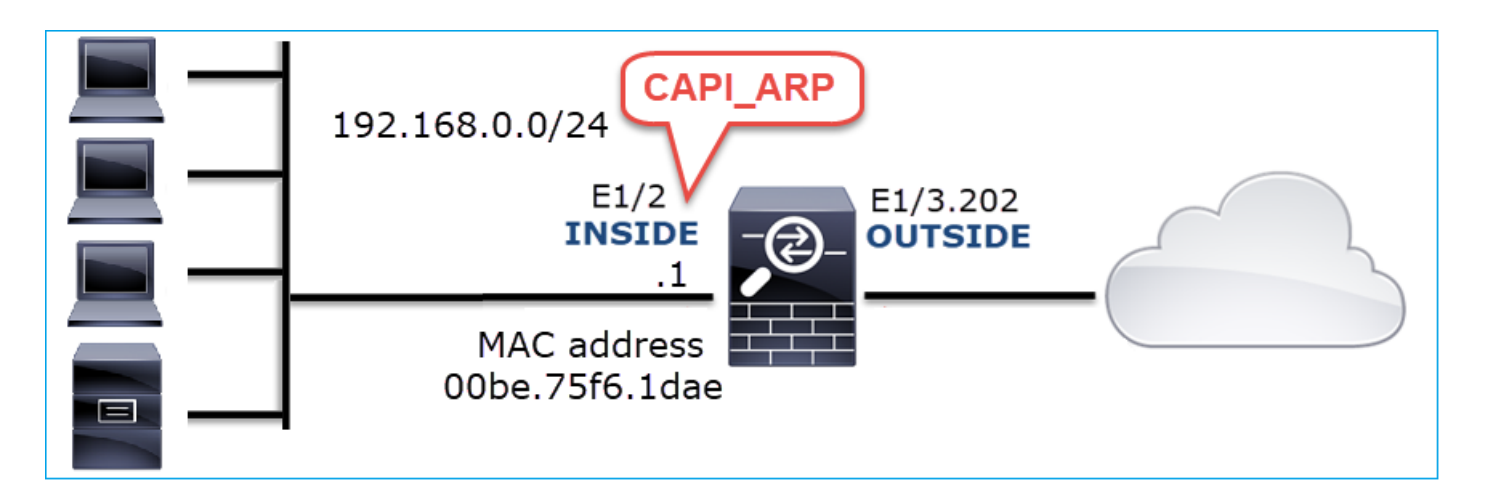

捕获-非功能场景:

防火墙INSIDE接口上的捕获包含。

| 📕 (arp.o | dst.proto_ipv4 == 192.168.0.0/24) && !(arp.src.p | proto_ipv4 == 192.168.0.1) |                 |                                                     |
|----------|--------------------------------------------------|----------------------------|-----------------|-----------------------------------------------------|
| No.      | Time                                             | Source                     | Destination     | Protocolength Info                                  |
|          | 4 2019-10-25 10:01:55.179571                     | Vmware_2c:9b:a7            | Broadcast       | ARP 60 Who has 192.168.0.23? Tell 192.168.0.55      |
|          | 5 2019-10-25 10:01:55.17969 2                    | Cisco_f6:1d:ae             | Vmware_2c:9b:a7 | ARP 🛛 🗛 42 192.168.0.23 is at 00:be:75:f6:1d:ae 🛛 🚬 |
| 3        | 35 2019-10-25 10:02:13.050397                    | Vmware_2c:9b:a7            | Broadcast       | ARP 60 Who has 192.168.0.24? Tell 192.168.0.55      |
| з        | 36 2019-10-25 10:02:13.050488                    | Cisco_f6:1d:ae             | Vmware_2c:9b:a7 | ARP 🛛 🚬 42 192.168.0.24 is at 00:be:75:f6:1d:ae 💋   |
| 4        | 47 2019-10-25 10:02:19.284683                    | Vmware_2c:9b:a7            | Broadcast       | ARP 60 Who has 192.168.0.25? Tell 192.168.0.55      |
| 4        | 48 2019-10-25 10:02:19.284775                    | Cisco_f6:1d:ae             | Vmware_2c:9b:a7 | ARP 🛛 💆 42 192.168.0.25 is at 00:be:75:f6:1d:ae 🛛 📿 |
| 6        | 51 2019-10-25 10:02:25.779821                    | Vmware_2c:9b:a7            | Broadcast       | ARP 60 Who has 192.168.0.26? Tell 192.168.0.55      |
| 6        | 52 2019-10-25 10:02:25.779912                    | Cisco_f6:1d:ae             | Vmware_2c:9b:a7 | ARP 🛛 💆 42 192.168.0.26 is at 00:be:75:f6:1d:ae 💋   |
| 7        | 76 2019-10-25 10:02:31.978175                    | Vmware_2c:9b:a7            | Broadcast       | ARP 60 Who has 192.168.0.27? Tell 192.168.0.55      |
| 7        | 77 2019-10-25 10:02:31.978251                    | Cisco_f6:1d:ae             | Vmware_2c:9b:a7 | ARP 🛛 🖳 42 192.168.0.27 is at 00:be:75:f6:1d:ae 💋   |
| 9        | 97 2019-10-25 10:02:38.666515                    | Vmware_2c:9b:a7            | Broadcast       | ARP 60 Who has 192.168.0.28? Tell 192.168.0.55      |
| 9        | 98 2019-10-25 10:02:38.666606                    | Cisco_f6:1d:ae             | Vmware_2c:9b:a7 | ARP 🛛 🖳 42 192.168.0.28 is at 00:be:75:f6:1d:ae 🛛 🖉 |
| 12       | 21 2019-10-25 10:02:47.384074                    | Vmware_2c:9b:a7            | Broadcast       | ARP 60 Who has 192.168.0.29? Tell 192.168.0.55      |
| 12       | 22 2019-10-25 10:02:47.384150                    | Cisco_f6:1d:ae             | Vmware_2c:9b:a7 | ARP 42 192.168.0.29 is at 00:be:75:f6:1d:ae 💋       |
| 13       | 37 2019-10-25 10:02:53.539995                    | Vmware_2c:9b:a7            | Broadcast       | ARP 60 Who has 192.168.0.30? Tell 192.168.0.55      |
| 13       | 38 2019-10-25 10:02:53.540087                    | Cisco_f6:1d:ae             | Vmware_2c:9b:a7 | ARP 🛛 🥌 42 192.168.0.30 is at 00:be:75:f6:1d:ae 💋   |

## 要点:

- 1. 防火墙接收192.168.0.x/24网络内IP的各种ARP请求
- 2. 防火墙使用自己的MAC地址对所有设备(代理ARP)做出应答

### 推荐的操作

本部分列出的操作旨在进一步缩小问题范围。

### 行动1.检查NAT配置。

对于NAT配置,有些情况下no-proxy-arp关键字可防止早期行为:

<#root>

firepower#

show run nat

nat (INSIDE,OUTSIDE) source static NET\_1.1.1.0 NET\_2.2.2.0 destination static NET\_192.168.0.0 NET\_4.4.4
no-proxy-arp

行动2.在防火墙接口上禁用proxy-arp功能。

如果"no-proxy-arp"关键字不能解决问题,请尝试在接口上禁用代理ARP。如果是FTD,在撰写本文时,您必须使用FlexConfig并部署命令(指定适当的接口名称)。

sysopt noproxyarp INSIDE

案例 13.标识导致CPU占用的SNMP对象标识符(OID)

本例演示了如何根据SNMP版本3 (SNMPv3)数据包捕获的分析,将内存轮询的某些SNMP OID标识 为CPU大量占用(性能问题)的根本原因。

问题描述:数据接口上的超限持续增加。进一步的研究表明,还有CPU大量占用(由SNMP进程引 起)是接口超负荷运行的根本原因。

故障排除过程中的下一步是确定由SNMP进程导致的CPU大量占用的根本原因,特别是缩小问题的 范围,以确定SNMP对象标识符(OID),在轮询时,OID可能会导致CPU大量占用。

目前,FTD LINA引擎不为实时轮询的SNMP OID提供"show"命令。

用于轮询的SNMP OID列表可以从SNMP监控工具中检索,但是,在这种情况下,存在以下预防因 素:

- FTD管理员没有访问SNMP监控工具的权限
- 在FTD上配置了具有身份验证和数据加密的SNMP第3版

#### 捕获分析

由于FTD管理员拥有SNMP第3版身份验证和数据加密的凭证,因此建议以下行动计划:

- 1. 获取SNMP数据包捕获
- 保存捕获并使用Wireshark SNMP协议首选项指定SNMP第3版凭证以解密SNMP第3版数据包。解密的捕获用于分析和检索SNMP OID

在用于snmp-server host配置的接口上配置SNMP数据包捕获:

#### <#root>

firepower#

show run snmp-server | include host

snmp-server host management 192.168.10.10 version 3 netmonv3

firepower#

show ip address management

| System IP Address:  |            |               |               |        |
|---------------------|------------|---------------|---------------|--------|
| Interface           | Name       | IP address    | Subnet mask   | Method |
| Management0/0       | management | 192.168.5.254 | 255.255.255.0 | CONFIG |
| Current IP Address: |            |               |               |        |
| Interface           | Name       | IP address    | Subnet mask   | Method |
| Management0/0       | management | 192.168.5.254 | 255.255.255.0 | CONFIG |

firepower#

capture capsnmp interface management buffer 10000000 match udp host 192.168.10.10 host 192.168.5.254 ed

#### firepower#

show capture capsnmp

capture capsnmp type raw-data buffer 10000000 interface outside [Capturing -

#### 9512

bytes] match udp host 192.168.10.10 host 192.168.5.254 eq snmp

| No.      |             | Time 🚹     | Protocol  | Source              | Source Port | Destination Port | Destination   | Length | Info                          |
|----------|-------------|------------|-----------|---------------------|-------------|------------------|---------------|--------|-------------------------------|
| <b>F</b> | 1           | 0.000      | SNMP      | 192.168.10.10       | 65484       | 161              | 192.168.5.254 | 100    | getBulkRequest                |
|          | 2           | 0.000      | SNMP      | 192.168.5.254       | 161         | 65484            | 192.168.10.10 | 167    | report 1.3.6.1.6.3.15.1.1.4.0 |
|          | 3           | 0.176      | SNMP      | 192.168.10.10       | 65484       | 161              | 192.168.5.254 | 197 2  | encryptedPDU: privKey Unknown |
|          | 4           | 0.176      | SNMP      | 192.168.5.254       | 161         | 65484            | 192.168.10.10 | 192    | report 1.3.6.1.6.3.15.1.1.2.0 |
|          | 5           | 0.325      | SNMP      | 192.168.10.10       | 65484       | 161              | 192.168.5.254 | 199    | encryptedPDU: privKey Unknown |
|          | 6           | 0.326      | SNMP      | 192.168.5.254       | 161         | 65484            | 192.168.10.10 | 678    | encryptedPDU: privKey Unknown |
|          | 7           | 0.490      | SNMP      | 192.168.10.10       | 65484       | 161              | 192.168.5.254 | 205    | encryptedPDU: privKey Unknown |
|          | 8           | 0.490      | SNMP      | 192.168.5.254       | 161         | 65484            | 192.168.10.10 | 560    | encryptedPDU: privKey Unknown |
|          | 9           | 0.675      | SNMP      | 192.168.10.10       | 65484       | 161              | 192.168.5.254 | 205    | encryptedPDU: privKey Unknown |
|          | 10          | 0.767      | SNMP      | 192.168.5.254       | 161         | 65484            | 192.168.10.10 | 610    | encryptedPDU: privKey Unknown |
|          | 11          | 0.945      | SNMP      | 192.168.10.10       | 65484       | 161              | 192.168.5.254 | 205    | encryptedPDU: privKey Unknown |
|          | 12          | 0.946      | SNMP      | 192.168.5.254       | 161         | 65484            | 192.168.10.10 | 584    | encryptedPDU: privKey Unknown |
|          | 13          | 1.133      | SNMP      | 192.168.10.10       | 65484       | 161              | 192.168.5.254 | 205    | encryptedPDU: privKey Unknown |
|          | 14          | 1.134      | SNMP      | 192.168.5.254       | 161         | 65484            | 192.168.10.10 | 588    | encryptedPDU: privKey Unknown |
|          | 15          | 1.317      | SNMP      | 192.168.10.10       | 65484       | 161              | 192.168.5.254 | 205    | encryptedPDU: privKey Unknown |
| L        | 16          | 1.318      | SNMP      | 192.168.5.254       | 161         | 65484            | 192.168.10.10 | 513    | encryptedPDU: privKey Unknown |
|          | 17          | 17.595     | SNMP      | 192.168.10.10       | 62008       | 161              | 192.168.5.254 | 100    | getBulkRequest                |
|          | 18          | 17.595     | SNMP      | 192.168.5.254       | 161         | 62008            | 192.168.10.10 | 167    | report 1.3.6.1.6.3.15.1.1.4.0 |
|          | 19          | 17.749     | SNMP      | 192.168.10.10       | 62008       | 161              | 192.168.5.254 | 197    | encryptedPDU: privKey Unknown |
|          | 20          | 17.749     | SNMP      | 192.168.5.254       | 161         | 62008            | 192.168.10.10 | 192    | report 1.3.6.1.6.3.15.1.1.2.0 |
|          | 21          | 17.898     | SNMP      | 192.168.10.10       | 62008       | 161              | 192.168.5.254 | 199    | encryptedPDU: privKey Unknown |
|          | 22          | 17.899     | SNMP      | 192.168.5.254       | 161         | 62008            | 192.168.10.10 | 678    | encryptedPDU: privKey Unknown |
|          | 23          | 18.094     | SNMP      | 192.168.10.10       | 62008       | 161              | 192.168.5.254 | 205    | encryptedPDU: privKey Unknown |
|          | 24          | 18.094     | SNMP      | 192.168.5.254       | 161         | 62008            | 192.168.10.10 | 560    | encryptedPDU: privKey Unknown |
|          | 25          | 18.290     | SNMP      | 192.168.10.10       | 62008       | 161              | 192.168.5.254 | 205    | encryptedPDU: privKey Unknown |
| <        |             |            |           |                     |             |                  |               |        |                               |
|          | <[De        | stination  | Host: 19  | 2.168.5.254]>       |             |                  |               |        |                               |
|          | <[So        | unce on De | estinatio | n Host: 192.168.5.  | 254]>       |                  |               |        |                               |
| > L      | lser Da     | tagram Pro | otocol, S | Grc Port: 65484, D: | st Port: 10 | 51               |               |        |                               |
| × 9      | imple       | Network Ma | anagement | Protocol            |             |                  |               |        |                               |
|          | msgV        | ersion: sr | 1mpv3 (3) |                     |             |                  |               |        |                               |
|          | msgG        | lobalData  |           |                     |             |                  |               |        |                               |
|          | msgA        | uthoritati | iveEngine | ID: 80000009fe1c6d  | lad4930a00e | f1fec2301621     | a4158bfc1f40  |        |                               |
|          | msgA        | uthoritati | iveEngine | Boots: 0            |             |                  |               |        |                               |
|          | msgA        | uthoritati | iveEngine | Time: 0             |             |                  |               |        |                               |
|          | msgU        | serName: r | netmonv3  |                     |             |                  |               |        |                               |
| 1        | msgA        | uthenticat | tionParam | eters: ff5176f5973  | c30b62ffc1  | 168              |               |        |                               |
| 1        | msgP        | rivacyPara | ameters:  | 000040e100003196    |             |                  |               |        |                               |
|          | ✓ msgD      | ata: encry | ptedPDU   | (1)                 |             |                  |               |        |                               |
|          | <b>B</b> [e | ncryptedPD | U: 879a1  | 6d23633400a0391c52  | 80d226e0ce  | c844d87101ba     | 703           |        |                               |
| <u> </u> | -           |            |           |                     |             |                  |               |        |                               |

## 关键点

- 1. SNMP源地址和目的地址/端口。
- 2. 无法解码SNMP协议PDU,因为Wireshark不知道privKey。
- 3. encryptedPDU基元的值。

## 推荐的操作

本部分列出的操作旨在进一步缩小问题范围。

行动1.解密SNMP捕获。

保存捕获并编辑Wireshark SNMP协议首选项,以指定用于解密数据包的SNMP第3版凭证。

<#root>

firepower#

copy /pcap capture: tftp:

Source capture name [capsnmp]?

Address or name of remote host []? 192.168.10.253

Destination filename [capsnmp]? capsnmp.pcap

!!!!!!
64 packets copied in 0.40 secs

在Wireshark上打开捕获文件,选择SNMP数据包,然后导航到协议首选项>用户表,如图所示:

|   | No.                        | Time        | Protocol  | Source            | Source Port | Destination Port | Destination    | Length       | Info                                                                                 |
|---|----------------------------|-------------|-----------|-------------------|-------------|------------------|----------------|--------------|--------------------------------------------------------------------------------------|
| I | L 1                        | 0.000       | SNMP      | 192.168.10.10     | 65484       | 161              | 192.168.5.25   | 54 100       | getBulkRequest                                                                       |
| l | 2                          | 0.000       | SNMP      | 192.168.5.254     | 161         | 65484            | 192.168.10.2   | 10 167       | report 1.3.6.1.6.3.15.1.1.4.0                                                        |
|   | 3                          | 0.176       | SNMP      | 192.168.10.10     | 65484       | Mark/Unmr        | ark Packet     | Ctrl+M       | encryptedPDU: privKey Unknown                                                        |
| I | 4                          | 0.176       | SNMP      | 192.168.5.254     | 161         | laness () lai    | anara Dasket   | Circle D     | report 1.3.6.1.6.3.15.1.1.2.0                                                        |
| I | 5                          | 0.325       | SNMP      | 192.168.10.10     | 65484       | ignore/onig      | gnore Packet   | Cul+D        | encryptedPDU: privKey Unknown                                                        |
| I | 6                          | 0.326       | SNMP      | 192.168.5.254     | 161         | Set/Unset I      | ime keterence  | Ctri+1       | encryptedPDU: privKey Unknown                                                        |
| I | 7                          | 0.490       | SNMP      | 192.168.10.10     | 65484       | Time Shift       |                | Ctrl+Shift+T | encryptedPDU: privKey Unknown                                                        |
| I | 8                          | 0.490       | SNMP      | 192.168.5.254     | 161         | Packet Com       | iment          | Ctrl+Alt+C   | encryptedPDU: privKey Unknown                                                        |
| I | 9                          | 0.675       | SNMP      | 192.168.10.10     | 65484       | Edit Resolv      | ed Name        |              | encryptedPDU: privKey Unknown                                                        |
| I | 10                         | 0.767       | SNMP      | 192.168.5.254     | 161         | contrictorin     | curtuine       |              | encryptedPDU: privKey Unknown                                                        |
| I | 11                         | 0.945       | SNMP      | 192.168.10.10     | 65484       | Apply as Fil     | iter           | ,            | encryptedPDU: privKey Unknown                                                        |
| I | 12                         | 0.946       | SNMP      | 192.168.5.254     | 161         | Prepare a F      | ilter          | ,            | encryptedPDU; privKey Unknown                                                        |
| I | 13                         | 1.133       | SNMP      | 192.168.10.10     | 65484       | Conversatio      | on Filter      | •            | encryptedPDU; privKey Unknown                                                        |
| I | 14                         | 1.134       | SNMP      | 192.168.5.254     | 161         | Colorize Co      | onversation    | ,            | encryptedPDU: privKey Unknown                                                        |
| I | 15                         | 1.317       | SNMP      | 192.168.10.10     | 65484       | SCTP             |                | ,            | encryptedPDU: privKey Unknown                                                        |
| I | 16                         | 1.318       | SNMP      | 192.168.5.254     | 161         | Follow           |                | ,            | encryptedPDU: privKey Unknown                                                        |
| I | 17                         | 17.595      | SNMP      | 192.168.10.10     | 62008       | Tomon            |                |              | getBulkRequest                                                                       |
| I | 18                         | 17.595      | SNMP      | 192.168.5.254     | 161         | Copy             |                | ,            | report 1.3.6.1.6.3.15.1.1.4.0                                                        |
| I | 19                         | 17,749      | SNMP      | 192.168.10.10     | 62008       | Protocol Pr      | eferences      |              | Open Simple Network Management Protocol preferences                                  |
| I | 20                         | 17.749      | SNMP      | 192.168.5.254     | 161         | Decode Ar        | ererences      |              | open simple receiving management rotocol preferences                                 |
| I | 21                         | 17.898      | SNMP      | 192.168.10.10     | 62008       | Chan Dada        | a in Alexandre |              | Show SNMP OID in info column                                                         |
| I | 22                         | 17.899      | SNMP      | 192.168.5.254     | 161         | Show Packe       | 174.100.10.    | V U/0        | <ul> <li>Reassemble SNMP-over-TCP messages spanning multiple TCP segments</li> </ul> |
| I | 23                         | 18,094      | SNMP      | 192.168.10.10     | 62008       | 161              | 192.168.5.2    | 54 205       | <ul> <li>Display dissected variables inside SNMP tree</li> </ul>                     |
| I | 24                         | 18,094      | SNMP      | 192.168.5.254     | 161         | 62008            | 192.168.10.    | 10 560       | Users Table                                                                          |
| I | 25                         | 18,290      | SNMP      | 192,168,10,10     | 62008       | 161              | 192,168,5,2    | 54 205       | Enterprise Specific Trap Types                                                       |
| ł | <                          |             |           |                   |             |                  |                |              | SMP LIDP port 161                                                                    |
| ł | <[0                        | actination  | Horts 1   | 03 169 5 35415    |             |                  |                |              | SNMP TCP port 161                                                                    |
| I | <[0                        | estimation  | antinati  | 92.100.3.234]>    | 0.05415     |                  |                |              | anne ne pora total                                                                   |
| I | <[5]                       | ource or L  | /estinati | On MOSC: 192.108. | Det Deets 1 | 64               |                |              | Disable SNMP                                                                         |
|   | / User L                   | Network     | lanager,  | t Protocol        | USC POPC: 1 | 01               |                |              |                                                                                      |
|   | <ul> <li>Simple</li> </ul> | e network i | nanagemen | N PROCOCOL        |             |                  |                |              |                                                                                      |
| I | msg                        | version: s  | snmpv3 (3 | )                 |             |                  |                |              |                                                                                      |
| T | > msg                      | GiobalData  | 9         |                   |             |                  |                |              |                                                                                      |

在"SNMP用户"(SNMP Users)表中,指定了SNMP第3版用户名、身份验证模型、身份验证密码、隐 私协议和隐私密码(实际凭证未显示在下方):

| 4 | 🗲 SNMP U  | sers     |                      |               |                     |                                | ?           | $\times$ |
|---|-----------|----------|----------------------|---------------|---------------------|--------------------------------|-------------|----------|
|   | Engine ID | Username | Authentication model | Password      | Privacy protocol    | Privacy password               |             |          |
|   |           |          | MD5                  |               | DES                 |                                |             |          |
|   |           |          |                      |               |                     |                                |             |          |
|   |           |          |                      |               |                     |                                |             |          |
|   |           |          |                      |               |                     |                                |             |          |
|   |           |          |                      |               |                     |                                |             |          |
|   |           |          |                      |               |                     |                                |             |          |
|   | + -       | ъ ^ v    |                      | <u>C: Use</u> | rs\igasimov\AppData | Roaming Wireshark\profiles Pro | nfile1 snmp | users    |
|   |           |          |                      |               | ОК                  | Copy from 👻 Cancel             | Help        | )        |

应用SNMP用户设置后,Wireshark显示解密的SNMP PDU:

| <pre> 1 0.000 SMP 12:168.1.010 6544 101 102.168.5.24 10</pre>                                                                                                    | No.              |                     | Time      | Protocol  | Source              | Source Port | Destination Port | Destination      | Length | Info                                                                                                    |  |  |
|----------------------------------------------------------------------------------------------------|------------------|---------------------|-----------|-----------|---------------------|-------------|------------------|------------------|--------|----------------------------------------------------------------------------------------------------|--|--|
| 2 0.000 SHP 192.168.1.524 161 6544 161 192.165.524 137 report 1.3.5.1.6.3.55.1.1.4.0 4 0.76 SHP 192.168.1.524 161 6544 161 192.165.524 137 report 1.3.5.1.6.1.4.1.9.9.221.1 4 0.76 SHP 192.168.1.01 6544 161 192.165.254 137 report 1.3.5.1.6.1.9.202.1 6 0.225 SHP 192.168.1.01 6544 161 192.165.254 137 report 1.3.5.1.6.1.9.221.1.1.1.1.1.6.1.4.1.9.9.221.1.1.1.2.1.6.1.4.1.9.9.221.1.1.1.1.2.1.6.1.4.1.9.9.221.1.1.1.1.2.1.6.1.4.1.9.9.221.1.1.1.1.1.6.1.4.1.9.9.221.1.1.1.1.2.1.6.1.4.1.9.9.221.1.1.1.1.1.6.1.4.1.9.9.221.1.1.1.1.1.6.1.4.1.9.9.221.1.1.1.1.1.6.1.4.1.9.9.221.1.1.1.1.1.1.6.1.4.1.9.9.221.1.1.1.1.1.1.6.1.4.1.9.9.221.1.1.1.1.1.1.6.1.4.1.9.9.221.1.1.1.1.1.1.6.1.4.1.9.9.221.1.1.1.1.1.1.6.1.4.1.9.9.221.1.1.1.1.1.1.6.1.4.1.9.9.221.1.1.1.1.1.1.6.1.4.1.9.9.221.1.1.1.1.1.1.6.1.4.1.9.9.221.1.1.1.1.1.1.6.1.4.1.9.9.221.1.1.1.1.1.1.6.1.4.1.9.9.221.1.1.1.1.1.1.6.1.4.1.9.9.221.1.1.1.1.1.1.6.1.4.1.9.9.221.1.1.1.1.1.1.6.1.4.1.9.9.221.1.1.1.1.1.1.1.6.1.4.1.9.9.221.1.1.1.1.1.1.1.6.1.4.1.9.9.221.1.1.1.1.1.1.1.6.1.4.1.9.9.221.1.1.1.1.1.1.1.6.1.4.1.9.9.221.1.1.1.1.1.1.1.6.1.4.1.9.9.221.1.1.1.1.1.1.1.1.1.1.1.1.1.1.1                                                                                                    | с :              | 1                   | 0.000     | SNMP      | 192.168.10.10       | 65484       | 161              | 192.168.5.254    | 100 🚺  | getBulkRequest                                                                                           |  |  |
| 3       0.176       SMP       122,168.10.0       65484       101       192,168.5.254       197         4       0.176       SMP       122,168.5.244       101       192,168.1.01.0       199       report 1.3.6.1.6.1.0.9.221.1.1.1.2.1.1.1.2.1                                                                                                    | 1 :              | 2                   | 0.000     | SNMP      | 192.168.5.254       | 161         | 65484            | 192.168.10.10    | 167    | report 1.3.6.1.6.3.15.1.1.4.0                                                                            |  |  |
| <pre>4 0.176 SMP 192.168.5,254 161 65484 161 192.168.5,254 09 eptilluRequest 1.3.6.1.4.1.9.9.221.1.1.1.1.2.1.1.3.6.1.4.1.9.9.221.1.1.1.1.2.1.2.1.3.6.1.4.1.9.9.221.1.1.1.5.1.2.1.3.6.1.4.1.9.9.221.1.1.1.5.1.2.1.3.6.1.4.1.9.9.221.1.1.1.1.5.1.2.1.3.6.1.4.1.9.9.221.1.1.1.5.1.2.1.3.6.1.4.1.9</pre> | 1                | 3                   | 0.176     | SNMP      | 192.168.10.10       | 65484       | 161              | 192.168.5.254    | 197    | getBulkRequest 1.3.6.1.4.1.9.9.221.1                                                                     |  |  |
| <pre>5 0.325 SMP 122.108.10.10 6544 161 192.108.10.10 6544 151 192.108.10.10 6544 152.108.10.10 6544 152.108.10.10 6544 152.108.10.10 6544 152.108.10.10 6544 152.108.10.10 6544 152.108.10.10 6544 152.108.10.10 6544 152.108.10.10 6544 152.108.10.10 6544 152.108.10.10 6544 152.108.10.10 6544 152.108.10.10 6544 152.108.10.10 6544 152.108.10.10 6544 152.108.10.10 152.108.10.10 6544 152.108.10.10 152.108.10.10 6544 152.108.10.10 152.108.10.10 6544 152.108.10.10 152.108.10.10 152.108.10.10 152.108.10.10 152.108.10.10 152.108.10.10 6544 152.108.10.10 152.108.10.10 152.108.10.10 152.108.10.10 152.108.10.10 152.108 10.10 152.108.10.10 152.108.10.1</pre> | 1 .              | 4                   | 0.176     | SNMP      | 192.168.5.254       | 161         | 65484            | 192.168.10.10    | 192    | report 1.3.6.1.6.3.15.1.1.2.0                                                                            |  |  |
| 6       0.326       SMP       192.168.5.254       161       6544       192.168.5.254       161       6544       192.168.5.254       161       152.168.10.10       678       perturbalkequert       1.3.6.1.4.1.9.9.221.1.1.1.5.1.2       1.3.6.1.4.1.9.9.221.1.1.1.5.1.2       1.3.6.1.4.1.9.9.221.1.1.1.5.1.2       1.3.6.1.4.1.9.9.221.1.1.1.5.1.2       1.3.6.1.4.1.9.9.221.1.1.1.5.1.2       1.3.6.1.4.1.9.9.221.1.1.1.5.1.2       1.3.6.1.4.1.9.9.221.1.1.1.5.1.2       1.3.6.1.4.1.9.9.221.1.1.1.5.1.2       1.3.6.1.4.1.9.9.221.1.1.1.5.1.2       1.3.6.1.4.1.9.9.221.1.1.1.1.5.1.2       1.3.6.1.4.1.9.9.221.1.1.1.5.1.2       1.3.6.1.4.1.9.9.221.1.1.1.5.1.2       1.3.6.1.4.1.9.9.221.1.1.1.1.7.1.2       1.3.6.1.4.1.9.9.221.1.1.1.1.7.1.2       1.3.6.1.4.1.9.9.221.1.1.1.1.7.1.2       1.3.6.1.4.1.9.9.221.1.1.1.1.7.1.2       1.3.6.1.4.1.9.9.221.1.1.1.1.7.1.2       1.3.6.1.4.1.9.9.221.1.1.1.1.7.1.2       1.3.6.1.4.1.9.9.221.1.1.1.1.7.1.2       1.3.6.1.4.1.9.9.221.1.1.1.1.7.1.2       1.3.6.1.4.1.9.9.221.1.1.1.1.7.1.2       1.3.6.1.4.1.9.9.221.1.1.1.1.7.1.2       1.3.6.1.4.1.9.9.221.1.1.1.1.7.1.2       1.3.6.1.4.1.9.9.221.1.1.1.1.7.1.2       1.3.6.1.4.1.9.9.221.1.1.1.1.7.1.2       1.3.6.1.4.1.9.9.221.1.1.1.1.7.1.2       1.3.6.1.4.1.9.9.221.1.1.1.1.7.1.2       1.3.6.1.4.1.9.9.221.1.1.1.1.7.1.2       1.3.6.1.4.1.9.9.221.1.1.1.1.7.1.2       1.3.6.1.4.1.9.9.221.1.1.1.1.7.1.2       1.3.6.1.4.1.9.9.221.1.1.1.1.7.1.2       1.3.6.1.4.1.9.9.221.1.1.1.1.7.1.2       1.3.6.1.4.1.9.9.221.1.1.1.1.1.7.1.2       1.3.6.1.4.1.9.9.221.1.1.1.1.1.7.1.2       1.3.6.1.4.1.9.9.221.1.1.1.1.7.1.2       <                                                                                                    | 1 1              | 5                   | 0.325     | SNMP      | 192.168.10.10       | 65484       | 161              | 192.168.5.254    | 199 🚺  | getBulkRequest 1.3.6.1.4.1.9.9.221.1                                                                     |  |  |
| 7       0.409       SHP       192.168.10.10       65844       101       192.168.10.10       65844       101       192.168.10.10       65844       101       192.168.10.10       65844       101       192.168.10.10       65844       101       192.168.10.10       65844       101       192.168.10.10       65844       101       192.168.10.10       65844       101       192.168.10.10       65844       101       192.168.10.10       65844       101       192.168.10.10       65844       101       192.168.10.10       65844       101       192.168.10.10       65844       101       192.168.10.10       65844       101       192.168.10.10       65844       101       192.168.10.10       65844       101       192.168.5.254       101       65844       101       192.168.5.254       101       65844       101       192.168.5.254       101       65844       101       192.168.5.254       101       65844       101       192.168.5.254       101       65844       101       192.168.5.254       101       65844       101.10       102.168.5.254       101       65841       102.168.5.254       100       600       101       192.168.5.254       101       600       101       192.168.5.254       101       102.168.5.254       101 </td <td>1 1</td> <td>5</td> <td>0.326</td> <td>SNMP</td> <td>192.168.5.254</td> <td>161</td> <td>65484</td> <td>192.168.10.10</td> <td>678 🧕</td> <td>get-response 1.3.6.1.4.1.9.9.221.1.1.1.1.2.1.1 1.3.6.1.4.1.9.9.221.1.1.1.1.2.1.2 1.3.6.1.4.1.9.9.221.1.1</td>                                                                                                    | 1 1              | 5                   | 0.326     | SNMP      | 192.168.5.254       | 161         | 65484            | 192.168.10.10    | 678 🧕  | get-response 1.3.6.1.4.1.9.9.221.1.1.1.1.2.1.1 1.3.6.1.4.1.9.9.221.1.1.1.1.2.1.2 1.3.6.1.4.1.9.9.221.1.1 |  |  |
| 8       0.409       SHP       192,168,5,254       161       65484       192,168,5,254       161       165,55         10       0.757       SHP       192,168,5,254       161       65484       192,168,5,254       161       65484       192,168,5,254       161       65484       192,168,5,254       161       65484       192,168,5,254       161       65484       192,168,5,254       161       65484       192,168,5,254       161       65484       192,168,5,254       161       65484       192,168,5,254       161       65484       192,168,5,254       161       65484       192,168,5,254       161       65484       192,168,5,254       161       65484       192,168,5,254       161       65484       192,168,5,254       161       65484       192,168,5,254       161       65484       192,168,5,254       161       65484       192,168,5,254       161       65484       192,168,5,254       161       6608       192,168,5,254       161       62088       101       122,168,10,10       6508       101       122,168,10,10       6208       101       122,168,10,10       6208       101       122,168,10,10       6208       101       102,168,5,254       161       6208       102,168,5,254       167       6700       102,1                                                                                                    | 1 1              | 7                   | 0.490     | SNMP      | 192.168.10.10       | 65484       | 161              | 192.168.5.254    | 205 🚺  | getBulkRequest 1.3.6.1.4.1.9.9.221.1.1.1.3.1.8                                                           |  |  |
| 9       0.675       SHPP       192.168.10.10       65544       161       192.165.254       226       pethulkRequest 1.3.6.1.4.1.9.9.221.1.1.1.7.1.1.3.6.1.4.1.9.9.221.1.1.1.7.1.2       1.3.6.1.4.1.9.9.221.1.1.1.7.1.1.3.6.1.4.1.9.9.221.1.1.1.7.1.2       1.3.6.1.4.1.9.9.221.1.1.1.7.1.1.3.6.1.4.1.9.9.221.1.1.1.7.1.2       1.3.6.1.4.1.9.9.221.1.1.1.7.1.1.3.6.1.4.1.9.9.221.1.1.1.7.1.2       1.3.6.1.4.1.9.9.221.1.1.1.7.1.1.3.6.1.4.1.9.9.221.1.1.1.1.7.1.1.3.6.1.4.1.9.9.221.1.1.1.1.7.1.1.3.6.1.4.1.9.9.221.1.1.1.1.7.1.1.3.6.1.4.1.9.9.221.1.1.1.1.7.1.1.3.6.1.4.1.9.9.221.1.1.1.1.7.1.1.3.6.1.4.1.9.9.221.1.1.1.1.1.9.1.1.3.6.1.4.1.9.9.221.1.1.1.1.9.1.2         13       1.3.3       SHPP       192.168.1.0.10       6544       161       192.168.5.24       161       6544       192.168.5.24       161       6544       192.168.5.24       161       6544       192.168.5.24       161       6544       192.168.5.24       161       65464       192.168.5.24       161       6208       192.168.5.24       161       6208       192.168.5.24       161       6208       192.168.5.24       161       6208       192.168.5.24       161       6208       192.168.5.24       161       6208       192.168.5.24       161       6208       192.168.5.24       161       6208       192.168.5.24       161       6208       192.168.5.24       161       6208       192.168.5.24       161       6208       192.168.5.24 <t< td=""><td>  :</td><td>8</td><td>0.490</td><td>SNMP</td><td>192.168.5.254</td><td>161</td><td>65484</td><td>192.168.10.10</td><td>560 🙋</td><td>get-response 1.3.6.1.4.1.9.9.221.1.1.1.1.5.1.1 1.3.6.1.4.1.9.9.221.1.1.1.1.5.1.2 1.3.6.1.4.1.9.9.221.1.1</td></t<>                                                                                                    | :                | 8                   | 0.490     | SNMP      | 192.168.5.254       | 161         | 65484            | 192.168.10.10    | 560 🙋  | get-response 1.3.6.1.4.1.9.9.221.1.1.1.1.5.1.1 1.3.6.1.4.1.9.9.221.1.1.1.1.5.1.2 1.3.6.1.4.1.9.9.221.1.1 |  |  |
| <pre>1 0 0.767 SMPP 192.168.5.254 161 65484 192.168.10.10 11 0 0.767 SMPP 192.168.5.254 161 65484 192.168.10.10 12 0.946 SMPP 192.168.5.254 161 65484 192.168.10.10 13 1.133 SMPP 192.168.5.254 161 65484 192.168.10.10 14 1.134 SMPP 192.168.5.254 161 65484 192.168.10.10 15 1.317 SMPP 192.168.5.254 161 65484 192.168.10.10 16 1.318 SMPP 192.168.5.254 161 65484 192.168.10.10 17 17.555 SMPP 192.168.5.254 161 65484 192.168.10.10 19 17.749 SMPP 192.168.5.254 161 65484 192.168.10.10 19 17.749 SMPP 192.168.5.254 161 65484 192.168.10.10 19 17.749 SMPP 192.168.5.254 161 65484 192.168.10.10 19 17.749 SMPP 192.168.5.254 161 62008 192.168.10.10 10 12.168.5.254 161 62008 192.168.10.10 10 12.168.5.254 161 62008 192.168.10.10 10 12.168.5.254 161 62008 192.168.10.10 10 12.168.5.254 161 62008 192.168.10.10 10 12.168.5.254 161 62008 192.168.10.10 10 12.168.5.254 161 62008 192.168.10.10 17 17.59 SMPP 192.168.5.254 161 62008 192.168.10.10 17 17.59 SMPP 192.168.5.254 161 62008 192.168.10.10 16 22 17.899 SMP 192.168.5.254 161 62008 192.168.10.10 17 17.89 SMP 192.168.5.254 161 62008 192.168.10.10 17 17.59 SMPP 192.168.5.254 161 62008 192.168.10.10 16 22 17.899 SMP 192.168.5.254 161 62008 192.168.10.10 17 17.59 SMP 192.168.5.254 161 62008 192.168.10.10 16 22 17.899 SMP 192.168.5.254 161 62008 192.168.10.10 17 17.59 SMP 192.168.5.254 161 62008 192.168.5.254 205 21 13.6.1.4.1.9.9.221.1.1.1.2.1.1 1.6.1.4.1.9.9.221.1.1.1.2.1.2 1.3.6.1.4.1.9.9.221.1.1.2.2 1.3.6.1.4.1.9.9.221.1.1.2.2 1.3.6.1.4.1.9.9.221.1.2.2 1.3.6.1.4.1.9.9.221.1.2.2 1.3.6.1.4.1.9.9.221.1.2.2 1.3.6.1.4.1.9.9.221.1.2.2 1.3.6.1.4.1.9.9.221.1.2.2 1.3.6.1.4.1.9.9.221.1.2.2 1.3.6.1.4.1.9.9.221.1.2.2 1.3.6.1.4.1.9.9.221.1.2.2 1.3.6.1.4.1.9.9.221.1.2.2 1.3.6.1.4.1.9.9.221.1.2.2 1.3.6.1.4.1.9.9.221.1.2.2 1.3.6.1.4.1.9.9.221.1.2.2 1.3.6.1.4.1.9.9.221.1.2.2 1.3.6.1.4.1.9.9.221.1.2 1.3.6.1.4.1.9.9.221.1.2 1.3.6.1.4.1.9.9.221.1.2 1.3.6.1.4.1.9.9.221.1.2 1.3.6.1.4.1.9.9.221.1.2 1.3.6.1.4.1.9.9.221.1.2 1.3.6.1.4.1.9.9.221.1.2 1.3.6.1.4.1.9.9.221.1.2 1.3.6.1.4.1.9.9.221.1.2 1.3.6.1.4.1.9.9.2</pre> |                  | 9                   | 0.675     | SNMP      | 192.168.10.10       | 65484       | 161              | 192.168.5.254    | 205 🚺  | getBulkRequest 1.3.6.1.4.1.9.9.221.1.1.1.6.1.8                                                           |  |  |
| <pre>1 0.945 SMPP 102.168.10.10 6544 101 102.168.5.254 205 perturbative 1.3.6.1.4.1.9.9.221.1.1.1.1.9.1.8.1 12 0.945 SMPP 102.168.10.10 6544 101 102.168.5.254 205 perturbative properties 1.3.6.1.4.1.9.9.221.1.1.1.1.1.7.1.1.3.6.1.4.1.9.9.221.1.1.1.1.1.7.1.1.3.6.1.4.1.9.9.221.1.1.1.1.1.7.1.1.3.6.1.4.1.9.9.221.1.1.1.1.1.7.1.1.3.6.1.4.1.9.9.221.1.1.1.1.1.7.1.1.3.6.1.4.1.9.9.221.1.1.1.1.1.7.1.1.3.6.1.4.1.9.9.221.1.1.1.1.1.7.1.1.3.6.1.4.1.9.9.221.1.1.1.1.1.7.1.1.3.6.1.4.1.9.9.221.1.1.1.1.1.7.1.1.3.6.1.4.1.9.9.221.1.1.1.1.1.7.1.1.3.6.1.4.1.9.9.221.1.1.1.1.1.7.1.1.3.6.1.4.1.9.9.221.1.1.1.1.1.7.1.1.3.6.1.4.1.9.9.221.1.1.1.1.1.9.1.2.1.3.6.1.4.1.9.9.221.1.1.1.1.1.7.1.1.3.6.1.4.1.9.9.221.1.1.1.1.9.1.2.1.3.6.1.4.1.9.9.221.1.1.1.1.9.1.2.1.2.0.1.3.6.1.4.1.9.9.221.1.1.1.1.9.1.2.1.3.6.1.4.1.9.9.221.1.1.1.1.9.1.2.1.2.0.1.3.6.1.4.1.9.9.221.1.1.1.1.9.1.2.1.2.0.1.3.6.1.4.1.9.9.221.1.1.1.1.9.1.2.1.2.0.1.3.6.1.4.1.9.9.221.1.1.1.1.9.1.2.1.2.0.1.3.6.1.4.1.9.9.221.1.1.1.1.3.6.1.4.1.9.9.221.1.1.1.1.1.1.1.1.1.1.1.1.1.1.1</pre>                                                                                                    | 1                | 0                   | 0.767     | SNMP      | 192.168.5.254       | 161         | 65484            | 192.168.10.10    | 610 🕗  | get-response 1.3.6.1.4.1.9.9.221.1.1.1.1.7.1.1 1.3.6.1.4.1.9.9.221.1.1.1.1.7.1.2 1.3.6.1.4.1.9.9.221.1.1 |  |  |
| <pre>1 12 0.946 SMP 192.168.5.254 161 65484 192.168.10.10 586 pet-response 1.3.6.1.4.1.9.9.221.1.1.1.1.7.1.1.3.6.1.4.1.9.9.221.1.1.1.1.7.1.2.3.6.1.4.1.9.9.221.1.1.1.1.7.1.2.3.6.1.4.1.9.9.221.1.1.1.1.1.7.1.2.3.6.1.4.1.9.9.221.1.1.1.1.1.7.1.2.3.6.1.4.1.9.9.221.1.1.1.1.1.7.1.2.3.6.1.4.1.9.9.221.1.1.1.1.1.7.1.2.3.6.1.4.1.9.9.221.1.1.1.1.1.7.1.2.3.6.1.4.1.9.9.221.1.1.1.1.1.7.1.2.3.6.1.4.1.9.9.221.1.1.1.1.1.7.1.2.3.6.1.4.1.9.9.221.1.1.1.1.7.1.2.3.6.1.4.1.9.9.221.1.1.1.1.7.1.1.3.6.1.4.1.9.9.221.1.1.1.1.7.1.1.3.6.1.4.1.9.9.221.1.1.1.1.7.1.1.3.6.1.4.1.9.9.221.1.1.1.1.7.1.1.3.6.1.4.1.9.9.221.1.1.1.1.1.7.1.1.3.6.1.4.1.9.9.221.1.1.1.1.1.1.1.1.1.1.1.1.1.1.1</pre>                                                                                   | 1                | 1                   | 0.945     | SNMP      | 192.168.10.10       | 65484       | 161              | 192.168.5.254    | 205 🚺  | getBulkRequest 1.3.6.1.4.1.9.9.221.1.1.1.8.1.8                                                           |  |  |
| 13       1.33       SMPP       192.168.10.10       65484       161       192.168.5.254       166       65484       161       192.168.5.254       166       65484       161       192.168.5.254       166       65484       161       192.168.5.254       166       65484       161       192.168.5.254       166       65484       161       192.168.5.254       166       65484       161       192.168.10.10       65484       161       192.168.10.10       130       gettulkRequest 1.3.6.1.4.1.9.9.221.1.1.1.1.10.1.3.6.1.4.1.9.9.392.1.1.2.0       1.3.6.1.4.1.9.9.392.1.1.2.0       1.3.6.1.4.1.9.9.392.1.1.2.0       1.3.6.1.4.1.9.9.392.1.1.2.0       1.3.6.1.4.1.9.9.392.1.1.2.0       1.3.6.1.4.1.9.9.392.1.1.2.0       1.3.6.1.4.1.9.9.392.1.1.2.0       1.3.6.1.4.1.9.9.392.1.1.2.0       1.3.6.1.4.1.9.9.392.1.1.2.0       1.3.6.1.4.1.9.9.392.1.1.2.0       1.3.6.1.4.1.9.9.392.1.1.2.0       1.3.6.1.4.1.9.9.392.1.1.2.0       1.3.6.1.4.1.9.9.392.1.1.2.0       1.3.6.1.4.1.9.9.392.1.1.2.0       1.3.6.1.4.1.9.9.392.1.1.1.0.0       1.3.6.1.4.1.9.9.392.1.1.3.0       1.3.6.1.4.1.9.9.392.1.1.3.0       1.3.6.1.4.1.9.9.392.1.1.3.0       1.3.6.1.4.1.9.9.392.1.1.3.0       1.3.6.1.4.1.9.9.392.1.1.3.0       1.3.6.1.4.1.9.9.221.1.1.1.1.9.1       1.3.6.1.4.1.9.9.392.1.1.3.0       1.3.6.1.4.1.9.9.221.1.1.1.1.9.1       1.3.6.1.4.1.9.9.221.1.1.1.1.9.1       1.3.6.1.4.1.9.9.221.1.1.3.0       1.3.6.1.4.1.9.9.221.1.1.1.1.1.2.0       1.3.6.1.4.1.9.9.221.1.1.1.1.1.2.0       1.3.6.1.4                                                                                                    | 1                | 2                   | 0.946     | SNMP      | 192.168.5.254       | 161         | 65484            | 192.168.10.10    | 584 🧑  | get-response 1.3.6.1.4.1.9.9.221.1.1.1.1.1.1.1.1.1.1.1.4.1.9.9.221.1.1.1.1.1.1.1.2 1.3.6.1.4.1.9.9.221.1 |  |  |
| <pre>14 1.134 SWP 192.168.5.254 161 65484 192.168.5.254 285 get-response 1.3.6.1.4.1.9.9.221.1.1.1.1.9.1.2 1.3.6.1.4.1.9.9.221.1.1.1.1.9.1.2 1.3.6.1.4.1.9.9.221.1.1.1.1.9.1.2 1.3.6.1.4.1.9.9.221.1.1.1.1.2.1.2 1.3.6.1.4.1.9.9.221.1.1.1.1.2.1.2 1.3.6.1.4.1.9.9.221.1.1.1.1.2.1.2 1.3.6.1.4.1.9.9.221.1.1.1.1.2.1.2 1.3.6.1.4.1.9.9.221.1.1.1.1.2.1.2 1.3.6.1.4.1.9.9.221.1.1.1.2.2 1.3.6.1.4.1.9.9.221.1.1.1.2.2 1.3.6.1.4.1.9.9.221.1.1.1.2.2 1.3.6.1.4.1.9.9.221.1.1.1.2.2 1.3.6.1.4.1.9.9.221.1.1.1.2.2 1.3.6.1.4.1.9.9.221.1.1.1.2.2 1.3.6.1.4.1.9.9.221.1.1.2.2 1.3.6.1.4.1.9.9.221.1.1.2.2 1.3.6.1.4.1.9.9.221.1.1.2.2 1.3.6.1.4.1.9.9.221.1.1.2.2 1.3.6.1.4.1.9.9.221.1.1.2.2 1.3.6.1.4.1.9.9.221.1.1.2.2 1.3.6.1.4.1.9.9.221.1.1.2.2 1.3.6.1.4.1.9.9.221.1.1.2.2 1.3.6.1.4.1.9.9.221.1.1.2.2 1.3.6.1.4.1.9.9.221.1.1.2.2 1.3.6.1.4.1.9.9.221.1.2.2 1.3.6.1.4.1.9.9.221</pre> | 1                | 3                   | 1.133     | SNMP      | 192.168.10.10       | 65484       | 161              | 192.168.5.254    | 205 1  | getBulkRequest 1.3.6.1.4.1.9.9.221.1.1.1.18.1.8                                                          |  |  |
| <pre>15 1.317 SMP 122.168.10.10 65484 161 192.168.5.254 161 65484 161 192.168.5.254 161 65484 122.168.10.10 52008 161 192.168.10.10 510 17 17.595 SMP 192.168.10.10 62008 161 192.168.5.254 19 19 17.749 SMP 192.168.5.10.10 62008 161 192.168.5.254 19 20 17.749 SMP 192.168.10.10 62008 161 192.168.5.254 19 20 17.749 SMP 192.168.10.10 62008 161 192.168.5.254 19 21 17.395 SMP 192.168.10.10 62008 161 192.168.5.254 19 22 17.395 SMP 192.168.10.10 62008 161 192.168.5.254 19 23 18.094 SMP 192.168.10.10 62008 161 192.168.10.10 25 18.294 SMP 192.168.10.10 62008 161 192.168.5.254 24 18.094 SMP 192.168.10.10 62008 161 192.168.5.254 25 18.290 SMP 192.168.10.10 62008 161 192.168.5.254 25 18.290 SMP 192.168.10.10 62008 161 192.168.5.254 25 18.290 SMP 192.168.10.10 62008 161 192.168.5.254 25 18.290 SMP 192.168.10.10 62008 161 192.168.5.254 25 18.290 SMP 192.168.10.10 62008 161 192.168.5.254 25 18.290 SMP 192.168.10.10 62008 161 192.168.5.254 25 18.290 SMP 192.168.10.10 62008 161 192.168.5.254 25 18.290 SMP 192.168.10.10 62008 161 192.168.5.254 25 18.290 SMP 192.168.10.10 62008 161 192.168.5.254 25 18.290 SMP 192.168.10.10 62008 161 192.168.5.254 26 192.108.10.10 62008 161 192.168.5.254 26 192.108.10.10 62008 161 192.168.5.254 27 * msgData: encryptedFOU (1) * encryptedFOU (1) * encryptedFOU (1) * encryptedFOU (1) * vertryptedFOU (1) * vertryptedFOU (2) * vertryptedFOU (2) * vertrypted</pre> | 1                | 4                   | 1.134     | SNMP      | 192.168.5.254       | 161         | 65484            | 192.168.10.10    | 588    | get-response 1.3.6.1.4.1.9.9.221.1.1.1.1.19.1.1 1.3.6.1.4.1.9.9.221.1.1.1.1.19.1.2 1.3.6.1.4.1.9.9.221.1 |  |  |
| L 16 1.318 SNMP 192.168.5.254 161 65484 192.168.10.10 5348 192.168.5.254 161 192.168.5.254 161 62008 192.168.5.254 161 62008 192.168.5.254 161 62008 192.168.10.10 197 192.168.5.254 161 62008 192.168.10.10 197 192.168.5.254 161 62008 192.168.10.10 197 192.168.5.254 161 62008 192.168.10.10 197 192.168.5.254 161 62008 192.168.10.10 197 192.168.5.254 161 62008 192.168.10.10 197 192.168.5.254 161 62008 192.168.10.10 62008 161 192.168.5.254 161 62008 192.168.10.10 197 192.168.5.254 161 62008 192.168.10.10 62008 192.168.10.10 62008 192.168.10.10 62008 192.168.10.10 62008 192.168.10.10 62008 192.168.10.10 62008 192.168.10.10 62008 192.168.10.10 560 192.168.5.254 205 224 188.094 SNMP 192.168.5.254 161 62008 192.168.10.10 560 192.168.5.254 205 224 18.094 SNMP 192.168.5.254 161 62008 192.168.10.10 560 192.168.5.254 205 224 18.094 SNMP 192.168.5.254 161 62008 161 192.168.5.254 205 224 18.094 SNMP 192.168.5.254 161 62008 161 192.168.5.254 205 224 18.094 SNMP 192.168.5.254 161 62008 161 192.168.5.254 205 224 18.094 SNMP 192.168.5.254 161 62008 161 192.168.5.254 205 224 18.094 SNMP 192.168.10.10 62008 161 192.168.5.254 205 224 192.08.10.10 62008 161 192.168.5.254 205 224 192.08.10.10 62008 161 192.168.5.254 205 224 192.08.10.10 62008 161 192.168.5.254 205 224 192.08.10.10 62008 161 192.168.5.254 205 224 192.08.10.10 62008 161 192.168.5.254 205 224 192.08.10.10 62008 161 192.168.5.254 205 224 205 224 224 225 224 225 224 2        | 1                | 5                   | 1.317     | SNMP      | 192.168.10.10       | 65484       | 161              | 192.168.5.254    | 205 🚺  | getBulkRequest 1.3.6.1.4.1.9.9.221.1.1.1.20.1.8                                                          |  |  |
| 17       17.595       SNPP       192.168.10.10       62008       161       192.168.10.10       107         18       17.749       SNPP       192.168.5.254       161       62008       161       192.168.10.10       177         20       17.749       SNPP       192.168.10.10       62008       161       192.168.10.10       107       report 1.3.6.1.6.3.15.1.1.4.0         21       17.898       SNPP       192.168.5.254       161       62008       192.168.5.254       191       192         22       17.899       SNPP       192.168.10.10       62008       161       192.168.5.254       190       gettalkRequest 1.3.6.1.4.1.9.9.221.1.1.1.3.6.1.4.1.9.9.221.1.1.1.2.1.2.1.3.6.1.4.1.9.9.221.1.1.1.3.6.1.4.1.9.9.221.1.1.1.3.6.1.4.1.9.9.221.1.1.1.3.6.1.4.1.9.9.221.1.1.1.3.6.1.4.1.9.9.221.1.1.1.3.6.1.4.1.9.9.221.1.1.1.1.3.6.1.4.1.9.9.221.1.1.1.1.5.1.1       13.6.1.4.1.9.9.221.1.1.1.1.5.1.1       13.6.1.4.1.9.9.221.1.1.1.1.5.1.1       13.6.1.4.1.9.9.221.1.1.1.1.5.1.1       13.6.1.4.1.9.9.221.1.1.1.1.5.1.1       13.6.1.4.1.9.9.221.1.1.1.1.5.1.1       13.6.1.4.1.9.9.221.1.1.1.1.5.1.1       13.6.1.4.1.9.9.221.1.1.1.1.5.1.1       13.6.1.4.1.9.9.221.1.1.1.1.5.1.1       13.6.1.4.1.9.9.221.1.1.1.1.5.1.1       13.6.1.4.1.9.9.221.1.1.1.1.5.1.1       13.6.1.4.1.9.9.221.1.1.1.1.5.1.1       13.6.1.4.1.9.9.221.1.1.1.1.5.1.1       13.6.1.4.1.9.9.221.1.1.1.1.5.1.1       16.1       13.6.1.4.1.9.9.221.1.1.1.1.5.1.1       13.6.1.4.1.9                                                                                                    | L 1              | .6                  | 1.318     | SNMP      | 192.168.5.254       | 161         | 65484            | 192.168.10.10    | 513 🧑  | get-response 1.3.6.1.4.1.9.9.392.1.1.1.0 1.3.6.1.4.1.9.9.392.1.1.2.0 1.3.6.1.4.1.9.9.392.1.1.3.0 1.3.6.1 |  |  |
| 18       17.759       SNMP       192.168.5.254       161       62008       192.168.5.254       161       192.168.5.254       161       192.168.5.254       161       62008       192.168.10.10       199       192       17.749       SNMP       192.168.5.254       161       62008       192.168.10.10       199       192       17.749       SNMP       192.168.5.254       161       62008       192.168.10.10       199       191       12.65.1.5.1.1.4.1.9.9.221.1.1.1.2.1.1       1.3.6.1.4.1.9.9.221.1.1       1.3.6.1.4.1.9.9.221.1.1       1.3.6.1.4.1.9.9.221.1.1.1.2.1.1       1.3.6.1.4.1.9.9.221.1.1.1.2.1.1       1.3.6.1.4.1.9.9.221.1.1.1.1.2.1.2       1.3.6.1.4.1.9.9.221.1.1.1.1.2.1.1       1.3.6.1.4.1.9.9.221.1.1.1.1.2.1.1       1.3.6.1.4.1.9.9.221.1.1.1.1.2.1.1       1.3.6.1.4.1.9.9.221.1.1.1.1.2.1.1       1.3.6.1.4.1.9.9.221.1.1.1.1.2.1.1       1.3.6.1.4.1.9.9.221.1.1.1.1.2.1.2       1.3.6.1.4.1.9.9.221.1.1.1.1.2.1.1       1.3.6.1.4.1.9.9.221.1.1.1.1.2.1.1       1.3.6.1.4.1.9.9.221.1.1.1.1.2.1.1       1.3.6.1.4.1.9.9.221.1.1.1.1.2.1.1       1.3.6.1.4.1.9.9.221.1.1.1.1.2.1.1       1.3.6.1.4.1.9.9.221.1.1.1.1.2.1.1       1.3.6.1.4.1.9.9.221.1.1.1.1.2.1.1       1.3.6.1.4.1.9.9.221.1.1.1.1.2.1.1       1.3.6.1.4.1.9.9.221.1.1.1.1.2.1.1       1.3.6.1.4.1.9.9.221.1.1.1.1.2.1.1       1.3.6.1.4.1.9.9.221.1.1.1.1.5.1.1       1.3.6.1.4.1.9.9.221.1.1.1.1.5.1.1       1.3.6.1.4.1.9.9.221.1.1.1.1.5.1.1       1.3.6.1.4.1.9.9.221.1.1.1.1.5.1.1       1.3.6.1.4.1.9.9.221.1.1.1.1.5.1.1                                                                                                    | 1                | 7                   | 17.595    | SNMP      | 192.168.10.10       | 62008       | 161              | 192.168.5.254    | 100    | getBulkRequest                                                                                           |  |  |
| 19       17.749       SNMP       192.168.10.10       62008       161       192.168.5.254       197       []]       []]       []]       []]       []]       []]       []]       []]       []]       []]       []]       []]       []]       []]       []]       []]       []]       []]       []]       []]       []]       []]       []]       []]       []]       []]       []]       []]       []]       []]       []]       []]       []]       []]       []]       []]       []]       []]       []]       []]       []]       []]       []]       []]       []]       []]       []]       []]       []]       []]       []]       []]       []]       []]       []]       []]       []]       []]       []]       []]       []]       []]       []]       []]       []]       []]       []]       []]       []]       []]       []]       []]       []]       []]       []]       []]       []]       []]       []]       []]       []]       []]       []]       []]       []]       []]       []]       []]       []]       []]       []]       []]       []]       []]       []]       []]       []]                                                                                                    | 1                | 8                   | 17.595    | SNMP      | 192.168.5.254       | 161         | 62008            | 192.168.10.10    | 167    | report 1.3.6.1.6.3.15.1.1.4.0                                                                            |  |  |
| 20 17.749 SWP 192.168.5.254 161 62008 192.168.5.254 161 920 report 1.3.6.1.6.3.15.1.1.2.0<br>21 17.898 SWP 192.168.10.10 62088 161 192.168.5.254 161 62008 192.168.10.10 678 2<br>23 18.094 SWP 192.168.5.254 161 62008 151 192.168.5.254 255 251 255 251 255 255 255 255 255 255                                                                                                    | 1                | 9                   | 17.749    | SNMP      | 192.168.10.10       | 62008       | 161              | 192.168.5.254    | 197 🚺  | getBulkRequest 1.3.6.1.4.1.9.9.221.1                                                                     |  |  |
| 21       17.898       SMMP       192.168.10.10       62008       161       192.168.5.254       199       19g tellukRequest 1.3.6.1.4.1.9.9.221.1.1         23       18.094       SMMP       192.168.10.10       62008       161       192.168.5.254       205         24       18.094       SMMP       192.168.10.10       62008       192.168.5.254       205         24       18.094       SMMP       192.168.5.254       161       62008       192.168.10.10       560         25       18.290       SMMP       192.168.5.254       161       62008       192.168.10.10       560         25       18.290       SMMP       192.168.10.10       62008       192.168.10.10       560         26       161       192.168.10.10       560       getHulkRequest       1.3.6.1.4.1.9.9.221.1.1.1.5.1.1 1.3.6.1.4.1.9.9.221.1.1.1.5.1.2 1.3.6.1.4.1.9.9.221.1.1.1.5.1.2                                                                                                    | 2                | 0                   | 17.749    | SNMP      | 192.168.5.254       | 161         | 62008            | 192.168.10.10    | 192    | report 1.3.6.1.6.3.15.1.1.2.0                                                                            |  |  |
| 22 17.899 SNMP 192.168.5.254 161 62008 192.168.5.254 205<br>24 18.094 SNMP 192.168.5.254 161 62008 192.168.3.0.26<br>25 18.290 SNMP 192.168.10.10 62008 161 192.168.5.254 205<br><pre> </pre> <pre> c </pre> <pre> c </pre> <  | 2                | 1                   | 17.898    | SNMP      | 192.168.10.10       | 62008       | 161              | 192.168.5.254    | 199 🚺  | getBulkRequest 1.3.6.1.4.1.9.9.221.1                                                                     |  |  |
| 23 18.094 SHMP 192.108.10.10 62008 101 192.108.10.20 205<br>24 18.094 SHMP 192.108.5.254 101 62008 192.108.10.10 500 192.108.10.10 500 102.108.10.10 500 102.108.10.108 102.108.108.108 102.108.108.108.108.108.108.108.108.108.108                                                                                                    | 2                | 2                   | 17.899    | SNMP      | 192.168.5.254       | 161         | 62008            | 192.168.10.10    | 678 🕗  | get-response 1.3.6.1.4.1.9.9.221.1.1.1.1.2.1.1 1.3.6.1.4.1.9.9.221.1.1.1.1.2.1.2 1.3.6.1.4.1.9.9.221.1.1 |  |  |
| 24 18.094 SHMP 192.168.5.254 161 62008 192.168.10.10 560<br>25 18.290 SHMP 192.168.10.10 62008 161 192.168.5.254 205<br>≤                                                                                                    | 2                | 3                   | 18.094    | SNMP      | 192.168.10.10       | 62008       | 161              | 192.168.5.254    | 205    | getBulkRequest 1.3.6.1.4.1.9.9.221.1.1.1.3.1.8                                                           |  |  |
| 2 5 18.290 SNMP 192.168.10.10 62008 161 192.168.5.254 205 getBulkRequest 1.3.6.1.4.1.9.9.221.1.1.1.1.6.1.8                                                                                                    | 2                | 4                   | 18.094    | SNMP      | 192.168.5.254       | 161         | 62008            | 192.168.10.10    | 560    | get-response 1.3.6.1.4.1.9.9.221.1.1.1.1.5.1.1 1.3.6.1.4.1.9.9.221.1.1.1.1.5.1.2 1.3.6.1.4.1.9.9.221.1.1 |  |  |
| <pre></pre>                                                                                                    | 2                | 5                   | 18.290    | SNMP      | 192.168.10.10       | 62008       | 161              | 192.168.5.254    | 205    | getBulkRequest 1.3.6.1.4.1.9.9.221.1.1.1.6.1.8                                                           |  |  |
| <pre>v msgData: encryptedPDU (1)</pre>                                                                                                    | <                |                     |           |           |                     |             |                  |                  |        | >                                                                                                    |  |  |
| <pre></pre>                                                                                                    | × =              | sgDat               | ta: encry | ptedPDU   | (1)                 |             |                  |                  |        |                                                                                                    |  |  |
| <pre>&gt; Decrypted Scoped70U: 303b4d198000009felc6dad4930a00ef1fec2301621ad15 &gt; contextEngineTD: 80000009felc6dad4930a00ef1fec2301621ad15&amp;bfc1f40 contextName:</pre>                                                                                                    |                  | enc                 | ryptedPD  | U: 879a1  | 6d23633400a0391c52  | 80d226e0ce  | c844d87101ba     | 703              |        |                                                                                                    |  |  |
| <pre>&gt; contextEngineID: 8000000961c6dad4930a00ef1fec2301621a4158bfc1f40_<br/>contextName:</pre>                                                                                                    |                  | ~                   | Decrypte  | d Scoped  | PDU: 303b041980000  | 009fe1c6da  | d4930a00ef1fe    | c2301621a415     |        |                                                                                                    |  |  |
| <pre>contextHame:</pre>                                                                                                    |                  |                     | > conte:  | xtEngine] | ID: 80000009fe1c6da | ad4930a00e  | f1fec2301621a    | 4158bfc1f40_     |        |                                                                                                    |  |  |
| <pre>v data: getBulkRequest (5) v getBulkRequest request-id: 5620 non-repeaters: 0 max-repetitions: 16 v variable-bindings: 1 item v1.3.6.1.4.1.9.9.221.1 value (Null) Object Name: 1.3.6.1.4.1.9.9.221.1 (iso.3.6.1.4.1.9.9.221.1)</pre>                                                                                                    |                  |                     | conte     | xtName:   |                     |             |                  |                  |        |                                                                                                    |  |  |
| <pre>&gt; getBulkRequest     request     request-id: 5620     non-repeaters: 0     max-repetitions: 16     variable-bindings: 1 item     v1.3.6.1.4.1.9.9.221.1: Value (Null)         Object Name: 1.3.6.1.4.1.9.9.221.1 (iso.3.6.1.4.1.9.9.221.1) </pre>                                                                                                    |                  |                     | ✓ data:   | getBulk   | Request (5)         |             |                  |                  |        |                                                                                                    |  |  |
| request-id: 5620<br>non-repeaters: 0<br>max-repetitions: 16<br>variable-bindings: 1 item<br>v1.3.6.1.4.1.9.9.221.1: Value (Null)<br>Object Name: 1.3.6.1.4.1.9.9.221.1 (iso.3.6.1.4.1.9.9.221.1)                                                                                                    | ✓ getBulkRequest |                     |           |           |                     |             |                  |                  |        |                                                                                                    |  |  |
| non-repetitions: 16<br>v variable-bindings: 1 item<br>v 1.3.6.1.4.1.9.9.221.1: Value (Null)<br>Object Name: 1.3.6.1.4.1.9.9.221.1 (iso.3.6.1.4.1.9.9.221.1)                                                                                                    | request-id: 5620 |                     |           |           |                     |             |                  |                  |        |                                                                                                    |  |  |
| max-repetitions: 16<br>✓ variable-bindings: 1 item<br>✓ 1.3.6.1.4.1.9.9.221.1: Value (Null)<br>Object Name: 1.3.6.1.4.1.9.9.221.1 (iso.3.6.1.4.1.9.9.221.1)<br>table (Nume: 1.3.6.1.4.1.9.9.221.1 (iso.3.6.1.4.1.9.9.221.1)                                                                                                    |                  | non-repeaters: 0    |           |           |                     |             |                  |                  |        |                                                                                                    |  |  |
| <pre></pre>                                                                                                    |                  | max-repetitions: 16 |           |           |                     |             |                  |                  |        |                                                                                                    |  |  |
| ✓ 1.3.6.1.4.1.9.9.221.1: Volue (Null)<br>Object Name: 1.3.6.1.4.1.9.9.221.1 (iso.3.6.1.4.1.9.9.221.1)                                                                                                    |                  |                     | ~         | variable  | -bindings: 1 item   |             |                  |                  |        |                                                                                                    |  |  |
| (b)ect Name: 1.3.6.1.4.1.9.9.221.1 (150.3.6.1.4.1.9.9.221.1)                                                                                                    |                  |                     |           | × 1.3.6   | .1.4.1.9.9.221.1:   | Value (Nul  | 1)               |                  |        |                                                                                                    |  |  |
|                                                                                                    |                  |                     |           | Ob        | ject Name: 1.3.6.1  | .4.1.9.9.2  | 21.1 (iso.3.6    | .1.4.1.9.9.221.1 | ()     |                                                                                                    |  |  |
| value (null)                                                                                                    |                  |                     |           | Va.       | lue (Null)          |             |                  |                  |        |                                                                                                    |  |  |

关键点

- 1. SNMP监控工具使用SNMP getBulkRequest查询和遍历父OID 1.3.6.1.4.1.9.9.221.1和相关 OID。
- 2. FTD使用包含与1.3.6.1.4.1.9.9.221.1相关的OID的get-response响应每个getBulkRequest。

行动2.识别SNMP OID。

<u>SNMP目标导航器</u>显示OID 1.3.6.1.4.1.9.9.221.1属于名为CISCO-ENHANCED-MEMPOOL-MIB的 管理信息库(MIB),如下图所示:

| Tools & Resources<br>SNMP Object Na                           | vigator                                                                                                    |                                                                                                   |                                                                 |                                                                                                 |
|---------------------------------------------------------------|----------------------------------------------------------------------------------------------------|---------------------------------------------------------------------------------------------------|-----------------------------------------------------------------|-------------------------------------------------------------------------------------------------|
| HOME<br>SUPPORT<br>TOOLS & RESOURCES<br>SNMP Object Navigator | TRANSLATE/BROWSE         Translate       Browse The         Translate OID into object name         Enter OID or object name:                                   | SEARCH DOWNLOAI<br>Object Tree<br>e or object name into OID to<br>3.6.1.4.1.9.9.221.1<br>ranslate | examples -<br>ODD: 1.3.6.1.4.1.9.9.27<br>Object Name: ifIndex   | Help   [-] Feedback<br>Related Tools<br>Support Case Manager<br>Cisco Community.<br>MIB Locator |
|                                                               | Object Information         Specific Object Information         Object       cer         OID       1.3         MIB       CIS                                    | npMIBObjects<br>.6.1.4.1.9.9.221.1<br>SCO-ENHANCED-MEMPOOL                                        | - <u>MIB ;</u> - <u>View Supporting Images</u> 🗗                |                                                                                                 |
|                                                               | OID Tree<br>You are currently viewing you<br>. <u>iso (1). org (3). dod (6). int</u><br>I<br><u>ciscoMgmt (9)</u><br>I<br><u>+</u> <u>ciscoTcpMIB (6)</u><br>I | r object with 2  r levels of h ernet (1). private (4). enterpr                                    | erarchy above your object.<br>i <u>ses (1)</u> <u>cisco (9)</u> | _                                                                                               |

要在Wireshark中以人工可读格式显示OID,请执行以下操作:

1. 下载MIB CISCO-ENHANCED-MEMPOOL-MIB及其依赖项,如图所示:

| HOME                  | TRANSLATE/BROWSE                                                                   | SEARCH             | DOWNLOAD MIBS        | MIB SUPPORT - SW | Help   [-] Feedback            |
|-----------------------|------------------------------------------------------------------------------------|--------------------|----------------------|------------------|--------------------------------|
| SUPPORT               |                                                                                    |                    |                      |                  | Related Tools                  |
| TOOLS & RESOURCES     |                                                                                    |                    |                      |                  | Support Case Manager           |
| SNMP Object Navigator | View MIB dependencies and                                                          | download MIB       | or view MIB contents |                  | Cisco Community<br>MIB Locator |
|                       | ACCOUNTING-CONTRO<br>ACTONA-ACTASTOR-M<br>ADMIN-AUTH-STATS-MI<br>ADSL-DMT-LINE-MIB | DL-MIB<br>IB<br>IB |                      |                  |                                |
|                       | ADSL-LINE-MIB                                                                      |                    |                      |                  |                                |
|                       | ADSL-TC-MIB                                                                        |                    |                      |                  |                                |
|                       | Step 2: Select a function<br>View MIB dependencies<br>View MIB contents<br>Submit  | and download       | MIB                  | _                |                                |

| HOME                  | TRANSLATE/BROWSE SEARCH                                            | DOWNLOAD MI                          | BS MIB SUF                               | PPORT - SW            | Help   [+] Feedback            |
|-----------------------|--------------------------------------------------------------------|--------------------------------------|------------------------------------------|-----------------------|--------------------------------|
| SUPPORT               |                                                                    |                                      |                                          |                       | Related Tools                  |
| OOLS & RESOURCES      |                                                                    |                                      |                                          |                       | Support Case Manager           |
| SNMP Object Navigator | CISCO-ENHANCED-MEMPOOL-MIB                                         |                                      |                                          |                       | Cisco Community<br>MIB Locator |
|                       | View compiling dependencies for other MIE                          | 3S by clearing the pa                | ge and selecting                         | another MIB.          |                                |
|                       | Compile the MIB                                                    |                                      |                                          |                       |                                |
|                       | Before you can compile CISCO-ENHANCE<br>below in the order listed. | D-MEMPOOL-MIB ,                      | you need to con                          | npile the MIBs listed |                                |
|                       | Download all of these MIBs (Warning: does<br>MIB below.            | s not include non-Cis                | co MIBs) or view                         | details about each    |                                |
|                       | If you are using Internet Explorer click here                      |                                      |                                          |                       |                                |
|                       | MIB Name                                                           | Version 1                            | Version 2                                | Dependencies          |                                |
|                       | 1. SNMPv2-SMI                                                      | Download                             | Download                                 | Dependencies          |                                |
|                       | 2. SNMPv2-TC                                                       | Download                             | Download                                 | View<br>Dependencies  |                                |
|                       | 3. SNMPv2-CONF                                                     | Not Required                         | Download                                 | View                  |                                |
|                       | 4. SNMP-FRAMEWORK-MIB                                              | Download                             | Download                                 | View<br>Dependencies  |                                |
|                       | 5. CISCO-SMI                                                       | Download                             | Download                                 | View<br>Dependencies  |                                |
|                       | 6. ENTITY-MIB                                                      | Download                             | Download                                 | View<br>Dependencies  |                                |
|                       | 7. HCNUM-TC                                                        | Download                             | Download                                 | Dependencies          |                                |
|                       | 8. RFC1155-SMI                                                     | Non-Cisco<br>MIB                     | I Non-Cisco                              | -                     |                                |
|                       | 9. RFC-1212                                                        | Non-Cisco<br>MIB                     | Non-Cisco                                | 1                     |                                |
|                       |                                                                    |                                      |                                          | _                     |                                |
|                       | 10. RFC-1215                                                       | Non-Cisco<br>MIB                     | Non-Cisco                                | I -                   |                                |
|                       | 10. RFC-1215<br>11. SNMPv2-TC-v1                                   | Non-Cisco<br>MIB<br>Non-Cisco<br>MIB | Non-Cisco<br>MIB<br>  Non-Cisco<br>  MIB |                       |                                |

2. 在Wireshark的编辑>首选项>名称解析窗口中,已选中启用OID解析。在SMI(MIB和PIB路径 )窗口中,指定包含已下载MIB的文件夹和SMI(MIB和PIB模块)。CISCO-ENHANCED-MEMPOOL-MIB会自动添加到模块列表:

| No.       | Time            | Protocol      | Source S               | ource Port Destination Port Destination          | Length       | Info   |      |    |                                                       |              | ^                                                                                                    |
|-----------|-----------------|---------------|------------------------|--------------------------------------------------|--------------|--------|------|----|-------------------------------------------------------|--------------|----------------------------------------------------------------------------------------------------|
| 4         | 0.176           | SNMP          | Wireshark - Preference | 15                                               |              |        | ? X  |    | SMI Paths                                             | 2 ×          |                                                                                                    |
| 5         | 0.325           | SNMP          | -                      |                                                  |              |        |      |    | -                                                     |              |                                                                                                    |
| 6         | 0.326           | SNMP          | ✓ Appearance           | Resolve MAC addresses                            |              |        | ^    | 1  | Directory path                                        |              | 1.4.1.9.9.221.1.1                                                                                               |
| 7         | 0,490           | SNMP          | Columns                | Berche transmit exercise                         |              |        |      |    | C diama (i daria interna (Darrada e da Chilla Dhaile) |              |                                                                                                    |
| 8         | 0,490           | SNMP          | Font and Colors        | Kesowe transport names                           |              |        |      | 11 | C:/Users/Administrator/Downloads/SNMPMIBS             |              | 1.4.1.9.9.221.1.1                                                                                               |
| 9         | 0.675           | SNMP          | Layout                 | Resolve network (IP) addresses                   |              |        |      |    |                                                       |              |                                                                                                    |
| 10        | 0.767           | SNMP          | Capture                | Use captured DNS packet data for address resolut | tion         |        |      |    |                                                       |              | 1.4.1.9.9.221.1.1                                                                                               |
| 11        | 0.945           | SNMP          | Expert                 | Use an external network name resolver            |              |        |      |    |                                                       |              |                                                                                                    |
| 12        | 0.946           | SNMP          | Filter Buttons         | Maximum annument annumenter (700)                |              |        |      |    |                                                       |              | .6.1.4.1.9.9.221.1                                                                                              |
| 13        | 1,133           | SNMP          | Name Resolution        | Maximum concurrent requests 500                  |              |        |      |    |                                                       |              |                                                                                                    |
| 14        | 1.134           | SNMP          | > Protocols            | Only use the profile "hosts" file                |              |        |      |    |                                                       |              | 6.1.4.1.9.9.221.1                                                                                               |
| 15        | 1.317           | SNMP          | RSA Keys               | Resolve VLAN IDs                                 |              |        |      |    |                                                       |              | I VI AI VI AI VI AI VI AI VI AI VI AI VI AI VI AI VI AI VI AI VI AI VI AI VI AI VI AI VI AI VI AI VI AI VI AI V |
| 16        | 1.318           | SNMP          | > Statistics           | Resolve SS7 PCs                                  |              |        |      |    |                                                       |              | 92.1.1.3.0 1.3.6.1                                                                                              |
| - 17      | 17.595          | SNMP          | Advanced               |                                                  |              |        |      |    |                                                       |              |                                                                                                    |
| 18        | 17.595          | SNMP          | Harancea               | Enable OID resolution                            |              |        |      |    |                                                       |              |                                                                                                    |
| 10        | 17.749          | SNMP          |                        | Suppress SMI errors                              |              |        |      | 11 |                                                       |              |                                                                                                    |
| 20        | 17 749          | SNMP          |                        | SMI (MIB and PIB) paths Edit                     |              |        |      |    |                                                       |              |                                                                                                    |
| 21        | 17,898          | SNMP          |                        |                                                  |              |        |      | 11 |                                                       | rkismi paths |                                                                                                    |
| 22        | 17,899          | SNMP          |                        | SMI (MIB and PIB) modules Edit                   |              |        |      |    | OK Cancel                                             | Help         | 1.4.1.9.9.221.1.1                                                                                               |
| 23        | 18,094          | SNMP          |                        | MaxMind database directories Edit                |              |        |      |    |                                                       |              |                                                                                                    |
| 24        | 18,094          | SNMP          | < >>                   |                                                  |              |        | ~    |    | Chill Medules                                         | 2 V          | 1.4.1.9.9.221.1.1                                                                                               |
| <         |                 |               |                        |                                                  | 04           | Cancel | Hele | 11 | A Sivil modules                                       | . ^          | >                                                                                                    |
| > Ename 2 | 3 · 205 by      | tes on wi     |                        |                                                  | UK           | Cancer | nep  | 18 | A first to serve                                      |              |                                                                                                    |
| > Etherne | t II. Sec       | : Cisco 3     | 3:fe:bf (00:12:7f:33   | :fe:bf), Dst: a2:4c:66:00:00:20 (a2)             | 4c:66:00:00: | 20)    |      | _  | Module hame                                           |              |                                                                                                    |
| > Interne | t Protoco       | 1 Version     | 4 Sec: 192 168 10      | 10 Dst: 192 168 5 254                            |              | 20)    |      |    | IPV6-MIB                                              |              |                                                                                                    |
| > User Da | tagram Pr       | otocol        | rc Port: 62008 Dst     | Port: 161                                        |              |        |      |    | SNMP-COMMUNITY-MIB                                    |              |                                                                                                    |
| Simple    | Network M       | anagement     | Protocol               |                                                  |              |        |      |    | SNMP-FRAMEWORK-MIB                                    |              |                                                                                                    |
| · ormpre  | ine entor in Tr | on of Dements | TTOCOCOX               |                                                  |              |        |      |    | SNMP-MPD-MIB                                          |              |                                                                                                    |
|           |                 |               |                        |                                                  |              |        |      |    | SNMP-NOTIFICATION-MIB                                 |              |                                                                                                    |
|           |                 |               |                        |                                                  |              |        |      |    | SNMP-PROXY-MIB                                        |              |                                                                                                    |
|           |                 |               |                        |                                                  |              |        |      |    | SNMP-TARGET-MIB                                       |              |                                                                                                    |
|           |                 |               |                        |                                                  |              |        |      |    | SNMP-USER-BASED-SM-MIB                                |              |                                                                                                    |
|           |                 |               |                        |                                                  |              |        |      |    | SNMP-USM-DH-OBJECTS-MIB                               |              |                                                                                                    |
|           |                 |               |                        |                                                  |              |        |      |    | SNMP-VIEW-BASED-ACM-MIB                               |              |                                                                                                    |
|           |                 |               |                        |                                                  |              |        |      |    | CISCO-ENHANCED-MEMPOOL-MIB                            |              |                                                                                                    |
|           |                 |               |                        |                                                  |              |        |      |    |                                                       | *            |                                                                                                    |
|           |                 |               |                        |                                                  |              |        |      |    |                                                       |              |                                                                                                    |
|           |                 |               |                        |                                                  |              |        |      |    | + - Pa ^ V C: UsersigasimoviAppDatainglWireshark      | smi modules  |                                                                                                    |
|           |                 |               |                        |                                                  |              |        |      |    | OK Canad                                              | Halo         |                                                                                                    |
|           |                 |               |                        |                                                  |              |        |      |    | UK Cancer                                             | neth         |                                                                                                    |
|           |                 |               |                        |                                                  |              |        |      |    |                                                       |              | -                                                                                                    |
|           |                 |               |                        |                                                  |              |        |      |    |                                                       |              |                                                                                                    |
|           |                 |               |                        |                                                  |              |        |      |    |                                                       |              |                                                                                                    |

3. 重新启动Wireshark后,OID解析激活:

| No. Time Protocol                                                                                                    | Source Source      | e Port Destination Port | Destination   | Length | Info                                                                                                    |  |  |  |
|----------------------------------------------------------------------------------------------------|--------------------|-------------------------|---------------|--------|----------------------------------------------------------------------------------------------------|--|--|--|
| - 1 0.000 SNMP                                                                                                    | 192.168.10.10 6548 | 4 161                   | 192.168.5.254 | 100    | getBulkRequest                                                                                                  |  |  |  |
| 2 0.000 SNMP                                                                                                    | 192.168.5.254 161  | 65484                   | 192.168.10.10 | 167    | report SNMP-USER-BASED-SM-MIB::usmStatsUnknownEngineIDs.0                                                       |  |  |  |
| 3 0.176 SNMP                                                                                                    | 192.168.10.10 6548 | 4 161                   | 192.168.5.254 | 197    | getBulkRequest CISCO-ENHANCED-MEMPOOL-MIB::cempMIBObjects                                                       |  |  |  |
| 4 0.176 SNMP                                                                                                    | 192.168.5.254 161  | 65484                   | 192.168.10.10 | 192    | report SNMP-USER-BASED-SM-MIB::usmStatsNotInTimeWindows.0                                                       |  |  |  |
| 5 0.325 SNMP                                                                                                    | 192.168.10.10 6548 | 4 161                   | 192.168.5.254 | 199    | getBulkRequest CISCO-ENHANCED-MEMPOOL-MIB::cempMIBObjects                                                       |  |  |  |
| 6 0.326 SNMP                                                                                                    | 192.168.5.254 161  | 65484                   | 192.168.10.10 | 678    | get-response CISCO-ENHANCED-MEMPOOL-MIB::cempMemPoolType.1.1 CISCO-ENHANCED-MEMPOOL-MIB::cempMemPoolType        |  |  |  |
| 7 0.490 SNMP                                                                                                    | 192.168.10.10 6548 | 4 161                   | 192.168.5.254 | 205    | getBulkRequest CISCO-ENHANCED-MEMPOOL-MIB::cempMemPoolName.1.8                                                  |  |  |  |
| 8 0.490 SNMP                                                                                                    | 192.168.5.254 161  | 65484                   | 192.168.10.10 | 560    | get-response CISCO-ENHANCED-MEMPOOL-MIB::cempMemPoolAlternate.1.1 CISCO-ENHANCED-MEMPOOL-MIB::cempMemPoc        |  |  |  |
| 9 0.675 SNMP                                                                                                    | 192.168.10.10 6548 | 4 161                   | 192.168.5.254 | 205    | getBulkRequest CISCO-ENHANCED-MEMPOOL-MIB::cempMemPoolValid.1.8                                                 |  |  |  |
| 10 0.767 SNMP                                                                                                    | 192.168.5.254 161  | 65484                   | 192.168.10.10 | 610    | get-response CISCO-ENHANCED-MEMPOOL-MIB::cempMemPoolUsed.1.1 CISCO-ENHANCED-MEMPOOL-MIB::cempMemPoolUsed        |  |  |  |
| 11 0.945 SNMP                                                                                                    | 192.168.10.10 6548 | 4 161                   | 192.168.5.254 | 205    | getBulkRequest CISCO-ENHANCED-MEMPOOL-MIB::cempMemPoolFree.1.8                                                  |  |  |  |
| 12 0.946 SNMP                                                                                                    | 192.168.5.254 161  | 65484                   | 192.168.10.10 | 584    | get-response CISCO-ENHANCED-MEMPOOL-MIB::cempMemPoolUsedOvrflw.1.1 CISCO-ENHANCED-MEMPOOL-MIB::cempMemPc        |  |  |  |
| 13 1.133 SNMP                                                                                                    | 192.168.10.10 6548 | 4 161                   | 192.168.5.254 | 205    | getBulkRequest CISCO-ENHANCED-MEMPOOL-MIB::cempMemPoolHCUsed.1.8                                                |  |  |  |
| 1/ 1/17/ CNMD                                                                                                    | 102 169 5 254 161  | 65494                   | 102 169 10 10 | 000    | ant necessary CISCO ENHANCED MEMOROL MIR-scomplember DealEsseDurely 1.1. CISCO ENHANCED MEMOROL MIR-scomplember |  |  |  |
| <pre>Content in the intervent of the intervent of the int</pre> |                    |                         |               |        |                                                                                                    |  |  |  |

根据捕获文件的解密输出,SNMP监控工具会定期(10秒间隔)轮询有关FTD上的内存池利用率的数据。如TechNote文章<u>ASA SNMP Polling for Memory-Related Statistics</u>中所述,使用SNMP轮询 全局共享池(GSP)利用率会导致高CPU使用率。在这种情况下,从捕获中可以清楚地看出,作为 SNMP getBulkRequest基元的一部分,全局共享池利用率会定期轮询。

为了最大限度地减少SNMP进程导致的CPU占用量,建议遵循本文中提到的SNMP CPU占用量缓解 步骤,并避免轮询与GSP相关的OID。如果不对与GSP相关的OID进行SNMP轮询,则不会观察到 由SNMP进程导致的CPU占用,并且溢出率会显著降低。

# 相关信息

- Cisco Firepower管理中心配置指南
- <u>明确Firepower威胁防御访问控制策略规则操作</u>
- 使用Firepower威胁防御捕获和Packet Tracer
- <u>了解Wireshark</u>

## 关于此翻译

思科采用人工翻译与机器翻译相结合的方式将此文档翻译成不同语言,希望全球的用户都能通过各 自的语言得到支持性的内容。

请注意:即使是最好的机器翻译,其准确度也不及专业翻译人员的水平。

Cisco Systems, Inc. 对于翻译的准确性不承担任何责任,并建议您总是参考英文原始文档(已提供 链接)。